# Diagnostic approfondi de type II

# Diagnostic approfondi des systèmes de chauffage

# de type II (Chaudières de Puissance > 100 kW)

Méthodologie basée sur l'utilisation du logiciel « Audit H100 » identique pour les 3 régions.

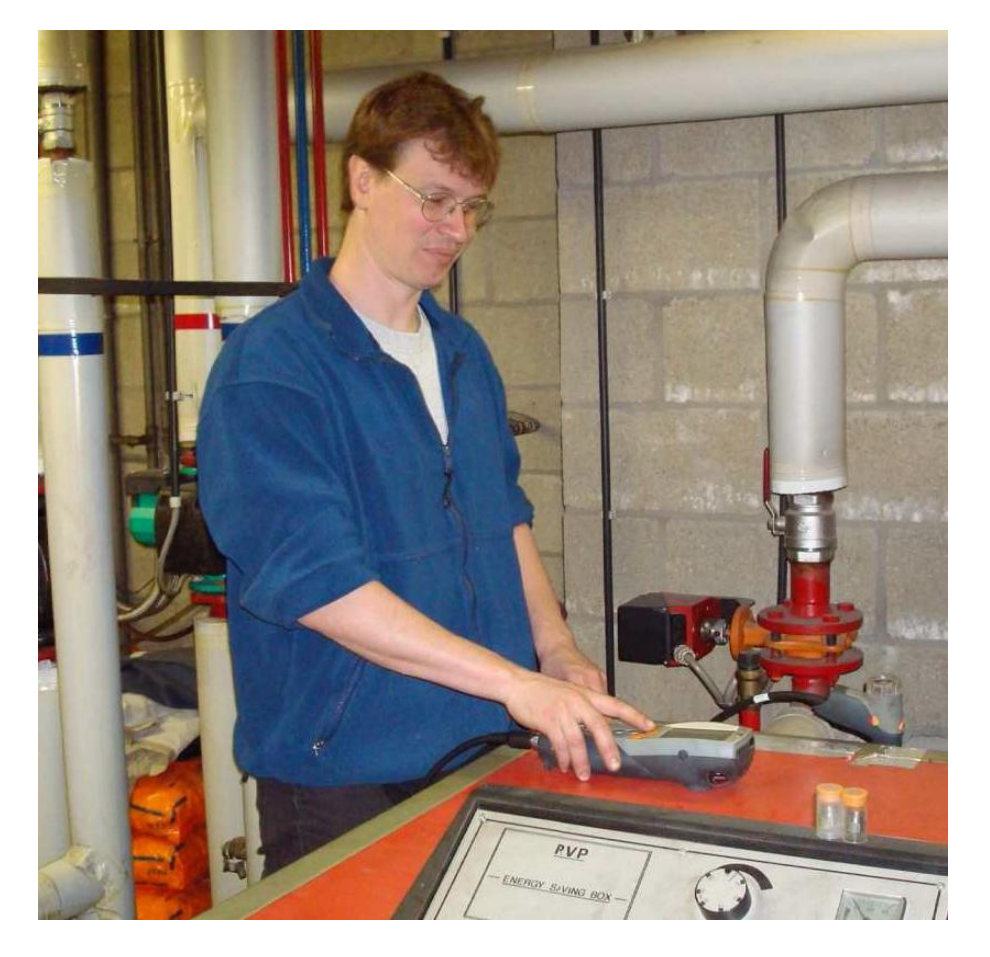

Mai 2015

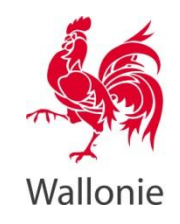

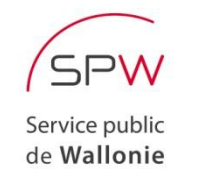

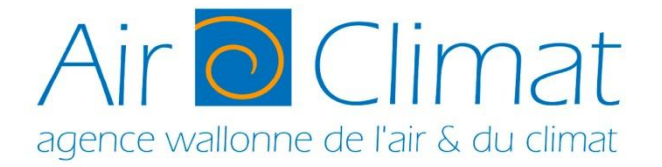

SPW | Éditions

# CONTENU

Ce syllabus présente les dispositions réglementaires relatives au diagnostic approfondi des systèmes de chauffage de type II telles que prévues par l'arrêté du Gouvernement wallon du 29 janvier 2009 applicables aux systèmes de chauffage central pour le bâtiment pendant leur exploitation.

# **PUBLIC-CIBLE**

Les professionnels du chauffage qui désirent obtenir le certificat d'aptitude en matière de diagnostic approfondi de type II en vue de devenir « technicien agréé en diagnostic approfondi de type II ».

# SOURCES

L'élaboration de ce document est basée sur le manuel intitulé « Le diagnostic des systèmes de chauffage de type 2 » publié par Bruxelles Environnement – IBGE (Institut Bruxellois pour la Gestion de l'Environnement), document rédigé par Michel Dethier (IBGE-BIM) et Luc Brees pour le compte de la VEA : §1.2.3,1.4 à 1.6 et chapitre 4.

# LE DIAGNOSTIC APPROFONDI DES SYSTEMES DE CHAUFFAGE DE TYPE II

Les aspects techniques et l'outil « Audit-H100 »

| Tabl  | e des matières                                                                    |      |
|-------|-----------------------------------------------------------------------------------|------|
| CHAPI | TRE 1 : CONTEXTE GÉNÉRAL                                                          | 8    |
| 1.    | OBJECTIFS DE CE MANUEL                                                            | 8    |
| 2.    | BREFS RAPPELS RÈGLEMENTAIRES                                                      | 8    |
| 3.    | INTÉRÊT DU DIAGNOSTIC APPROFONDI DES SYSTÈMES DE CHAUFFAGE                        | 9    |
| 4.    | PROCÉDURE D'ACCÈS AU LOGICIEL                                                     | . 11 |
| 4     | 1. GÉNÉRALITÉS                                                                    | . 11 |
| 4     | 2. ACCÈS AU PROGAMME                                                              | . 11 |
| 5.    | SYSTÈMES DE CHAUFFAGE CONCERNÉS PAR CETTE MÉTHODE ET PAR LE LOGICIEL              | . 11 |
| 5.    | 1. GÉNÉRALITÉS                                                                    | . 11 |
| 5.    | 2. CAS PARTICULIERS                                                               | . 12 |
| 6.    | LES TÂCHES À RÉALISER LORS DE LA MISSION DE DIAGNOSTIC APPROFONDI D'UN SYSTÈME DE |      |
| CHA   | UFFAGE                                                                            | . 12 |
| 6.    | 1. REDIGER UNE OFFRE                                                              | . 12 |
| 6.    | 2. LES TRAVAUX PRÉPARATOIRES D'UN DIAGNOSTIC APPROFONDI                           | . 12 |
| 6.    | .3. EN COURS D'EXÉCUTION DU DIAGNOSTIC APPROFONDI DU SYSTÈME DE CHAUFFAGE         | . 13 |
| 6.    | 4. INTRODUCTION DE TOUTES LES DONNÉES DANS LE LOGICIEL                            | . 13 |
| 6.    | 5. VALIDATION DU RAPPORT DE DIAGNOSTIC APPROFONDI                                 | . 13 |
| CHAPI | TRE 2 : LES FONCTIONNALITÉS DU LOGICIEL « AUDIT-H100 »                            | . 14 |
| CHAPI | TRE 3 : LES DONNÉES NÉCESSAIRES POUR RÉALISER UN DIAGNOSTIC APPRONDI              | . 16 |
| 1.    | GÉNÉRALITÉS                                                                       | . 16 |
| 2.    | LISTE DES DONNÉES NÉCESSAIRES AU DIAGNOSTIC APPROFONDI                            | . 16 |
| CHAPI | TRE 4 : INSTALLER LE LOGICIEL « AUDIT-H100 »                                      | . 18 |
| 1.    | L'INSTALLATION DU LOGICIEL À PARTIR DU SITE DE LA RÉGION WALLONNE                 | . 18 |
| 2.    | LE LANCEMENT DU PROGRAMME                                                         | . 18 |
| CHAPI | TRE 5 : CRÉER UN NOUVEAU DOSSIER AVEC LE LOGICIEL « AUDIT-H100 »                  | . 20 |
| 1.    | INTRODUCTION DES DONNÉES ADMINISTRATIVES                                          | . 20 |
| 2.    | INTRODUCTION DES CARACTÉRISTIQUES DU BÂTIMENT ET PÉRIODE D'UTILISATION DES        |      |
| CHA   |                                                                                   | . 25 |
| 2.    | 1. PERIODE D'UTILISATION DES CHAUDIERES                                           | . 25 |
| 2.    | 2. AFFECTATION PRINCIPALE DU BATIMENT                                             | . 26 |

| 2.3.         | SURFACE DE PLANCHER CHAUFFÉ                                                                        | 28                |
|--------------|----------------------------------------------------------------------------------------------------|-------------------|
| 2.4.         | ÉLÉMENTS CARACTÉRISTIQUES DU BÂTIMENT                                                              | 29                |
| 2.5.         | AJOUT DE COMMENTAIRE(S)                                                                            | 30                |
| 3. IN        | ITRODUCTION DES DONNÉES RELATIVES À L'EAU CHAUDE SANITAIRE                                         | 30                |
| 3.1.         | TYPE DE PRODUCTION D'ECS                                                                           | 30                |
| 3.2.         | TRAITEMENT DE LA « SITUATION A »                                                                   | 30                |
| 3.3.         | TRAITEMENT DE LA « SITUATION B »                                                                   | 30                |
| 3.4.         | TRAITEMENT DE LA « SITUATION C »                                                                   | 31                |
| 3.5.         | TRAITEMENT DE LA « SITUATION D »                                                                   | 32                |
| 3.5.         | DÉTERMINATION DE LA CONSOMMATION D'ÉNERGIE POUR L'ECS                                              | 33                |
| 3.6.         | 1 <sup>ère</sup> MÉTHODE D'ESTIMATION DE LA CONSOMMATION D'ECS : RATIO SELON AFFECTION             | 34                |
| 3.7.<br>PUIS | 2 <sup>ème</sup> MÉTHODE D'ESTIMATION DE LA CONSOMMATION D'ECS : RATIO PAR TYPE DE POINT<br>SAGE   | " <i>DE</i><br>35 |
| 3.8.<br>DE I | 3 <sup>ème</sup> MÉTHODE D'ESTIMATION DE LA CONSOMMATION D'ECS : QUANTITÉS À CHAQUE POI<br>PUISAGE | NT<br>36          |
| 3.9.         | MÉTHODE DE CALCUL D'ESTIMATION DE LA CONSOMMATION D'ÉNERGIE POUR L'ECS                             | 37                |
| 3.10         | D. AJOUT DE COMMENTAIRE(S)                                                                         | 38                |
| 4. IN        | TRODUCTION DES DONNÉES DE CONSOMMATION DE COMBUSTIBLE ET D'ÉNERGIE                                 | 38                |
| 4.1.         | NOMBRE DE CHAUDIÈRES                                                                               | 38                |
| 4.3.         | CALCULS DE LA CONSOMMATION AVEC DES COMBUSTIBLES STOCKABLES                                        | 40                |
| 4.4.         | DÉTERMINATION DE LA CONSOMMATION D'ÉNERGIE                                                         | 43                |
| 4.5.         | NORMALISATION DES CONSOMMATIONS                                                                    | 44                |
| 4.6.<br>IND  | CONSOMMATION D'ÉNERGIE CONVENTIONNELLE QUAND LES RELEVÉS SONT<br>ISPONIBLES                        | 45                |
| 4.7.         | AJOUT DE COMMENTAIRE(S)                                                                            | 47                |
| 5. IN        | ITRODUCTION DES CARACTÉRISTIQUES DE LA RÉGULATION AUTOMATIQUE ET DE SA                             |                   |
| PROGR        | RAMMATION                                                                                          | 47                |
| 5.1.         | CARACTÉRISATION DE LA RÉGULATION DE LA BATTERIE DE CHAUDIÈRES                                      | 47                |
| 5.2.         | CARACTÉRISATION DE LA RÉGULATION LOCALE                                                            | 49                |
| 5.3          | CARACTÉRISATION DE LA PROGRAMMATION TEMPORELLE DE LA RÉGULATION                                    | 49                |
| 5.4.         | AJOUT DE COMMENTAIRE(S)                                                                            | 50                |
| 5.5.         | OUTIL DE VISUALISATION D'UNE COURBE DE CHAUFFE                                                     | 50                |
| 5.6.         | APPRÉCIATION DE LA QUALITÉ D'UNE COURBE DE CHAUFFE OBSERVÉE IN SITU                                | 51                |
| 6. IN        | ITRODUCTION DES CARACTÉRISTQUES DES CHAUDIÈRES EN SERVICE                                          | 52                |
| 6.1.         | ORDRE DES CHAUDIÈRES                                                                               | 52                |
| 6.2.         | CARACTÉRISTIQUES DE LA CHAUDIÈRE                                                                   | 52                |

| 6.3. CARACTÉRISATION DE L'ÉTAT DE LA CHAUDIÈRE                                                                                             | 53  |
|----------------------------------------------------------------------------------------------------|-----|
| 6.4. CARACTÉRISATION DU CIRCUIT AIR COMBURANT / FUMÉES                                                                                     | 54  |
| 6.5. DÉTERMINATION DU RENDEMENT DE COMBUSTION D'UNE CHAUDIÈRE NON À<br>CONDENSATION VIA UNE ANALYSE DES GAZ DE COMBUSTION RÉALISÉE EN SITU | 54  |
| 6.6. DÉTERMINATION DU RENDEMENT DE COMBUSTION D'UNE CHAUDIÈRE À CONDENSATIO                                                                | N56 |
| 6.7. QUESTIONS SUR LES CHAUDIÈRES                                                                                                    | 58  |
| 6.8. AJOUT DE COMMENTAIRE(S)                                                                                                    | 59  |
| 7. INTRODUCTION DES DONNÉES RELATIVES Á LA DISTRIBUTION DE CHALEUR                                                                         | 60  |
| 7.1. DOUBLE APPROCHE                                                                                                    | 60  |
| 7.2. QUESTIONS AVEC RÉPONSES AUTOMATIQUES                                                                                                  | 60  |
| 7.3. EXAMEN APPROFONDI DES CONDUITES D'EAU CHAUDE                                                                                          | 61  |
| 7.4. EXAMEN APPROFONDI DES VANNES D'EAU CHAUDE                                                                                             | 63  |
| 7.5. AJOUT DE COMMENTAIRE(S)                                                                                                    | 65  |
| 8. INTRODUCTION DES DONNÉES RELATIVES Á L'ÉMISSION DE CHALEUR                                                                              | 66  |
| 8.1. QUESTIONS AVEC RÉPONSES AUTOMATIQUES                                                                                                  | 66  |
| 8.2. AJOUT DE COMMENTAIRE(S)                                                                                                    | 66  |
| 9. INTRODUCTION DE COMMENTAIRES SUPPLÉMENTAIRES RÉDIGÉS PAR LE TECHNICIEN AGRÉÉ EN                                                         |     |
| DIAGNOSTIC APPROFONDI                                                                                                    | 67  |
| 9.1. AJOUT DE COMMENTAIRE(S)                                                                                                    | 67  |
| 9.2. MOBILITÉ DU CONTENU                                                                                                    | 67  |
| 10. AFFICHAGE DES RÉSULTATS                                                                                                    | 68  |
| 10.2. TAUX DE CHARGE ANNUEL DE LA PRODUCTION DE CHALEUR                                                                                    | 68  |
| 10.3. INTÉRÊTS DU RENOUVELLEMENT COMPLET DE CETTE CHAUFFERIE                                                                               | 69  |
| 10.4. AJOUT DE COMMENTAIRE(S)                                                                                                    | 70  |
| CHAPITRE 6 : DONNÉES POUR LA CERTIFICATION EN RÉGION DE BRUXELLES-CAPITALE                                                                 | 71  |
| 1. OBJECTIF POURSUIVI                                                                                                    | 71  |
| 2. INTRODUCTION DES DONNÉES TECHNIQUES                                                                                                    | 71  |
| 3. UTILISATION DE CES DONNÉES TECHNIQUES                                                                                                   | 72  |
| CHAPITRE 7 : DONNÉES POUR LA CERTIFICATION EN RÉGION WALLONNE                                                                              | 73  |
| 1. OBJECTIF POURSUIVI                                                                                                    | 73  |
| 2. INTRODUCTION DES DONNÉES TECHNIQUES                                                                                                    | 73  |
| 3. UTILISATION DE CES DONNÉES TECHNIQUES                                                                                                   | 74  |
| CHAPITRE 8 : CRÉER LE RAPPORT DE DIAGNOSTIC APPROFONDI AVEC LE LOGICIEL « AUDIT-H100 »                                                     | 75  |
| 1. GENÈSE DU RAPPORT                                                                                                    | 75  |
| 2. STRUCTURE DU RAPPORT                                                                                                    | 75  |

| 0   | 3. V          | VISUALISER LE RAPPORT DE DIAGNOSTIC APPROFONDI                                                                       | . 77      |
|-----|---------------|----------------------------------------------------------------------------------------------------|-----------|
| Z   | 4. F          | PERSONALISER LE RAPPORT                                                                                              | . 79      |
| 5   | 5. I          | MPRIMER LE RAPPORT                                                                                                   | . 81      |
| e   | 5. E          | EXEMPLE DE RAPPORT DE DIAGNOSTIC APPROFONDI                                                                          | . 82      |
| СН  | ΑΡΙΤΕ         | RE 9 : SAUVEGARDER ET MODIFIER UN DIAGNOSTIC APPROFONDI AVEC LE LOGICIEL « AUDIT-                                    |           |
| H1( | 00 ».         |                                                                                                    | . 87      |
| 1   | L. <b>f</b>   | MANIPULATION DES FICHIERS                                                                                            | . 87      |
| 2   | 2. ľ<br>/ERS  | MODIFIER UN DOSSIER DE DIAGNOSTIC APPROFONDI EXISTANT QUI N'A PAS ENCORE ÉTÉ ENVOY<br>LE SERVEUR DE L'ADMINISTRATION | É<br>. 88 |
| CH  | APITE         | RE 10 : CLÔTURER OFFICIELLEMENT UN RAPPORT DE DIAGNOSTIC APPROFONDI                                                  | . 89      |
| 1   | L. (          | CONTRÔLE DES DONNÉES INTRODUITES                                                                                     | . 89      |
| 2   | <u>2.</u> \   | VÉRIFICATION DES DONNÉES INTRODUITES                                                                                 | . 89      |
| Э   | 3. (          | CORRECTIONS ÉVENTUELLES                                                                                              | . 90      |
| Z   | 4. E          | ENVOI FORMEL DU FICHIER VERS LE SERVEUR DE L'ADMINISTRATION                                                          | . 90      |
| 5   | 5. (          | OUVRIR À NOUVEAU UN DOSSIER DE DIAGNOSTIC APPROFONDI FINALISÉ                                                        | .91       |
| 6   | 5. I<br>Servi | MODIFIER UN DOSSIER DE DIAGNOSTIC APPROFONDI EXISTANT QUI A  DÉJÀ ÉTÉ ENVOYÉ VERS LE<br>EUR DE L'ADMINISTRATION      | 92        |
| СН  | APITE         | RE 11 : TRAITEMENT DES CAS PARTICULIERS AVEC LE LOGICIEL                                                             | . 93      |
| 1   | L. E          | BATTERIES DE CHAUDIÈRES AVEC BRÛLEURS Á 1 ET Á 2 ALLURES                                                             | . 93      |
|     | 1.1           | . EXPOSÉ DU CAS PARTICULIER                                                                                          | . 93      |
|     | 1.2           | 2. UTILISATION DU LOGICIEL « AUDIT-H100 »                                                                            | . 93      |
| 2   | 2. E          | BATTERIES DE CHAUDIÈRES EN ECO-GROUPAGE                                                                              | . 93      |
|     | 2.1           | . EXPOSÉ DU CAS PARTICULIER                                                                                          | . 93      |
|     | 2.2           | 2. UTILISATION DU LOGICIEL « AUDIT-H100 »                                                                            | . 94      |
| 3   | B. E          | BATTERIES DE PLUS DE 4 CHAUDIÈRES NON EN ECO-GROUPAGE                                                                | . 94      |
|     | 3.1           | . EXPOSÉ DU CAS PARTICULIER                                                                                          | . 94      |
|     | 3.2           | . UTILISATION DU LOGICIEL « AUDIT-H100 »                                                                             | . 94      |
| Z   | l. S          | SYSTÈME DE CHAUFFAGE AVEC UNE CONSOMMATION D'ÉNERGIE INCONNUE                                                        | . 95      |
|     | 4.1           | . EXPOSÉ DU CAS PARTICULIER                                                                                          | . 95      |
|     | 4.2           | 2. UTILISATION DU LOGICIEL « AUDIT-H100 »                                                                            | . 95      |
|     | 4.3           | E. EXEMPLE TRAITÉ                                                                                                    | . 95      |
| 5   | 5. 5          | SYSTÈME(S) DE CHAUFFAGE AVEC REDONDANCE AU NIVEAU DES COMPTEURS                                                      | . 96      |
|     | 5.1           | . EXPOSÉ DU CAS PARTICULIER                                                                                          | . 96      |
|     | 5.2           | 2. UTILISATION DU LOGICIEL « AUDIT-H100 »                                                                            | . 96      |
| e   | 5. l          | UN SEUL COMPTEUR EN AMONT DE PLUSIEURS CHAUFFERIES PROPRES Á CHAQUE BATIMENT                                         | . 97      |
|     | 6.1           | . EXPOSÉ DU CAS PARTICULIER                                                                                          | . 97      |

| 6.    | 2. UTILISATION DU LOGICIEL « AUDIT-H100 »                                     | 97  |
|-------|-------------------------------------------------------------------------------|-----|
| CHAPI | TRE 12 : EXEMPLES DE DIAGNOSTICS APPROFONDIS TRAITÉS                          | 98  |
| 7.    | EXERCICE N°3                                                                  | 107 |
| ANNEX | KE 1 : DONNEÉS CLIMATIQUES                                                    | 113 |
| 1.    | TEMPÉRATURE EXTÉRIEURE DE BASE                                                | 113 |
| 2.    | DEGRÉS-JOURS                                                                  | 114 |
| 2.    | 1. QUANTIFIER LES CONDITIONS MÉTÉO                                            | 114 |
| 2.    | 2. DEGRÉS-JOURS "NORMAUX" EN BASE 15/15                                       | 114 |
| 2.    | 3. DEGRÉS-JOURS EN BASE 16,5 / 16,5                                           | 117 |
| ANNEX | (E 2 : RENDEMENT DE COMBUSTION DES CHAUDIÈRES                                 | 118 |
| 1.    | RENDEMENT DE COMBUSTION INSTANTANÉ                                            | 118 |
| 2.    | RENDEMENT DE COMBUSTION CORRIGÉ À T <sub>e</sub> = 80°C                       | 118 |
| ANNEX | KE 3 : DÉTERMINATION DU RENDEMENT MOYEN DE PRODUCTION                         | 119 |
| 1.    | COEFFICIENT DE PERTES À L'ARRÊT DE BASE DES CHAUDIÈRES                        | 119 |
| 1.    | 1. CHAUDIÈRES À BRÛLEUR PULSÉ (GAZ ET FUEL)                                   | 119 |
| 1.    | 2. CHAUDIÈRES AU GAZ ATMOSPHÉRIQUES                                           | 120 |
| 2.    | INCIDENCE DE L'ÉTAT DE L'ISOLATION DE LA CHAUDIÈRE SUR LES PERTES Á L'ARRÊT   | 120 |
| 3.    | INCIDENCE DE L'ÉTAT DU CLAPET D'AIR SUR LES PERTES Á L'ARRÊT                  | 120 |
| 4.    | INCIDENCE DE LA TEMPÉRATURE D'EAU DANS LA CHAUDIÈRE SUR LES PERTES Á L'ARRÊT  | 120 |
| 5.    | COÉFFICIENT DE PERTES Á L'ARRÊT DES CHAUDIÈRES EN EXPLOITATION                | 120 |
| 6.    | PERTES DE LA CHAUDIÈRE VERS L'AMBIANCE                                        | 121 |
| 7.    | PRINCIPES DU CALCUL DU RENDEMENT MOYEN DE PRODUCTION DE CHALEUR               | 121 |
| 8.    | DÉTERMINATION DU DÉBIT DE GAZ DANS LE CAS D'UNE CHAUDIÈRE ATMOSPHÉRIQUE       | 122 |
| ANNEX | KE 4 : DÉTERMINATION DU GAIN ÉNERGÉTIQUE DU CALORIFUGEAGE DES TUYAUTERIES NON |     |
| CALOR | IFUGÉES                                                                       | 124 |
| 1.    | TYPES DE CONDUITE                                                             | 124 |
| 2.    | DIAMÈTRE DE LA CONDUITE                                                       | 124 |
| 3.    | LONGUEUR DE LA CONDUITE                                                       | 124 |
| 4.    | TEMPÉRATURE MOYENNE DE L'EAU                                                  | 124 |
| 5.    | NOMBRES D'HEURES DE FONCTIONNEMENT PAR AN                                     | 125 |
| 6.    | PERTES DE CHALEUR DES CONDUITES                                               | 125 |
| ANNEX | KE 5 : DÉTERMINATION DU GAIN ÉNERGÉTIQUE DU CALORIFUGEAGE DES VANNES NON      | 120 |
| CALOR |                                                                               | 126 |
| 1.    |                                                                               | 126 |
| 2.    | I AILLE DE LA VANNE                                                           | 126 |

| 3.   | NOMBRE DE VANNES                                                 | 126   |
|------|------------------------------------------------------------------|-------|
| 4.   | TEMPÉRATURE MOYENNE DE L'EAU                                     | 126   |
| 5.   | NOMBRES D'HEURES DE FONCTIONNEMENT PAR AN                        | . 127 |
| 6.   | PERTES DE CHALEUR DES VANNES                                     | . 127 |
| ANNE | XE 6 : DONNÉES DES 4 EXERCICES COMPLETS DE DIAGNOSTIC APPROFONDI | .128  |

# CHAPITRE 1 : CONTEXTE GÉNÉRAL

# 1. OBJECTIFS DE CE MANUEL

Les objectifs de ce manuel sont :

- expliquer l'intérêt d'une mission de diagnostic approfondi ;
- préciser l'étendue des systèmes de chauffage examinés ;
- préciser la méthode suivie ;
- expliquer comment préparer efficacement une visite de diagnostic approfondi ;
- expliquer comment utiliser le logiciel ;
- expliquer comment traiter avec le présent logiciel des cas en marge des limites mêmes de la méthode.

*NB* : Ce manuel n'est pas uniquement un mode d'emploi du logiciel.

# 2. BREFS RAPPELS RÈGLEMENTAIRES

L'arrêté du Gouvernement wallon du 29 janvier 2009 tendant à prévenir la pollution atmosphérique provoquée par les installations de chauffage central destinées au chauffage des bâtiments ou à la production d'eau chaude sanitaire et à réduire leur consommation énergétique et ses modifications déterminent les obligations en matière de chauffage des propriétaires, des locataires ainsi que des professionnels habilités à intervenir sur ces systèmes de chauffage.

• Obligations du propriétaire de l'installation de chauffage central :

Afin de s'assurer du bon état de fonctionnement de l'installation de chauffage central, le propriétaire de celleci fait réaliser un diagnostic approfondi du système de chauffage central dans le cadre de l'inspection périodique du système de chauffage central.

Ce diagnostic approfondi est obligatoire lorsque la puissance nominale installée est supérieure à 20 kW. De plus, celui-ci ne doit pas être répété lorsqu'aucune modification n'a été apportée entre-temps au système de chauffage ou en ce qui concerne les exigences en matière de chauffage du bâtiment (suite à des travaux d'isolation, par exemple).

Lorsqu'une telle modification a été apportée, le diagnostic approfondi est réalisé au plus tôt 2 ans après la modification, lors du premier acte de contrôle périodique qui suit cette période de 2 ans.

Le diagnostic approfondi relatif aux installations de chauffage central d'une puissance nominale utile inférieure ou égale à 100kW, équipées d'un seul générateur de chaleur et alimentées en combustibles liquides ou gazeux est appelé diagnostic approfondi de type I.

Le diagnostic approfondi relatif à toutes les autres installations de chauffage central est appelé diagnostic approfondi de type II.

Le technicien effectuant le diagnostic approfondi doit disposer d'un agrément en tant que technicien agréé en diagnostic approfondi :

- de type I pour les installations de chauffage central alimentées en combustibles liquides ou gazeux équipées d'un seul générateur de chaleur, dont la puissance nominale utile est inférieure ou égale à 100 kW ;
- de type II dans les autres cas.

• Conditions d'agrément des techniciens agréés en diagnostic approfondi de type II :

Pour être agréé en tant que technicien agréé en diagnostic approfondi de type II, toute personne doit répondre aux conditions suivantes :

1°: disposer d'un certificat d'aptitude valable en combustibles liquides ou en combustibles gazeux ;

2°: disposer d'un certificat d'aptitude valable en diagnostic approfondi de type II;

3° : disposer du matériel dûment entretenu nécessaire aux contrôles relatifs au bon état de fonctionnement des installations ;

4° : exercer en qualité d'indépendant ou de salarié au sein d'une entreprise enregistrée auprès de la Banque carrefour des Entreprises ;

5° : lorsqu'il a une responsabilité dans la gestion de l'entreprise, exercer au sein d'une entreprise qui est en ordre d'accès à la profession, lorsque celui-ci est requis.

Si le demandeur est agréé en tant que technicien agréé en combustibles liquides ou en combustibles gazeux, il ne doit plus démontrer que le respect de la condition visée au 2° lors de sa demande d'agrément auprès de l'AWAC (l'Agence wallonne pour l'Air et le Climat).

La procédure d'octroi d'agrément est détaillée sur le site internet de l'AWAC.

| Tableau 1.1 : type de professionnels habilités pour l'inspection périodique des systèmesde chauffage par actes et par type de système de chauffage |                                                          |                                                           |  |  |  |  |
|----------------------------------------------------------------------------------------------------|----------------------------------------------------------|-----------------------------------------------------------|--|--|--|--|
|                                                                                                    | Système de chauffage                                     |                                                           |  |  |  |  |
| Acte reglementaire                                                                                                    | Туре І                                                   | Туре II                                                   |  |  |  |  |
| Réception +                                                                                                    | Techniciens agréés en combustibles                       |                                                           |  |  |  |  |
| Contrôle périodique                                                                                                    | liquides ou gazeux (L, G1, G2)                           |                                                           |  |  |  |  |
| Diagnostic approfondi                                                                                                    | Techniciens agréés en diagnostic<br>approfondi de type I | Techniciens agréés en diagnostic<br>approfondi de type II |  |  |  |  |

Dans ce syllabus, il est toujours sous-entendu que le terme « technicien agréé en diagnostic approfondi » ou est automatiquement de type II, car le présent document concerne uniquement les systèmes de chauffage de puissance globale > à 100kW ou comportant plusieurs chaudières.

L'équivalent du « technicien agréé en diagnostic approfondi de type II » est, dans la Région de Bruxelles-Capitale, le « conseiller chauffage PEB » et, en Région flamande, le technicien agréé en audit de chauffage (« technicus verwarmingsaudit » en Néerlandais). La dénomination « type 2 » pour la Région de Bruxelles-Capitale est identique à la dénomination « type II » des 2 autres régions.

# 3. INTÉRÊT DU DIAGNOSTIC APPROFONDI DES SYSTÈMES DE CHAUFFAGE

En quoi le diagnostic approfondi des systèmes de chauffage est-il important ? Le diagnostic approfondi est l'outil par excellence pour convaincre l'utilisateur qu'il est possible d'améliorer son installation de chauffage sur le plan énergétique. On parle ici d'augmenter l'efficacité énergétique du système de chauffage c'est-à-dire de diminuer la quantité d'énergie consommée pour les mêmes services thermiques rendus.

Ceci peut s'exprimer également par le terme usuel de rendement.

L'évolution de la technologie met actuellement à disposition sur le marché des systèmes de chauffage de plus en plus performants. Cela se traduit non seulement par une amélioration du rendement énergétique, ayant pour conséquence une diminution de la consommation et des émissions de CO2, mais aussi par une réduction des émissions de polluants atmosphériques.

Les systèmes de chauffage sont en effet une des principales sources de gaz à effet de serre (GES) et d'autres polluants qui ont une influence importante sur la qualité de l'air. Afin de protéger la santé humaine et l'environnement dans son ensemble, il est particulièrement important de lutter contre les émissions de polluants à la source. Les gaz à effet de serre participent au réchauffement climatique, tandis que les autres polluants, nombreux, ont des effets divers. Parmi ces derniers, on peut citer notamment : les oxydes d'azote, les particules de suie, les composés organiques volatils, les hydrocarbures aromatiques polycycliques, les dioxines et furanes et le monoxyde de carbone. La liste n'est pas complète et certains polluants sont en outre des précurseurs de nouvelles molécules.

Par conséquent, il est important de réglementer les systèmes de chauffage de manière à ce qu'une bonne combustion avec des systèmes performants permette de limiter les émissions atmosphériques.

Ce diagnostic approfondi du système de chauffage n'est pas à minimiser ni à mettre en concurrence avec :

- les recommandations portant sur le bâti, par exemple le renforcement de l'isolation thermique, un meilleur contrôle de la ventilation, etc. ;
- les recommandations portant sur les comportements des utilisateurs du bâtiment.

Les recommandations émises au terme du diagnostic approfondi sont complémentaires à ces autres recommandations.

Les améliorations possibles de l'installation entraînent plusieurs effets bénéfiques, à savoir :

- réduire la dépense financière de l'utilisateur : Parvenir à diminuer sa consommation d'énergie, c'est bien sûr diminuer sa facture d'énergie et donc ses dépenses. En résulteront autant d'euros engrangés à investir dans d'autres mesures URE ;
- réduire les émissions de gaz à effet de serre (GES) : Les émissions de ces GES en relation avec l'activité humaine est une des causes aujourd'hui avérée intervenant dans le processus de changement climatique à l'échelle de la planète. Ce changement a une influence préjudiciable sur l'environnement naturel, la santé des populations et sur notre économie ;
- Limiter le recours aux combustibles fossiles : De nombreuses incertitudes planent quant à la disponibilité de ces ressources (rythme de déclin des gisements de pétrole et de gaz en fonction de leur maturité, évolution de la demande mondiale de produits pétroliers et gaziers, contexte politique vis-à-vis des pays producteurs, …) et de cette disponibilité dépendra le prix.

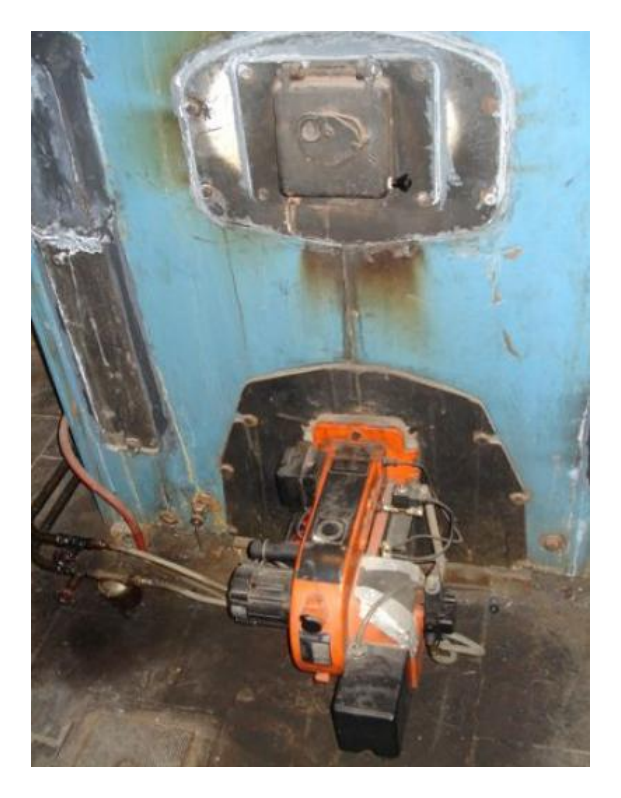

Figure 1.1 : Exemple de vieille installation

# 4. PROCÉDURE D'ACCÈS AU LOGICIEL

## 4.1. GÉNÉRALITÉS

Le programme est mis à disposition gratuitement par les trois Régions.

## 4.2. ACCÈS AU PROGAMME

Le programme est téléchargeable sur le site Web de l'AWAC à l'adresse suivante http://www.awac.be.

#### Remarques :

- avant d'installer l'application, assurez-vous que votre PC dispose d'une version récente de JAVA. A cette fin, surfez sur <u>http://java.com/fr/</u> (cliquez sur : « Téléchargement gratuit de Java » pour contrôler votre version et installez, éventuellement, une des version à partir de la 8.0 si nécessaire);
- ensuite, aller sur <u>http://www.awac.be</u> dans la partie consacrée au chauffage
  - o récupérez le fichier « AuditH100.jnlp » et lancez l'installation en double-cliquant dessus ;
- avec des ordinateurs sous Windows VISTA, il se peut que vous deviez déconnecter la « gestion utilisateur » :
  - cliquez sur le bouton « Windows » en bas à gauche de l'écran et ouvrez l'écran de configuration ;
  - double-cliquez sur le compte « utilisateur » ;
  - déconnectez la gestion du compte « utilisateur » ;
- l'application peut fonctionner sans connexion Internet mais il faut que vous lanciez au moins une fois l'application lorsque votre PC est connecté à Internet pour pouvoir vous connecter. Voici les coordonnées vous permettant de vous connecter :
  - o nom d'utilisateur : VBW000009
  - mot de passe : demo
- lors de l'installation, une icône « Audit H100 » est mise sur le bureau. Vous pouvez alors lancer l'application en double-cliquant sur cette icône.

Une fois que le programme est chargé sur le PC, il fonctionne comme une version « stand-alone ».

Pour charger des dossiers sur le serveur des Régions, il faut une connexion Internet.

Si vous ouvrez le programme alors que la connexion Internet est activée, le système effectuera d'office un contrôle des paramètres et chargera les mises à jour éventuelles du programme.

# 5. SYSTÈMES DE CHAUFFAGE CONCERNÉS PAR CETTE MÉTHODE ET PAR LE LOGICIEL

#### 5.1. GÉNÉRALITÉS

Toutes les installations de chauffage alimentées par des combustibles liquides ou gazeux pour le chauffage de bâtiments.

Toutes les installations dont la puissance utile est supérieure à 100 kW ou comptant plusieurs chaudières.

Lorsque le fluide thermique est l'eau, donc pas les installations à air chaud, ni les concepts à base de vapeur ou d'huile thermique.

Les chaudières qui produisent de l'eau chaude sanitaire équipées d'un ballon d'accumulation ou d'un échangeur rapide (type instantané) sont également soumises à cette méthodologie.

Le programme est conçu pour des installations totalisant au maximum quatre chaudières.

#### 5.2. CAS PARTICULIERS

Correspond à des situations plus rares. Voir le chapitre 11 pour les détails.

A. Ecogroupage de la marque Saint Roch Couvin :

- diviser le nombre de chaudières par quatre et en cas de nombre impair, la dernière série de chaudières en comptera une de plus que les trois autres ;
- un rendement de combustion est mesuré pour chaque série de chaudières ;
- de par l'installation en cascade, les chaudières sont séparées de l'installation au niveau hydraulique (cocher la présence de soupapes d'étranglement sur la chaudière) ;
- le réglage sera coché comme système de température variable sans limite basse.

B. Installation de plus de 4 chaudières en cascade :

- les trois premières chaudières de l'installation sont considérées comme les trois premières chaudières d'une installation en cascade ;
- la quatrième chaudière de la série correspond à la somme de la puissance totale installée, moins la puissance totale de trois premières chaudières ;
- si les chaudières ne sont pas commandées en cascade mais chacune séparément par leur thermostat respectif, on établira le classement en fonction du thermostat qui est réglé au plus bas. Le réglage le plus bas est considéré comme la chaudière n° 1 ;
- pour les chaudières de la série quatre, on prendra le rendement moyen des gaz de deux chaudières.

C. Installation de plusieurs chaudières avec leur propre compteur :

• C'est par exemple le cas avec un compteur de gaz général et des sous-compteurs.

D. Un seul compteur en amont de plusieurs chaufferies propres à chaque bâtiment.

# 6. LES TÂCHES À RÉALISER LORS DE LA MISSION DE DIAGNOSTIC APPROFONDI D'UN SYSTÈME DE CHAUFFAGE

#### 6.1. RÉDIGER UNE OFFRE

Pour fixer le prix du diagnostic approfondi, le technicien agréé en diagnostic approfondi tiendra compte des éléments suivants :

- les données disponibles pour le bâtiment, telles que les plans de construction ou les superficies ;
- l'historique de la consommation énergétique ; idéalement sur les trois dernières saisons de chauffe ;
- la liste des travaux effectués au cours des deux dernières périodes de chauffe ;
- la disponibilité de la documentation technique des chaudières, brûleurs et dispositif de réglage ;
- le tableau reprenant les périodes programmées et les températures pour chaque cycle de chauffe ;
- les heures d'accès et la disponibilité :
  - de la clé des locaux techniques ;
    - o de la clé des locaux où se trouvent les compteurs ;
- une photocopie des derniers contrôles périodiques pertinents des chaudières et des brûleurs (idéalement deux, si ceux-ci sont disponibles);
- la consommation en eau chaude sanitaire du bâtiment ;
- le planning pour l'exécution de la mission ;
- le traitement de toutes les informations ;
- la rédaction d'un rapport ;
- la remise du rapport et la fourniture des explications nécessaires concernant les mesures à prendre.

#### 6.2. LES TRAVAUX PRÉPARATOIRES D'UN DIAGNOSTIC APPROFONDI

- réception de toute la documentation et de toutes les consommations ;
- analyse de la documentation reçue ;
- compléter le formulaire de saisie ;
- demander la documentation manquante (pour autant que le fabricant existe toujours) ;
- se mettre d'accord avec le client et convenir d'une date de rendez-vous.

- compléter le formulaire de saisie (un modèle est disponible sur le site Internet de l'AWAC, l'adresse est indiquée dans la section 4.2 du Chapitre 1) ;
- mesurer la qualité de la combustion de chaque combinaison brûleur/chaudière ;
- vérifier la présence et l'état de l'isolation de la chaudière ;
- vérifier la présence et le fonctionnement du régulateur de tirage pour chaque chaudière ;
- vérifier la présence et le bon fonctionnement d'un clapet d'air économiseur (éventuel) du brûleur ;
- dans le cas de chaudières à condensation :
  - contrôler les paramètres de fonctionnement et la configuration hydraulique pour garantir des températures de retour froides qui permettent que la chaudière condense ;
     contrôler si l'eau de condensation est neutralisée ou non ;
  - contrôler la programmation des régulateurs par rapport aux données reçues ;
- noter les index de tous les compteurs accessibles ;
- noter l'index du compteur d'eau lors du remplissage de l'installation ;
- prendre les photos nécessaires de tous les appareils de l'installation ;
- lister toutes les conduites de la chaufferie avec leurs diamètre et longueur respectifs et une indication si elles sont isolées ou pas, y compris l'épaisseur et le type d'isolation ;
- lister toutes les conduites non isolées dans les espaces non chauffés ;
- noter tous les types de pompes de circulation et la vitesse paramétrée ;
- par circuit et pour autant que ce soit disponible, relever la température des chaudières, ainsi que celle de chaque circuit ;
- vérifier si chaque vase d'expansion est équipé d'une soupape de sûreté ;
- la chaudière est-elle propre et exempte de marchandises empilées ?
- y a-t-il un dossier du système de chauffage dans la chaufferie ?
- si des défaillances graves sont constatées, avertir le chargé de mission par téléphone et confirmer ensuite par mail dans l'attente du rapport de diagnostic approfondi ;
- les radiateurs sont-ils équipés de vannes thermostatiques ?
- y a-t-il des radiateurs placés devant des fenêtres ?
- y a-t-il une feuille/plaque d'isolation sur les murs extérieurs derrière les radiateurs ?
- les portes sont-elles munies de systèmes de fermeture automatique?

Si des anomalies graves sont constatées touchant à la sécurité des personnes et des biens tels que présomptions de fuite de gaz, insuffisance de ventilation de locaux de chauffe, refoulement de gaz de combustion, etc. avertir rapidement le donneur d'ordre par téléphone et confirmer ensuite par mail dans l'attente du rapport de diagnostic approfondi.

#### 6.4. INTRODUCTION DE TOUTES LES DONNÉES DANS LE LOGICIEL

Au moyen du formulaire de saisie et des informations rassemblées, effectuer la saisie des données et formuler les recommandations nécessaires.

#### 6.5. VALIDATION DU RAPPORT DE DIAGNOSTIC APPROFONDI

Pour terminer la mission, le technicien agréé en diagnostic approfondi fera enregistrer officiellement le rapport de diagnostic approfondi.

Un numéro de dossier est attribué au rapport, lequel est conservé sur le serveur propre à chaque région. Le technicien agréé en diagnostic approfondi peut consulter tous les diagnostics approfondis effectués et, si nécessaire, les adapter.

En cas d'adaptation, la date et le numéro de dossier sont automatiquement adaptés.

Une fois le rapport imprimé, le technicien agréé en diagnostic approfondi le signe.

Il est transmis au propriétaire en même temps que la facture.

# CHAPITRE 2 : LES FONCTIONNALITÉS DU LOGICIEL « AUDIT-H100 »

Les fonctionnalités prévues dans le logiciel « Audit-H100 » sont les suivantes :

a) Fonctions de saisie de données.

Données qualitatives et numériques :

- 1) saisie des données de nature administratives ;
- 2) saisie des données caractérisant le bâtiment ;
- 3) saisie de la disponibilité de certaines informations au début du diagnostic approfondi ;
- 4) saisie des données caractérisant la ou les consommations de combustibles gazeux et /ou liquide ;
- 5) saisie des données caractérisant les différentes chaudières en service ;
- 6) saisie des données caractérisant les modes & équipements de régulation des chaudières ;
- 7) saisie des données caractérisant les conduites non calorifugées ;
- 8) saisie des données caractérisant les vannes non calorifugées ;
- 9) saisie des données caractérisant les points de puisage d'ECS ;
- 10) saisie du mode de production d'ECS ;
- 11) saisie de remarques effectuées par le technicien agréé en diagnostic approfondi ;

#### b) Fonctions de calculs.

- 12) calcul des degrés-jours DJ pour la période définie au jour près ;
- 13) calcul de la consommation d'ECS;
- 14) calcul de la consommation d'énergie pour l'ECS ;
- 15) calcul de la consommation annuelle normalisée (correction par les DJ) ;
- 16) calcul du rendement de combustion corrigé (effet de la température d'eau) ;
- 17) calcul du rendement moyen annuel de production de la batterie de chaudières ;
- 18) calcul du taux de charge moyen annuel de la batterie de chaudières ;
- 19) calcul du nombre d'heures de fonctionnement de la batterie de chaudières ;
- 20) calcul de l'économie d'énergie & financière grâce à une rénovation complète de la chaufferie ;

#### c) Fonctions de questionnement.

- 21) questions à réponses OUI/NON, sur les régulations hors production de chaleur ;
- 22) questions à réponses OUI/NON, sur la distribution de chaleur ;
- 23) questions à réponses OUI/NON, sur l'émission de chaleur ;
- 24) questions à réponses OUI/NON et choix, sur les données nécessaires pour la certification en RBC ;
- 25) questions à réponses OUI/NON et choix, sur les données nécessaires pour la certification en RW ;
- d) Fonctions de composition de texte.
  - 26) composition du rapport en fonction des données et réponses ;

#### e) Fonctions d'impression.

27) impression du rapport de diagnostic approfondi ;

#### f) Fonctions d'échanges avec l'ordinateur hébergeant le logiciel.

- 28) créer un nouveau dossier (vierge) ;
- 29) charger et ouvrir un dossier ;
- 30) sauvegarder un dossier ;
- 31) approuver un dossier ;

#### g) Fonctions d'échanges avec un serveur externe.

- 32) envoyer un dossier vers le serveur ;
- 33) charger un dossier à partir du serveur ;

- h) Fonctions d'aide à l'utilisateur du logiciel.
  - 34) bulles informatives possibles sur chaque champ ;
  - 35) information sur la version du logiciel ouvert ;

# i) Fonction d'affichage de document.

36) affichage du rapport de diagnostic approfondi.

# **CHAPITRE 3 :**

# LES DONNÉES NÉCESSAIRES POUR RÉALISER UN DIAGNOSTIC APPRONDI

# 1. GÉNÉRALITÉS

Quelles sont les données nécessaires pour réaliser un diagnostic approfondi avec le logiciel « Audit-H100 »?

Les informations nécessaires à la réalisation d'un diagnostic approfondi sont reprises dans le formulaire de collecte de données, téléchargeable sur le site Internet de l'AWAC (l'adresse est indiquée dans la section 4.2 du Chapitre 1).

Si cela s'avérait nécessaire, un technicien agréé en diagnostic approfondi peut remplir son formulaire de saisie personnalisé.

NB : Ce formulaire de collecte ne constitue pas le rapport de diagnostic approfondi de type II. Celui-ci doit être généré à l'aide du logiciel « Audit-H100 » et envoyé vers le serveur de l'administration (voir chapitres 9 et 10).

# 2. LISTE DES DONNÉES NÉCESSAIRES AU DIAGNOSTIC APPROFONDI

• Domaine d'activité du bâtiment

| Tableau 3.1: liste des domaines d'activités pour la réalisation d'un diagnostic |                                 |  |  |  |  |
|---------------------------------------------------------------------------------|---------------------------------|--|--|--|--|
| Domaine d'activité                                                              | Unité propre à l'activité       |  |  |  |  |
| Bureau privé                                                                    | Nombre de travailleurs          |  |  |  |  |
| Bureau public                                                                   | Nombre de travailleurs          |  |  |  |  |
| Enseignement communautaire                                                      | Nombre d'élèves                 |  |  |  |  |
| Enseignement officiel                                                           | Nombre d'élèves                 |  |  |  |  |
| Enseignement libre ou privé                                                     | Nombre d'élèves                 |  |  |  |  |
| Hôpital/Clinique                                                                | Nombre de lits                  |  |  |  |  |
| Maison de repos                                                                 | Nombre de lits                  |  |  |  |  |
| Piscine                                                                         | m <sup>2</sup> superficie d'eau |  |  |  |  |
| Grande surface/Supermarché                                                      | -                               |  |  |  |  |
| Commerce hors grande surface                                                    | -                               |  |  |  |  |
| Horeca                                                                          | -                               |  |  |  |  |
| Immeuble à appartements                                                         | Nombre d'unités de logement     |  |  |  |  |
| Autres                                                                          |                                 |  |  |  |  |

#### • Superficie du bâtiment

- selon les plans de construction ou ;
- o estimation brute ou ;
- relevé récent.

### • Période de chauffe

- o jour et mois : début et fin.
- Consommation de combustible
  - pour le mazout : les 3 dernières années, dans l'idéal, (tableau des livraisons avec date et nombre de litres);
  - o pour le gaz : les 2 dernières années par une copie des factures (nombre de kWh).

- Attestations de contrôle périodique
  - réglage brûleur avec les résultats de mesure (une attestation de contrôle périodique d'un générateur de chaleur selon l'arrêté du Gouvernement wallon du 29 janvier 2009).
- Installation
  - o documentation technique de l'installation de chauffage ;
  - plan hydraulique de l'installation (format A4) ;
  - plan hydraulique de chaque sous-station (format A4).
- Réglages
  - o documentation technique des régulateurs ;
  - type de réglage par circuit ;
  - o par circuit : paramètres internes des régulateurs.
- Eau chaude sanitaire
  - o consommation annuelle d'ECS ;
  - o applications.
- Travaux de rénovation
  - o tout ce qui a été effectué durant les deux dernières années.
- Divers
  - o informations complémentaires que le client souhaite rendre publiques.

#### • Projets

0

- rénovation de l'installation ;
  - rénovation de l'enveloppe du bâtiment :
    - toit ;
    - fenêtre / vitrage ;
    - murs ;
    - plafonds.

# CHAPITRE 4 : INSTALLER LE LOGICIEL « AUDIT-H100 »

# 1. L'INSTALLATION DU LOGICIEL À PARTIR DU SITE DE LA RÉGION WALLONNE

- veillez à ce que le PC soit ouvert en tant qu' « administrateur ou gestionnaire » (si vous n'avez pas accès au système d'exploitation du PC, consultez votre responsable de la division TIC ou votre supérieur);
- <u>Rappel</u> : le programme est téléchargeable sur le site Web de l'AWAC.

Un modèle de formulaire de collecte de données à remplir y est également disponible (l'adresse du site internet est indiquée dans la section 4.2 du Chapitre 1).

# 2. LE LANCEMENT DU PROGRAMME

Une fois que le programme a été téléchargé, une icône apparaît automatiquement sur l'écran du PC.

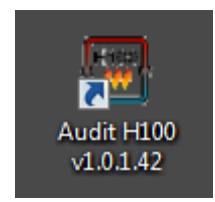

- double-cliquez sur l'icône pour lancer le programme ;
- lorsque le programme s'ouvre, le logiciel communique avec le serveur et effectue une série de contrôles, ainsi qu'éventuellement des mises à jour.

Ce contrôle n'est possible que si le PC a une connexion Internet active. Sur l'écran, apparaissent les données relatives à la vérification de l'utilisateur.

L'organe de formation transmet un nom d'utilisateur à la personne qui suit les cours, lors de l'inscription. Le nom d'utilisateur est un code alphanumérique : (par exemple: VBW000037).

| 🚣 Vérification de l'utilisateur |                       |  |  |  |  |
|---------------------------------|-----------------------|--|--|--|--|
| Nom d'utilisateur :             | VBW000163             |  |  |  |  |
| Mot de passe :                  |                       |  |  |  |  |
| Utiliser un Proxy serveur       | <b>v</b>              |  |  |  |  |
| Langue :                        | Français - Belgique 💌 |  |  |  |  |
| V Identifiant                   | X Annuler             |  |  |  |  |

Figure 4.1

Le mot de passe qui doit être utilisé durant la formation est un code alphabétique, par exemple : demo.

Grâce à ces données, vous avez la possibilité de jongler avec le programme et de vous entraîner, en préparation de votre défense orale.

Dès que vous serez agréé comme technicien agréé en diagnostic approfondi de type II, un nom d'utilisateur et un mot de passe personnels vous seront attribués.

Il n'est possible de traiter des dossiers que dans une Région dans laquelle vous êtes agréé.

Si vous êtes agréé dans plusieurs régions pour le diagnostic approfondi, vous utiliserez toujours le nom d'utilisateur et le mot de passe personnels reçus initialement.

L'écran d'accueil apparaît automatiquement et vous pouvez commencer !

# CHAPITRE 5 : CRÉER UN NOUVEAU DOSSIER AVEC LE LOGICIEL « AUDIT-H100 »

Le dossier « Les 5 saules » sert de fil rouge illustratif pour les chapitres 5 à 10.

# 1. INTRODUCTION DES DONNÉES ADMINISTRATIVES

# Onglet « Données administratives »

Manipulation dans le logiciel : se positionner en cliquant sur l'onglet « Données administratives ».

Champs à compléter selon la figure 5.1 : avec une contrainte de longueur, mais sans filtre/vérification par le logiciel.

En (1) : le logiciel remplit automatiquement la date du moment, connue par l'ordinateur dans lequel le logiciel est installé. Cette date peut être changée manuellement par l'utilisateur.

En (2) : introduire le code postal. Ce nombre est très important car le logiciel affecte automatiquement l'appartenance d'un dossier à une des 3 régions, avec d'importantes conséquences !

Si le code postal n'est pas compris dans la liste incorporée dans le logiciel, celui-ci l'attribue par défaut à la première commune de la liste des communes de la région pour laquelle le technicien en diagnostic approfondi a été reconnu en premier :

- si le technicien a d'abord été reconnu pour la Région Flamande, il sera indiqué Aaighem avec code postal = 9420;
- si le technicien a d'abord été reconnu pour la Région Wallonne, il sera indiqué Achêne avec code postal = 5590, voir figure 5.2;
- si le technicien a d'abord été reconnu pour la Région de Bruxelles-Capitale, il sera indiqué Anderlecht avec code postal = 1070 ;

Le tableau ci-après montre un aperçu rapide de la répartition des codes postaux dans les 3 régions.

| Tableau 5.1: répartition des codes postaux dans les 3 régions |                      |                                 |  |  |  |  |
|---------------------------------------------------------------|----------------------|---------------------------------|--|--|--|--|
| Région                                                        |                      |                                 |  |  |  |  |
| RBC : Bruxelles Capitale                                      | n°1000 à 1210 inclus |                                 |  |  |  |  |
| VG : région Flamande                                          | Série de n⁰1500      | Province du Br abant Flamand    |  |  |  |  |
|                                                               | Série de n°2000      | Province d'Anvers               |  |  |  |  |
|                                                               | Série de n°3000      | Province du Brabant Flamand     |  |  |  |  |
|                                                               | Série de n°8000      | Province de Flandre Occidentale |  |  |  |  |
|                                                               | Série de nº9000      | Province de Flandre Orientale   |  |  |  |  |
| RW : région wallonne                                          | Série de n°1300      | Province du Br abant wallon     |  |  |  |  |
|                                                               | Série de nº4000      | Province de Liège               |  |  |  |  |
|                                                               | Série de n°5000      | Province de Namur               |  |  |  |  |
|                                                               | Série de n°6000      | Province du Hainaut             |  |  |  |  |
|                                                               | Série de n°7000      | Province du Hainaut             |  |  |  |  |

| Dossier Gestion                                                                           | Aide                                                                                                    |                   |                   |              |          |         |         |              |                      |                     |   |          |             |
|-------------------------------------------------------------------------------------------|----------------------------------------------------------------------------------------------------|-------------------|-------------------|--------------|----------|---------|---------|--------------|----------------------|---------------------|---|----------|-------------|
| Données adminis                                                                           | ratives Occupation Consommation d'él                                                                                                    | nergie Régulation | Chaudières        | Distribution | Emission | ECS Rés | sultats | Commentaires | Certification en RBC | Certification en RW |   |          |             |
| Numén<br>Date d'exécution d                                                               | du dossier:                                                                                                    | Modifier le numér | o officiel du dos | sier         |          |         |         |              |                      |                     |   |          |             |
|                                                                                           |                                                                                                    |                   |                   |              |          |         |         |              |                      |                     |   |          |             |
| nom du patiment                                                                           |                                                                                                    |                   |                   |              |          |         |         |              |                      |                     |   |          |             |
|                                                                                           | Les 5 Saules                                                                                                    |                   |                   |              |          |         |         |              |                      |                     |   |          |             |
| Adresse du bâtime                                                                         | t                                                                                                    |                   |                   |              |          |         |         |              |                      |                     |   |          |             |
| Rue                                                                                       | de l'entonnoir bouché                                                                                                    |                   |                   |              |          |         |         |              |                      |                     |   | Numéro : | 14          |
| Code postal                                                                               | 1180 (2)                                                                                                    |                   |                   |              |          |         |         |              |                      |                     |   |          |             |
| Commune                                                                                   | Uccle / Ukkel L                                                                                                    |                   |                   |              |          |         |         |              |                      |                     | • |          |             |
| Personne de contac                                                                        | t                                                                                                    |                   |                   |              |          |         |         |              |                      |                     |   |          |             |
| Nom                                                                                       | Framboise                                                                                                    |                   |                   |              |          |         |         |              |                      |                     |   |          |             |
| Prénom                                                                                    | Amélie                                                                                                    |                   |                   |              |          |         |         |              |                      |                     |   |          |             |
| Fonction                                                                                  | Gestionnaire                                                                                                    |                   |                   |              |          |         |         |              |                      |                     |   |          |             |
| Société                                                                                   | Sprl Immo d'Avenir                                                                                                    |                   |                   |              |          |         |         |              |                      |                     |   |          |             |
| N° de téléphone                                                                           | 02/7757575                                                                                                    |                   |                   |              |          |         |         |              |                      |                     |   |          |             |
| Courriel                                                                                  | Immo.d'avenir@skynet.be                                                                                                    |                   |                   |              |          |         |         |              |                      |                     |   |          |             |
| Responsable des in                                                                        | stallations techniques (RIT)                                                                                                    |                   |                   |              |          |         |         |              |                      |                     |   |          |             |
| Nom                                                                                       | Tienbon                                                                                                    |                   |                   |              |          |         |         |              |                      |                     |   |          |             |
| Prénom                                                                                    | Fabien                                                                                                    |                   |                   |              |          |         |         |              |                      |                     |   |          |             |
| Fonction                                                                                  | Architecte                                                                                                    |                   |                   |              |          |         |         |              |                      |                     |   |          |             |
| Rue                                                                                       | Théodore Decuyper                                                                                                    |                   |                   |              |          |         |         |              |                      |                     |   | Numéro : | 2785 bte452 |
| Code postal                                                                               | 1200                                                                                                    |                   |                   |              |          |         |         |              |                      |                     |   |          |             |
| Commune                                                                                   | Woluwe-Saint-Lambert L                                                                                                    |                   |                   |              |          |         |         |              |                      |                     | - |          |             |
| Société                                                                                   | sprl Archi PEB                                                                                                    |                   |                   |              |          |         |         |              |                      |                     |   |          |             |
| N° de téléphone                                                                           | 0462/7854823                                                                                                    |                   |                   |              |          |         |         |              |                      |                     |   |          |             |
| Courriel                                                                                  | archiPEB@scarlet.be                                                                                                    |                   |                   |              |          |         |         |              |                      |                     |   |          |             |
| Informations disg<br>Dernière atte<br>Les consomr<br>Surface plane<br>Présence d'u<br>(4) | onible au début du diagnostic (3)<br>tation d'entretien<br>ations annuelles pour le chauffage<br>her chauffé<br>t technicien de maintenance lors du diagnost | ic                |                   |              |          |         |         |              |                      |                     |   |          |             |

Figure 5.1

| Adresse du bâtiment |                       |  |  |  |  |  |
|---------------------|-----------------------|--|--|--|--|--|
| Rue :               | de l'entonnoir bouché |  |  |  |  |  |
| Code postal :       | 5590                  |  |  |  |  |  |
| Commune :           | Achêne H              |  |  |  |  |  |

Figure 5.2

En (3) : cocher ou non les 4 données selon présence ou absence. Ces 4 données n'apparaissent pas dans le rapport.

En (4) : en appuyant sur le bouton, il est possible d'ajouter des commentaires comme indiqué à la figure 5.3. Ces commentaires apparaissent dans le rapport sous le titre « Remarques concernant les données générales » illustré à la figure 8.7.

| N° de téléphone :    | 02/7757575                         |                                                                             | <b>X</b>                                |
|----------------------|------------------------------------|-----------------------------------------------------------------------------|-----------------------------------------|
| Courriel :           | Immo.d'avenir@skynet.be            | -                                                                           |                                         |
| Responsable des inst | allations techniques (RIT)         | *                                                                           |                                         |
| Nom :                | Tienbon                            | id commentaire                                                              |                                         |
| Prénom :             | Fabien                             | Le syndic n'est pas en possession des attestations d'entretien pour l'année | 2007, ni pour l'année 2008. Le syndic a |
| Fonction :           | Architecte                         |                                                                             |                                         |
| Rue :                | Théodore Decuyper                  |                                                                             |                                         |
| Code postal :        | 1200                               |                                                                             |                                         |
| Commune :            | Woluwe-Saint-Lambert L             |                                                                             |                                         |
| Société :            | sprl Archi PEB                     |                                                                             |                                         |
| N° de téléphone :    | 0462/7854823                       |                                                                             |                                         |
| Courriel :           | archiPEB@scarlet.be                |                                                                             |                                         |
|                      |                                    |                                                                             |                                         |
| Informations dispo   | nible au début du diagnostic       |                                                                             |                                         |
| 🖌 Dernière attest    | ation d'entretien                  |                                                                             |                                         |
| 🖌 Les consomma       | ations annuelles pour le chauffage | 🖌 ок                                                                        |                                         |
| Surface planch       | er chauffé                         |                                                                             |                                         |
| Présence d'un        | technicien de maintenance lors du  | gnostic                                                                     |                                         |
| 2 (4)                |                                    |                                                                             |                                         |

Figure 5.3

Comme indiqué à la figure 5.4, on peut choisir dans une liste le nom de la commune quand on ne connait pas le code postal.

Seules les communes des régions dans lesquelles vous êtes agréé figurent dans la liste.

De plus, toutes les communes (d'avant la fusion) ne figurent pas dans la liste. Exemple : en Région Wallonne : Beauwelz (code postal : 6594) n'est pas dans la liste, mais bien la commune à laquelle elle est rattachée, c'est-à-dire Momignies (code postal : 6590).

| Rue :          | de Fentonnoir bouché   |   |
|----------------|------------------------|---|
| Code postal :  | 5590                   |   |
| Commune :      | Achêne H               | - |
|                | Auderghem / Oudergem L |   |
| nne de contact | Audregnies H           | Ξ |
|                | Aulnois H              |   |
| Nom :          | Auvelais H             |   |
| Drénom ·       | Ave-et-Auffe L         |   |
| Frenom.        | Avin L                 |   |
| Fonction :     | Awans H                |   |
| Société :      | Awirs H                | - |

Figure 5.4

Utilisation de ces données dans la méthode :

Le code postal intervient aussi pour déterminer :

- a) la température extérieure de base (teb) à laquelle est dimensionné le système de chauffage ;
- b) le type de gaz naturel distribué c'est-à-dire soit type L : gaz pauvre ou type H : gaz riche. La lettre L ou H suit le nom de la commune.

Les autres données interviennent pour être insérées dans le rapport de diagnostic approfondi généré par le logiciel même mais n'interviennent pas directement dans la méthode.

Il est possible de télécharger la liste complète des codes postaux en relation avec les distributeurs de gaz et d'électricité sur le site: <u>http://www.synergrid.be</u>

La figure 5.5 montre l'écran après avoir cliqué sur (2) « GRD dans votre commune ». Le GRD est le gestionnaire du réseau de distribution d'électricité et du gaz naturel.

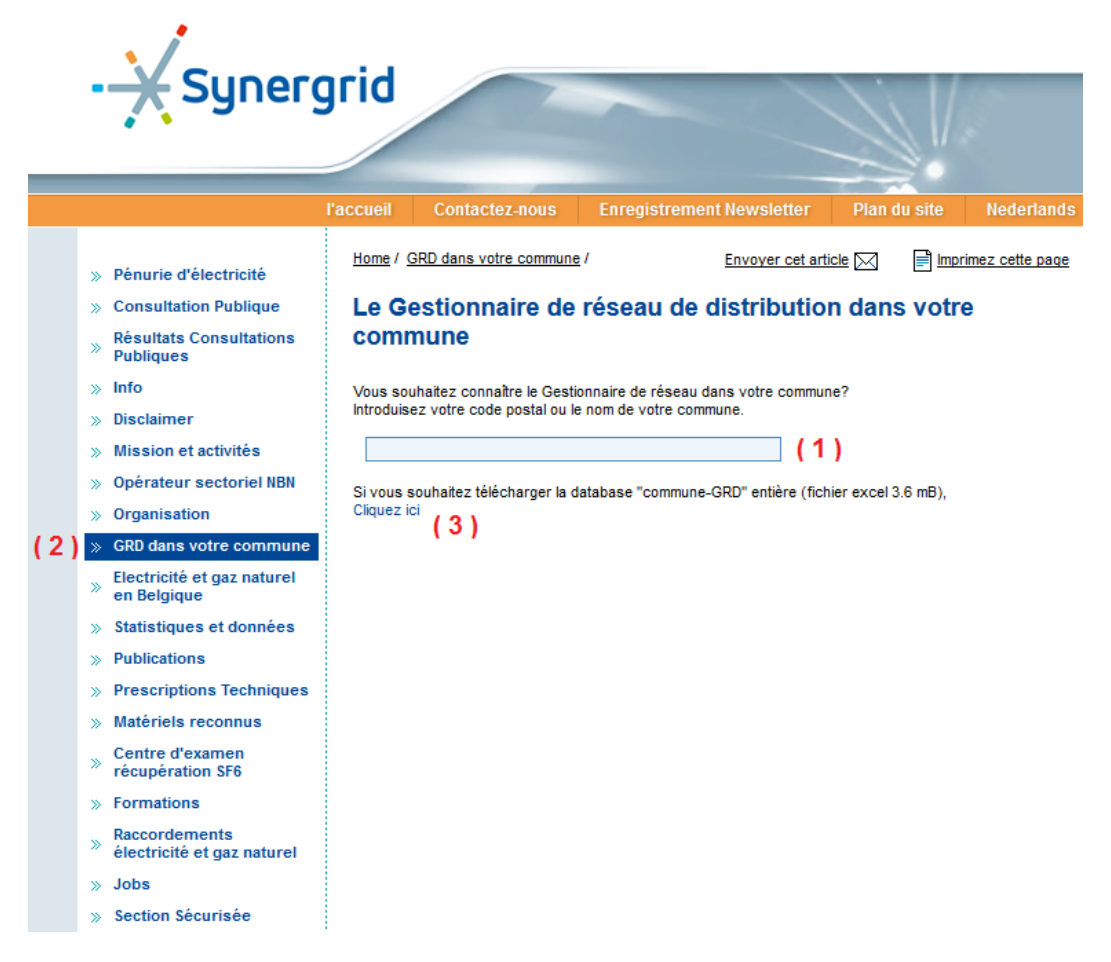

Figure 5.5

En introduisant dans la fenêtre en (1), le code postal présumé ou le nom d'une commune, le logiciel affichera les GRD (gestionnaire du réseau de distribution) pour l'électricité et le gaz naturel.

La figure 5.6 montre l'exemple pour la commune de Champion (code postal : 5020) en Région Wallonne.

| Synergrid |                                      |               |                            |                               |                   |                    |  |  |  |
|-----------|--------------------------------------|---------------|----------------------------|-------------------------------|-------------------|--------------------|--|--|--|
|           |                                      | l'accueil     | Contactez-nous             | Enregistrement Newsl          | etter Plan        | du site Nederlands |  |  |  |
| »         | Pénurie d'électricité                | <u>Home</u> / | GRD dans votre commune     | <u>e</u> / <u>Envoye</u>      | r cet article 🖂   | mprimez cette page |  |  |  |
| »         | Consultation Publique                | Le G          | estionnaire de             | réseau de distrib             | oution dan        | s votre            |  |  |  |
| »         | Résultats Consultations<br>Publiques | com           | mune                       |                               |                   |                    |  |  |  |
| »         | Info                                 | Vous so       | uhaitez connaître le Gest  | ionnaire de réseau dans votre | commune?          |                    |  |  |  |
| »         | Disclaimer                           | Introduis     | sez votre code postal ou l | e nom de votre commune.       |                   |                    |  |  |  |
| »         | Mission et activités                 | 5020          |                            |                               |                   |                    |  |  |  |
| »         | Opérateur sectoriel NBN              | <u>5020</u>   | - NAMUR - CHAMPION         |                               | re (fichier excel | 3.6 mB)            |  |  |  |
| »         | Organisation                         | c 5020        | - NAMUR - DAUSSOUL         | X                             |                   | 0.0 mb),           |  |  |  |
| »         | GRD dans votre commune               | 5020          | - NAMUR - FLAWINNE         |                               |                   |                    |  |  |  |
|           | Electricité et gaz naturel           | 5020          | - NAMUR - SUARLÉE          |                               |                   |                    |  |  |  |
|           | en Belgique                          | 5020          | - NAMUR - TEMPLOUX         |                               |                   |                    |  |  |  |
| ≫         | Statistiques et données              | 5020          | - NAMUR - VEDRIN           |                               |                   |                    |  |  |  |
| >         | Publications                         |               |                            |                               |                   |                    |  |  |  |

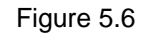

En introduisant les premiers chiffres du code postal, le logiciel affiche la liste des communes où apparaît, à gauche, le nom de l'entité communale après fusion et, à droite, le nom de la commune avant fusion.

Exemple : Laeken qui a été fusionnée avec Bruxelles, comme le montre la figure 5.7 :

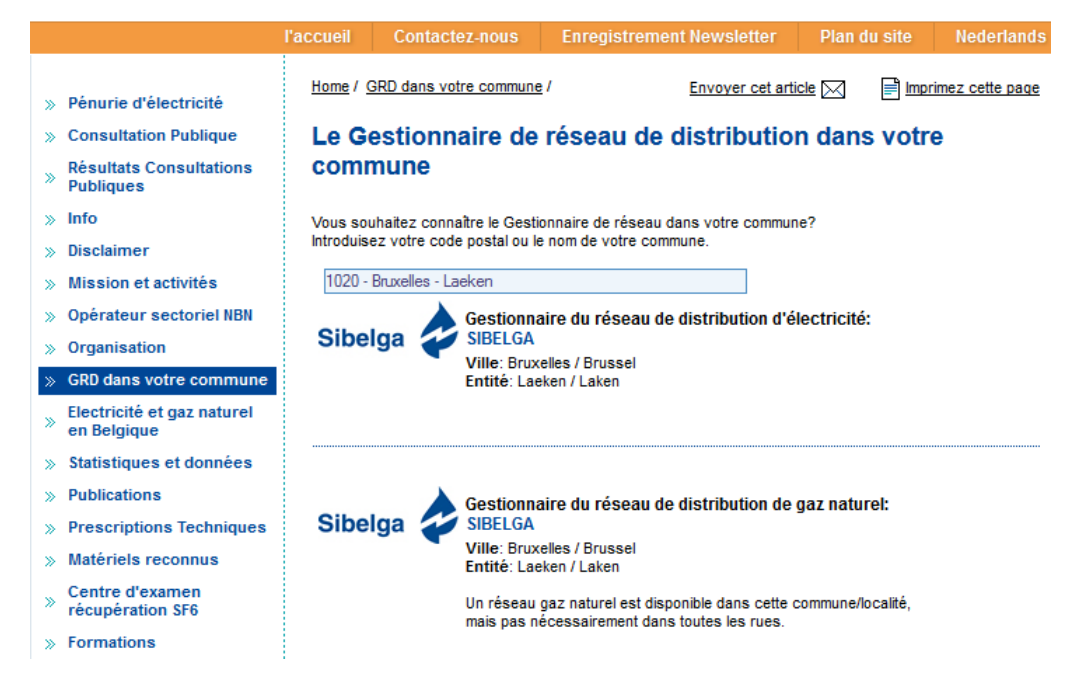

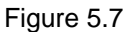

En cliquant sur le (3) de l'écran représenté à la figure 5.5, le logiciel permet le téléchargement d'un fichier Excel (voir figure 5.8) qui reprend la liste exhaustive des communes dont un extrait est présenté à la figure 5.9.

| Ouverture de Gemeenten_DNB_20141124.xlsx                           |                                                      |  |  |  |  |
|--------------------------------------------------------------------|------------------------------------------------------|--|--|--|--|
| Vous avez choisi d'ou                                              | ivrir :                                              |  |  |  |  |
| 🔨 Gemeenten_D                                                      | NB_20141124.xlsx                                     |  |  |  |  |
| qui est un fichie                                                  | er de type : Feuille Microsoft Office Excel (270 Ko) |  |  |  |  |
| à partir de : http                                                 | p://www.synergrid.be                                 |  |  |  |  |
| Que doit faire Firefo                                              | x avec ce fichier ?                                  |  |  |  |  |
| Ouvrir avec                                                        | Microsoft Office Excel (défaut)                      |  |  |  |  |
| Enregistrer le                                                     | fichier                                              |  |  |  |  |
| ☐ <u>T</u> oujours effectuer cette action pour ce type de fichier. |                                                      |  |  |  |  |
| OK Annuler                                                         |                                                      |  |  |  |  |

Figure 5.8

| 4000 | Liège         | Glain                | G | Y | H-L   | NETHYS | http://www.tecteo.be | RESA |
|------|---------------|----------------------|---|---|-------|--------|----------------------|------|
| 4000 | Liège         | Liège                | G | Y | H - L | NETHYS | http://www.tecteo.be | RESA |
| 4000 | Liège         | Rocourt              | G | Y | H - L | NETHYS | http://www.tecteo.be | RESA |
| 4000 | Liège         | Sclessin             | G | Y | H-L   | NETHYS | http://www.tecteo.be | RESA |
| 4020 | Liège         | Bressoux             | G | Y | H - L | NETHYS | http://www.tecteo.be | RESA |
| 4020 | Liège         | Jupille-sur-Meuse    | G | Y | H - L | NETHYS | http://www.tecteo.be | RESA |
| 4020 | Liège         | Liège                | G | Y | H - L | NETHYS | http://www.tecteo.be | RESA |
| 4020 | Liège         | Wandre               | G | Y | H-L   | NETHYS | http://www.tecteo.be | RESA |
| 4030 | Liège         | Grivegnée            | G | Y | H - L | NETHYS | http://www.tecteo.be | RESA |
| 4031 | Liège         | Angleur              | G | Y | H - L | NETHYS | http://www.tecteo.be | RESA |
| 4032 | Liège         | Chenée               | G | Y | H - L | NETHYS | http://www.tecteo.be | RESA |
| 4040 | Herstal       | Herstal              | G | Y | H-L   | NETHYS | http://www.tecteo.be | RESA |
| 4041 | Herstal       | Milmort              | G | Y | H - L | NETHYS | http://www.tecteo.be | RESA |
| 4041 | Herstal       | Vottem               | G | Y | H - L | NETHYS | http://www.tecteo.be | RESA |
| 4042 | Herstal       | Liers                | G | Y | H - L | NETHYS | http://www.tecteo.be | RESA |
| 4050 | Chaudfontaine | Chaudfontaine        | G | Y | H - L | NETHYS | http://www.tecteo.be | RESA |
| 4051 | Chaudfontaine | Vaux-sous-Chèvremont | G | Y | H - L | NETHYS | http://www.tecteo.be | RESA |
| 4052 | Chaudfontaine | Beaufays             | G | Y | H - L | NETHYS | http://www.tecteo.be | RESA |
| 4053 | Chaudfontaine | Embourg              | G | Y | H - L | NETHYS | http://www.tecteo.be | RESA |
| 4100 | Seraing       | Boncelles            | G | Y | H - L | NETHYS | http://www.tecteo.be | RESA |
| 4100 | Seraing       | Seraing              | G | Y | H - L | NETHYS | http://www.tecteo.be | RESA |
| 4101 | Seraing       | Jemeppe-sur-Meuse    | G | Y | H - L | NETHYS | http://www.tecteo.be | RESA |
| 4102 | Seraing       | Ougrée               | G | Y | H-L   | NETHYS | http://www.tecteo.be | RESA |
| 4120 | Neupré        | Ehein                | G | N |       |        |                      |      |
| 4120 | Neupré        | Neupré               | G | N |       |        |                      |      |
| 4120 | Neupré        | Rotheux-Rimière      | G | N |       |        |                      |      |
| 4121 | Neupré        | Neuville-en-Condroz  | G | Y | H-L   | NETHYS | http://www.tecteo.be | RESA |
| 4122 | Neupré        | Plainevaux           | G | N |       |        |                      |      |
| 4130 | Esneux        | Esneux               | G | Y | L     | NETHYS | http://www.tecteo.be | RESA |
| 4130 | Esneux        | Tilff                | G | Y | H - L | NETHYS | http://www.tecteo.be | RESA |
| 4140 | Sprimont      | Dolembreux           | G | Y | L     | NETHYS | http://www.tecteo.be | RESA |
| 4140 | Sprimont      | Gomzé-Andoumont      | G | N |       |        |                      |      |
| 4140 | Sprimont      | Rouvreux             | G | N |       |        |                      |      |
| 4140 | Sprimont      | Sprimont             | G | Y | H - L | NETHYS | http://www.tecteo.be | RESA |
|      |               |                      |   |   |       |        |                      |      |

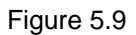

# 2. INTRODUCTION DES CARACTÉRISTIQUES DU BÂTIMENT ET PÉRIODE D'UTILISATION DES CHAUDIÈRES

Onglet « Occupation »

Manipulation dans le logiciel : se positionner en cliquant sur l'onglet « Occupation ».

Champs à compléter selon la figure 5.10, sans contrainte et sans filtre/vérification par le logiciel.

| Données administratives              | Occupation        | Consommation d'éne       | ergie Régulation   | Chaudières |  |  |  |
|--------------------------------------|-------------------|--------------------------|--------------------|------------|--|--|--|
| Période d'utilisation des chaudières |                   |                          |                    |            |  |  |  |
|                                      |                   | Jour Mois                |                    |            |  |  |  |
| Date de de                           | ébut de chauffa   | ge: 01 01 (              | 1)                 |            |  |  |  |
| Date terminale de la péri            | iode de chauffa   | ge: 31 12 (              | 2)                 |            |  |  |  |
| Caractéristiques du bâtiment         | t                 |                          |                    |            |  |  |  |
| (3) Affectati                        | on (principale) : | Appartement              |                    |            |  |  |  |
| Nombre de m² la surface pla          | incher chauffé :  | 1863 <b>( 4</b> ) Estimé | (selon des mesures | )(5) 🗸     |  |  |  |
| Caractéristiques particulière        | es du bâtiment :  | 29 (6) Un                | ités d'habitation  |            |  |  |  |
| 2 (7)                                |                   | (-)                      |                    |            |  |  |  |

Figure 5.10

# 2.1. PÉRIODE D'UTILISATION DES CHAUDIÈRES

En (1) de la figure 5.10 : introduire la date de début de chauffage  $\rightarrow$  introduire le n° du jour et le n° du mois. En (2) de la figure 5.10 : introduire la date de fin de chauffage  $\rightarrow$  introduire le n° du jour et le n° du mois. La période d'utilisation des chaudières = période s'étalant entre la date de début de chauffage et de fin de chauffage.

C'est la période durant laquelle les chaudières sont maintenues en température selon la régulation de la batterie des chaudières (décrit au § 4.1). Ainsi :

| Tableau 5.2 : période d'utilisation des chaudières |       |    |    |  |  |  |
|----------------------------------------------------|-------|----|----|--|--|--|
| Période Date Jour Mois                             |       |    |    |  |  |  |
| Touto l'annéo                                      | début | 01 | 01 |  |  |  |
| Toute rannee                                       | fin   | 31 | 12 |  |  |  |
| Saisan da chauffa habitualla                       | début | 15 | 10 |  |  |  |
| Salson de chadhe habidelle                         | fin   | 15 | 05 |  |  |  |

#### 2.2. AFFECTATION PRINCIPALE DU BÂTIMENT

En (3) : introduire l'affectation principale du bâtiment qui est desservi par le système de chauffage diagnostiqué.

L'affectation est à sélectionner dans une liste déroulante selon la figure 5.11 et le tableau 5.3 comprenant 12 affectations et un « Autre ».

| Données administratives Occupation           | Consommation d'énergie                                                    | Régulation     | Chaudières  |  |  |  |  |  |
|----------------------------------------------|---------------------------------------------------------------------------|----------------|-------------|--|--|--|--|--|
| Période d'utilisation des chaudières         |                                                                           |                |             |  |  |  |  |  |
| Jour Mois                                    |                                                                           |                |             |  |  |  |  |  |
| Date de début de chauffage                   | e: 01 01                                                                  |                |             |  |  |  |  |  |
| Date terminale de la période de chauffage    | e: 31 12                                                                  |                |             |  |  |  |  |  |
| Caractéristiques du bâtiment                 |                                                                           |                |             |  |  |  |  |  |
| Affectation (principale) :                   | Appartement                                                               |                |             |  |  |  |  |  |
| Nombre de m² la surface plancher chauffé :   | Enseignement privé ou lib<br>Hôpital, clinique                            | re             |             |  |  |  |  |  |
| Caractéristiques particulières du bâtiment : | Maison de retraite (repos)                                                |                |             |  |  |  |  |  |
|                                              | Piscine<br>Magasin ,grande surface<br>Commerce ,à l'exclusion o<br>Horeca | les "grandes s | surfaces" ≡ |  |  |  |  |  |
|                                              | Appartement                                                               |                | -           |  |  |  |  |  |

Figure 5.11

<u>Utilisation de ces données dans la méthode et dans le logiciel « Audit-H100 »</u> : De manière automatique, selon l'affectation principale du bâtiment, il y a attribution d'un profil d'utilisation du chauffage caractérisé par un ensemble de paramètres repris dans les tableaux 5.3 et 5.4.

Le profil est caractérisé par :

- température de consigne de jour ;
- température de consigne en période d'inoccupation ;
- estimation des apports internes et solaires, en température ;
- grille horaire hebdomadaire : 4 possibilités :
  - 5 jours sur 7 (jours ouvrables) ;
  - 5 jours sur 7 (calendrier scolaire) ;
  - 6 jours sur 7 (y compris le samedi) ;
  - o 7 jours sur 7 ;
- grille horaire journalière : selon le tableau 5.4 ;
- température de non-chauffage avec le type de degrés-jours qui en découle.

Remarque : les caractéristiques du profil n'apparaissent pas dans le rapport du diagnostic approfondi.

| u uncolution                      |                                           |                                           |                                                  |                                             |                                              |
|-----------------------------------|-------------------------------------------|-------------------------------------------|--------------------------------------------------|---------------------------------------------|----------------------------------------------|
| Affectation principale            | Elément<br>caractérisant<br>l'affectation | Température<br>de consigne<br>de jour [℃] | Température de<br>consigne<br>d'inoccupation [℃] | Apports<br>solaires/apports<br>internes [℃] | Programme<br>hebdomadaire                    |
| Bureaux privés                    | emplois                                   | 21                                        | 15                                               | 4                                           | 5 / 7 jours (ouvrables)                      |
| Bureaux<br>publics                | emplois                                   | 21                                        | 15                                               | 4                                           | 5 / 7 jours (ouvrables)                      |
| Enseignement<br>communautaire     | élèves                                    | 21                                        | 15                                               | 3                                           | 5 / 7 jours (calendrier scolaire)            |
| Enseignement<br>officiel          | élèves                                    | 21                                        | 15                                               | 3                                           | 5 / 7 jours (calendrier scolaire)            |
| Enseignement<br>libre et/ou privé | élèves                                    | 21                                        | 15                                               | 3                                           | 5 / 7 jours (calendrier scolaire)            |
| Hôpital                           | lits                                      | 22                                        | 20                                               | 2                                           | 7 / 7 jours (toute<br>l'année)               |
| Maison de<br>retraite             | lits                                      | 22                                        | 20                                               | 2                                           | 7 / 7 jours <mark>(</mark> toute<br>l'année) |
| Piscine                           | m² plan eau                               | 30                                        | 24                                               | 3                                           | 6 / 7 jours                                  |
| Supermarché                       | -                                         | 20                                        | 15                                               | 3                                           | 6 / 7 jours                                  |
| Commerce<br>hors<br>supermarché   | -                                         | 20                                        | 15                                               | 3                                           | 6 / 7 jours                                  |
| Horeca                            | -                                         | 21                                        | 15                                               | 3                                           | 6 / 7 jours                                  |
| Immeuble de<br>logements          | Nombre de<br>logements                    | 21                                        | 18                                               | 3                                           | 7 / 7 jours (toute<br>l'année)               |
| Autre                             | -                                         | 21                                        | 15                                               | 3                                           | 5 / 7 jours (jours<br>ouvrables)             |

# Tableau 5.3: températures de consigne et période d'occupation suivant le type d'affectation

# Tableau 5.4: temps d'occupation suivant le type d'affectation et type de degrés-jours correspondants

| •                                 |                                |                              |                                     |                      |
|-----------------------------------|--------------------------------|------------------------------|-------------------------------------|----------------------|
| Affectation<br>principale         | Heure de début<br>d'occupation | Heure de fin<br>d'occupation | Température de<br>non-chauffage [℃] | Type de degrés-jours |
| Bureaux privés                    | 7                              | 20                           | 15                                  | 15 / 15              |
| Bureaux publics                   | 7                              | 18                           | 15                                  | 15 / 15              |
| Enseignement communautaire        | 8                              | 18                           | 15                                  | 15 / 15              |
| Enseignement<br>officiel          | 8                              | 18                           | 15                                  | 15 / 15              |
| Enseignement libre<br>et/ou privé | 8                              | 18                           | 15                                  | 15 / 15              |
| Hôpital                           | 7                              | 22                           | 19                                  | 19 / 19              |
| Maison de retraite                | 8                              | 22                           | 18                                  | 18 / 18              |
| Piscine                           | 10                             | 21                           | 27                                  | 27 / 27              |
| Supermarché                       | 9                              | 19                           | 15                                  | 15 / 15              |
| Commerce hors<br>supermarché      | 8                              | 18                           | 15                                  | 15 / 15              |
| Horeca                            | 8                              | 23                           | 15                                  | 15 / 15              |
| Immeuble de<br>logements          | 7                              | 23                           | 15                                  | 15 / 15              |
| Autre                             | 7                              | 18                           | 15                                  | 15 / 15              |

En (4) de la figure 5.10 : introduire la surface plancher en m<sup>2</sup>.

En (5) de la figure 5.10 : introduire comment cette surface est déterminée. Sélection via une liste déroulante représentée à la Figure 5.12 à 4 choix possibles, c'est-à-dire :

- inconnu, quand l'information demandée au propriétaire n'a pu être obtenue ;
- estimé grossièrement, quand elle est déterminée selon des estimations de longueurs et de formes ;
- estimé selon des mesures, quand elle est déterminée selon des mesures de longueurs ;
- calculé selon des normes, quand elle est déterminée selon des calculs basés sur des méthodes de calculs précisées dans des normes ; par exemple la NBN 62-003 (déperditions) ou un Audit PAE ou un certificat PEB ou encore une autre référence. Dans ce cas-ci, le technicien agréé en diagnostic approfondi est tenu d'indiquer précisément la référence dans les commentaires (via bouton 7 – figure 5.10).

| Données administratives Occupation Consommat    | tion d'énergie Régulation Chaudières |
|-------------------------------------------------|--------------------------------------|
| Période d'utilisation des chaudières            |                                      |
| Jour                                            | Mois                                 |
| Date de début de chauffage : 01                 | 01                                   |
| Date terminale de la période de chauffage : 31  | 12                                   |
| Caractéristiques du bâtiment                    |                                      |
| Affectation (principale) : Apparteme            | ent 💌                                |
| Nombre de m² la surface plancher chauffé : 1863 | Estimé (selon des mesures) 🔹 💌       |
| Caractéristiques particulières du bâtiment : 29 | Inconnu<br>Estimé grossièrement      |
|                                                 | Estimé (selon des mesures)           |
|                                                 | Calculé (selon des normes)           |

Figure 5.12

Utilisation de ces données dans le logiciel « Audit-H100 » :

- le logiciel fait apparaître la surface de plancher chauffé dans la première page du rapport de diagnostic approfondi, au paragraphe « Caractéristiques du bâtiment » tel qu'illustré à la figure 5.15 ;
- 2) le logiciel calcule le ratio : Puissance des chaudières/ nombre de m<sup>2</sup> de surface de plancher chauffé.
- → dans l'exemple, le ratio =  $420(kW) \times 1.000 / 1.863(m^2) = 225 W/m^2$ .

| Situation actuelle du système de chauffage      |                           |
|-------------------------------------------------|---------------------------|
| Chaudière Vaillant GP 210-11 (1992) / Weishaupt |                           |
| Type de chaudière :                             | mazout non à condensation |
| Puissance nominale (kW) :                       | 210                       |
| Chaudière Vaillant GP 210-11 (1992) / Weishaupt |                           |
| Type de chaudière :                             | mazout non à condensation |
| Puissance nominale (kW) :                       | 210                       |
| Puissance totale (kW) :                         | 420                       |
| Ratio W/m² de surface plancher chauffé :        | 225                       |
| Rendement moyen saisonnier (%) :                | 71,00                     |
| Facteur de charge saisonnier (%) :              | 8,99                      |

Figure 5.13

Utilisation de ces données dans la méthode :

La méthode préconise de comparer la consommation d'énergie du bâtiment dont le système de chauffage est diagnostiqué avec un ensemble de bâtiment du « même type ».

Pour ce faire, on calcule la consommation d'énergie spécifique  $C_{sp}$  = consommation kWh/an/m<sup>2</sup> de plancher chauffé et on le traduit en graphique pour visualiser la position de cette  $C_{sp}$  particulière par rapport à la population observée.

Par exemple : pour un immeuble de bureaux.

→ référence avec les statistiques de consommation des bureaux publics repris dans le bilan énergétique de la région bruxelloise (rapport d'Audit de l'ICEDD).

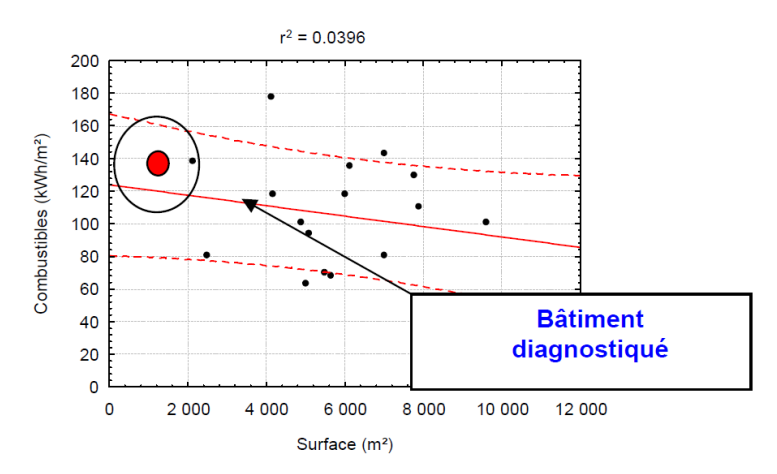

| Bâtiment « xy »<br>diagnostiqué | Moyenne régionale bruxelloise       |
|---------------------------------|-------------------------------------|
| 143 kWh pcs/m²                  | 103 kWh pci/m² ou 114 kWh<br>pcs/m² |

Figure 5.14 (Source : bilan énergétique de la Région bruxelloise)

# 2.4. ÉLÉMENTS CARACTÉRISTIQUES DU BÂTIMENT

En (6) : introduire la quantité d'éléments caractéristiques du bâtiment selon son affectation. L'élément caractérisant l'affectation est défini automatiquement par le logiciel selon la correspondance du tableau 5.4.

Par exemple :

- pour un immeuble de logements (collectifs) : 23 unités d'habitations (appartements) ;
- pour une école : 80 élèves.

Utilisation de ces données dans la méthode et dans le logiciel « Audit-H100 » :

Caractéristique écrite dans le rapport de diagnostic approfondi, comme représenté à la figure 5.15 :

| Caractéristiques du bâtiment                          |                        |  |  |  |  |  |  |
|-------------------------------------------------------|------------------------|--|--|--|--|--|--|
| Affectation principale :                              | Appartement            |  |  |  |  |  |  |
| Nombre de m <sup>2</sup> de surface plancher chauffée | 1863                   |  |  |  |  |  |  |
| Caractéristiques complémentaires:                     | 29 Unités d'habitation |  |  |  |  |  |  |

Figure 5.15

#### 2.5. AJOUT DE COMMENTAIRE(S)

En (7) sur la figure 5.10 : en appuyant sur le bouton, s'offre la possibilité d'ajouter des commentaires dans une zone de saisie identique à celle représentée à la figure 5.3. Ces commentaires apparaissent dans le rapport de diagnostic approfondi sous le titre «Remarques concernant l'occupation du bâtiment» tel qu'illustré à la Figure 8.7.

# 3. INTRODUCTION DES DONNÉES RELATIVES À L'EAU CHAUDE SANITAIRE Onglet « ECS »

Abréviation utilisée : ECS = Eau Chaude Sanitaire.

Manipulation dans le logiciel : se positionner en cliquant sur l'onglet «ECS».

| Données administratives Occupation C   | Consommation d'énergie    | Régulation        | Chaudières        | Distribution   | Emission     | ECS    | Résultats      | Commentaires      | Certific |
|----------------------------------------|---------------------------|-------------------|-------------------|----------------|--------------|--------|----------------|-------------------|----------|
| roduction d'eau chaude sanitaire (ECS) |                           |                   |                   |                |              |        |                |                   |          |
| Comment est produite l'eau chaude sa   | anitaire (ECS) ? Pas d'EC | S                 | (1)               |                |              |        |                |                   | -        |
|                                        | a Pas d'EC                | S                 |                   |                |              |        |                |                   |          |
|                                        | b Productio               | on D'ECS via l'ir | nstallation de ch | auffage centra | I            |        |                |                   |          |
|                                        | C Production              | on d'ECS par ge   | énérateur indép   | endant mais do | nt la consom | mation | est reprise su | ir le même compte | eur      |
|                                        |                           |                   |                   |                |              |        |                |                   |          |
| 2)                                     |                           |                   |                   |                |              |        |                |                   |          |

Figure 5.16

#### 3.1. TYPE DE PRODUCTION D'ECS

En (1) (figure 5.16) : introduire le type de production d'ECS selon une liste déroulante de 3 choix correspondant à une situation bien particulière.

- « Situation A » : pas d'ECS → il n'y a pas de production d'ECS ;
- « Situation B » : production d'ECS via l'installation de chauffage central → la production d'ECS est réalisée par une ou plusieurs chaudières alimentant le chauffage central ;
- « Situation C » : production d'ECS par générateur indépendant mais dont la consommation est reprise sur le même compteur (que le chauffage central) → la production d'ECS est autonome mais on doit estimer au mieux la consommation d'énergie afférente à cette production d'ECS.

Il y a une 4<sup>ème</sup> situation → « Situation D » (qui n'est pas référencée dans le logiciel) : production d'ECS par générateur indépendant mais dont la consommation est comptée par un compteur spécifique ou par un générateur alimenté par un autre type de combustible.

<u>Remarque importante</u> : le mode de préparation même, c'est-à-dire par accumulation, semi-accumulation ou instantané (dans un générateur direct ou un échangeur à plaques séparé) n'intervient pas pour définir les 4 situations. C'est l'interférence avec le chauffage qui est à examiner ici.

#### 3.2. TRAITEMENT DE LA « SITUATION A »

Traitement : rien à faire de spécial dans le logiciel. L'installation de chauffage centrale assure uniquement le chauffage.

#### 3.3. TRAITEMENT DE LA « SITUATION B »

Traitement : rien à faire de spécial dans le logiciel. La chaleur demandée pour la production d'ECS fait augmenter la charge de la chaudière.

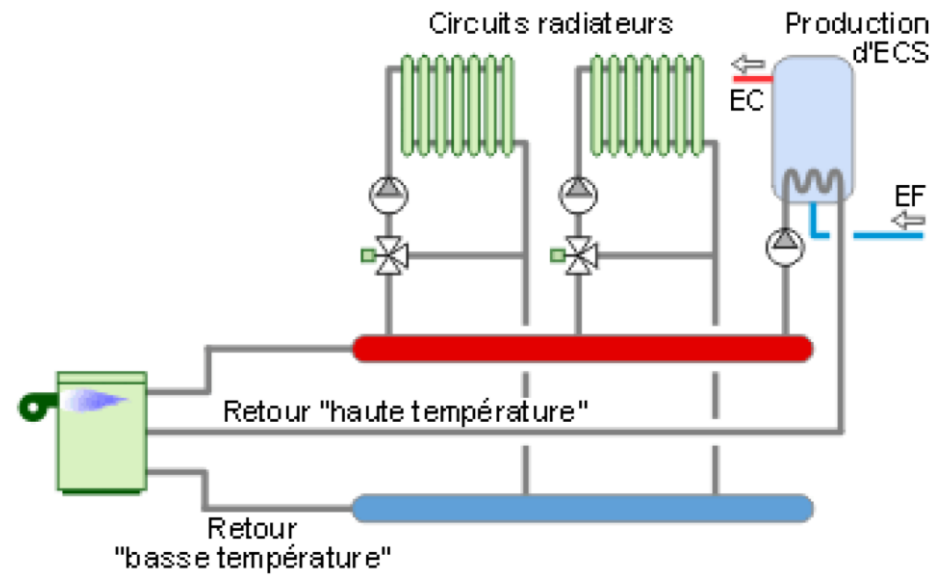

Figure 5.17

Cas d'une batterie de chaudières :

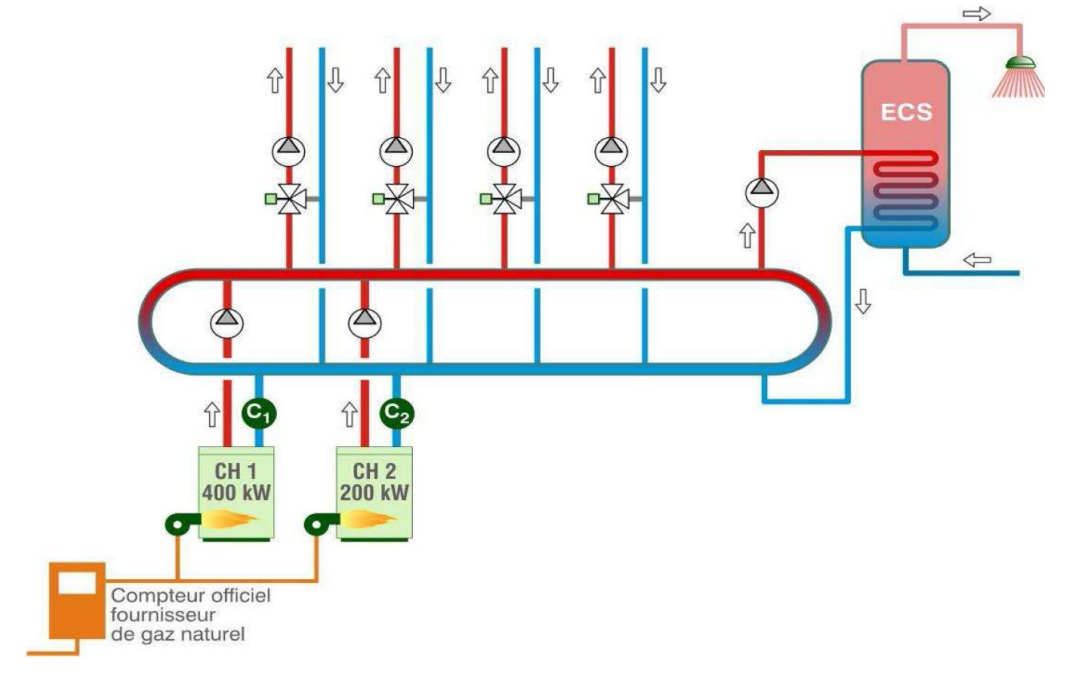

Figure 5.18

# 3.4. TRAITEMENT DE LA « SITUATION C »

Traitement : déterminer au mieux la consommation d'énergie pour l'ECS =  $C_{ECS}$  (cf. installation B dans la figure 5.19). Ensuite, retrancher  $C_{ECS}$  de la consommation d'énergie globale  $C_{GL}$  afin d'obtenir la consommation d'énergie du système A qui, lui seul, fait l'objet du diagnostic approfondi.  $C_{sys A} = C_{GL} - C_{ECS}$  $C_{sys diagnostiqué} = C_{GL} - C_{ECS}$ 

# Exemple :

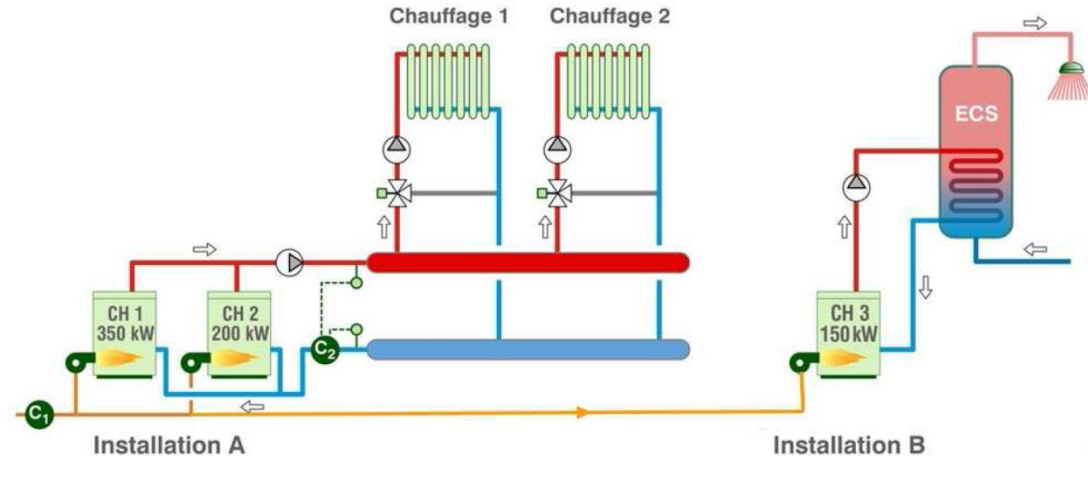

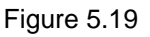

Où C1 est un compteur de gaz ou de mazout.

# 3.5. TRAITEMENT DE LA « SITUATION D »

On distingue 3 cas de figure :

- La consommation de combustible pour l'ECS est clairement identifiée par un compteur indépendant comme sur la figure 5.20.
   Il ne faut s'occuper que de la consommation spécifique au système de chauffage à diagnostiquer ! Ce cas est équivalent à celui de la « Situation A »
- La consommation de combustible pour l'ECS est déterminée par un sous-compteur comme sur la figure 5.21.
   Il faut ici déterminer de manière univoque, par soustraction, la consommation de combustible de la partie de l'installation qui assure le chauffage uniquement.
- Le dispositif de chauffage de l'ECS utilise un autre combustible que celui utilisé par l'installation de chauffage central comme sur la figure 5.22.
   En pratique, on retombe sur le cas de la « Situation A ».

Exemples : (C1 et C3 sont des compteurs de gaz ou de mazout)

Cas avec 2 installations utilisant le même combustible et munis de compteurs séparés :

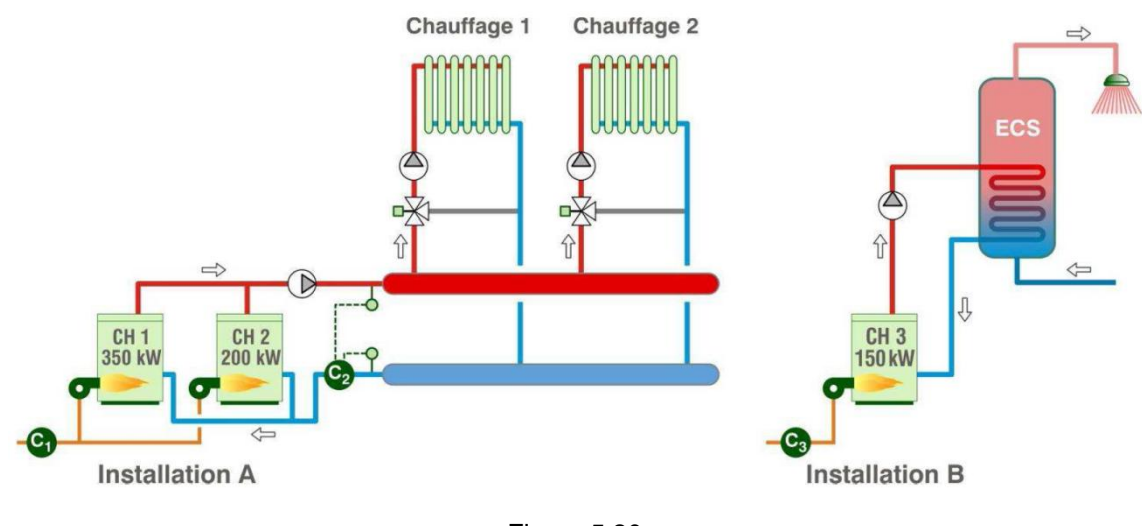

Cas avec 2 installations dont l'une dispose d'un sous-compteur :

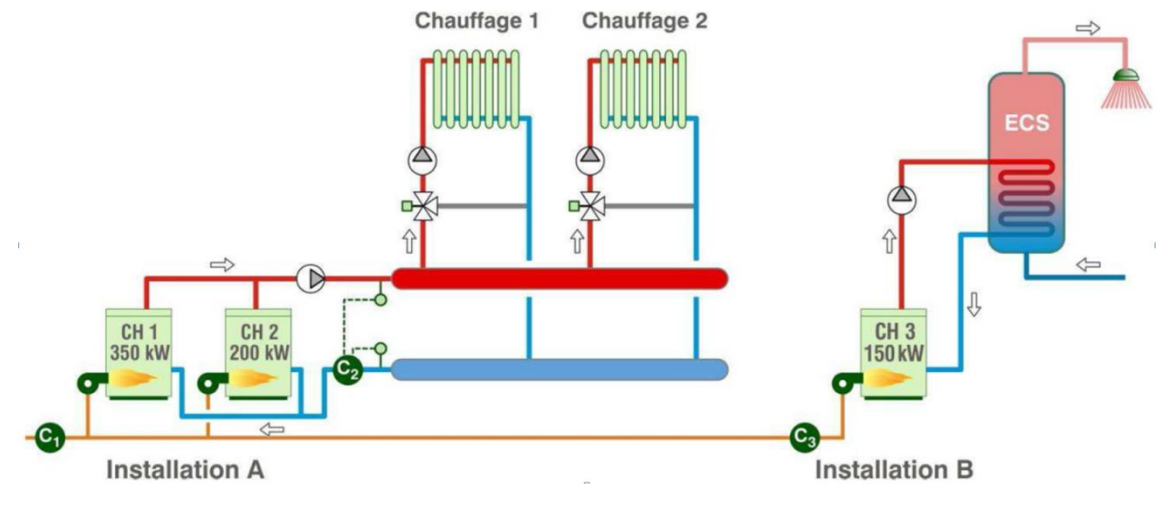

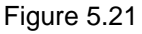

Cas où l'eau chaude est produite avec un autre combustible :

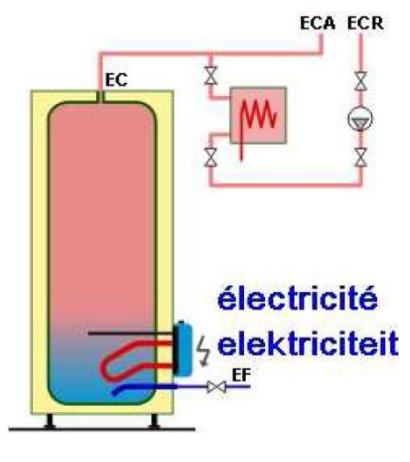

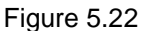

#### 3.5. DÉTERMINATION DE LA CONSOMMATION D'ÉNERGIE POUR L'ECS

Uniquement quand est sélectionnée la « Situation C » (production d'ECS par générateur indépendant mais dont la consommation est reprise sur le même compteur que le chauffage central), apparaît la fenêtre représentée à la figure 5.23.

| Donn                                                             | ées administratives                                          | Occupation | Consommation d | 'énergie       | Régulation      | Chaudières     | Distribution  | Emission | ECS           | Résultats         | Commentaires | Certif |
|------------------------------------------------------------------|--------------------------------------------------------------|------------|----------------|----------------|-----------------|----------------|---------------|----------|---------------|-------------------|--------------|--------|
| Production d'eau chaude sanitaire (ECS)                          |                                                              |            |                |                |                 |                |               |          |               |                   |              |        |
| Comment est produite l'eau chaude sanitaire (ECS) ?              |                                                              |            | Production     | on d'ECS par g | énérateur indép | endant mais do | ont la conson | nmation  | est reprise s | ur le même compte | eur 💌        |        |
|                                                                  |                                                              |            |                |                |                 |                |               |          |               |                   |              |        |
|                                                                  |                                                              |            |                |                |                 |                |               |          |               |                   |              |        |
| Estima                                                           | tion de la consommati                                        | ion d'ECS  |                |                |                 |                |               |          |               |                   |              |        |
| 1                                                                | 1                                                            |            |                |                |                 |                |               |          |               |                   |              |        |
| 2                                                                | 2 🔾 Au moyen d'un ratio spécifique à chaque point de puisage |            |                |                |                 |                |               |          |               |                   |              |        |
| 3 🔾 Au moyen des quantités d'ECS prélevées aux points de puisage |                                                              |            |                |                |                 |                |               |          |               |                   |              |        |

Figure 5.23

Le technicien agréé en diagnostic approfondi est amené à choisir une méthode d'estimation proposée dans le logiciel : 1, 2 ou 3 à la figure 5.23.

En dessous de ce qui est montré à la figure 5.23, apparait un nouveau tableau présenté à la figure 5.24.

Les colonnes 1 à 4 précisent les valeurs de référence ; les colonnes 5 à 7, les valeurs à introduire par le technicien agréé en diagnostic approfondi.

- dans la colonne 5 : introduire la valeur de l'usage, c'est-à-dire la valeur moyenne de la colonne 4 ;
- dans la colonne 6 : introduire le nombre d'unités ; par ex. personnes, lits, repas, chambres ... ;
- dans la colonne 7 : introduire le nombre de jours pendant lesquels le puisage est d'application.

La colonne 8 : quantité d'ECS puisée/an calculée par le logiciel en appliquant la formule suivante :  $V_{eau}$  = valeur col.5 x valeur col.6 x valeur col.7 /1000 [exprimé en m<sup>3</sup> ECS/an].

Dans notre exemple,  $V_{eau} = 40 \times 73 \times 365 = 1.065,8 \text{ m}^3/\text{an}.$ 

La colonne 9 : l'unité de la quantité d'ECS calculée en m<sup>3</sup>/année.

En (1) : la valeur calculée par le logiciel, en sommant les quantités des éventuelles affectations raccordées au même système de production d'ECS.

Valeur « totale » en (1) = somme (valeur col. 8) pour toutes les lignes remplies.

Exemple :

L'immeuble « Les 5 saules » à 29 appartements ;

Standing : niveau standard ;

Valeur colonne 5 = 40 l/personne/jour ;

Nombre de personnes : si pas connu, considérer 2,5 personnes / appartement ;

Valeur colonne 6 = 29 appartement x 2,5 = 72,5 personnes (nombre arrondi à 73) ;

Valeur colonne 7 = 365 jours/an.

| Données administratives                    | Occupation Consommation d'énergie Re         | gulation Chaudières Distribution | Emission ECS Résultats      | Commentaires | Certification en RBC Ce | rtification en RW |                    |          |
|--------------------------------------------|----------------------------------------------|----------------------------------|-----------------------------|--------------|-------------------------|-------------------|--------------------|----------|
| Affectation principale                     | Caractéristiques                             | Besoin en litre                  | à 60°C                      | Valeur       | Numéro d'unité          | Nombre de jours   | Quantité totale en |          |
| Hotel                                      | 3 étoiles en montagne (sports d'hiver)       | par chambre et parjour           | 170                         |              |                         |                   |                    | m³/année |
|                                            | 3 étoiles tous lieux                         | par chambre et par jour          | 130 à 140                   |              |                         |                   |                    | m³/année |
|                                            | hôtel de vacances à la semaine avec bain     | par chambre et par jour          | 100                         |              |                         |                   |                    | m³/année |
|                                            | 1 étoile avec 50%de douches et 50% de baign  | par chambre et par jour          | 75                          |              |                         |                   |                    | m³/année |
|                                            | linges                                       | par kg linge sec                 | 4 à 5                       |              |                         |                   |                    | m³/année |
| Restaurant                                 | 1 à 50 repas/jours                           | par repas                        | 20                          |              |                         |                   |                    | m³/année |
|                                            | 51 à 150 repas/jour                          | par repas                        | 12                          |              |                         |                   |                    | m³/année |
| Bureau                                     | Absence de douches, restaurant,              | par personne et par jour         | 2 à 6                       |              |                         |                   |                    | m³/année |
| grande cuisine                             | grande cuisine                               | par repas                        | 2 à 3                       |              |                         |                   |                    | m³/année |
| Ecole                                      | Chambre d'internat                           | par lit et par jour              | 30 à 40                     |              |                         |                   |                    | m³/année |
|                                            | Repas sans lave-vaisselle                    | par repas                        | 3 à 5                       |              |                         |                   |                    | m³/année |
|                                            | Repas avec lave-vaisselle                    | par repas                        | 9 à 10                      |              |                         |                   |                    | m³/année |
| Maison de repos                            | Chambre                                      | par lit et par jour              | 40                          |              |                         |                   |                    | m³/année |
|                                            | Repas sans lave-vaisselle                    | par repas                        | 3 à 5                       |              |                         |                   |                    | m³/année |
|                                            | Repas avec lave-vaisselle                    | par repas                        | 9 à 10                      |              |                         |                   |                    | m³/année |
| Clinique d'obstétrique                     | Chambre                                      | par lit et par jour              | 60                          |              |                         |                   |                    | m³/année |
|                                            | cuisine avec lave-vaisselle                  | par repas                        | 10 à 15                     |              |                         |                   | _                  | m³/année |
| Hôpitaux                                   | chambre                                      | par lit et par jour              | 50 à 60                     |              |                         |                   |                    | m³/année |
|                                            | cuisine avec lave-vaisselle (1700à 300 repas | par repas                        | 8 à 12                      |              |                         |                   |                    | m³/année |
| Foyer d'handicapés                         | chambre                                      | par lit et par jour              | 100                         |              |                         |                   |                    | m³/année |
|                                            | cuisine avec lave-vaisselle                  | par repas                        | 9 à 10                      |              |                         |                   |                    | m³/année |
| Centre d'aide par le travail               | chambre                                      | par lit et par jour              | 60                          |              |                         |                   |                    | m³/année |
|                                            | cuisine avec lave-vaisselle                  | par repas                        | 9 à 10                      |              |                         |                   | _                  | m³/année |
| Camping                                    | 3 et 4 étoiles                               | par personne et par jour         | par emplacement et par jour |              |                         |                   |                    | m³/année |
|                                            |                                              | 12                               | 45                          |              |                         |                   |                    | m³/année |
| Villa                                      | standard                                     | par personne et par jour         | 35                          |              |                         |                   |                    | m³/année |
| Appartement                                | collectif standard                           | par personne et par jour         | 40                          | 40           | 73                      | 365               | 1065.8             | m³/année |
| Immeuble d'apps en location                |                                              | par personne et par jour         | 35                          |              |                         |                   |                    | m³/année |
| col. 1                                     | col. 2                                       | col. 3                           | col. 4                      | col. 5       | col. 6                  | col. 7            | col. 8             | col. 9   |
| Tota: (1) 1055.8 m <sup>3</sup> /an à 60°C |                                              |                                  |                             |              |                         |                   |                    |          |
| Energie co                                 | rrespondante : (2) 61976 kWh                 | pci /an                          |                             |              |                         |                   |                    |          |
| Moyen de production de cha                 | leur pour l'ECS (3) Ballon à accumulation    | couplé à une chaudière au mazout | •                           |              |                         |                   |                    |          |
| ,,                                         |                                              | ·                                |                             |              |                         |                   |                    |          |

Estimation de la consommation d'ECS : (4) 137725 kWh pci /an

Figure 5.24

<u>Variante de l'exemple</u> : Illustrée à la figure 5.25. Sur la même production d'ECS, l'immeuble « Les 5 saules » est constitué de 29 appartements et d'un bureau d'architectes de 17 personnes. V<sub>eau bureau</sub> = 4 (l/p/jour) x 17 (personnes) x 320 (jours/an) = 21.760 l/an = 21,76 m³/an.

Diagnostic approfondi des systèmes de chauffage de type II

| Bureau                                                                                                    | Absence de douches, restaurant,          | par personne et par jour | 2 à 6                       | 4  | 17 | 320 | 21.76  | m³/année |
|----------------------------------------------------------------------------------------------------|------------------------------------------|--------------------------|-----------------------------|----|----|-----|--------|----------|
| grande cuisine                                                                                                    | grande cuisine                           | par repas                | 2 à 3                       |    |    |     |        | m³/année |
| Ecole                                                                                                    | Chambre d'internat                       | par lit et par jour      | 30 à 40                     |    |    |     | -      | m³/année |
|                                                                                                    | Repas sans lave-vaisselle                | par repas                | 3 à 5                       |    |    |     | -      | m³/année |
|                                                                                                    | Repas avec lave-vaisselle                | par repas                | 9 à 10                      |    |    |     | -      | m³/année |
| Maison de repos                                                                                                    | Chambre                                  | par lit et par jour      | 40                          |    |    |     | -      | m³/année |
|                                                                                                    | Repas sans lave-vaisselle                | par repas                | 3 à 5                       |    |    |     |        | m³/année |
|                                                                                                    | Repas avec lave-vaisselle                | par repas                | 9 à 10                      |    |    |     |        | m³/année |
| Clinique d'obstétrique                                                                                                    | Chambre                                  | par lit et par jour      | 60                          |    |    |     |        | m³/année |
|                                                                                                    | cuisine avec lave-vaisselle              | par repas                | 10 à 15                     |    |    |     |        | m³/année |
| Hôpitaux                                                                                                    | chambre                                  | par lit et parjour       | 50 à 60                     |    |    |     |        | m³/année |
|                                                                                                    | cuisine avec lave-vaisselle (1700à 300 r | par repas                | 8 à 12                      |    |    |     | _      | m³/année |
| Foyer d'handicapés                                                                                                    | chambre                                  | par lit et parjour       | 100                         |    |    |     | _      | m³/année |
|                                                                                                    | cuisine avec lave-vaisselle              | par repas                | 9 à 10                      |    |    |     |        | m³/année |
| Centre d'aide par le travail                                                                                                    | chambre                                  | par lit et parjour       | 60                          |    |    |     |        | m³/année |
|                                                                                                    | cuisine avec lave-vaisselle              | par repas                | 9 à 10                      |    |    |     |        | m³/année |
| Camping                                                                                                    | 3 et 4 étoiles                           | par personne et par jour | par emplacement et par jour |    |    |     |        | m³/année |
|                                                                                                    |                                          | 12                       | 45                          |    |    |     |        | m³/année |
| Villa                                                                                                    | standard                                 | par personne et par jour | 35                          |    |    |     |        | m³/année |
| Appartement                                                                                                    | collectif standard                       | par personne et par jour | 40                          | 40 | 73 | 365 | 1065.8 | m³/année |
| Immeuble d'apps en location                                                                                                    |                                          | par personne et par jour | 35                          |    |    |     |        | m³/année |
| Total:       (1)       1087.56       m'an à 60°C         Energie correspondante :       63242       kWh pci /an         Moyen de production de chaleur pour I*ECS       Ballon à accumulation couplé à une chaudière au mazout       •         Estimation de la consommation d*ECS :       140537       kWh pci /an |                                          |                          |                             |    |    |     |        |          |

Figure 5.25

#### 3.7. 2<sup>ème</sup> MÉTHODE D'ESTIMATION DE LA CONSOMMATION D'ECS : RATIO PAR TYPE DE POINT DE PUISAGE

En dessous de ce qui est montré à la figure 5.23, apparait un nouveau tableau présenté à la figure 5.26.

Les colonnes 1 à 4 précisent les valeurs de références, les colonnes 5 à 7, les valeurs à introduire par le technicien agréé en diagnostic approfondi :

- dans la colonne 5 : introduire la valeur de l'usage à 60°C, c'est-à-dire la valeur moyenne de la colonne 4 ;
- dans la colonne 6 : introduire le nombre de points de puisage ;
- dans colonne **7** : introduire le nombre de puisages/an.

La colonne 8 : quantité d'ECS puisée/an calculée par le logiciel en appliquant la formule suivante :  $V_{eau}$  = valeur col.5 x valeur col.6 x valeur col.7 /1000 [exprimé en m<sup>3</sup> ECS/an].

En (1) : la valeur calculée par le logiciel en sommant les quantités des éventuelles affectations raccordées au même système de production d'ECS.

Valeur « totale » en (1) = somme (valeur col. 8) pour toutes les lignes remplies.

La Figure 5.26 illustre le cas d'une école où la production d'ECS dessert :

• 12 douches délivrant 25 l/usage à 60°C et il y a 129 usages/an.

Cela donne : V<sub>eau</sub> = 25 (l/usage/douche) x 12(douches) x 129 (usages/an) = 38.700 l/an = 38,7 m<sup>3</sup> eau à 60°C/an.
| Données administratives Occupation Consommation d'énergie Régulation Chaudières Distribution Emission ECS Résultats Commentaires Certification en RBC Certification en RBC                                                                                  |                                                               |                                  |                      |                                       |                |                     |                    |          |  |  |
|----------------------------------------------------------------------------------------------------|---------------------------------------------------------------|----------------------------------|----------------------|---------------------------------------|----------------|---------------------|--------------------|----------|--|--|
| Production d'eau chaude sanitaire (ECS)                                                                                                    |                                                               |                                  |                      |                                       |                |                     |                    |          |  |  |
| Comment est produite l'eau chaude sanitaire (ECS) ? Production d'ECS par générateur indépendant mais dont la consommation est reprise sur le même compteur 💌                                                                                                |                                                               |                                  |                      |                                       |                |                     |                    |          |  |  |
|                                                                                                    |                                                               |                                  |                      |                                       |                |                     |                    |          |  |  |
| stimation de la consommation d'ECS                                                                                                    |                                                               |                                  |                      |                                       |                |                     |                    |          |  |  |
| 🔿 Au moven d'un ratio selon le trate/affectation) de bâtiment                                                                                                    |                                                               |                                  |                      |                                       |                |                     |                    |          |  |  |
| Au integra o un tato seron te specificacione de totalitette     Au integra o un tato seron te specificacione de totalitette     Au integra o un tato seron te specificacione de totalitette     Au integra o un tato seron te specificacione de totalitette |                                                               |                                  |                      |                                       |                |                     |                    |          |  |  |
| Au moyen des qua                                                                                                    | ○ An internet of internet second e contacte point or paragree |                                  |                      |                                       |                |                     |                    |          |  |  |
|                                                                                                    |                                                               | Litros nuisós à 45°C             | Litros nuisós à 60°C | Valour                                | Numéro d'unité | Nombre d'usage/an   | Quantité totale en |          |  |  |
| Industrie                                                                                                    | Lavabo individuel                                             | 22                               | 15                   | Vuicui                                |                | I Hombre a asageran |                    | m³/année |  |  |
|                                                                                                    | Lavabo collectif , Trog kraan ?                               | 11 à 22                          | 8 à 15               |                                       |                |                     | -                  | m³/année |  |  |
|                                                                                                    | Lavabo auge avec robinets                                     | 11 à 12                          | 8 à 15               | · · · · · · · · · · · · · · · · · · · |                |                     | -                  | m³/année |  |  |
|                                                                                                    | Lavabo auge , à pissette                                      | 6 à 10                           | 5 à 8                |                                       |                | -1                  | -                  | m³/année |  |  |
| Lavabo circulaire collectif pour 6 emplacements                                                                                                    |                                                               | 43                               | 30                   |                                       |                |                     | _                  | m³/année |  |  |
| lavabo circulaire collectif pour 10 emplacement:                                                                                                    |                                                               | 54                               | 38                   |                                       |                |                     | -                  | m³/année |  |  |
|                                                                                                    | Douches collectives                                           | 36                               | 25                   |                                       |                |                     |                    | m³/année |  |  |
|                                                                                                    | Douches en cabine, pour travail léger                         | 50                               | 35                   |                                       |                |                     | -                  | m³/année |  |  |
|                                                                                                    | Douches en cabine, pour travail lourd                         | 60                               | 42                   |                                       |                |                     |                    | m³/année |  |  |
|                                                                                                    | Bain                                                          | 180                              | 128                  |                                       |                |                     |                    | m³/année |  |  |
|                                                                                                    | valeurs moyennes comprenant les besoins de l                  | 50 l /jour /personne             |                      |                                       |                |                     |                    | m³/année |  |  |
| Ecoles                                                                                                    | Douche en milieu scolaire                                     | 35                               | 25                   | 25                                    | 12             | 129                 | 38.7               | m³/année |  |  |
| Hall de sport                                                                                                    | Douches dans un milieu sportif                                | 60                               | 42                   |                                       |                |                     |                    | m³/année |  |  |
| dortoir                                                                                                    | Baignoire standard                                            | 150                              | 105                  |                                       |                |                     |                    | m³/année |  |  |
|                                                                                                    | Grande baignoire                                              | 180                              | 125                  |                                       |                |                     |                    | m³/année |  |  |
|                                                                                                    | Baignoire pour hydrothérapie                                  | 300                              | 210                  |                                       |                |                     |                    | m³/année |  |  |
| col. 1                                                                                                    | col. 2                                                        | col. 3                           | col. 4               | col. 5                                | col. 6         | col. 7              | col. 8             |          |  |  |
|                                                                                                    | Total: (1) 38.7 m³/an                                         | à 60°C                           |                      |                                       |                |                     |                    |          |  |  |
| Energie co                                                                                                    | Energie correspondante : 2250 KWh pc / an                     |                                  |                      |                                       |                |                     |                    |          |  |  |
| Moyen de production de cha                                                                                                    | aleur pour l'ECS Ballon à accumulation                        | couplé à une chaudière au mazout | -                    |                                       |                |                     |                    |          |  |  |
| Fatimatian da la                                                                                                    |                                                               |                                  |                      |                                       |                |                     |                    |          |  |  |
| Estimation de la consommation d'ECS : 5001 kWh pci /an                                                                                                    |                                                               |                                  |                      |                                       |                |                     |                    |          |  |  |

Figure 5.26

3.8. 3<sup>ème</sup> MÉTHODE D'ESTIMATION DE LA CONSOMMATION D'ECS : QUANTITÉS À CHAQUE POINT DE PUISAGE

En dessous de ce qui est montré à la figure 5.23, apparait un nouveau tableau présenté à la figure 5.27.

La méthode se base sur une caractérisation complète de chaque point de puisage.

| Données administratives Occupati                                                                                                    | on Consommation d'énergie                             | e Régulation        | Chaudières     | Distribution | Emission   | ECS Résulta | ts Commentaires | Certification en RB | C Certification en RW | I         |                        |                             |
|----------------------------------------------------------------------------------------------------|-------------------------------------------------------|---------------------|----------------|--------------|------------|-------------|-----------------|---------------------|-----------------------|-----------|------------------------|-----------------------------|
| Production d'eau chaude sanitaire (ECS)                                                                                                    | Production d'eau chaude sanitaire (ECS)               |                     |                |              |            |             |                 |                     |                       |           |                        |                             |
| Comment est produite Teau chaude sanitaire (ECS)? Production d'ECS par générateur indépendant mais dont la consommation est reprise sur le même compteur 💌 |                                                       |                     |                |              |            |             |                 |                     |                       |           |                        |                             |
|                                                                                                    |                                                       |                     |                |              |            |             |                 |                     |                       |           |                        |                             |
|                                                                                                    |                                                       |                     |                |              |            |             |                 |                     |                       |           |                        |                             |
| Estimation de la consommation d'ECS                                                                                                    |                                                       |                     |                |              |            |             |                 |                     |                       |           |                        |                             |
| Au moyen d'un ratio selon le                                                                                                    | type(affectation) de bâtiment                         |                     |                |              |            |             |                 |                     |                       |           |                        |                             |
| <ul> <li>Au moyen d'un ratio spécifiq</li> </ul>                                                                                                    | ue à chaque point de puisage                          |                     |                |              |            |             |                 |                     |                       |           |                        |                             |
| Au moyen des quantités d'El                                                                                                    | CS prélevées aux points de pui                        | sage                |                |              |            |             |                 |                     |                       |           |                        |                             |
| Point de puisage                                                                                                    | Consomma                                              | ation (I/semaine)   |                | Numéro       | de semaine |             | numéro de p     | oste                | Température d'e       | au puisée | Volume total en m³/ an | Volume équivalent à 60°C/an |
| lavabo                                                                                                    |                                                       |                     |                |              |            |             |                 |                     |                       |           |                        |                             |
| évier                                                                                                    |                                                       |                     |                |              |            |             |                 |                     |                       |           |                        |                             |
| douche                                                                                                    | 120                                                   |                     | 43             |              |            | 12          |                 | 41                  |                       |           | 61.0                   | 37.82                       |
| bain                                                                                                    |                                                       |                     |                |              |            |             |                 |                     |                       |           |                        |                             |
| Autre                                                                                                    | 450                                                   |                     | 35             |              |            | 2           |                 | 62                  |                       |           | 31.0                   | 32.24                       |
| Autre                                                                                                    |                                                       |                     |                |              |            |             |                 |                     |                       |           |                        |                             |
| col. 1                                                                                                    | col.                                                  | 2                   |                | co           | l. 3       |             | col. 4          |                     | col. 5                |           | col. 6                 | col. 7                      |
| Total                                                                                                    | (1) 70.06                                             | m²/an à 60°C        |                |              |            |             |                 |                     |                       |           |                        |                             |
| Energie correspond                                                                                                    | ante : 4074                                           | kWh pci /an         |                |              |            |             |                 |                     |                       |           |                        |                             |
|                                                                                                    |                                                       |                     |                |              | _          |             |                 |                     |                       |           |                        |                             |
| Moyen de production de chaleur pour                                                                                                    | Ballon a accumi                                       | ulation couple a un | e chaudiere au | mazout       | •          |             |                 |                     |                       |           |                        |                             |
| Estimation de la consommation d                                                                                                    | Estimation de la consommation d'ECS: 9053 kWh pci /an |                     |                |              |            |             |                 |                     |                       |           |                        |                             |
|                                                                                                    |                                                       |                     |                |              |            |             |                 |                     |                       |           |                        |                             |
|                                                                                                    |                                                       |                     |                |              |            |             |                 |                     |                       |           |                        |                             |
|                                                                                                    |                                                       |                     |                |              |            |             |                 |                     |                       |           |                        |                             |
| (2)                                                                                                    |                                                       |                     |                |              |            |             |                 |                     |                       |           |                        |                             |
|                                                                                                    |                                                       |                     |                |              |            |             |                 |                     |                       |           |                        |                             |

Figure 5.27

La figure 5.27 illustre le cas d'une école technique où la production d'ECS dessert :

- 12 douches délivrant 120 l/semaine d'eau à 41°C durant 43 semaines ;
- 2 bassines de nettoyage pour l'atelier mécanique utilisant 450 l/semaine d'eau à 62°C durant 35 semaines.

En (1) : la valeur calculée par le logiciel en sommant les quantités des différents points de puisages raccordés au même système de production d'ECS.

Valeur « totale » en (1) = somme (valeur col. 7) pour toutes les lignes remplies.

Diagnostic approfondi des systèmes de chauffage de type II

- 1) calcul du besoin en énergie pour l'ECS :
  - Q : quantité d'ECS utilisée à 60°C [en m³/an] ;
  - B : besoin en énergie pour produire l'ECS.

#### B = 1,163 x Q x (60 - 10) = 1,163 x 50 x Q [en kWh/an].

Hypothèse : la température moyenne de l'eau froide entrant dans la production d'ECS = 10°C.

2) sélection du moyen de production en (3) sur la figure 5.28 : choix dans une liste déroulante :

| Villa                        | standard           |                                                                                                    | par personne et par jour                                              | 3 |  |  |
|------------------------------|--------------------|----------------------------------------------------------------------------------------------------|-----------------------------------------------------------------------|---|--|--|
| Appartement                  | collectif standard | lectif standard Ballon à accumulation couplé à une chaudière au mazout                                      |                                                                       |   |  |  |
| Immeuble d'apps en location  |                    | Ballon incorporé dans une chaudière au gaz<br>Echangeur instantané à plaques couplé à une chaudière au mazi |                                                                       |   |  |  |
| Echangeur i<br>Ballon d'acc  |                    |                                                                                                    | à plaques couplé à une chaudière au gaz<br>électrique à tarif de nuit |   |  |  |
|                              | Total:             | Ballon d'accumulation électrique direct                                                                     |                                                                       |   |  |  |
| Energie corr                 | espondante :       | Ballon d'accumulation (ECS) au mazout                                                                       |                                                                       |   |  |  |
|                              |                    | Ballon d'accumulation (ECS) au gaz                                                                          |                                                                       |   |  |  |
| Moyen de production de chale | eur pour l'ECS (3) | Ballon à accumulation                                                                                       | couplé à une chaudière au mazout                                      | • |  |  |
| Estimation de la consomn     | nation d'ECS :     | 137725 kW                                                                                                   | h pci /an                                                             |   |  |  |
|                              |                    |                                                                                                    |                                                                       |   |  |  |

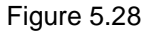

À chaque moyen de production est affecté un rendement moyen de production selon les valeurs du Tableau 5.5 :

| Tableau 5.5: rendement moyen de production suivant le type de production d'ECS |                        |           |  |  |  |  |  |
|--------------------------------------------------------------------------------|------------------------|-----------|--|--|--|--|--|
|                                                                                |                        | Rendement |  |  |  |  |  |
| Pallon combiné à une chaudière                                                 | mazout                 | 0,45      |  |  |  |  |  |
| Ballon combine a une chaudiere                                                 | gaz                    | 0,45      |  |  |  |  |  |
| Echangeur à plaques combiné à une                                              | mazout                 | 0,6       |  |  |  |  |  |
| chaudière                                                                      | gaz                    | 0,6       |  |  |  |  |  |
| Pollon électrique                                                              | à accumulation de nuit | 0,7       |  |  |  |  |  |
| Ballon electrique                                                              | instantané             | 0,95      |  |  |  |  |  |
| Chauffa agu à aggumulation                                                     | mazout                 | 0,5       |  |  |  |  |  |
|                                                                                | gaz                    | 0,5       |  |  |  |  |  |
| Chauffa agu instantaná à gaz                                                   | avec veilleuse         | 0,6       |  |  |  |  |  |
| Chaune-eau instantane a gaz                                                    | sans veilleuse         | 0,8       |  |  |  |  |  |
| Chaudière murale mixte                                                         | gaz                    | 0,7       |  |  |  |  |  |
| Pompe à chaleur                                                                | 1,5                    |           |  |  |  |  |  |
| Capteurs solaires avec 50 % de chauffage éle                                   | 1,5                    |           |  |  |  |  |  |

3) Calcul de la consommation  $C_{ECS}$  en énergie pour l'ECS :  $C_{ECS} = B / rendement$ 

#### Exemple :

L'immeuble « Les 5 saules » à 29 appartements ; soit 73 personnes durant 365 j/an :

- Q = 1.065,8 m<sup>3</sup>/an
- B = 1,163 x 50 x 1.065,8 = 61.976 kWh/an

Si la production d'ECS est assurée par un ballon couplé à une chaudière mazout ayant un rendement de 45%, alors :

→ C = 61.976/0,45 = 61.976 /0,45 = 137.725 kWh PCI/an.

- « Situation A » et « Situation B » : le bouton se trouve en (2) sur la figure 5.16.
- « Situation C » : le bouton se trouve au bas des figures 5.24 à 5.27. On peut voir ce bouton en (2) sur la figure 5.27.

En appuyant sur le bouton, s'offre la possibilité d'ajouter des commentaires dans une zone de saisie identique à celle représentée à la figure 5.3. Ces commentaires apparaissent dans le rapport de diagnostic approfondi sous le titre «Remarques concernant l'occupation du bâtiment» tel qu'illustré à la Figure 8.7.

### 4. INTRODUCTION DES DONNÉES DE CONSOMMATION DE COMBUSTIBLE ET D'ÉNERGIE

## Onglet « Consommation d'énergie »

Manipulation dans le logiciel : se positionner et « cliquer » sur l'onglet «Consommation d'énergie».

| Données administratives   | Occupation         | Consommation d'énergie         | Régulation | Chaudières      | Distribution |
|---------------------------|--------------------|--------------------------------|------------|-----------------|--------------|
| Nombre de chaudières :    | (1) 2              |                                |            |                 |              |
| La température extérieure | e pour le dimens   | sionnement du chauffage est    | égale à :  | (2)             | -8 °C        |
| Consommation de combus    | tible              |                                |            |                 |              |
| Combustible actue         | el utilisé dans la | chaufferie : Mazout            |            | - (3)           |              |
| La consommation actu      | elle en fuel de l  | a chaufferie : 59566 (4)       | litres     | <b>a</b> ( 5    | )            |
| Y -a-t-il eu passage ver  | s un autre com     | bustible durant la période ?   | Non        | ) OUI (6)       |              |
| soit                      | t une consomm      | ation totale de : (7)5923      | 50 k       | Wh pci/ periode |              |
| Période relative          | à la consomma      | ation introduite : de 8 )08/03 | 3/2007 jus | que (9)         | 9/02/2009    |
| Consommation annuel       | e normalisée d     | e la chaufferie :( 10 ) 3306   | 42         | kWh pci /an     |              |

Figure 5.29

#### 4.1. NOMBRE DE CHAUDIÈRES

En (1) : introduire le nombre de chaudières actives et comprises dans le même système de chauffage. Chaudière active veut dire chaudière pouvant fonctionner selon les ordres de la régulation (voir paragraphe 5.1).

Ne pas tenir compte donc de la ou des chaudière(s) qui, même si encore physiquement présentes dans la chaufferie, sont mises hors service.

Le nombre introduit « N » est contrôlé par le logiciel. En effet, si N = 0 ou > 4, le champ de saisie est coloré en rouge et le calcul est interrompu.

Voir figure 5.30 :

| Données administratives   | Occupation          | Consommati     | on d'énergie  | Régulation | Chaudières | Distributi | on |
|---------------------------|---------------------|----------------|---------------|------------|------------|------------|----|
| Nombre de chaudières :    | (1) 6               |                |               |            |            |            |    |
| La température extérieure | e pour le dimens    | ionnement du   | chauffage est | égale à :  |            | -8         | °C |
| Consommation de combus    | tible               |                |               |            |            |            |    |
| Combustible actue         | el utilisé dans la  | chaufferie :   | Mazout        |            | -          |            |    |
| La consommation actu      | ielle en fuel de la | a chaufferie : | 59566         | litres     |            |            |    |

Figure 5.30

#### 4.2. DÉTERMINATION DU COMBUSTIBLE UTILISÉ

Choix du combustible illustré à la figure 5.31 :

| Données administratives Occupation Consommati        | on d'énergie Régulation Chaudières Distribution |
|------------------------------------------------------|-------------------------------------------------|
| Nombre de chaudières : 2                             |                                                 |
| La température extérieure pour le dimensionnement du | chauffage est égale à : -8 °C                   |
| Consommation de combustible                          |                                                 |
| Combustible actuel utilisé dans la chaufferie :      | Mazout                                          |
| La consommation actuelle en fuel de la chaufferie :  | Gaz                                             |
|                                                      | Mazout                                          |
| Y -a-t-il eu passage vers un autre combustible duran | t la période ? 🔘 Non 🔾 OUI                      |

Figure 5.31

3 choix de combustible sont possibles :

- Mazout : à exprimer en litres. Pas de distinction entre le gasoil et fuel léger.
- Gaz naturel pauvre L : la région d'Anvers et de Bruxelles ainsi qu'une partie du Limbourg et du Hainaut sont approvisionnées en gaz de Slochteren (appelé gaz naturel de « type L »).
   À exprimer en kWh PCS.
- Gaz naturel riche H : la Flandre orientale et la Flandre occidentale, la plus grande partie du Hainaut, le Namurois, la province de Liège, une grande partie du Limbourg et le Grand-duché de Luxembourg sont approvisionnés en gaz riche d'Algérie et de Norvège (gaz naturel de type « H »). À exprimer en kWh PCS.

La distinction entre gaz L et H est faite automatiquement par le logiciel via le code postal (voir aussi paragraphe 2.1).

Les données à considérer pour ces 3 combustibles sont renseignées dans le tableau 5.6.

| Tableau 5.6: PCS et PCI du gaz pauvre L, du gaz riche H et du fuel    |                                                                                     |      |      |       |       |  |  |  |
|-----------------------------------------------------------------------|-------------------------------------------------------------------------------------|------|------|-------|-------|--|--|--|
| PCS MJ/m <sup>3</sup> PCI MJ/m <sup>3</sup> kWh pcs kWh pci PCI / PCS |                                                                                     |      |      |       |       |  |  |  |
| Gaz pauvre L (BXL et Brabant wallon)<br>[pcs]                         | 36,9                                                                                | 33,3 | 10,3 | 9,25  | 0,902 |  |  |  |
| Gaz riche H (Wallonie, hors Brabant<br>wallon) [pcs]                  | 42,9                                                                                | 38,7 | 11,9 | 10,75 | 0,902 |  |  |  |
| Fuel [en litres]                                                      | Fuel [en litres]         38,1         35,8         10,6         9,944         0,940 |      |      |       |       |  |  |  |

La consommation renseignée sera ramenée en kWh PCI via les facteurs de conversion mentionnés dans la dernière colonne du tableau 5.6.

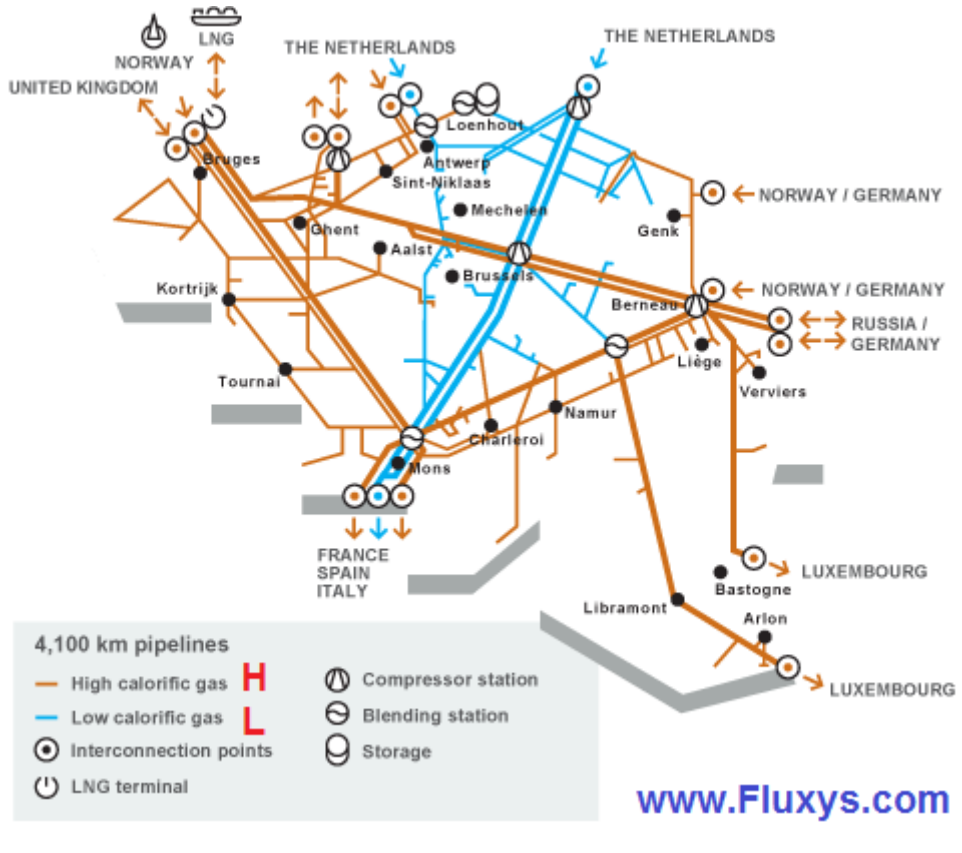

Figure 5.32

#### 4.3. CALCULS DE LA CONSOMMATION AVEC DES COMBUSTIBLES STOCKABLES

En appuyant sur le bouton situé en (5) sur la figure 5.29, l'utilisateur accède à un écran permettant de calculer la consommation de combustible stockable (ici, uniquement combustible liquide donc le mazout).

Un exemple de fenêtre de saisie avec ses résultats complétés est représenté à la figure 5.33. Cet exemple est basé sur un cas réel de diagnostic approfondi où une feuille de livraison (illustrée à la figure 5.34) a été obtenue après demande.

#### Introduction des données :

En (1) : introduire la date réelle de la livraison. <u>Attention</u> : pas la date de facturation du fournisseur ! En (2) : introduire la quantité de litres de mazout réellement livrée. Celle-ci doit figurer sur la facture du fournisseur.

En (3) : introduire l'état du stock avant la livraison. C'est la quantité de mazout restant stockée et relevée juste avant le remplissage de la citerne. Cette information doit provenir d'un relevé fait à tout dispositif servant de jauge. Ceci est une information facultative mais fortement conseillée.

En (4) : introduire l'état du stock après la livraison. C'est la quantité de mazout qui est stockée et relevée juste après le remplissage de la citerne. Cette information doit provenir d'un relevé fait à tout dispositif servant de jauge. Ceci est une information facultative mais fortement conseillée.

En (8) : introduire la contenance de la citerne, exprimée en litres.

Cette information est indispensable. Si le champ reste vide, le logiciel ne permet pas l'introduction des données précédentes (1) à (4) et un message « données manquantes » apparaît en rouge.

#### Manipulation avec le logiciel :

Appuyer sur le bouton + en (5), pour inscrire les données dans le tableau à 5 colonnes. Appuyer sur le bouton - en (6), pour supprimer la dernière ligne introduite (celle située le plus bas). <u>Remarque</u> : le logiciel permet de recevoir un nombre indéterminé de relevés. Le format de la fenêtre du tableau ne permet que de voir 8 lignes. Les autres lignes peuvent apparaître par glissement du curseur droit. Il est conseillé d'introduire les lignes de relevés dans l'ordre chronologique des dates mais ce n'est pas indispensable pour la correcte exécution des calculs.

Calcul pour une période déterminée :

Le logiciel permet de visualiser le traitement de 3 périodes.

En cochant le bouton (17), l'utilisateur accède à la définition de la période qu'il souhaite voir traiter.

En (9) : introduire le numéro de la livraison présent dans la colonne (7) dont la date (2<sup>ème</sup> colonne) va servir à définir le début de la période.

En (10) : introduire le numéro de la livraison présent dans la colonne (7) dont la date (2<sup>ème</sup> colonne) va servir à définir la fin de la période.

En (11) : le logiciel calcule automatiquement le nombre de jours ( $N_J$ ) compris dans la période. Le jour de fin (en (10)) n'est pas compris dans ce compte.

En (12) : le logiciel calcule automatiquement le nombre de litres consommés sur la période définie  $C_{per}$ . En (14) : le logiciel calcule automatiquement le nombre de litres consommés sur une année  $C_{an}$ . Il est obtenu à partir de la consommation  $C_{per}$  ramenée à l'année via une proportionnelle au nombre de jours ; soit  $C_{an} = 365$ .  $C_{per}/N_J$ .

En (13) et (15) : le logiciel calcule automatiquement l'incertitude pour respectivement  $C_{per}$  et  $C_{an}$ .

|         | Relevé                              |          |                 |                         |                     |                 |  |  |
|---------|-------------------------------------|----------|-----------------|-------------------------|---------------------|-----------------|--|--|
|         | Date: 09/02/2009 (1)                | N°       | Date            | livré                   | stock avant         | Stock après     |  |  |
|         |                                     | 1 (/)    | 22/11/2006      | 14509                   |                     |                 |  |  |
| LIVE    | aison : (2) litres                  | 2        | 8/3/2007        | 13986                   |                     |                 |  |  |
| Stock   | avant: (3) litres                   | 3        | 12/7/2007       | 6663                    |                     |                 |  |  |
| Stock a | après: (4) litres                   | 4        | 11/12/2007      | 10612                   |                     |                 |  |  |
|         | <b>–</b> (5)                        | 5        | 11/3/2008       | 10000                   |                     |                 |  |  |
|         |                                     | 6        | 0/7/2009        | 11442                   |                     |                 |  |  |
|         |                                     |          | 9/1/2008        | 11442                   |                     |                 |  |  |
|         | (0)                                 | 7        | 12/11/2008      | 6433                    |                     |                 |  |  |
|         |                                     | 8        | 9/2/2009        | 14045                   |                     |                 |  |  |
|         |                                     |          |                 | Linnele                 | t-t-l 07600 I       | itroo           |  |  |
|         |                                     | (0)      |                 | Livrdis                 | on totale: 07090    | lues            |  |  |
| Cont    | enance de la citerne : 15000 litro  | es ( 8 ) |                 |                         |                     |                 |  |  |
|         | Période A                           |          | D               | urant la période Annuel |                     |                 |  |  |
|         | Numéro pour la livraison de début : | 1 (9)    | Consommation: 2 | 4572 (12) 38825 (14     | ) litres Incertitud | e relative (%)  |  |  |
| 0       | Numéro de livroises finale -        | (10)     | Incertitude : 4 | 413 (13) 6972 (15       | litros 17 9         | 96 <b>(16)</b>  |  |  |
|         | Numero de invlaison finale :        | , (10)   | incontitude i   |                         | intes inte          |                 |  |  |
|         | Nombre de jours :                   | 231 (11) |                 |                         |                     |                 |  |  |
| ľ       |                                     |          |                 |                         |                     |                 |  |  |
|         | Période B                           |          | D               | urant la période Annuel |                     |                 |  |  |
|         | Numéro pour la livraison de début : | 3        | Consommation: 2 | 9664 29827              | litres Incertitud   | le relative (%) |  |  |
| $\circ$ | Numéro de livraison finale :        | 6        | Incertitude : 5 | 947 5979                | litres 20,          | 05              |  |  |
|         | Nombre de jours :                   | 363      |                 |                         |                     |                 |  |  |
| l       | nombre de joure r                   | ,        |                 |                         |                     |                 |  |  |
| [       | Période C                           |          | г               | urant la nériode Annue  | 1                   |                 |  |  |
|         | Numéro pour la livraison de début : | 6        | Consommation :  | 10177 32556             | litres Incortitu    | do rolativo (%) |  |  |
| ۰,      |                                     | -        | le se stitude s | 02000                   |                     | 70              |  |  |
| (       | 17) Numéro de livraison finale :    | 8        | Incertitude : 2 | 200 3829                | litres 11,          | 70              |  |  |
|         | Nombre de jours :                   | 215      |                 |                         |                     |                 |  |  |
| L       |                                     |          |                 |                         |                     |                 |  |  |
|         |                                     |          |                 | ular.                   |                     |                 |  |  |
|         |                                     |          | V OK 🕺 Ann      | uler                    |                     |                 |  |  |
|         |                                     |          |                 |                         |                     |                 |  |  |

Figure 5.33

| L      | voor               | le periode | = 1/07/03 tot 3 | 30/06/04 tot | 01/07/0   | 9 tot 30/06/10                 |
|--------|--------------------|------------|-----------------|--------------|-----------|--------------------------------|
| P      | eriode / Jaar / St | ıknummer   |                 | Bedrag       | Btw       | Tet la                         |
| 500250 | BRANDSTO           | 7          |                 |              | Din       | Proh                           |
|        | 1 2003             | 3.089      | 23/10/2003      | 3.388,97     | 588.1     | 7 12.000 L mazout              |
|        | 1 2003             | 4.016      | 06/03/2004      | 3.910.85     | 678.7     | 4 13 707 1 mazout              |
|        | 1 2003             | 4.027      | 29/04/2004      | 543,90       | 94.4      | 0 1.747 1. mazout 2 94 LSL P   |
|        | 1 2003             | 4.044      | 30/06/2004      | -7.843,72    | -1.361.3  | 1 Overboeken naar verwarming   |
|        | 1 2004             | 4.145      | 20/12/2004      | 4.205,34     | 729,8     | 5 12.001 l. mazout             |
|        | 1 2004             | 5.016      | 18/02/2005      | 4.873,90     | 845.88    | 8 13.142 1. mazout \$ 95 113 1 |
|        | 1 2004             | 5.050      | 30/06/2005      | -9.079,24    | -1.575.73 | Overboeking naar verwarming    |
|        | 1 2005             | 5.119      | 30/09/2005      | 7.897,67     | 1.370,67  | 7 13.419 L mazout              |
|        | 1 2005             | 6.014      | 11/01/2006      | 6.407,81     | 1.112,10  | ) 12.440 L mazout              |
|        | 1 2005             | 6.030      | 04/04/2006      | 5.586,57     | 969,57    | 10.000 L mazout 2 35 853 (     |
|        | 1 2005             | 6.046      | 30/06/2006      | -19.892,05   | -3.452,34 | Overboeking naar verwarming    |
|        | 1 2006             | 6.124      | 22/11/2006      | 7.248,83     | 1.258,06  | 5 14.509 L mazout              |
|        | 1 2006             | 7.017      | 08/03/2007      | 6.838,61     | 1.186,87  | 13.986 L mazout                |
|        | 1 2006             | 7.047      | 30/06/2007      | -17.761,40   | -3.082,56 | Overboeking nr verwarming      |
|        | 1 2006             | 7.045      | 12/07/2007      | 3.673,96     | 637,63    | 6.663 L mazout \$ 35 153 /     |
|        | 1 2007             | 7.139      | 11/12/2007      | 6.733,57     | 1.168,64  | 10.612 L mazout                |
|        | 1 2007             | 8.019      | 11/03/2008      | 7.013,16     | 1.217,16  | 10.000 L mazout                |
|        | 1 2007             | 8.052      | 30/06/2008      | -24.178,81   | -4.196,33 | Overboeking nr verwarming      |
|        | 1 2007             | 8.040      | 09/07/2008      | 10.432,08    | 1.810,53  | 11.442 L mazout \$32.054 (     |
|        | 1 2008             | 9.003      | 12/11/2008      | 3.917,65     | 679,92    | 6.433 L mazout                 |
|        | 1 2008             | 9.015      | 09/02/2009      | 6.241,95     | 1.083,31  | 14.845 L mazout                |
|        | 2008               | 9.036      | 13/05/2009      | 4.047,45     | 702,45    | 9.182 L mazout                 |
| 1      | 2008               | 9.042      | 30/06/2009      | 763,97       | 132,59    | 1.596 L mazout \$ 39050 P      |
| 1      | 2008               | 9.048      | 30/06/2009      | -14.971,02   | -2.598,27 | Overboeking nr verwarming      |
| 1      | 2009               | 9.107      | 12/08/2009      | 566,38       | 98,30     | 1.140L Mazout                  |
|        |                    |            | TOTAAL          | 566,38       | 98,30     |                                |

Figure 5.34

| N° | Date       | livré  | stock avant         | Stock après |
|----|------------|--------|---------------------|-------------|
| 3  | 12/7/2007  | 6663   |                     |             |
| 4  | 11/12/2007 | 10612  |                     |             |
| 5  | 11/3/2008  | 10000  |                     |             |
| 6  | 9/7/2008   | 11442  |                     |             |
| 7  | 12/11/2008 | 6433   |                     |             |
| 8  | 9/2/2009   | 14845  |                     |             |
| 9  | 13/5/2009  | 9182   |                     |             |
| 10 | 30/6/2009  | 1596   |                     |             |
| C  |            | Livrai | ison totale : 99268 | litres      |

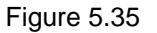

#### Exemple avec levée totale de l'incertitude :

La figure 5.36 représente un exemple où les données des relevés sont suffisantes pour supprimer l'incertitude sur la consommation.

Examinons en détail ce cas.

Relevé n°1 : stock avant : 250 l, stock après : 14.759 l  $\rightarrow$  livré = 14.759 – 250 = 14.509 l  $\rightarrow$  les relevés sont cohérents.

Relevé n°2 : stock avant : 750 l, stock après : non relevé, mais peut être déterminé.

Relevé n°3 : n'est pas à considérer car la date : 11/12/2007 est postérieure à la fin qui est le 12/07/2007. Relevé n°4 : livré 6.663 lit et stock après : 6.900 l  $\rightarrow$  stock avant = 6.900 - 6663 = 237 l.

|               | Relevé                    |     |            |          |                       |             |
|---------------|---------------------------|-----|------------|----------|-----------------------|-------------|
|               |                           | N°  | Date       | livré    | stock avant           | Stock après |
| Date :        | 12/07/2007                | 1   | 22/11/2006 | 14509    | 250                   | 14759       |
| Livraison :   | litres                    | 2   | 8/3/2007   | 13986    | 750                   |             |
| Stock avant : | litres                    | 3   | 11/12/2007 | 10612    |                       | 12300       |
| Stock après : | litres                    | 4   | 12/7/2007  | 6663     |                       | 6900        |
|               | ÷                         |     |            |          |                       |             |
|               |                           |     |            |          |                       |             |
|               |                           |     |            |          |                       |             |
|               |                           |     |            | Livraiso | on totale : 45770 lit | res         |
| Contenance    | de la citerne : 15000 lit | res |            |          |                       |             |

Figure 5.36

#### 4.4. DÉTERMINATION DE LA CONSOMMATION D'ÉNERGIE

#### Cas n°1 : un seul combustible :

Cf. figure 5.37 ci-dessous.

C'est le cas du dossier « Les 5 saules ».

En (4) : introduire la quantité de combustible réellement consommée.

Nombre en litres pour le mazout, ou kWh PCS pour le gaz naturel.

Attention : ne pas oublier de soustraire si on est en « Situation c » pour l'ECS, la consommation d'énergie  $C_{ECS}$  estimée pour cette ECS.

En (6) : cocher « NON ».

- En (7) : apparaît le résultat (calculé par le logiciel) de l'énergie consommée sur la période exprimé en :
  - kWh PCI / période, si le combustible est du mazout ;
  - kWh PCS / période, si le combustible est du gaz naturel.

En (8) et (9) : introduire les dates de début et de fin correspondant au relevé de la consommation de combustible.

En (10) : apparaît le résultat (calculé par le logiciel) de l'énergie consommée « normalisée » annuelle exprimé en :

- kWh PCI / an, si le combustible est du mazout ;
- kWh PCS / an, si le combustible est du gaz naturel.

Cas n°2 : coexistence de 2 combustibles durant la même période :

Ce cas correspond en pratique à 3 situations :

- une batterie de chaudières, comprenant une ou des chaudières au mazout et une ou des chaudières au gaz ;
- une batterie de chaudières comprenant une ou des chaudières avec brûleur mixte mazout/gaz (où à tout moment l'exploitant peut passer d'un combustible à l'autre);
- une chaufferie à un seul combustible qui est rénovée en cours de saison de chauffe avec passage total vers un autre combustible.

Cf. figure 5.37 ci-dessous.

En (4) : introduire la quantité de combustible réellement consommée.

Attention : ne pas oublier de soustraire si on est en « Situation c » pour l'ECS, la consommation d'énergie C<sub>ECS</sub> estimée pour cette ECS.

Nombre en litres pour le mazout ou kWh PCS pour le gaz naturel.

En (6) : cocher « OUI » et une nouvelle fenêtre s'ouvre, comme représentée à la figure 5.36.

En (11) : sélectionner le 2<sup>ème</sup> combustible dans une liste déroulante avec 2 choix c'est-à-dire gaz/mazout. En (12) : introduire la quantité de ce 2<sup>ème</sup> combustible réellement consommée, l'unité (litres ou kWh PCS)

En (12) : introduire la quantité de ce 2<sup>°me</sup> combustible réellement consommée, l'unité (litres ou kWh PCS) étant automatiquement affichée par le logiciel.

<u>Attention</u> : cette 2<sup>ème</sup> consommation de combustible doit correspondre à la même période que celle du 1<sup>er</sup> combustible ! Le calcul de la normalisation ne peut en effet s'effectuer que sur une seule période.

| Données administratives   | Occupation          | Consommation d'énergie       | Régulation | Chaudières      | Distribution |
|---------------------------|---------------------|------------------------------|------------|-----------------|--------------|
| Nombre de chaudières :    | 2                   |                              |            |                 |              |
|                           |                     |                              |            |                 |              |
| La température extérieure | e pour le dimens    | ionnement du chauffage est   | égale à :  |                 | -8 °C        |
|                           |                     |                              |            |                 |              |
| Consommation de combus    | tible               |                              |            |                 |              |
| Combustible actue         | el utilisé dans la  | chaufferie : Mazout          |            | -               |              |
|                           |                     |                              | Piere a    |                 |              |
| La consommation actu      | ielle en fuel de la | a chaufferie : 59566         | litres     |                 |              |
|                           |                     | (4)                          |            |                 |              |
| Y -a-t-il eu passage ver  | rs un autre com     | bustible durant la période ? | 🔾 Non 🏾 🆲  | oui (6)         |              |
|                           |                     |                              |            |                 |              |
|                           | 2èi                 | me Combustible : Gaz         |            | - (             | 11)          |
|                           |                     | Concernation: 7500           |            |                 |              |
|                           | (12)                |                              | KVVII PCS  |                 |              |
|                           |                     |                              |            |                 |              |
|                           |                     |                              |            |                 |              |
| soi                       | t une consomm       | ation totale de : (7) 5991   | 18 k       | Wh pci/ periode | l .          |
| Période relative          | à la consomma       | tion introduite : de 8 08/03 | 3/2007 jus | que (9)         | 09/02/2009   |
| Consommation annuel       | le normalisée d     | e la chaufferie :            | 77         | Wh nci /an      |              |
| oonoonninadon annaoi      |                     | (10)                         |            | kwii per/ai     |              |
|                           |                     |                              |            |                 |              |
|                           |                     |                              |            |                 |              |
|                           |                     |                              |            |                 |              |
| <b>I</b> (13)             |                     |                              |            |                 |              |
|                           |                     |                              |            |                 |              |

Figure 5.37

En (7) : apparaît le résultat (calculé par le logiciel) de l'énergie consommée sur la période exprimé en :

 kWh PCI / période, si le 1<sup>er</sup> combustible est du mazout ;
 kWh PCS / période, si le 1<sup>er</sup> combustible est du gaz naturel.
 En (8) et (9) : introduire les dates de début et de fin correspondant au relevé de la consommation de combustible.

En (10) : apparaît le résultat (calculé par le logiciel) de l'énergie consommée « normalisée » annuelle.

#### 4.5. NORMALISATION DES CONSOMMATIONS

Le logiciel contient une base de données reprenant les températures moyennes journalières qui permettront la normalisation de la consommation encodée.

Cette base de donnée sera mise à jour régulièrement sur le serveur géré par les 3 régions.

Les températures considérées sont celles fournies par l'IRM (Institut Royal Météorologique) pour la station d'Uccle.

Les degrés-jours normaux (DJ<sub>n</sub>) sont ceux correspondant à la moyenne des températures glissantes sur les 30 dernières années, données dans le tableau 5.7. Actuellement, la période de référence est celle qui s'étend de 1978 à 2007.

| Tableau 5.7 : nombre de degrés-jours normaux en fonction du type de degrés-jours |         |         |         |  |  |  |
|----------------------------------------------------------------------------------|---------|---------|---------|--|--|--|
| Dj15/15                                                                          | Dj18/18 | Dj19/19 | Dj27/27 |  |  |  |
| 1981,9                                                                           | 2867,1  | 3192,7  | 6033,9  |  |  |  |

Formule de normalisation  $\rightarrow$  3 cas sont possibles, avec :

- C<sub>N</sub> = consommation normalisée (de la chaufferie) annuelle ٠
- Co = consommation observée (de la chaufferie) sur une période comprenant Jo jours
- Consommation observée = consommation non-normalisée

Cas 1 = « Situation a ». Pas de production d'ECS.

#### $C_N = C_O \times DJ_n / DJ$ période

Cas 2 = « Situation b ». Production d'ECS par l'installation de chauffage :

#### $C_N = C_O \times (0,30 \times 365 / J \text{ période} + 0,70 \times DJ_n / DJ \text{ période})$

En effet, 30% de la consommation est imputée à la production d'ECS qui est supposée être proportionnelle aux nombres de jours de la période.

Les 70% restant correspondent à la chaleur comblant les besoins de chauffage qui eux sont proportionnels au DJ de la période (et ramenés de ce fait, à l'année normale).

<u>Cas 3</u> = « Situation c ». Pas de production d'ECS par l'installation de chauffage mais cette ECS est comprise dans la consommation observée.

 $C_{ECS}$  = consommation ECS annuelle évaluée.

#### $C_N = (C_O - C_{ECS} \times 365 / J période) \times DJ_n / DJ période$

#### 4.6. CONSOMMATION D'ÉNERGIE CONVENTIONNELLE QUAND LES RELEVÉS SONT INDISPONIBLES

Si l'on ne dispose pas de la consommation annuelle du bâtiment, celle-ci sera estimée conventionnellement sur base de la procédure suivante.

Dans cette démarche-ci, les hypothèses suivantes sont émises :

- durée de la saison de chauffe : 15 septembre au 15 mai, soit 5.800 heures ;
- charge annuelle de 12%, c'est la valeur moyenne observée dans l'étude « 250 chaudières de l'IBGE ».

#### Etapes à suivre dans l'ordre :

Etape 1 : calculer P.

P = puissance totale des chaudières [en kW],

P = P1 + P2 + P3 + P4 où P1, P2, P3 et P4 sont respectivement les puissances de la 1<sup>ère</sup>, 2<sup>ème</sup>, 3<sup>ème</sup> et 4<sup>ème</sup> chaudière.

Etape 2 : identifier les services rendus par les chaudières.

Le technicien agréé en diagnostic approfondi porte toute son attention sur la ou les finalités de la chaleur produite par l'ensemble des chaudières (1 à 4).

- « Situation a » : la chaleur produite par l'ensemble des chaudières ne sert qu'au chauffage des locaux et, ce, y compris le chauffage de l'air de toute ventilation mécanique éventuelle associée à ces locaux.
- « Situation b » : la chaleur produite par l'ensemble des chaudières sert : au chauffage des locaux et, ce, y compris le chauffage de l'air de toute ventilation mécanique éventuelle associée à ces locaux, et à la production d'ECS.

Etape 3 : Détermination de la consommation d'énergie conventionnelle pour les besoins de chauffage.

CC = consommation d'énergie conventionnelle pour les besoins de chauffage [en kWh/an]. Calcul de CC, via la formule suivante :

#### CC = 0,12 x P x 5.800 = 696 x P

<u>Etape 4</u> : Détermination pour la « Situation b » de la consommation d'énergie conventionnelle pour l'ECS. Suivre les méthodes exposées aux paragraphes 3.6 ou 3.7.

Sulvre les methodes exposees aux paragraphes 3.6

Utiliser l'onglet « ECS » du logiciel Audit-H100.

La consommation d'énergie conventionnelle pour les besoins de production de l'ECS, appelée CEECS est la valeur affichée en (4) de la figure 5.24.

<u>Etape 5</u> : Détermination de la consommation d'énergie et de combustible (conventionnelle) de l'ensemble des chaudières.

 en énergie CE = CC + CEECS en kWh PCI/an qui est en fait une consommation d'énergie normalisée c'est-à-dire correspondant à l'année moyenne ;

2) en combustible, on tiendra compte du PCI. Selon :

- gaz naturel L : a = 9,25 kWh PCI/Nm<sup>3</sup> gaz ;
- gaz naturel H : a = 10,75 kWh PCI/Nm<sup>3</sup> gaz ;
- mazout : a = 9,944 kWh PCI /litre mazout.

D'après le paragraphe 4.5 « Normalisation des consommations. », on a :

$$C_N = C_O \times (0,30 \times 365 / J \text{ période} + 0,70 \times DJ_n / DJ \text{ période})$$

Où CE =  $C_N$  et  $C_O$  est la consommation observée en énergie.

On prendra par convention en 2008, la période du 1/1/2008 au 31/12/2008. C<sub>2008</sub> est la quantité de combustible consommée sur l'année 2008, calculée suivant la formule :

$$C_{2008} = \frac{CC + CEECS}{a \cdot (0,3 + 0,7 \cdot \frac{DJ_n}{DJ_{2008}})}$$

En résumé, il faudra encoder comme consommation pour la période 1/1/2008 au 31/12/2008 :

$$C_{2008} = \frac{k \cdot (696 \cdot P + CEECS)}{a}$$

Où k est un coefficient qui ne dépend plus que de l'affectation générale du bâtiment desservi par le système de chauffage. Les valeurs de ce coefficient sont reprises dans le tableau suivant :

| Tableau 5.8: valeurs du coefficient « k » selon l'affectation générale du bâtiment          |        |  |  |
|---------------------------------------------------------------------------------------------|--------|--|--|
| Affectation générale du bâtiment                                                            | k      |  |  |
| Bureaux, enseignements, logements (maisons & appartements), Horeca, commerces, supermarchés |        |  |  |
| Maison de retraite                                                                          | 0,9457 |  |  |
| Hôpital                                                                                     | 0,9527 |  |  |
| Piscine                                                                                     | 0,9794 |  |  |

Les degrés-jours pour l'année 2008 et les degrés-jours normaux DJ<sub>n</sub> sont repris dans le tableau suivant pour différents types de degrés-jours :

| Tableau 5.9: valeurs des paramètres pour différents types de degrés-jours |        |        |        |        |  |  |
|---------------------------------------------------------------------------|--------|--------|--------|--------|--|--|
| Dj15/15 Dj18/18 Dj19/19 Dj27/27                                           |        |        |        |        |  |  |
| Moyenne sur 30 ans  = DJn                                                 | 1981,9 | 2867,1 | 3192,7 | 6033,9 |  |  |
| DJ2008                                                                    | 1789,9 | 2650,5 | 2980,5 | 5857,1 |  |  |
| d = DJn / DJ2008                                                          | 1,107  | 1,082  | 1,071  | 1,030  |  |  |
| k = 1/ (0,3+0,7xd)                                                        | 0,9302 | 0,9457 | 0,9527 | 0.9794 |  |  |

Exemple :

Sur base des données existantes de l'immeuble « Les 5 saules » à 29 appartements :

CEES = 137.725 kWh PCI/an (cf. figure 5.24). Combustible mazout : a = 9,944 ; Affectation générale du bâtiment = logements  $\rightarrow$  k = 0,9302 ; C<sub>2008</sub> = 0,9302 x (696 x 2 x 210 + 137725) / 9,944 = 40.228 litres de mazout/an.

#### 4.7. AJOUT DE COMMENTAIRE(S)

En (13) sur la figure 5.37, en appuyant sur le bouton, il y a la possibilité d'ajouter des commentaires dans une zone de saisie identique à celle représentée à la figure 5.3. Ces commentaires apparaissent dans le rapport de diagnostic approfondi sous le titre « Remarques concernant les consommations d'énergie » comme illustré à la Figure 8.7.

## 5. INTRODUCTION DES CARACTÉRISTIQUES DE LA RÉGULATION AUTOMATIQUE ET DE SA PROGRAMMATION

Onglet « Régulation »

Manipulation dans le logiciel : se positionner et « cliquer » sur l'onglet «Régulation».

#### 5.1. CARACTÉRISATION DE LA RÉGULATION DE LA BATTERIE DE CHAUDIÈRES

Les informations pour caractériser complètement le mode de régulation sont reprises à la figure 5.38.

En (1) : « coché ou non coché ».

- « non coché » = toutes les chaudières fonctionnent en même temps, les unes indépendamment des autres. Il n'y a pas de cascade entre elles ;
- « coché » = toutes les chaudières sont gérées par une cascade.

En (2) : « coché ou non coché ».

- « non coché » = il n'y a pas de vanne d'isolement motorisée. Cela veut dire qu'il y a une circulation d'eau chaude dans chaque chaudière même si son brûleur est arrêté.
- « coché » = il y a une vanne d'isolement motorisée sur chacune des chaudières. Cela veut dire qu'il n'y a pas de circulation d'eau chaude dans la chaudière quand le brûleur est arrêté.

| Données administratives                                                 | Occupation      | Consommation d'énergie        | Régulation                     | Chaudières    |  |  |  |
|-------------------------------------------------------------------------|-----------------|-------------------------------|--------------------------------|---------------|--|--|--|
| Détermination du mode de régulation automatique                         |                 |                               |                                |               |  |  |  |
| ( 1 ) Présence d'un régul                                               | ateur de casca  | de de chaudières              |                                |               |  |  |  |
| ( 2 ) Présence de vannes                                                | d'isolement m   | otorisées sur les chaudières  |                                |               |  |  |  |
| ( 3 🖗 Aucune régulation sp                                              | écifique agissa | ant sur les brûleurs          |                                |               |  |  |  |
| ( 4 间 Présence d'un régula                                              | teur de cascad  | le de chaudières agissant su  | r les allures de               | s brûleurs    |  |  |  |
| ( 5 🞾 Régulation des allure                                             | s du brûleur pa | ir un thermostat de chaudière | (aquastat)                     |               |  |  |  |
| Température moyenne (eau)                                               | ) de fonctionne | ment dans la chaudière duran  | t toute <mark>la sais</mark> e | on de chauffe |  |  |  |
| 🌔 🌔 🖲 Commandé par un thermostat de chaudière règlé sur 75°C (aquastat) |                 |                               |                                |               |  |  |  |
| (7)○ Température d'eau glissante avec une limite basse à 60°C           |                 |                               |                                |               |  |  |  |
| (8) 🔾 Température d                                                     | 'eau glissante  | sans une limite basse         |                                |               |  |  |  |

#### Figure 5.38

En (3), (4), (5) : faire un choix parmi les 3 situations proposées :

- si (3) est coché : il s'agit de brûleurs à une allure ;
- si (4) est coché : il s'agit de brûleurs à 2 allures ou modulant ;
- si (5) est coché : il s'agit de brûleurs à une allure ou 2 allures mais pilotés par aquastat, c'est-à-dire à température fixe et connue, alors une petite zone apparait pour encoder ces températures, voir figure 5.39.

Si certaines chaudières sont équipées de brûleurs à 1 allure et d'autres de brûleurs à 2 allures ou modulants, il faut considérer toutes les chaudières à 2 allures (plus détails au chapitre 11).

| Données administratives    | Occupation        | Consommation d'énergie        | Régulation       | Chaudières    | Distribution     | Emission | ECS |
|----------------------------|-------------------|-------------------------------|------------------|---------------|------------------|----------|-----|
| Détermination du mode de r | égulation auton   | natique                       |                  |               |                  |          |     |
| 📃 Présence d'un régul      | ateur de casca    | de de chaudières              |                  |               |                  |          |     |
| Présence de vannes         | d'isolement mo    | otorisées sur les chaudières  |                  |               |                  |          |     |
| Aucune régulation sp       | oécifique agissa  | int sur les brûleurs          |                  |               |                  |          |     |
| 🔘 Présence d'un régula     | ateur de cascad   | le de chaudières agissant su  | r les allures de | es brûleurs   |                  |          |     |
| Régulation des allure      | es du brûleur pa  | r un thermostat de chaudière  | e (aquastat)     |               |                  |          |     |
|                            |                   |                               | (9)              | Consigne pour | la petite allure | : 80     | °C  |
|                            |                   |                               | (10)             | Consigne pour | la grande allure | e: 70    | °C  |
|                            |                   |                               |                  |               |                  |          |     |
|                            |                   |                               |                  |               |                  |          |     |
| Température moyenne (eau   | ) de fonctionner  | ment dans la chaudière durar  | it toute la sais | on de chauffe |                  |          |     |
| Commandé pa                | r un thermostat   | t de chaudière règlé sur 75°C | (aquastat)       |               |                  |          |     |
| Température o              | l'eau glissante a | avec une limite basse à 60°C  |                  |               |                  |          |     |
| 🔾 Température d            | l'eau glissante s | sans une limite basse         |                  |               |                  |          |     |

Figure 5.39

En (9) : introduire la consigne de température d'eau qui enclenche la petite allure. Seul un nombre entier est accepté par le logiciel.

En (10) : introduire la consigne de température d'eau qui enclenche la grande allure. Seul un nombre entier est accepté par le logiciel.

#### Relation entre ces 2 consignes :

Il est important d'y porter attention.

- a) pour avoir une régulation efficiente à 2 allures, il faut l'inéquation suivante : consigne t° pour petite allure > consigne t° pour grande allure ;
- b) le technicien agréé en diagnostic approfondi constate sur le terrain que la consigne t° pour petite allure < consigne t° pour grande allure. Ce réglage est incorrect et le technicien agréé en diagnostic approfondi est tenu de le signaler dans son rapport de diagnostic approfondi ;
- c) si la consigne t° pour petite allure = consigne t° pour grande allure, le logiciel considère qu'il s'agit d'un brûleur à une allure. La régulation est instable et en pratique, le brûleur va tantôt fonctionner en grande allure, tantôt en petite allure selon les valeurs réelles respectives des différentiels des 2 aquastats.

Ce réglage est incorrect et le technicien agréé en diagnostic approfondi est tenu de le signaler dans son rapport de diagnostic approfondi.

En (6), (7), (8) : faire un choix parmi les 3 situations proposées :

- si (6) est coché : la température d'eau de sortie de chaudière est fixe et connue : proche de 75°C ;
- si (7) est coché : la température d'eau de sortie de chaudière est variable automatiquement : avec un seuil connu proche de 60°C.
- si (8) est coché : la température d'eau de sortie de chaudière est variable automatiquement sans limite basse.

Utilisation de ces données dans la méthode et dans le logiciel « Audit-H100 » :

#### Hypothèses :

- dans le cas de brûleurs à 2 allures, la 1<sup>ère</sup> allure du brûleur est toujours fixée à 60% de la puissance de la 2<sup>ème</sup> allure. Cette hypothèse est faite parce qu'il n'est pas aisé pour le technicien agréé en diagnostic approfondi de déterminer la puissance réelle du brûleur réglée in situ, en petite et grande allure ;
- les brûleurs modulants sont considérés comme des brûleurs à 2 allures (60/100%). Il faut alors encoder deux rendements de combustion : idéalement un à 100% d'allure (pleine puissance) et un à 60% d'allure ;
- 3) la méthode est basée pour une batterie de 1 à 4 chaudières utilisant le même combustible ;
- 4) la méthode est basée pour une batterie de 1 à 4 chaudières qui sont ou bien toutes à 1 allure ou bien toutes à 2 allures.

#### 5.2. CARACTÉRISATION DE LA RÉGULATION LOCALE

Fait l'objet de la question « R1», voir figure 5.40. Réponse par « OUI » ou « NON ».

Si la réponse est « Non », le conseil suivant est généré automatiquement dans le rapport de diagnostic approfondi :

Il est conseillé de placer des robinets thermostatiques sur les émetteurs de chaleur situés dans tous les locaux sujets à "surchauffe".

| iste de questions                                                                                                    |         |    |
|----------------------------------------------------------------------------------------------------|---------|----|
| Questions                                                                                                    | OUI/NON |    |
| Est-ce que les radiateurs placés dans dans des locaux ensoleillés ou à forte densité d'occupation, sont-ils munis de robinets thermostatiques ?                                                                                       | Oui     | R1 |
| Est-ce que l'installation est-elle équipée de régulation qui arrête le chauffage de zones durant les périodes d'inoccupation ?                                                                                                    | Non     | R2 |
| Est-ce que les dates et heures paramétrées sur les régulateurs correspondent-ils bien aux occupations réelles ?                                                                                                    | Non     | R3 |
| Est-ce que via le thermostat d'ambiance ,un ralenti nocturne est-il bien programmé ?                                                                                                    | Non     | R4 |
| Le nombre de jours programmables du régulateur correspond-il au mode d'occupation des locaux (peut-on faire une programmation différente un jour de semaine et le week-end, peut-on programmer à l'avance les journées de congé, 🗆?)? | Non     | R5 |
| Les horaires appliqués correspondent-ils réellement à l'occupation ?                                                                                                    | Non     | R6 |
| La température d'eau de chaque circuit est-elle définie en fonction de la température extérieure ?                                                                                                    | Oui     | R7 |
| La température d'eau est-elle supérieure à 70°C lorsque la température extérieure est de 0°C ?                                                                                                    | Non     | R8 |
| La température d'eau est-elle supérieure à 30°C lorsque la température extérieure est égale ou supérieure à 15°C ?                                                                                                    | Oui     | R9 |

Figure 5.40

#### 5.3 CARACTÉRISATION DE LA PROGRAMMATION TEMPORELLE DE LA RÉGULATION

Fait l'objet des 5 questions « R2, R3, R4, R5 et R6 », voir figure 5.40. Réponse par « OUI » ou « NON ». Si la réponse à R2 est « Non », le conseil suivant est généré automatiquement dans le rapport de diagnostic approfondi :

Il est conseillé de placer une régulation qui interrompt la distribution de chaleur durant les heures d'inoccupation.

Si la réponse à R3 est « Non », le conseil suivant est généré automatiquement dans le rapport de diagnostic approfondi :

Il est conseillé d'améliorer la situation en contrôlant le fonctionnement des appareils.

Si la réponse à R4 est « Non », le conseil suivant est généré automatiquement dans le rapport de diagnostic approfondi :

Il convient quand même de s'assurer qu'une interruption du système de chauffage dans son entier est bien réalisée pour obtenir le ralenti nocturne.

Si la réponse à R5 « Le nombre de jours programmables du régulateur correspond-il au mode d'occupation des locaux (peut-on faire une programmation différente un jour de semaine et le week-end, peut-on programmer à l'avance les journées de congé, ...?) » est « Non », le conseil suivant est généré automatiquement dans le rapport de diagnostic approfondi :

Il conseillé de remplacer le régulateur afin de pouvoir programmer le fonctionnement de l'installation conformément à l'utilisation du bâtiment (en fonction du jour de la semaine, des jours de congé,...).

Si la réponse à R6 est « Non », le conseil suivant est généré automatiquement dans le rapport de diagnostic approfondi :

Il convient d'adapter les horaires de la régulation aux horaires d'occupation réels du bâtiment.

#### 5.4. AJOUT DE COMMENTAIRE(S)

En (11) : en appuyant sur le bouton, il y a la possibilité d'ajouter des commentaires dans une zone de saisie identique à celle représentée à la Figure 5.41. Ces commentaires apparaissent dans le rapport de diagnostic approfondi sous le titre «Remarques concernant la régulation» comme illustré à la Figure 8.7.

| Est-ce que les radia                     | <u>د</u>                                                                                        |
|------------------------------------------|-------------------------------------------------------------------------------------------------|
| Est-ce que l'installa                    |                                                                                                 |
|                                          | id commentaire                                                                                  |
| Est-ce que les date                      | La régulation est défectueuse : les 2 chaudières sont maintenues à 80 °C de jour comme de nuit. |
| Est-ce que via le th                     |                                                                                                 |
| Le nombre de jours<br>le week-end, peut- |                                                                                                 |
| Les horaires appliq                      |                                                                                                 |
| La température d'e                       |                                                                                                 |
| La température d'e                       |                                                                                                 |
| La température d'e                       | 🗸 ок                                                                                            |
| Visual (11)                              | liser les courbes de chauffe<br>( 12 )                                                          |

Figure 5.41

#### 5.5. OUTIL DE VISUALISATION D'UNE COURBE DE CHAUFFE

En (12) sur la figure 5.41 : en appuyant sur le bouton « Visualiser la courbe de chauffe », le logiciel trace la courbe de chauffe de jour et de nuit de la production de chaleur à la sortie de la batterie des chaudières dans une fenêtre, comme représenté à la figure 5.42 :

- courbe de chauffe « jour » : en rouge ;
- courbe de chauffe « nuit » : en bleu.

Un point Pivot est demandé pour le régime Jour : par ex. 50°C eau pour 15°C extérieur.

La pente est demandée: par ex. 2,2 °C eau / °C ext.

Le « déplacement parallèle » : c'est la quantité de température d'eau qu'il faut ajouter à la droite définie par le pivot et la pente pour obtenir la courbe de chauffe de jour.

Le « déplacement pour l'abaissement nocturne» : c'est la quantité de température d'eau qu'il faut retrancher à la courbe de chauffe de jour pour obtenir la courbe de chauffe de nuit.

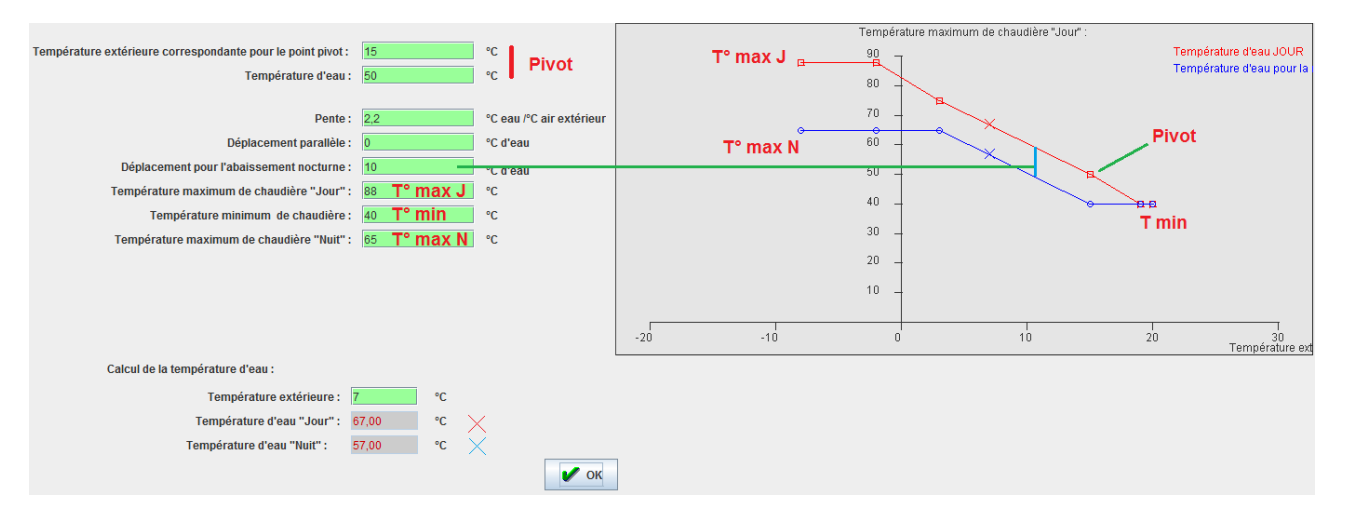

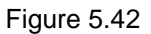

- température maximum de chaudière « Jour » : c'est la valeur maximale de température possible de départ chaudière durant le régime Jour. La courbe de chauffe de jour est de ce fait plafonnée à cette valeur ;
- température maximum de chaudière « Nuit » : c'est la valeur maximale de température possible de départ chaudière durant le régime Nuit. La courbe de chauffe de nuit est de ce fait plafonnée à cette valeur ;
- température minimum de chaudière T°min : c'est la valeur minimale de température possible de départ chaudière durant le régime Jour et Nuit. C'est le plancher de la courbe de chauffe de jour, comme de nuit.

<u>Remarque</u> : si l'utilisateur veut visualiser la courbe de chauffe d'un départ de circuit, il procède comme ciavant, mais il assigne 20°C à T°min (= température ambiante des locaux).

Pour une température extérieure choisie, le logiciel calcule les températures d'eau de départ en régime Jour et Nuit.

#### 5.6. APPRÉCIATION DE LA QUALITÉ D'UNE COURBE DE CHAUFFE OBSERVÉE IN SITU

Fait l'objet des 3 questions « R7, R8 et R9», voir figure 5.40.

Si la réponse à R7 est « Oui », le conseil suivant est généré automatiquement dans le rapport de diagnostic approfondi :

Il est conseillé de corriger le réglage de la courbe de chauffe qui à priori est excessif. Le risque encouru est une surchauffe des locaux. Ce risque est réduit si les radiateurs sont équipés de vannes thermostatiques.

Si la réponse à R8 est « Non », le conseil suivant est généré automatiquement dans le rapport de diagnostic approfondi :

Il est conseillé d'adapter la régulation des circuits afin qu'une courbe de chauffe puisse être associée à chacun d'entre eux.

Si la réponse à R9 est « Oui », le conseil suivant est généré automatiquement dans le rapport de diagnostic approfondi :

Il convient d'améliorer la courbe de chauffe qui est éventuellement réglée trop haut, entraînant un risque de surchauffe des locaux. Ce risque peut être limité si les radiateurs sont équipés de robinets thermostatiques.

## 6. INTRODUCTION DES CARACTÉRISTQUES DES CHAUDIÈRES EN SERVICE

Onglet « Chaudières »

Manipulation dans le logiciel : se positionner et « cliquer » sur l'onglet «Chaudières».

Champs à compléter selon la figure 5.43 pour une chaudière avec brûleur à une allure, avec une contrainte de longueur mais sans filtre, ni vérification par le logiciel. Même écran pour chacune des chaudières.

| Données administratives Occupation Consommation d'énergie                                                                                                    | Régulation                                                                           | Chaudières                                       | Distribution          | Emission  | ECS | Résultats | Commentaires        | Certification en RBC      | Certifica    | tion en RW |        |     |
|----------------------------------------------------------------------------------------------------|--------------------------------------------------------------------------------------|--------------------------------------------------|-----------------------|-----------|-----|-----------|---------------------|---------------------------|--------------|------------|--------|-----|
| Chaudière 1 Chaudière 2                                                                                                    |                                                                                      |                                                  |                       |           |     |           |                     |                           |              |            |        |     |
| Données générales                                                                                                    |                                                                                      |                                                  |                       |           |     |           |                     |                           |              |            |        |     |
| <ul> <li>(1) Genre de chaudière :</li> <li>(2) Marque et modèle de la chaudière :</li> <li>(3) Année de fabrication de la chaudière :</li> <li>(4) Marque et modèle du brilleur :</li> <li>(5) Année de fabrication du brilleur :</li> <li>(6) Traces d'infanchétés :</li> <li>(7) Etat de l'isolation :</li> </ul> | mazout non<br>Vaillant GP 2:<br>1992<br>Weishaupt W<br>1993<br>O Non<br>O En bon étt | à condensation<br>10-11<br>L-30-Z-A<br>(8)<br>at | OUI<br>Détertiorée ou | u absente |     |           | (23                 | )                         |              |            |        |     |
| (9) Calcul basé sur: ® Mesures réalisée<br>Mesures in situ réalisées sur la chaudière                                                                                                    | s in situ 🔾 se                                                                       | elon l'attestation                               | n d'entretien         |           | 7_  |           |                     |                           |              |            |        |     |
| (10) Puissance utile de la chaudière : 210                                                                                                    | kW                                                                                   |                                                  |                       |           |     | M         | esures selon l'atte | station du contrôle péri  | iodique (ent | reti       |        |     |
| Présence de clapet motorisé : (111) clau                                                                                                    | et d'air éconor                                                                      | niseur                                           |                       | <b>_</b>  |     |           | Puissance utile de  | e la chaudière :          | kV           | v          |        |     |
| Le clapet se ferme-t-il correctement(étanchéité) à l'arrêt ()                                                                                                    | UI 🔾 Non 🌔                                                                           | 12)                                              |                       |           |     |           | Présence de cla     | apet motorisé : aucur     | n clapet     |            | -      |     |
| Allure 1                                                                                                    |                                                                                      |                                                  |                       |           | A   | lure 1    |                     |                           |              |            |        | r l |
| (13) Température nette des gaz de compustion :                                                                                                    | 251.0                                                                                | °C                                               |                       |           |     |           | Températ            | ure nette des daz de co   | mbustion :   |            | °C     |     |
| (14) Taux de CO2 :                                                                                                    | 11.1                                                                                 | %                                                |                       |           |     |           |                     | Tau                       | x de CO2 :   |            | %      |     |
| (15) Teneur en O2:                                                                                                    | 5.6                                                                                  | %                                                |                       |           |     |           |                     | Ten                       | eur en O2 :  |            | %      |     |
| (16) Taux de CO:                                                                                                    | 38,0                                                                                 | mg/kWh                                           |                       |           |     |           |                     | Ta                        | aux de CO :  |            | mg/kWh |     |
| (17) Température de l'eau dans la chaudière :                                                                                                    | 70,0                                                                                 | °C                                               |                       |           |     |           | Tempé               | rature de l'eau dans la d | chaudière :  |            | °C     |     |
| (18) Température de l'air entrant dans le brûleur :                                                                                                    | 18,4                                                                                 | °C                                               |                       |           |     |           | Températu           | re de l'air entrant dans  | le brûleur : |            | °C     |     |
| (19) Rendement de combustion mesuré :                                                                                                    | 88,0                                                                                 | %                                                |                       |           |     |           | Re                  | ndement de combustio      | n mesuré :   |            | %      |     |
| (20) Rendement de combustion corrigé (température):                                                                                                    | 87,56                                                                                | %                                                |                       |           |     |           | Rendement de c      | combustion corrigé (ten   | npérature):  |            | %      |     |
| (21) Dépression mesurée au pied de cheminée :                                                                                                    | 32,0                                                                                 | Pa                                               |                       |           |     |           | Dépressio           | on mesurée au pied de (   | cheminée :   |            | Pa     |     |
|                                                                                                    |                                                                                      |                                                  |                       |           |     |           |                     |                           |              |            |        |     |
| (22)                                                                                                    |                                                                                      |                                                  |                       |           |     |           |                     |                           |              |            |        |     |

Figure 5.43

#### 6.1. ORDRE DES CHAUDIÈRES

En (23) : est affiché par le logiciel, le numéro d'ordre de la chaudière que l'utilisateur est en train de caractériser.

S'il n'y a pas de cascade : l'ordre d'introduction des chaudières est indifférent.

S'il y a une cascade : l'ordre d'introduction des chaudières est très important.

Utilisation de ces données dans la méthode et dans le logiciel « Audit-H100 » :

Dans la méthode, l'ordre d'appel des chaudières est supposé constant tout au long de la période de chauffe. La chaudière n°1 est celle qui est enclenchée lors du premier besoin de chaleur naissant, ensuite la n°2 est enclenchée, puis la 3<sup>ème</sup> et enfin la 4<sup>ème</sup>.

Quand il y a 2 allures, l'ordre d'enclenchement des chaudières est toujours fixé comme suit : chaudière 1 allure 1, chaudière 1 allure 2, chaudière 2 allure 1, chaudière 2 allure 2, chaudière 3 allure 1, chaudière 3 allure 2, chaudière 4 allure 1, chaudière 4 allure 2.

#### 6.2. CARACTÉRISTIQUES DE LA CHAUDIÈRE

En (1) : introduire le genre de chaudière à l'aide d'une liste déroulante selon une sélection parmi 2 choix imposés pour le mazout (figure 5.44) et 5 choix imposés pour le gaz (figure 5.45) ;

En (2) : introduire la marque et le modèle de la chaudière ;

En (3) : introduire l'année de fabrication de la chaudière ;

En (4) : introduire la marque et le modèle du brûleur ;

En (5) : introduire l'année de fabrication du brûleur.

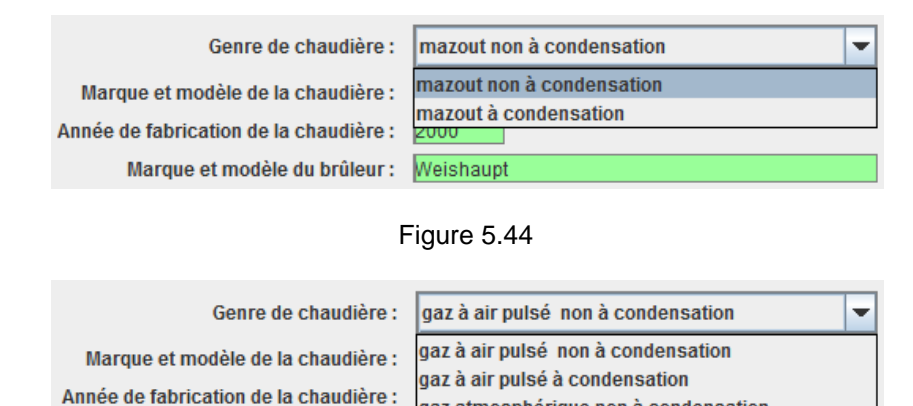

Figure 5.45

gaz unit à condensation

gaz atmosphérique non à condensation

O OUI

gaz atmosphérique à condensation

#### 6.3. CARACTÉRISATION DE L'ÉTAT DE LA CHAUDIÈRE

Marque et modèle du brûleur :

Année de fabrication du brûleur :

En (6) : qualifier l'état d'étanchéité du circuit des fumées au sein même de la chaudière. Cela se traduit par un choix: « OUI » ou « NON » de la présence de traces d'inétanchéité par observation visuelle de toute la jaquette même de la chaudière.

En (7) : qualifier l'état de l'isolation thermique de la chaudière elle-même, vis-à-vis du local de chauffe.

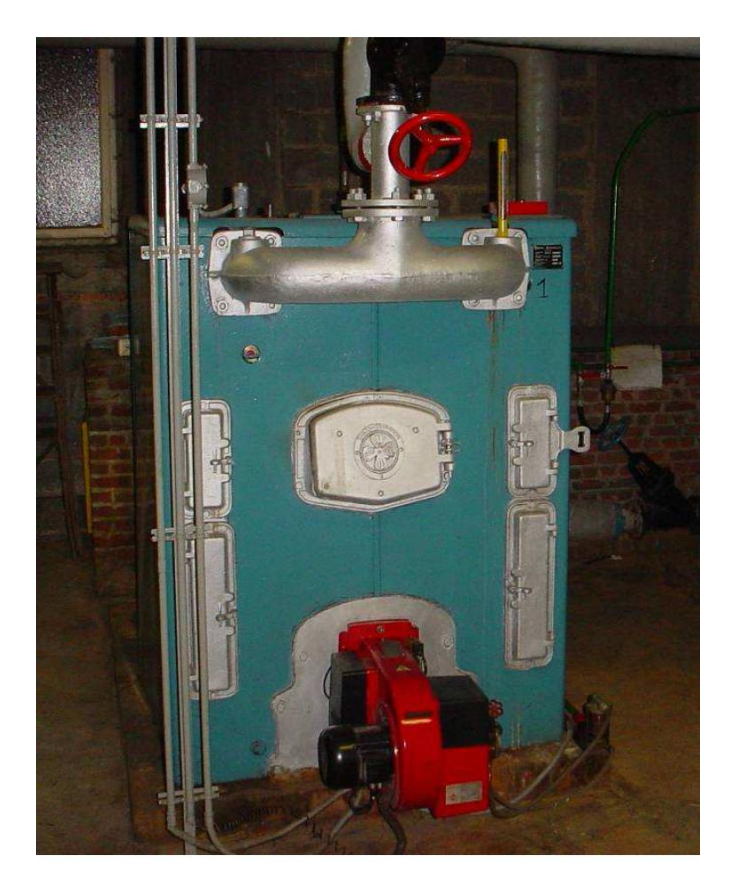

Figure 5.46

En (8) : introduire « OUI » ou « NON » selon la présence ou non d'un régulateur de tirage placé sur l'évacuation des fumées.

En (11) : identifier in situ la présence d'accessoires qui coupent la circulation d'air dans la chaudière quand le brûleur est arrêté. Sélection parmi 4 choix possibles selon la liste déroulante représentée à la figure 5.47.

clapet d'air économiseur : clapet présent au niveau de l'ouïe d'entrée d'air d'un brûleur à air pulsé ;
clapet de fumée : clapet placée sur le conduit d'évacuation des fumées avant la cheminée.

| Présence de clapet motorisé :                              | clapet d'air économiseur | - |
|------------------------------------------------------------|--------------------------|---|
| Le clanet se ferme t il correctement(étanchéité) à l'arrêt | aucun clapet             |   |
| Le claper se terme-en correctement(etanenene) à l'arter    | clapet d'air économiseur |   |
| ure 1                                                      | clapet de fumée          |   |
| Température nette des daz de combus                        | Clapet d'air et de fumée |   |

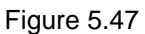

Si la sélection correspond aux 3 derniers choix, l'utilisateur répond par « OUI » ou « NON » à la question de la fermeture correcte, en (12).

En (21) : introduire la valeur de la dépression mesurée lorsque le brûleur fonctionne.

#### Utilisation de ces données dans la méthode et dans le logiciel « Audit-H100 » :

#### Hypothèses :

La présence d'un régulateur de tirage n'est pas prise en compte pour le calcul du rendement moyen de production. On sait cependant que le régulateur en stabilisant la dépression au pied de cheminée, va permettre une meilleure stabilité de la combustion et surtout une limitation des pertes par balayage dans le foyer.

6.5. DÉTERMINATION DU RENDEMENT DE COMBUSTION D'UNE CHAUDIÈRE NON À CONDENSATION VIA UNE ANALYSE DES GAZ DE COMBUSTION RÉALISÉE EN SITU.

Ce paragraphe est uniquement valable pour des chaudières non à condensation !

Situations possible sur le terrain.

Situation normale.

Le diagnostic approfondi se fait à la suite du contrôle périodique.

En Région Wallonne, depuis l'entrée en vigueur de l'arrêté chauffage, l'attestation de contrôle périodique contient toutes les informations nécessaires à l'encodage de la chaudière dans le logiciel « Audit-H100 ».

- $\Rightarrow$  En (9): cocher « selon l'attestation d'entretien ».
- Le diagnostic approfondi s'effectue à un autre moment que le contrôle périodique.
   En Région wallonne, ceci est une situation qui ne devrait pas arriver en pratique.
   En (22) : ajouter un commentaire qui explique que les deux interventions n'ont pas été simultanées.
  - Si l'intervalle de temps entre le dernier contrôle périodique et le diagnostic approfondi est supérieur à 1 mois, alors la détermination du rendement de combustion doit être réalisée par le technicien agréé en diagnostic approfondi lors de sa visite.
     En (9) : cocher « mesures réalisées in situ ».
  - Si l'intervalle de temps entre le dernier contrôle périodique et le diagnostic approfondi est d'un mois au plus, alors les informations contenues dans la dernière attestation de contrôle périodique peuvent être reprises par le technicien agréé en diagnostic approfondi.
     ⇒ En (9) : cocher « selon l'attestation d'entretien ».

• Situation sans mesures possibles in situ. Ceci est une situation de secours ultime.

| Tableau 5.10 : rendement de combustion par défaut des chaudières atmosphériques [%] |    |  |  |  |
|-------------------------------------------------------------------------------------|----|--|--|--|
| Année de construction Rendement de combustion en %                                  |    |  |  |  |
| de 1993 à 2050                                                                      | 93 |  |  |  |
| de 1986 à 1992                                                                      | 90 |  |  |  |
| de 1976 à 1985                                                                      | 87 |  |  |  |
| ≤ 1975                                                                              | 85 |  |  |  |

Cas d'une chaudière avec un brûleur à une allure :

#### Se référer à la figure 5.43.

En (10) : introduire la puissance calorifique nominale de la chaudière lue sur sa plaque signalétique. En (13), (14), (15) et (16) : introduire les 4 grandeurs mesurées lors de l'analyse des fumées.

En (17) : introduire la valeur de la température d'eau dans la chaudière au moment où les mesures avec l'analyseur sont effectuées. Celle-ci est déterminée par le thermomètre même de la chaudière ou à défaut par une mesure prise par un thermomètre externe à la chaudière (de préférence dans un doigt de gant). A défaut de thermomètre, une mesure de température de contact sur le tuyau de départ est effectuée. En (18) : introduire la valeur de la température d'air à l'entrée du brûleur.

Pour une chaudière ouverte (type B), cette température est proche de la température régnant dans la chaufferie.

Pour une chaudière fermée (type C), cette température doit être mesurée dans le conduit d'amenée d'air de combustion, le plus près possible du brûleur. Dans ce cas, cette température dépend de la température d'air extérieur (effet saisonnier) et est, dans la grande majorité des situations, fort différente de la température régnant dans la chaufferie.

En (19) : introduire la valeur du rendement de combustion calculée et lue sur l'analyseur numérique de fumées.

Rappel : le bon combustible doit être paramétré dans l'analyseur. Le technicien agréé en diagnostic approfondi est tenu de conserver dans son dossier le ticket imprimé par l'analyseur afin d'éviter toute contestation ultérieure éventuelle. En cas de problèmes de fiabilité de l'analyseur, le technicien agréé en diagnostic approfondi calculera manuellement le rendement de combustion selon la méthode exposée à l'annexe 2 du présent cours.

En (20) : est affichée la valeur calculée par le logiciel du rendement de combustion corrigé, c'est-à-dire le rendement ramené à une température moyenne d'eau de 80°C.

#### Utilisation de ces données dans la méthode et dans le logiciel « Audit-H100 » :

Le calcul du rendement de combustion corrigé est expliqué à l'annexe 2 du présent cours.

#### Cas d'une chaudière avec un brûleur à 2 allures ou modulant :

#### Se référer à la figure 5.48.

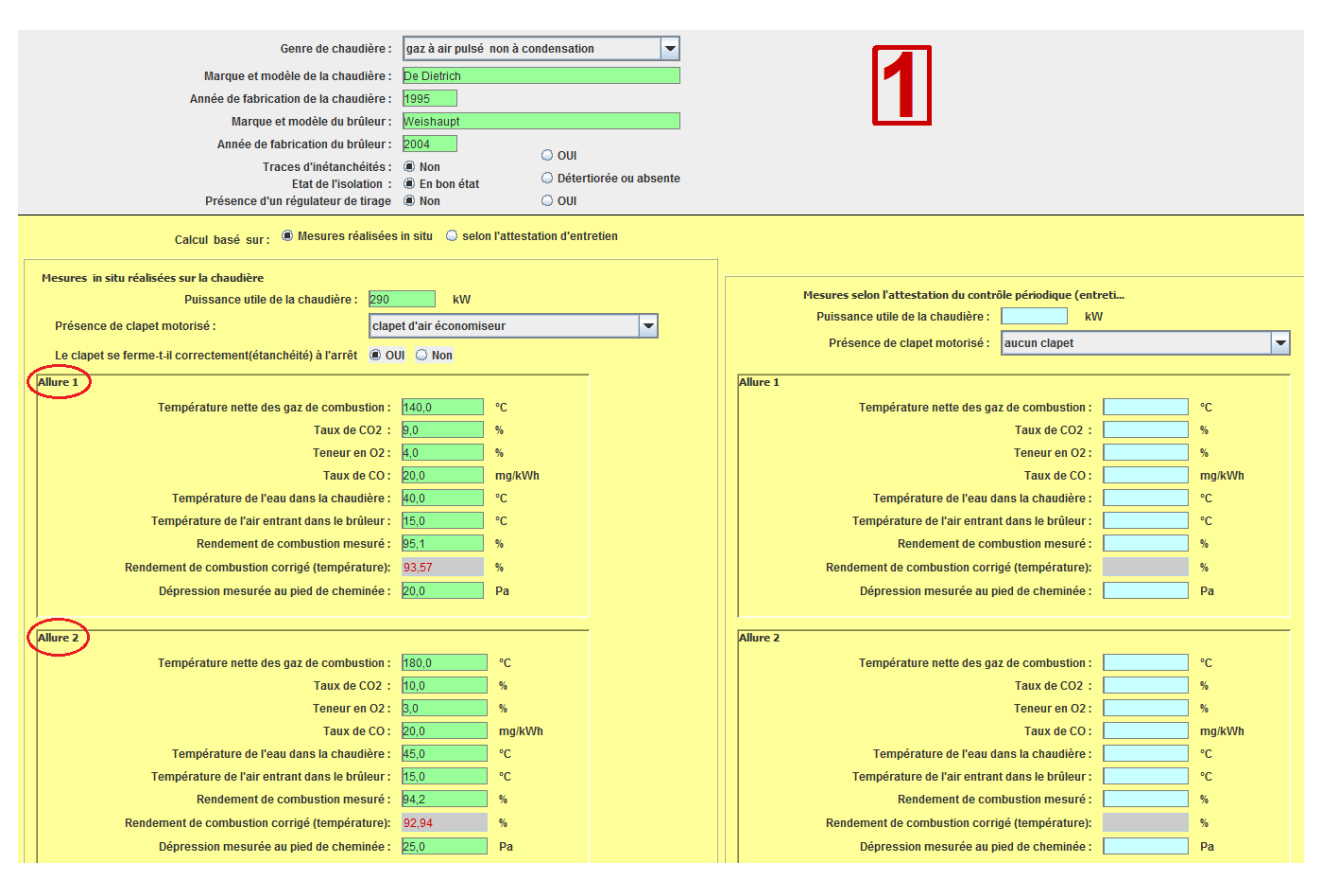

#### Figure 5.48

Le technicien agréé en diagnostic approfondi réalisera 2 séries de mesures. L'une à petite allure, à introduire dans la zone « Allure 1 » et l'autre à grande allure, à introduire dans la zone « Allure 2 ». La nature des données est identique.

#### Utilisation de ces données dans la méthode et dans le logiciel « Audit-H100 » :

#### Hypothèses :

La méthode est basée sur une uniformité de modulation de puissance des chaudières présentes dans la cascade.

Autrement dit, la méthode prévoit les 2 cas suivants :

- 4 chaudières, chacune avec un brûleur à 1 allure ;
- 4 chaudières, chacune avec un brûleur à 2 allures ou modulant.

Que faire si, dans la réalité du terrain, on rencontre une coexistence de chaudière à 1 allure avec des chaudières avec 2 allures ou modulant ?

Dans ce cas, il faut encoder toutes les chaudières comme ayant 2 allures, et pour celles qui n'ont réellement qu'une allure, il faudra encoder pour leur 2<sup>ème</sup> allure, les valeurs propres à la première allure.

#### 6.6. DÉTERMINATION DU RENDEMENT DE COMBUSTION D'UNE CHAUDIÈRE À CONDENSATION

Ce paragraphe est uniquement valable pour les chaudières à condensation !

Le calcul du rendement de combustion instantané quand il y a condensation dans les gaz de combustion nécessite un analyseur avec calculateur spécifique.

En aucun cas, le technicien agréé en diagnostic approfondi n'utilisera de ce fait son analyseur !

Comme on considère que le rendement n'est pas accessible par la voie de mesure, le rendement moyen sera déterminé par le logiciel via des valeurs forfaitisées d'après :

- le type de chaudière ;
- la nature du combustible ;
- la température moyenne au cours de la saison de chauffe de l'eau de retour d'installation entrant dans la chaudière.

Ces valeurs sont reprises dans le tableau suivant :

| Tableau 5.11 : rendement de combustion [%] des chaudières à condensation |                                                                                                    |     |     |  |  |  |  |  |
|--------------------------------------------------------------------------|----------------------------------------------------------------------------------------------------|-----|-----|--|--|--|--|--|
| T°moyenne de retour<br>chaudière                                         | moyenne de retour Chaudière gaz Chaudière gaz unit et à Chaudière au mazo<br>chaudière atmosphérique air pulsé (air pulsé) |     |     |  |  |  |  |  |
| T° <sub>moy</sub> < 40℃                                                  | 102                                                                                                    | 104 | 100 |  |  |  |  |  |
| 40℃ < T° <sub>moy</sub> < 55℃                                            | 96                                                                                                    | 100 | 96  |  |  |  |  |  |
| 55℃ < T° moy                                                             | 95                                                                                                    | 96  | 94  |  |  |  |  |  |

Comment juger de la température moyenne de retour ?

De nombreux paramètres peuvent intervenir dans l'analyse. Par exemple, la conception hydraulique du circuit primaire (on retrouve de tout, surtout en rénovation), le type de raccordement et de régulation des unités terminales (y compris l'eau chaude sanitaire), le fonctionnement correct des régulations secondaires en correspondance avec la régulation des chaudières, la régulation propre des chaudières (aquastat, courbe de chauffe), la priorité dans les cascades, le fonctionnement en parallèle, ...

Dès lors, la présente méthode donne au technicien agréé en diagnostic approfondi les éléments rapides pour établir un faisceau de présomptions lui permettant de voir si une chaudière condense durant l'année, sous forme des 3 questions (liste de causes de mauvaise condensation) suivantes illustrées en (4), (5) et (6) à la figure 5.49 :

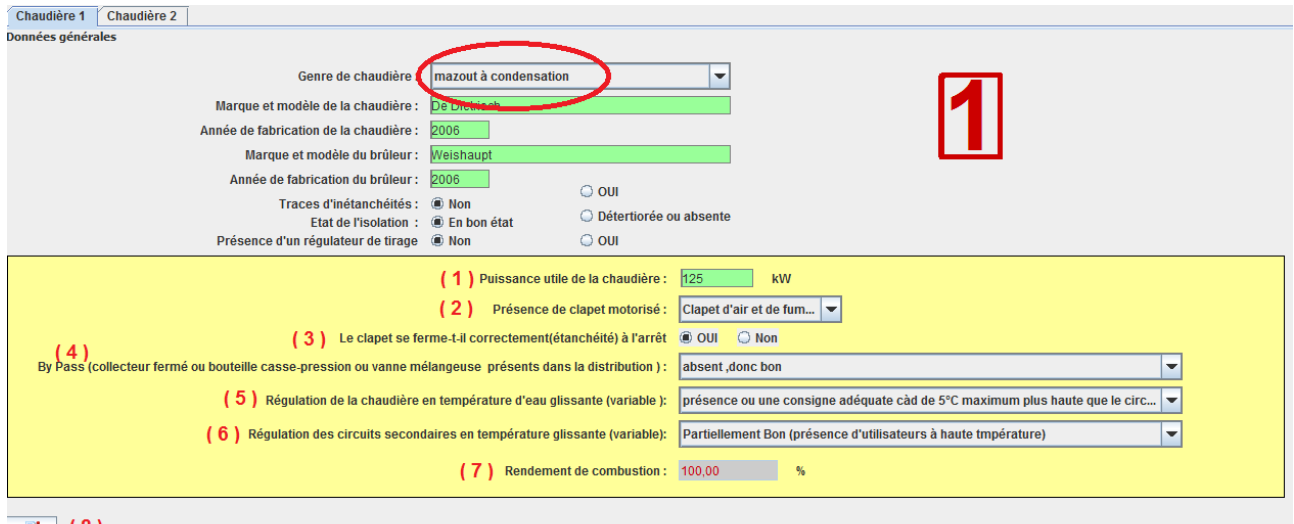

2 (8)

Figure 5.49

En (4) : introduire la réponse à la question relative aux by-pass :

- BP = by-pass (bouclage collecteur ou bouteille casse-pression ou vannes de régulation diviseuses) :
  - $B = absent \rightarrow bon;$
  - $M = présent \rightarrow défavorable = mauvais.$

En (5) : introduire la réponse à la question relative à la régulation de chaudières by-pass :

- RCTG = régulation chaudière en température glissante:
  - B = présence et bien réglée (max 5°C au-dessus du circuit le plus demandeur) ;

- M = absence ou une consigne inadéquate (plus de 15°C au dessus du circuit le plus demandeur);
- P = partiellement correcte (max 15°C au-dessus du circuit le plus demandeur).

En (6) : introduire la réponse à la question relative à la régulation des circuits secondaires :

- RCSTG = régulation circuits secondaires en température glissante :
  - B = présence et bien réglée ;
  - M = absence ou mal réglée ;
  - P = partiellement bon (présence de consommateurs à haute température).

L'attribution de la température d'eau de retour d'installation est faite selon les correspondances du tableau suivant :

| Tableau 5.12: attribution de la T° de retour de cha udière |      |       |     |                                 |  |  |  |
|------------------------------------------------------------|------|-------|-----|---------------------------------|--|--|--|
| BP                                                         | RCTG | RCSTG |     |                                 |  |  |  |
| В                                                          | В    | В     | BBB | T° <sub>moy</sub> < 40°C        |  |  |  |
| В                                                          | В    | М     | BBM | T° <sub>moy</sub> < 40°C        |  |  |  |
| В                                                          | В    | Р     | BBP | $T^{\circ}_{moy} < 40^{\circ}C$ |  |  |  |
| В                                                          | М    | В     | BMB | T° <sub>moy</sub> < 40°C        |  |  |  |
| В                                                          | М    | М     | BMM | T° <sub>moy</sub> > 55℃         |  |  |  |
| В                                                          | М    | Р     | BMP | 40℃ < T° <sub>moy</sub> < 55℃   |  |  |  |
| В                                                          | Р    | В     | BPB | T° <sub>moy</sub> < 40°C        |  |  |  |
| В                                                          | Р    | М     | BPM | T° <sub>moy</sub> > 55℃         |  |  |  |
| В                                                          | Р    | Р     | BPP | 40℃ < T° <sub>moy</sub> < 55℃   |  |  |  |
| М                                                          | В    | В     | MBB | T° <sub>moy</sub> < 40°C        |  |  |  |
| М                                                          | В    | М     | MBM | T° <sub>moy</sub> > 55℃         |  |  |  |
| М                                                          | В    | Р     | MBP | 40℃ < T° <sub>moy</sub> < 55℃   |  |  |  |
| М                                                          | М    | В     | MMB | T° <sub>moy</sub> > 55℃         |  |  |  |
| М                                                          | М    | М     | MMM | T° <sub>moy</sub> > 55℃         |  |  |  |
| М                                                          | М    | Р     | MMP | T° <sub>moy</sub> > 55℃         |  |  |  |
| М                                                          | Р    | В     | MPB | 40℃ < T° <sub>moy</sub> < 55℃   |  |  |  |
| М                                                          | Р    | М     | MPM | T° <sub>moy</sub> > 55℃         |  |  |  |
| М                                                          | Р    | Р     | MPP | 40℃ < T° <sub>moy</sub> < 55℃   |  |  |  |

#### 6.7. QUESTIONS SUR LES CHAUDIÈRES

Fait l'objet des questions « Ch1, Ch2, Ch3 et Ch4», voir figure 5.40.

Si la réponse à Ch1 est « Non », le conseil suivant est généré automatiquement dans le rapport de diagnostic approfondi :

Il est conseillé de modifier (adapter/paramétrer) la régulation de la cascade des chaudières pour obtenir un fonctionnement prioritaire de la chaudière à condensation.

Si la réponse à Ch2 est « Non », le conseil suivant est généré automatiquement dans le rapport de diagnostic approfondi :

Il est fortement conseillé que le brûleur des chaudières de plus de 400 kW fasse l'objet d'un contrôle de la combustion plus d'une fois par an.

Si la réponse à Ch3 est « Oui », le conseil suivant est généré automatiquement dans le rapport de diagnostic approfondi :

Il convient d'améliorer la courbe de chauffe qui est éventuellement réglée trop haut, entraînant un risque de surchauffe des locaux. Ce risque peut être limité si les radiateurs sont équipés de robinets thermostatiques.

#### 6.8. AJOUT DE COMMENTAIRE(S)

En (22) sur la figure 5.43 et en (8) sur la figure 5.49 : en appuyant sur le bouton, il est possible d'ajouter des commentaires pour chacune des chaudières dans une zone de saisie identique à celle représentée à la figure 5.41. Ces commentaires apparaissent dans le rapport de diagnostic approfondi sous le titre « Remarques concernant l'entretien et le pilotage de la chaudière X » et illustré à la figure 8.7.

# 7. INTRODUCTION DES DONNÉES RELATIVES Á LA DISTRIBUTION DE CHALEUR

Onglet « Distribution »

Manipulation dans le logiciel : se positionner et « cliquer » sur l'onglet « Distribution ».

#### 7.1. DOUBLE APPROCHE

Le logiciel permet au technicien agréé en diagnostic approfondi de choisir entre :

- un examen simplifié ou approfondi pour les conduites véhiculant de l'eau chaude ;
- un examen simplifié ou approfondi pour les vannes véhiculant de l'eau chaude.

En (1) et (2), l'utilisateur coche ses choix.

Quand le choix « simplifié » pour les 2 composants est sélectionné, l'écran illustré à la figure 5.50 apparaît.

| Données administratives Occupation Consommation d'énergie Régulation Chaudières Distribution Emission ECS Résultats Commer                                           |                                        |         |  |  |  |     |            | Comment    | aires |
|----------------------------------------------------------------------------------------------------|----------------------------------------|---------|--|--|--|-----|------------|------------|-------|
| Conduites (1)  Simplifié O Appr                                                                                                    | Conduites (1) 🖲 Simplifié 🔾 Approfondi |         |  |  |  |     |            |            |       |
| Vannes (2)  Simplifié  Appr                                                                                                    | ofondi                                 |         |  |  |  |     |            |            |       |
| Liste de questions                                                                                                    |                                        |         |  |  |  |     |            |            |       |
|                                                                                                    | Qu                                     | estions |  |  |  |     |            | OUI/NON    |       |
| Les conduites de chauffage central et du système d'ECS passant dans des locaux non-chauffés, sont-elles calorifugées ?                                               |                                        |         |  |  |  |     |            | Oui        | D1    |
| Les vannes/robinets/accessoires situés en chaufferie sont-ils isolés ?                                                                                               |                                        |         |  |  |  |     | Non        | D2         |       |
| Les circulateurs de l'installation sont-ils à vitesse variable ?                                                                                                    |                                        |         |  |  |  |     | Non        | D3         |       |
| Avec un circulateur à vitesse constante, est-ce que la différence de température entre le départ et le retour des circuits est-elle > 15°C par grand froid (t°<0°C)? |                                        |         |  |  |  | Oui | <b>D</b> 4 |            |       |
| En été, les circulateurs sont-ils arrêtés lorsqu'il n'y a pas de besoins de chauffage ?                                                                              |                                        |         |  |  |  | Non | <b>D</b> 5 |            |       |
| Le circuit hydraulique est-il découpé par zones de besoins homogènes (circuits séparés en fonction de l'usage des locaux : horaires d'utilisation, température ) ?   |                                        |         |  |  |  |     | Oui        | <b>D</b> 6 |       |
| Est-ce que chaque circuit existant (dans le cas d'un zonage bien adapté) est-il piloté par une régulation qui lui est propre ?                                       |                                        |         |  |  |  |     | Non        | D7         |       |
| 2 (3)                                                                                                    |                                        |         |  |  |  |     |            |            |       |

Figure 5.50

#### 7.2. QUESTIONS AVEC RÉPONSES AUTOMATIQUES

La liste comprend 7 questions dont D1et D2 sont obligatoires. Ces questions portent sur :

- le calorifugeage des conduites ;
- le calorifugeage des vannes ;
- la gestion des circulateurs ;
- la pertinence des circuits existants.

Questions obligatoires :

Si la réponse à D1 est « Non », le conseil suivant est généré automatiquement dans le rapport de diagnostic approfondi :

*Il faut isoler thermiquement les conduites dans les locaux non chauffés en permanence (chaufferies, gaines techniques, faux-plafonds,...).* 

Si la réponse à D2 est « Non », le conseil suivant est généré automatiquement dans le rapport de diagnostic approfondi :

Il est fortement conseillé d'isoler les vannes, robinets et accessoires.

#### Questions non obligatoires :

Si la réponse à D3 est « Non », le conseil suivant est généré automatiquement dans le rapport de diagnostic approfondi :

Lors du remplacement de circulateur, opter pour des circulateurs à vitesse variable.

Si la réponse à D4 est « Non », le conseil suivant est généré automatiquement dans le rapport de diagnostic approfondi :

Avec un écart de température d'eau plus faible, il convient de faire réduire, par un professionnel, le débit d'eau en réglant la vitesse du circulateur (cas courant où il y a un sélecteur de vitesse). En cas d'inconfort constaté, il est aisé de revenir à la situation avant réglage.

Si la réponse à D5 est « Non » le conseil suivant est généré automatiquement dans le rapport de diagnostic approfondi :

Il faut arrêter les circulateurs lorsqu'il n'y a pas de besoins de chauffage.

Si la réponse à D6 est « Non », le conseil suivant est généré automatiquement dans le rapport de diagnostic approfondi :

*Il faut adapter (si possible) le découpage du réseau selon les vrais besoins de chauffage des locaux et associer une régulation indépendante pour chaque circuit.* 

Si la réponse à D7 est « Non », le conseil suivant est généré automatiquement dans le rapport de diagnostic approfondi :

Il faut faire placer par un professionnel une régulation individuelle pour chaque circuit.

#### 7.3. EXAMEN APPROFONDI DES CONDUITES D'EAU CHAUDE

Une fenêtre de saisie apparaît selon la figure 5.51.

En (4) : introduire un numéro d'ordre d'un tronçon de conduite à caractériser.

En (5) : introduire un texte descriptif permettant au technicien agréé en diagnostic approfondi de se souvenir de quel tronçon il s'agit.

En (6) : introduire la longueur [en m] du tronçon examiné.

En (7) : introduire le type d'environnement dans lequel se trouve la conduite d'eau chaude. Il en existe 4 types selon la figure 5.52.

En (8) : introduire le diamètre nominal de la conduite, selon une liste illustrée à la figure 5.53. La liste complète est reprise à l'annexe 4.

En (9) : introduire le régime de température d'eau circulant dans la conduite selon 3 choix possibles illustrés à la figure 5.54.

En (10) : introduire le type de période durant laquelle il y a circulation d'eau dans la conduite selon 3 choix possibles illustrés à la figure 5.55.

| Données administratives                                                                                                    | Occupation                                                                                                  | Consommation d'énergie                                                                                                    | Régulation                                                                                            | Chaudières                                                                                                    | Distribution                                                                                        | Emission                                                                                           | ECS                                                                    | Résultats                                                                                             | Commentaires                                              | Certi |
|----------------------------------------------------------------------------------------------------|----------------------------------------------------------------------------------------------------|----------------------------------------------------------------------------------------------------|----------------------------------------------------------------------------------------------------|----------------------------------------------------------------------------------------------------|----------------------------------------------------------------------------------------------------|----------------------------------------------------------------------------------------------------|------------------------------------------------------------------------|----------------------------------------------------------------------------------------------------|-----------------------------------------------------------|-------|
| Conduites (1) O Sim                                                                                                    | plifié 💿 Appr                                                                                               | ofondi                                                                                                    |                                                                                                    |                                                                                                    | <u> </u>                                                                                            |                                                                                                    |                                                                        |                                                                                                    |                                                           |       |
| Economies d'énergie par le                                                                                                    | e calorifugeage                                                                                             | des conduites non-isolées vé                                                                                                    | hiculant de l'e                                                                                       | au chaude                                                                                                    |                                                                                                    |                                                                                                    |                                                                        |                                                                                                    |                                                           |       |
| (4) Num                                                                                                    | éro: 7                                                                                                    | Description retour sww                                                                                                    | (5)                                                                                                   |                                                                                                    |                                                                                                    | longueur de l                                                                                      | la condu                                                               | ite (en m):                                                                                           | (6) 1                                                     |       |
| (7) ד                                                                                                    | pe : Conduites                                                                                              | s de chauffage traversant des                                                                                                    | locaux non-ch                                                                                         | nauffés                                                                                                    | -                                                                                                   | Diamètre :                                                                                         | 03 DN20                                                                | ) - 3/4" - diam                                                                                       | = 27 mm 💌                                                 | (8)   |
| Température moyenne d'é                                                                                                    | au : Températ                                                                                               | ture de l'ECS - 60°C (9)                                                                                                    | ▼ P                                                                                                   | ériode de foncti                                                                                                    | onnement :                                                                                          | Durant l'ann                                                                                       | ée entiè                                                               | re - 8.760h                                                                                           | (10)                                                      | -     |
| (11) 📑 😑 (12)                                                                                                    |                                                                                                    |                                                                                                    |                                                                                                    |                                                                                                    |                                                                                                    |                                                                                                    |                                                                        |                                                                                                    |                                                           |       |
| 1-naar de boilers -2m-Cond<br>2-naar de boilers -2m-Cond<br>3-naar de boilers -2m-Cond<br>4-retour sww -1m-Conduite<br>5-retour sww -1m-Conduite<br>6-retour sww -1m-Conduite | uites de chauff<br>uites de chauff<br>uites de chauff<br>s de chauffage<br>s de chauffage<br>s de chauffage | age traversant des locaux no<br>age traversant des locaux no<br>age traversant des locaux no<br>traversant des locaux non-ct<br>traversant des locaux non-ct<br>traversant des locaux non-ct | n-chauffés-03<br>n-chauffés-05<br>n-chauffés-06<br>nauffés-07 DN5<br>nauffés-05 DN3<br>nauffés-03 DN2 | DN20 - 3/4" - dia<br>DN32 - 1 1/4" - (<br>DN40 - 1 1/2" - (<br>50 - 2" - diam = (<br>52 - 1 1/4" - diam<br>20 - 3/4" - diam = | am = 27 mm-Te<br>Jiam = 42 mm-T<br>Jiam = 48 mm-T<br>50 mm-Tempér<br>n = 42 mm-Temp<br>= 27 mm-Temp | mpérature ca<br>l'empérature<br>l'empérature<br>ature de l'EC<br>ipérature de l'<br>érature de l'E | onstante<br>constan<br>constan<br>S - 60°C-<br>I'ECS - 60°<br>CS - 60° | à 70°C-Durai<br>te à 70°C-Dur<br>te à 70°C-Dur<br>Durant l'anné<br>0°C-Durant l'ann<br>C-Durant l'ann | nt l'a (13)<br>ant l'<br>ant l'<br>e e n<br>nnée<br>née e |       |
| •                                                                                                    |                                                                                                    |                                                                                                    |                                                                                                    |                                                                                                    |                                                                                                    |                                                                                                    |                                                                        |                                                                                                    |                                                           |       |
| rill-t-t-lt                                                                                                    |                                                                                                    | (1                                                                                                    | 4)                                                                                                    |                                                                                                    |                                                                                                    |                                                                                                    |                                                                        |                                                                                                    |                                                           |       |

Figure 5.51

| Données administratives Oc     | cupation Co                                               | nsommation d'énergie                                         | Régulation        | Chaudières       | Distribution |  |
|--------------------------------|-----------------------------------------------------------|--------------------------------------------------------------|-------------------|------------------|--------------|--|
| Conduites 🛛 Simplifié          | Approfond                                                 | i                                                            |                   |                  |              |  |
| Economies d'énergie par le cal | orifugeage des o                                          | conduites non-isolées                                        | véhiculant de l'e | au chaude        |              |  |
| Numéro : Description           |                                                           |                                                              |                   |                  |              |  |
| Type :                         | Conduites de c                                            | hauffage traversant d                                        | es locaux non-cl  | nauffés          | -            |  |
|                                | Conduites de chauffage traversant des locaux non-chauffés |                                                              |                   |                  |              |  |
| Température moyenne d'eau :    | Conduites de c                                            | Conduites de chauffage traversant des locaux chauffés > DN32 |                   |                  |              |  |
|                                | Boucle de circu                                           | lation d'ECS traversar                                       | nt des locaux no  | n-chauffés.      |              |  |
|                                | Boucle de circu                                           | lation d'ECS traversar                                       | it des locaux ch  | auffés ,de diamé | ètre > DN32  |  |
|                                |                                                           |                                                              |                   |                  |              |  |

Figure 5.52

| longueur de | la conduite (en m):             |   |
|-------------|---------------------------------|---|
| Diamètre :  | 01 DN10 - 3/8" - diam = 17 mm   | - |
| D (11       | 01 DN10 - 3/8" - diam = 17 mm   |   |
| Durant Fan  | 02 DN15 - 1/2" - diam = 21 mm   |   |
|             | 03 DN20 - 3/4" - diam = 27 mm   | = |
|             | 04 DN25 - 1'' - diam = 34 mm    |   |
|             | 05 DN32 - 1 1/4" - diam = 42 mm |   |
|             | 06 DN40 - 1 1/2" - diam = 48 mm |   |
|             | 07 DN50 - 2" - diam = 60 mm     |   |
|             | 08 DN65 - 2 1/2" - diam = 76 mm | - |

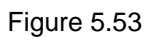

| 7 Description                                |                                                                                                    |
|----------------------------------------------|----------------------------------------------------------------------------------------------------|
| Conduites de chauffage traversant des locaux | non-chauf                                                                                                    |
| Température constante à 70°C 🛛 👻             | Pério                                                                                                    |
| Température constante à 70°C                 |                                                                                                    |
| Température glissante - 45°C                 |                                                                                                    |
| Température de l'ECS - 60°C                  |                                                                                                    |
|                                              | 7 Description Conduites de chauffage traversant des locaux<br>Température constante à 70°C<br>Température constante à 70°C<br>Température glissante - 45°C<br>Température de l'ECS - 60°C |

| l'eau chaude                    |                                                    |                                                |         |  |  |  |
|---------------------------------|----------------------------------------------------|------------------------------------------------|---------|--|--|--|
|                                 | longueur de                                        | 1                                              |         |  |  |  |
| -chauffés 💌                     | Diamètre :                                         | 01 DN10 - 3/8" - diam = 4                      | 17 mm 💌 |  |  |  |
| Période de fonctionnement :     | Durant l'ann                                       | Durant l'année entière - 8.760h                |         |  |  |  |
| Durant l'année entière - 8.760h |                                                    |                                                |         |  |  |  |
|                                 | Seulement d                                        | Seulement durant la saison de chauffe - 5.800h |         |  |  |  |
|                                 | Uniquement durant les heures d'occupation - 1.600h |                                                |         |  |  |  |

Figure 5.55

En appuyant sur le bouton (11), l'utilisateur fait entrer une ligne caractéristique d'un tronçon de conduite dans le tableau inclus dans la fenêtre (13).

En appuyant sur le bouton (12), l'utilisateur supprime la ligne sélectionnée (en grisé), caractéristique d'un tronçon de conduite dans le tableau inclus dans la fenêtre (13).

En (14), la quantité d'énergie économisée par le calorifugeage des conduites encodées en (13) est directement calculée et affichée par le logiciel.

Utilisation de ces données dans la méthode et dans le logiciel « Audit-H100 » :

Les traitements réalisés avec les 5 données numériques (de (6) à (10)) sont expliqués dans l'annexe 4.

#### 7.4. EXAMEN APPROFONDI DES VANNES D'EAU CHAUDE

Une fenêtre de saisie apparaît comme indiqué à la figure 5.56.

En (15) : introduire le numéro d'ordre d'une vanne à caractériser.

En (16) : introduire un texte descriptif permettant au technicien agréé en diagnostic approfondi de se souvenir de quelle vanne il s'agit.

En (17) : introduire le nombre de ce type de vannes présentes.

En (18) : introduire le type de vanne. Il y a 2 types comme le montre le menu déroulant de la figure 5.57.

En (19) : introduire le diamètre nominal de la vanne, comme présenté à la figure 5.58. La liste complète est reprise à l'annexe 5.

En (20) : introduire le régime de température d'eau circulant dans la vanne selon 2 choix possibles illustrés à la figure 5.59.

En (21) : introduire le type de période durant laquelle il y a circulation d'eau dans la vanne, selon 3 choix possibles illustrés à la figure 5.60.

| Données administratives Occ                                                                                                    | cupation Consommation d'é                                                                   | nergie Régulation       | Chaudières | Distribution  | Emission        | ECS Rés      | sultats Comment      | aires Certific |
|----------------------------------------------------------------------------------------------------|---------------------------------------------------------------------------------------------|-------------------------|------------|---------------|-----------------|--------------|----------------------|----------------|
| Conduites                                                                                                    | O Approfondi                                                                                |                         |            |               |                 |              |                      |                |
| Vannes (2) O Simplifié                                                                                                    | annes (2) 🔾 Simplifié 🖲 Approfondi                                                          |                         |            |               |                 |              |                      |                |
| Economie d'énergie grâce au cal                                                                                                    | Economie d'énergie grâce au calorifugeage des vannes non-isolées véhiculant de l'eau chaude |                         |            |               |                 |              |                      |                |
| (15) Numéro :                                                                                                    | 8 Description : s                                                                           | ur le chauffage - vanne | mélangeuse | (16)          | Nombre          | e: 1 (       | (17)                 |                |
| (18) <sup>Type:</sup>                                                                                                    | à boisseaux sphérique ( à bou                                                               | ile)                    | <b>-</b> ( | Diamètre : 09 | DN80 - 3" - dia | ım = 89 mm   | (19) 👻               |                |
| Température moyenne d'eau :                                                                                                    | Température glissante soit ur                                                               | e moyenne de 45°C       | Période de | fonctionnemen | t: durant un    | ie année con | mplète 8.760 h 🛛 🕻 💈 | 1) 🔽           |
| (                                                                                                    | (20) (22) (23)                                                                              |                         |            |               |                 |              |                      |                |
| 1-sur la boucle de circulation -2x-à boisseaux sphérique (à boule) -03 DN20 - 3/4" - diam = 27 mm-Température glissante soit une moyenne de 45°C-durant<br>2-sur la boucle de circulation -3x-à boisseaux sphérique (à boule) -05 DN32 - 1 1/4" - diam = 42 mm-Température glissante soit une moyenne de 45°C-durant une anné<br>3-sur le chauffage -2x-à boisseaux sphérique (à boule) -06 DN40 - 1 1/2" - diam = 48 mm-Température glissante soit une moyenne de 45°C-durant une anné<br>4-sur le chauffage -2x-à boisseaux sphérique (à boule) -05 DN32 - 1 1/4" - diam = 42 mm-Température glissante soit une moyenne de 45°C-durant une anné<br>5-sur le chauffage -2x-à boisseaux sphérique (à boule) -05 DN32 - 1 1/4" - diam = 42 mm-Température glissante soit une moyenne de 45°C-durant une anné<br>6-sur le chauffage - robinets des circuits -6x-à boisseaux sphérique (à boule) -07 DN50 - 2" - diam = 60 mm-Température glissante soit une moyenne de 45°C<br>7-sur le chauffage - vanne mélangeuse -1x-à boisseaux sphérique (à boule) -09 DN80 - 3" - diam = 89 mm-Température glissante soit une moyenne de 45°C |                                                                                             |                         |            |               |                 |              |                      |                |
| <u> </u>                                                                                                    |                                                                                             |                         |            |               |                 |              |                      |                |
| Economie annuelle totale escompt                                                                                                    | tée (kWh PCI) 5489                                                                          | (25)                    |            |               |                 |              |                      |                |

Figure 5.56

En appuyant sur le bouton (22), l'utilisateur fait entrer une ligne caractéristique d'une vanne dans le tableau inclus dans la fenêtre (24).

En appuyant sur le bouton (23), l'utilisateur supprime la ligne sélectionnée (en grisé), caractéristique d'une vanne dans le tableau inclus dans la fenêtre (24).

En (25), la quantité d'énergie économisée par le calorifugeage des vannes encodées en (24) est directement calculée et affichée par le logiciel.

|             | Numéro :                         | 11 Description : |
|-------------|----------------------------------|------------------|
|             | Type :                           | avec brides 💌    |
|             | no dia aut                       | avec brides      |
| ine d'éau : | à boisseaux sphérique ( à boule) |                  |

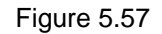

| Diamètre :    | 01 DN10 - 3/8" - diam = 17 mm   | • |
|---------------|---------------------------------|---|
|               | 01 DN10 - 3/8" - diam = 17 mm   | - |
| le loncuonnel | 02 DN15 - 1/2" - diam = 21 mm   |   |
|               | 03 DN20 - 3/4" - diam = 27 mm   | = |
|               | 04 DN25 - 1" - diam = 34 mm     | μ |
|               | 05 DN32 - 1 1/4" - diam = 42 mm |   |
|               | 06 DN40 - 1 1/2" - diam = 48 mm |   |
|               | 07 DN50 - 2" - diam = 60 mm     |   |
|               | 08 DN65 - 2 1/2" - diam = 76 mm | • |

Figure 5.58

| Туре :                      | avec brides                                    | - |
|-----------------------------|------------------------------------------------|---|
| Température moyenne d'eau : | Température constante de 70°C                  | - |
|                             | Température constante de 70°C                  |   |
|                             | Température glissante soit une moyenne de 45°C |   |

#### Figure 5.59

| Diamètre : 01 DN1           | 0 - 3/8" - diam = 17 mm 💌                          |  |  |  |  |
|-----------------------------|----------------------------------------------------|--|--|--|--|
| Période de fonctionnement : | durant une année complète 8.760 h                  |  |  |  |  |
|                             | durant une année complète 8.760 h                  |  |  |  |  |
|                             | durant seulement la saison de chauffe soit 5.800 h |  |  |  |  |
|                             | durant seulement une utilisation de 1.600 h        |  |  |  |  |

Figure 5.60

Utilisation de ces données dans la méthode et dans le logiciel « Audit-H100 » :

Les traitements réalisés avec les 5 données numériques (de (17) à (21)) sont expliqués dans l'annexe 5.

Illustration d'une vanne à brides :

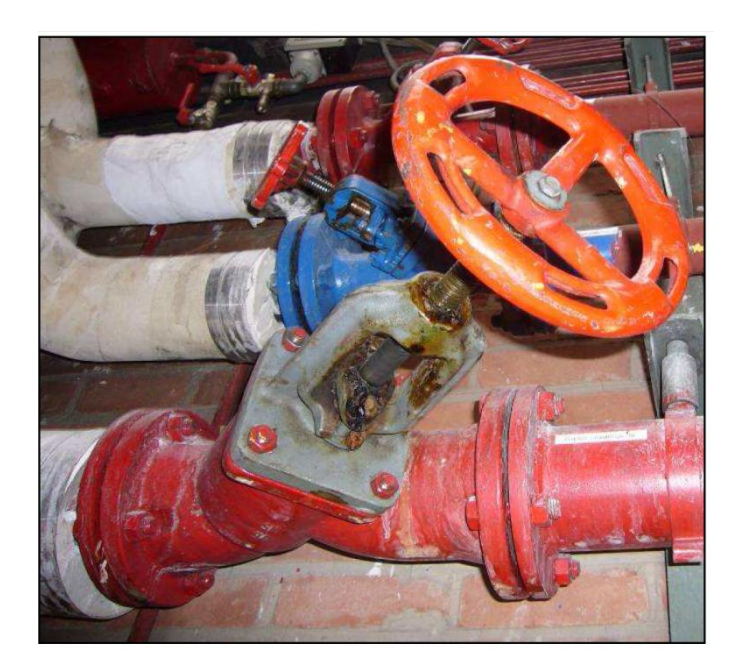

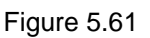

Illustration d'une vanne à boisseau sphérique (à boule) :

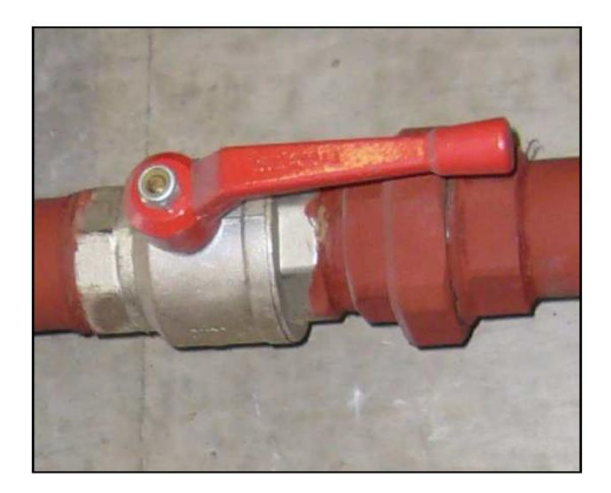

Figure 5.62

#### 7.5. AJOUT DE COMMENTAIRE(S)

En (3) sur la figure 5.50 : en appuyant sur le bouton, il est possible d'ajouter des commentaires dans une zone de saisie identique à celle représentée à la Figure 5.41. Ces commentaires apparaissent dans le rapport de diagnostic approfondi sous le titre « Remarques concernant la distribution » comme illustré à la Figure 8.7.

## 8. INTRODUCTION DES DONNÉES RELATIVES Á L'ÉMISSION DE CHALEUR

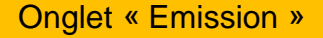

Manipulation dans le logiciel : se positionner et cliquer sur l'onglet «Emission».

Fait l'objet des 2 questions « E1 et E2». Voir figure 5.63.

| Données administratives                                                                                                    | Occupation | Consommation d'énergie | Régulation | Chaudières | Distribution | Emission | ECS | Résultats  | Commentair |
|----------------------------------------------------------------------------------------------------|------------|------------------------|------------|------------|--------------|----------|-----|------------|------------|
| Liste de questions                                                                                                    |            |                        |            |            |              |          |     |            |            |
| Questions                                                                                                    |            |                        |            |            |              |          |     |            | OUI/NON    |
| Si le système de chauffage comprend des radiateurs, Sont-ils placés devant des parois extérieures opaques (pas de surface vitrées)? |            |                        |            |            |              |          |     | E1         | Oui        |
| Les murs derrière les radiateurs sont -ils thermiquement isolés ?                                                                   |            |                        |            |            |              |          |     | <b>E</b> 2 | Oui        |
| ☑ (1)                                                                                                    |            |                        |            |            |              |          |     |            |            |

Figure 5.63

#### 8.1. QUESTIONS AVEC RÉPONSES AUTOMATIQUES

Si la réponse à E1 est « Non », le conseil suivant est généré automatiquement dans le rapport de diagnostic approfondi :

Il est conseillé de remplacer les baies vitrées par des parois opaques isolées thermiquement.

Si la réponse à E2 est « Non », le conseil suivant est généré automatiquement dans le rapport de diagnostic approfondi :

Il est conseillé de placer une feuille isolante et réfléchissante sur la paroi extérieure située derrière le radiateur.

La figure 5.63 illustre le cas d'implantation d'émetteurs que le technicien agréé en diagnostic approfondi ne doit pas manquer de détecter lors de sa visite.

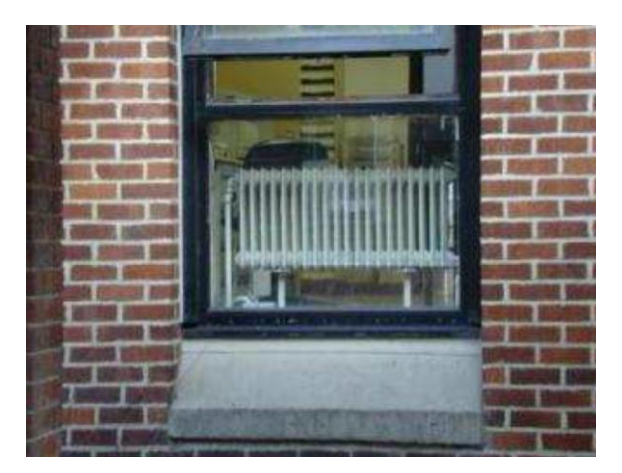

Figure 5.64

8.2. AJOUT DE COMMENTAIRE(S)

En (1) sur la figure 5.63 : en appuyant sur le bouton, il est possible d'ajouter des commentaires dans une zone de saisie identique à celle représentée à la Figure 5.41. Ces commentaires apparaissent dans le rapport de diagnostic approfondi sous le titre « Remarques concernant l'émission de la chaleur » comme illustré à la Figure 8.7.

## 9. INTRODUCTION DE COMMENTAIRES SUPPLÉMENTAIRES RÉDIGÉS PAR LE TECHNICIEN AGRÉÉ EN DIAGNOSTIC APPROFONDI

#### Onglet « Commentaires »

Manipulation dans le logiciel : se positionner et cliquer sur l'onglet « Commentaires ».

#### 9.1. AJOUT DE COMMENTAIRE(S)

Comme illustré à la figure 5.65, le logiciel prévoit deux fenêtres où l'utilisateur peut écrire ses commentaires personnels :

- la première fenêtre ne concerne que les commentaires présents dans le fichier informatique du diagnostic approfondi en cours. Ils ne figureront pas dans le rapport de diagnostic approfondi ;
- la seconde fenêtre ne concerne que les commentaires uniquement présents dans le rapport de diagnostic approfondi.

#### 9.2. MOBILITÉ DU CONTENU

#### Ecriture : du texte uniquement

mmentaires qui apparaissent dans le rapport de diagnostic de ce dossier :

Importation :

- l'importation de texte est possible : manipulations « ctrl-C » dans le document source et « ctrl-V » pour déposer ce texte dans la fenêtre.
- Remarque : le style de texte, la police, la grandeur des caractères, les couleurs et les encadrements ne sont pas importés !
- l'importation des images n'est pas possible.

#### Exportation :

Avec le pointeur, sélectionner tout ou une partie du texte écrit et, au moyen des commandes « ctrl-C » dans le document source et « ctrl-V » dans un document cible, exporter la sélection.

Données administratives | Occupation | Consommation d'énergie | Régulation | Chaudières | Distribution | Emission | ECS | Résultats | Commentaires | Certification en RBC | Certification en RBC | Certification en RW | Commentaires qui n'apparaissent que dans le fichier informatique ( pas dans le rapport ) de ce dossier :

Figure 5.65

## **10.AFFICHAGE DES RÉSULTATS**

Onglet « Résultats »

Manipulation dans le logiciel : se positionner et cliquer sur l'onglet «Résultats ».

Les données apparaissant à l'écran sont représentées à la figure 5.66.

| Données administratives                                                                                                    | Occupation                                                                                                    | Consommation d'énergie                                                                                                    | Régulation                                                                                 | Chaudières                                                                   | Distribution                                                                                    | Emission                                                               | ECS                                 | Résultats                                                  | Commentaires                 | Certification en RBC   | : ( |
|----------------------------------------------------------------------------------------------------|----------------------------------------------------------------------------------------------------|----------------------------------------------------------------------------------------------------|--------------------------------------------------------------------------------------------|------------------------------------------------------------------------------|-------------------------------------------------------------------------------------------------|------------------------------------------------------------------------|-------------------------------------|------------------------------------------------------------|------------------------------|------------------------|-----|
| Rendement annuel de production de chaleur du système de chauffage                                                                                                    |                                                                                                    |                                                                                                    |                                                                                            |                                                                              |                                                                                                 |                                                                        |                                     |                                                            |                              |                        |     |
| Rendement annuel: 71,0 % (1) Afficher les calculs                                                                                                    |                                                                                                    |                                                                                                    |                                                                                            |                                                                              |                                                                                                 |                                                                        |                                     |                                                            |                              |                        |     |
| Le taux de charge annuel(surdimensionnement) du système de chauffage est de :                                                                                                    |                                                                                                    |                                                                                                    |                                                                                            |                                                                              |                                                                                                 |                                                                        |                                     |                                                            |                              |                        |     |
| Le taux de charge annuel est de : 9 % ( 2 )                                                                                                    |                                                                                                    |                                                                                                    |                                                                                            |                                                                              |                                                                                                 |                                                                        |                                     |                                                            |                              |                        |     |
| ou 787 (3) Nombre d'heures de fonctionnement à la puissance nominale                                                                                                    |                                                                                                    |                                                                                                    |                                                                                            |                                                                              |                                                                                                 |                                                                        |                                     |                                                            |                              |                        |     |
|                                                                                                    |                                                                                                    |                                                                                                    |                                                                                            |                                                                              |                                                                                                 |                                                                        |                                     |                                                            |                              |                        |     |
| Economies d'énergie consécutives au renouvellement complet des moyens de production de chaleur du système de chauffage                                                                                                    |                                                                                                    |                                                                                                    |                                                                                            |                                                                              |                                                                                                 |                                                                        |                                     |                                                            |                              |                        |     |
| (4) Prix du gaz: 0.045 EUR hors TVA/ kWh pcs gaz                                                                                                    |                                                                                                    |                                                                                                    |                                                                                            |                                                                              |                                                                                                 |                                                                        |                                     |                                                            |                              |                        |     |
| (5) Priv du mazout: 044 eur hors TVAllitre mazout                                                                                                    |                                                                                                    |                                                                                                    |                                                                                            |                                                                              |                                                                                                 |                                                                        |                                     |                                                            |                              |                        |     |
|                                                                                                    |                                                                                                    |                                                                                                    |                                                                                            |                                                                              |                                                                                                 |                                                                        |                                     |                                                            |                              |                        |     |
| (6) (7) (8) (9)                                                                                                    |                                                                                                    |                                                                                                    |                                                                                            |                                                                              |                                                                                                 |                                                                        |                                     |                                                            |                              |                        |     |
| ( 6 )                                                                                                    | votàmo do oba                                                                                                    | uffago Estimation do l'ác                                                                                                    |                                                                                            | aio (kWh no                                                                  | (8                                                                                              |                                                                        | o d'ó                               | Entimation                                                 | (9)<br>de l'économie finar   |                        |     |
| ( 6 )<br>Composition du nouveau s<br>Chaudière gaz à condensation av                                                                                                    | ystème de cha<br>vec brûleur modu                                                                                         | uffage Estimation de l'éc                                                                                                    | <b>( )</b><br>conomie d'énerg                                                              | gie (kWh pc                                                                  | ( 8<br>Estimation du<br>32,88                                                                   | )<br>pourecentag                                                       | e d'é                               | Estimation (                                               | (9)<br>de l'économie finan   | cière (eur hors TVA/a  | n ) |
| (6)<br>Composition du nouveau sy<br>Chaudière gaz à condensation av<br>Chaudière gaz à basse températ                                                                                                    | ystème de cha<br>vec brûleur modu<br>rure                                                                                 | uffage Estimation de l'éc<br>lant 108725<br>83501                                                                                                    | <b>(                                    </b>                                               | gie (kWh pc                                                                  | ( 8<br>Estimation du<br>32,88<br>25,25                                                          | )<br>pourecentag                                                       | e d'é                               | Estimation (<br>4892<br>3757                               | (9)<br>de l'économie finan   | icière (eur hors TVA/a | n ) |
| (6)<br>Composition du nouveau sy<br>Chaudière gaz à condensation av<br>Chaudière gaz à basse températ<br>Chaudière à basse température à                                                                                                    | ystème de cha<br>vec brûleur modu<br>ure<br>au mazout                                                                     | uffage Estimation de l'éc<br>lant 108725<br>83501<br>80166                                                                                                    | conomie d'éner                                                                             | gie (kWh pc                                                                  | (8<br>Estimation du<br>32,88<br>25,25<br>24,24                                                  | )<br>pourecentag                                                       | e d'é                               | Estimation (<br>4892<br>3757<br>3547                       | (9)<br>de l'économie finan   | cière (eur hors TVA/a  | n ) |
| (6)<br>Composition du nouveau s<br>Chaudière gaz à condensation av<br>Chaudière gaz à basse températ<br>Chaudière à basse température a<br>Chaudière mazout à condensatio                                                                             | ystème de cha<br>vec brûleur modu<br>ure<br>au mazout<br>on                                                               | uffage Estimation de l'éc<br>lant 108725<br>83501<br>80166<br>96804                                                                                               | conomie d'éner                                                                             | gie (kWh pc                                                                  | (8<br>Estimation du<br>32,88<br>25,25<br>24,24<br>29,27                                         | )<br>pourecentag                                                       | e d'é                               | Estimation (<br>4892<br>3757<br>3547<br>4283               | (9)<br>de l'économie finan   | cière (eur hors TVA/a  | n ) |
| (6)<br>Composition du nouveau sy<br>Chaudière gaz à condensation av<br>Chaudière gaz à basse températ<br>Chaudière à basse température a<br>Chaudière mazout à condensatio<br>Economies d'énergie consécut                                            | ystème de cha<br>vec brûleur modu<br>ure<br>au mazout<br>on<br>tives à l'amélio                                           | ulfage Estimation de l'éc<br>lant 108725<br>83501<br>80166<br>96804<br>vration du rendement annue                                                                 | conomie d'éner                                                                             | gie (kWh pc                                                                  | (8<br>Estimation du<br>32,88<br>25,25<br>24,24<br>29,27                                         | )<br>pourecentag                                                       | e d'é                               | Estimation (<br>4892<br>3757<br>3547<br>4283               | ( 9 )<br>Je l'économie finan | cière (eur hors TVA/a  | n ) |
| (6)<br>Composition du nouveau si<br>Chaudière gaz à condensation av<br>Chaudière gaz à basse températ<br>Chaudière à basse température a<br>Chaudière mazout à condensatio<br>Economies d'énergie consécut<br>Introduire ici le rendemo               | ystème de cha<br>vec brûleur modu<br>ure<br>au mazout<br>on<br>tives à l'amélio<br>ent annuel calc                        | ulfage Estimation de l'éc<br>lant 108725<br>83501<br>80166<br>96804<br>eration du rendement annue<br>culé dans la situation actuell                               | ( )<br>conomie d'éner<br>l<br>l<br>e (avant amélio                                         | gie (kWh pc                                                                  | ( 8<br>Estimation du<br>32.88<br>25.25<br>24.24<br>29.27                                        | )<br>pourecentag<br>( 10 )                                             | e d'é                               | Estimation (<br>4892<br>3757<br>3547<br>4283               | ( 9 )<br>de l'économie finan | cière (eur hors TVA/a  | n ) |
| (6)<br>Composition du nouveau si<br>Chaudière gaz à condensation av<br>Chaudière gaz à basse températ<br>Chaudière à basse température d<br>Chaudière mazout à condensatio<br>Economies d'énergie consécut<br>Introduire ici le rendement             | ystème de cha<br>vec brûleur modu<br>ure<br>au mazout<br>on<br>tives à l'amélio<br>ent annuel calc<br>troduire ici le n   | ulfage Estimation de l'éc<br>lant 108725<br>83501<br>80166<br>96804<br>vration du rendement annue<br>culé dans la situation actuell<br>ouveau rendement annuel a  | ( )<br>conomie d'éner<br>I<br>I<br>e (avant amélio<br>près les amélio                      | gie (kWh pc<br>rations): 67,<br>rations: 90,0                                | (8<br>Estimation du<br>32.88<br>25,25<br>24,24<br>29,27                                         | )<br>pourecentag<br>( 10 )<br>( 11 )                                   | e d'é                               | Estimation (<br>4892<br>3757<br>3547<br>4283               | (9)<br>Je l'économie finan   | icière (eur hors TVA/a | n ) |
| (6)<br>Composition du nouveau sy<br>Chaudière gaz à condensation av<br>Chaudière gaz à basse températ<br>Chaudière à basse température a<br>Chaudière mazout à condensatio<br>Economies d'énergie consécut<br>Introduire ici le rendeme<br>Int        | ystème de cha<br>vec brûleur modu<br>aure<br>au mazout<br>on<br>tives à l'amélio<br>ent annuel calc<br>troduire ici le no | utfage Estimation de l'éc<br>lant 108725<br>83501<br>80166<br>96804<br>eration du rendement annuel<br>culé dans la situation actuell<br>ouveau rendement annuel a | ( )<br>conomie d'éner<br>l<br>e (avant amélio<br>près les amélio<br>Economie d'            | gie (kWh pc<br>rations): 67,<br>rations: 90,<br>énergie: 849                 | (8<br>Estimation du<br>32.88<br>25,25<br>24,24<br>29,27<br>200<br>%<br>%<br>88<br>ii            | )<br>pourecentag<br>( 10 )<br>( 11 )<br>tre de mazour                  | e d'é  <br> <br>                    | Estimation (<br>4892<br>3757<br>3547<br>4283<br>2          | (9)<br>Je l'économie finan   | icière (eur hors TVA/a | n ) |
| (6)<br>Composition du nouveau sy<br>Chaudière gaz à condensation av<br>Chaudière gaz à basse températ<br>Chaudière à basse température <i>i</i><br>Chaudière mazout à condensatio<br>Economies d'énergie consécut<br>Introduire ici le rendeme<br>Int | ystème de cha<br>vec brûleur modu<br>ure<br>au mazout<br>an<br>tives à l'amélio<br>ent annuel calc<br>troduire ici le no  | utfage Estimation de l'éd<br>lant 108725<br>83501<br>80166<br>96804<br>eration du rendement annue<br>culé dans la situation actuell<br>ouveau rendement annuel a  | ( )<br>conomie d'éner<br>l<br>e (avant amélio<br>près les amélio<br>Economie d'<br>Gain fi | rations): 67,(<br>rations: 90,<br>énergie: 849<br>nancier: 373               | (8<br>Estimation du<br>32.88<br>25.25<br>24.24<br>29.27<br>00<br>%<br>8<br>8<br>11<br>19<br>e   | )<br>pourecentag<br>( 10 )<br>( 11 )<br>tre de mazoui<br>ur hors TVA / | e d'é  <br> <br> <br>t (12<br>an (1 | Estimation (<br>4892<br>3757<br>3547<br>4283<br>2 )<br>3 ) | (9)<br>Je l'économie finan   | ccière (eur hors TVA/a | n ) |
| (6)<br>Composition du nouveau sy<br>Chaudière gaz à condensation av<br>Chaudière gaz à basse températ<br>Chaudière à basse température à<br>Chaudière mazout à condensatio<br>Economies d'énergie consécut<br>Introduire ici le rendeme<br>Intr       | ystème de cha<br>vec brûleur modu<br>ure<br>au mazout<br>on<br>tives à l'amélio<br>ent annuel calc<br>troduire ici le n   | ulfage Estimation de l'éc<br>lant 108725<br>83501<br>80166<br>96804<br>eration du rendement annue<br>culé dans la situation actuell<br>ouveau rendement annuel a  | ( )<br>conomie d'éner<br>l<br>e (avant amélio<br>près les amélio<br>Economie d'<br>Gain fi | gie (kWh pc<br>rations): 67,<br>rations: 90,<br>énergie: 849<br>nancier: 373 | ( 8<br>Estimation du<br>32.88<br>25.25<br>24.24<br>29.27<br>200<br>%<br>8<br>8<br>11<br>19<br>e | )<br>pourecentag<br>( 10 )<br>( 11 )<br>tre de mazoul<br>ur hors TVA / | e d'é  <br> <br> <br>t (12<br>an (1 | Estimation (<br>4892<br>3757<br>3547<br>4283<br>2 )<br>3 ) | ( 9 )<br>Je l'économie finan | icière (eur hors TVA/a | n ) |

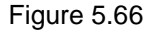

#### 10.1. RENDEMENT ANNUEL DE LA PRODUCTION DE CHALEUR

En (1) : le rendement moyen de production (sur PCI) «  $\eta_{pro}$  » sur l'ensemble de la batterie des 1 à 4 chaudières est calculé par le logiciel selon une méthode décrite à l'annexe 3.

Il s'agit de la valeur moyenne sur toute la période d'utilisation des chaudières qui peut être :

- l'année entière, on parle alors de rendement annuel de production ;
- la saison de chauffe, on parle alors de rendement saisonnier de production.

Une valeur affichée de « 0,0 % » est le signe que le logiciel n'a pas pu réaliser le calcul en raison de données manquantes.

#### 10.2. TAUX DE CHARGE ANNUEL DE LA PRODUCTION DE CHALEUR

En (2) : le taux de charge annuel calculé par le logiciel.

Ce taux est la part du temps [en %] durant lequel la chaudière fonctionne à pleine puissance par rapport à la période d'utilisation du chauffage.

En (3) : le nombre d'heures de fonctionnement de la chaudière à sa puissance nominale.

Nombre heures = consommation d'énergie normalisée / (somme des puissances des chaudières de la batterie)

Taux de charge = 100 x (Nombre heures / durée période d'utilisation)

Diagnostic approfondi des systèmes de chauffage de type II

Exemple : Calcul du dossier exemplatif « Les 5 Saules » : Période d'utilisation : 365 jours Consommation normalisée = 320.250 kWh Puissance = 210 + 210 = 420 kW Nombre d'heures = 320.250 / 420= 762,5 h =~763 h Taux de charge annuel : 100 x 763/8760 = 8,7 % ~9%

Pour une installation tertiaire, on estime que le facteur de charge doit au moins être de 20%, soit environ 1.200 heures (l'installation fonctionne 20% ou 1.200 heures de la saison de chauffe à puissance nominale).

10.3. INTÉRÊTS DU RENOUVELLEMENT COMPLET DE CETTE CHAUFFERIE

Aspect financier : coût des énergies.

En (4) : introduire ici le prix du gaz « pr<sub>gaz</sub> » selon l'unité € hors TVA /kWh PCS.

En (5) : introduire ici le prix du mazout « pr<sub>maz</sub> » selon l'unité € hors TVA /litre.

NB : les prix affichés à la figure 5.65 ne sont certainement plus à jour !

Scénarios de rénovation.

Le tableau comprenant les 4 colonnes (6), (7), (8) et (9) précise pour les 4 scénarios de rénovation suivants :

- scénario 1 : une ou plusieurs chaudières gaz à condensation avec brûleur modulant ;
- scénario 2 : une ou plusieurs chaudières gaz à basse température (mais non à condensation) ;
- scénario 3 : une ou plusieurs chaudières mazout à basse température (mais non à condensation) ;
- scénario 4 : une ou plusieurs chaudières mazout à condensation.

En (7) : valeur calculée d'une bonne estimation d'énergie économisée sur la consommation normalisée exprimée en kWh (PCI si mazout ou PCS si gaz).

En (8) : valeur calculée de la part de cette estimation d'économie d'énergie par rapport à la consommation annuelle normalisée et exprimée en %.

En (9) : valeur calculée d'une bonne estimation de l'économie financière sur le combustible économisé exprimée en € hors TVA /an (compte tenu des prix précisés en (4) et (5)).

Ces valeurs d'économies sont basées sur les rendements moyens de production de référence «  $\eta_{\text{ref}}$  » donnés dans le tableau suivant :

| Tableau 5.13: rendement moyen de production ηref après rénovation |                       |  |  |  |  |
|-------------------------------------------------------------------|-----------------------|--|--|--|--|
| Technologie de la nouvelle chaufferie (après rénovation)          | <b>η</b> ref(sur PCI) |  |  |  |  |
| chaudières gaz à condensation avec brûleur modulant               | 101                   |  |  |  |  |
| chaudières gaz à basse température                                | 92                    |  |  |  |  |
| chaudières mazout à basse température                             | 92                    |  |  |  |  |
| chaudières mazout à condensation                                  | 98                    |  |  |  |  |

Economie d'énergie :

- pour le gaz : EE =  $C_{N}$  x (1  $\eta_{\text{pro}}$  /  $\eta_{\text{ref}})$  / 0,90244 en kWh PCS ;
- pour le mazout :  $EE = C_N x (1 \eta_{pro} / \eta_{ref}) / 0.94$  en kWh PCI.

% d'économie d'énergie :

- pour le gaz : pEE = 100 x  $(1 \eta_{pro} / \eta_{ref}) / 0.90244$  en % ;
- pour le mazout : pEE =  $100 \times (1 \eta_{pro} / \eta_{ref}) / 0.94$  en %.

Economie financière sur le combustible épargné :

- pour le gaz : EF = EE x pr<sub>gaz</sub> en € hors TVA/année normale ;
- pour le mazout : EF = EE x pr<sub>maz</sub> en € hors TVA/année normale.

#### Traitement pour un cas particulier :

Le logiciel prévoit également le calcul de l'économie d'énergie et financière pour un cas précis de rénovation où le technicien agréé en diagnostic approfondi introduit les valeurs de «  $\eta_{Pro}$  » et «  $\eta_{ref}$  » en (10) et (11).

#### *10.4. AJOUT DE COMMENTAIRE(S)*

En (14) sur la figure 5.66 : en appuyant sur le bouton, il est possible d'ajouter des commentaires dans une zone de saisie identique à celle représentée à la Figure 5.41. Ces commentaires apparaissent dans le rapport de diagnostic approfondi sous le titre « Remarques concernant les résultats » (voir Figure 8.7).

## CHAPITRE 6 : DONNÉES POUR LA CERTIFICATION EN RÉGION DE BRUXELLES-CAPITALE

## 1. OBJECTIF POURSUIVI

NB : Pour utiliser cette section, il faut être habilité à effectuer les diagnostics approfondis de type II en Région Bruxelloise et disposer de l'agrément « Conseiller Chauffage PEB ».
Pour la Région Wallonne, se référer au Chapitre 7.
Il est prévu, pour l'instant, que les questions soient les mêmes en Région Wallonne et en Région Bruxelloise. Deux chapitres différents sont conservés dans le cas où les questions de l'une ou l'autre région seraient modifiées dans le futur.
Ce genre de questions n'existe pas en Région Flamande.

Il est demandé au Conseiller Chauffage PEB de relever in situ une série de données techniques caractérisant les installations thermiques, au bénéfice d'un certificateur. Ces données n'interviennent *en aucune manière* sur la performance énergétique évaluée dans la présente méthode de diagnostic approfondi.

## 2. INTRODUCTION DES DONNÉES TECHNIQUES

L'écran de saisie des données est représenté à la figure 6.1 : Il est constitué de 7 questions principales demandant une réponse « Oui » ou « Non ».

| <b>C1</b>                                                                          | Pouvez-vous constater la présence d'un régulateur qui définit la température d'eau de la chaudière en fonction d'une sonde extérieure ? OUI O Non |            |                                                                                                    |  |  |  |  |  |
|------------------------------------------------------------------------------------|----------------------------------------------------------------------------------------------------|------------|----------------------------------------------------------------------------------------------------|--|--|--|--|--|
|                                                                                    | C2 Pouvez-cous constater la présence dans le système de chauffage soit d'une vanne 3 voies, soit d'une sonde extérieure ? • OUI 🔾 Non             |            |                                                                                                    |  |  |  |  |  |
|                                                                                    |                                                                                                    | c          | 3 Pouvez-vous constater la présence d'une pompe à chaleur ? OUI O Non                                   |  |  |  |  |  |
|                                                                                    |                                                                                                    |            | C4 Quel en est le vecteur énergétique ? Gaz                                                             |  |  |  |  |  |
|                                                                                    |                                                                                                    |            | C5 Quel en est le type ? Sol-Eau 💌                                                                      |  |  |  |  |  |
|                                                                                    |                                                                                                    | <b>C</b> 6 | Est-elle également utilisée pour la production d'ECS ? 💿 OUI 🔾 Non                                      |  |  |  |  |  |
|                                                                                    | C7 Les tuyauteries de chauffage présentes dans le local de chauffe sont-elles toutes isolées ? OUI 🖲 No                                           |            |                                                                                                    |  |  |  |  |  |
|                                                                                    | С8                                                                                                    | Y a-t-il p | olus ou moins de 50 mètres courants de conduites non isolées ? • OUI > Non                              |  |  |  |  |  |
|                                                                                    | C9 Pouvez-vous constater en chaufferie la présence d'une cu                                                                                       | ve de st   | tockage de l'eau de chauffage non reliée à une pompe à chaleur ? 🖲 OUI 🔾 Non                            |  |  |  |  |  |
| C10 Pouvez-vous constater en chaufferie la présence d'une cuve de stockage d'ECS ? |                                                                                                    |            |                                                                                                    |  |  |  |  |  |
|                                                                                    |                                                                                                    | с          | C11 Est-elle thermiquement bien isolée ? OUI Non 2 Quel est le volume de la (somme des) cuve(s) : <100L |  |  |  |  |  |
|                                                                                    | C13                                                                                                    | Pouve      | z-vous constater la présence d'une boucle de circulation d'ECS ?                                        |  |  |  |  |  |
|                                                                                    |                                                                                                    | C1         | 4 Est-elle isolée thermiquement sur toute sa longueur visible ? OUI O Non                               |  |  |  |  |  |

Figure 6.1

- si la réponse à la question C3 est « Oui », alors la fenêtre sur fond jaune reprenant C4, C5 et C6 apparaît ;
- question C4 : vecteur ? → choix entre « Gaz » et « Electrique » ;
- question C5 : type de PAC ? → 5 choix possibles selon une liste déroulante illustrée à la figure 6.2.
   si la réponse à C5 est « Autre », le Conseiller Chauffage PEB doit préciser dans un champ « texte », la nature de cette PAC ;
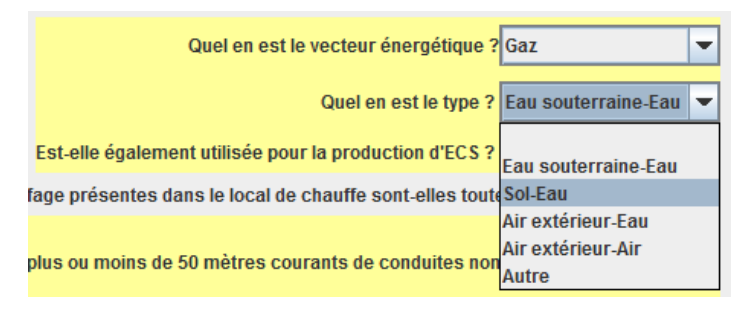

Figure 6.2

- si la réponse à la question C7 est « Non », alors la fenêtre sur fond jaune reprenant C8 apparaît.
- si la réponse à la question C10 est « Oui », alors la fenêtre sur fond jaune reprenant C11 et C12 apparaît.
- question C12 : volume de la totalité des cuves → 3 choix possibles selon une liste déroulante illustrée à la figure 6.3.

| Est-elle thermiquement bien isolée ?            | ● OUI  Non     |
|-------------------------------------------------|----------------|
| Quel est le volume de la (somme des) cuve(s) :  | <100L 💌        |
|                                                 |                |
| ua constator la présence d'une bouele de sirou  | <100L          |
| us constater la presence u une boucle de circu  | de 100L à 200L |
| Est-elle isolée thermiquement sur toute sa long | >200L          |

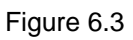

• si la réponse à la question C13 est « Oui », alors la fenêtre sur fond jaune reprenant C14 apparaît.

## 3. UTILISATION DE CES DONNÉES TECHNIQUES

Les questions et leurs réponses apparaissent explicitement dans le rapport de diagnostic approfondi à la fin de celui-ci sous le titre « Questions complémentaires pour la certification en RBC » comme illustré à la figure 8.1.

## CHAPITRE 7 : DONNÉES POUR LA CERTIFICATION EN RÉGION WALLONNE

## 1. OBJECTIF POURSUIVI

NB : pour utiliser cette section, il faut être habilité à effectuer les diagnostics approfondis de type II en Région Wallonne et posséder l'agrément « technicien agréé en diagnostic approfondi de type II ». Pour la Région Bruxelloise, se référer au Chapitre 6.
Il est prévu, pour l'instant, que les questions soient les mêmes en Région Wallonne et en Région Bruxelloise. Deux chapitres différents sont conservés dans le cas où les questions de l'un ou l'autre région seraient modifiées dans le futur. Ce genre de questions n'existe pas en Région Flamande.

Il est demandé au technicien agréé en diagnostic approfondi de relever in situ une série de données techniques caractérisant les installations thermiques, au bénéfice d'un certificateur. Ces données n'interviennent *en aucune manière* sur la performance énergétique évaluée dans la présente méthode de diagnostic approfondi.

## 2. INTRODUCTION DES DONNÉES TECHNIQUES

L'écran de saisie des données est représenté à la figure 7.1 : Il est constitué de 7 questions principales demandant une réponse « Oui » ou « Non ».

| <b>C1</b> | Pouvez-vous constater la présence d'un régulateur qui définit la | tempé      | rature d'eau de la chaudière en fonction d'une sonde extérieure ?  OUI O Non                               |
|-----------|------------------------------------------------------------------|------------|----------------------------------------------------------------------------------------------------|
|           | C2 Pouvez-cous constater la présence dans le systè               | me de      | chauffage soit d'une vanne 3 voies, soit d'une sonde extérieure ?   OUI  Non                               |
|           |                                                                  | С          | 3 Pouvez-vous constater la présence d'une pompe à chaleur ? OUI O Non                                      |
|           |                                                                  |            | C4 Quel en est le vecteur énergétique ? Gaz ▼                                                              |
|           |                                                                  |            | C5 Quel en est le type ? Sol-Eau                                                                           |
|           |                                                                  | <b>C</b> 6 | Est-elle également utilisée pour la production d'ECS ?                                                     |
|           | C7 Les tuyauteries de                                            | chauff     | age présentes dans le local de chauffe sont-elles toutes isolées ? OUI  Non                                |
|           | C8 Y                                                             | a-t-il p   | lus ou moins de 50 mètres courants de conduites non isolées ?                                              |
|           | C9 Pouvez-vous constater en chaufferie la présence d'une cuv     | e de st    | ockage de l'eau de chauffage non reliée à une pompe à chaleur ?                                            |
|           | C10 Pouvez-vo                                                    | ous coi    | nstater en chaufferie la présence d'une cuve de stockage d'ECS ?  OUI O Non                                |
|           |                                                                  | с          | C11 Est-elle thermiquement bien isolée ? OUI Non<br>2 Quel est le volume de la (somme des) cuve(s) : <100L |
|           | C13                                                              | Pouve      | z-vous constater la présence d'une boucle de circulation d'ECS ?                                           |
|           |                                                                  | C1         | 4 Est-elle isolée thermiquement sur toute sa longueur visible ? OUI O Non                                  |

Figure 7.1

- si la réponse à la question C3 est « Oui », alors la fenêtre sur fond jaune reprenant C4, C5 et C6 apparaît ;
- question C4 : vecteur ? → choix entre « Gaz » et « Electrique » ;
- question C5 : type de PAC ? → 5 choix possibles selon une liste déroulante illustrée à la figure 7.2.
   si la réponse à C5 est « Autre », le Conseiller Chauffage PEB doit préciser dans un champ « texte », la nature de cette PAC ;

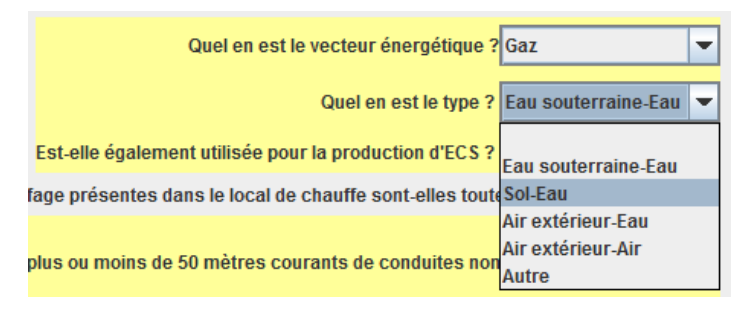

Figure 7.2

- si la réponse à la question C7 est « Non », alors la fenêtre sur fond jaune reprenant C8 apparaît.
- si la réponse à la question C10 est « Oui », alors la fenêtre sur fond jaune reprenant C11 et C12 apparaît.
- question C12 : volume de la totalité des cuves → 3 choix possibles selon une liste déroulante illustrée à la figure 7.3.

| Est-elle thermiquement bien isolée ?            | ● OUI  Non     |
|-------------------------------------------------|----------------|
| Quel est le volume de la (somme des) cuve(s) :  | <100L 💌        |
|                                                 |                |
| ua constator la présence d'une bouele de sirou  | <100L          |
| us constater la presence u une boucle de circu  | de 100L à 200L |
| Est-elle isolée thermiquement sur toute sa long | >200L          |

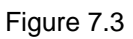

• si la réponse à la question C13 est « Oui », alors la fenêtre sur fond jaune reprenant C14 apparaît.

## 3. UTILISATION DE CES DONNÉES TECHNIQUES

Les questions et leurs réponses apparaissent explicitement dans le rapport de diagnostic approfondi à la fin de celui-ci sous le titre « Questions complémentaires pour la certification en Région Wallonne » comme illustré à la figure 8.2.

## CHAPITRE 8 : CRÉER LE RAPPORT DE DIAGNOSTIC APPROFONDI AVEC LE LOGICIEL « AUDIT-H100 »

## 1. GENÈSE DU RAPPORT

Le rapport est généré de manière automatique par le logiciel, c'est-à-dire sans aucune intervention de la part du technicien agréé en diagnostic approfondi.

## 2. STRUCTURE DU RAPPORT

La structure du rapport pour une région est toujours la même quel que soit le système de chauffage diagnostiqué. La structure est donnée dans le tableau 8.1 suivant :

| Tableau 8.1: structure du rapport de diagnostic           | :                                                                          |
|-----------------------------------------------------------|----------------------------------------------------------------------------|
|                                                           | Spécificités régionales                                                    |
| Statut du dossier                                         |                                                                            |
| Données administratives                                   |                                                                            |
| Données du bâtiment comprenant le système de chauffage    |                                                                            |
| Situation actuelle du système de chauffage                |                                                                            |
| Consommation d'énergie/an                                 |                                                                            |
| Recommandations (d'améliorations):                        |                                                                            |
| - distribution                                            |                                                                            |
| - régulation                                              |                                                                            |
| <ul> <li>entretien et gestion des chaudières</li> </ul>   |                                                                            |
| - sur production de chaleur                               | Commun aux 3 régions                                                       |
| Recommandations : remarques thématiques:                  |                                                                            |
| <ul> <li>données générales</li> </ul>                     |                                                                            |
| - occupation                                              |                                                                            |
| - consommation                                            |                                                                            |
| - distribution                                            |                                                                            |
| - régulation                                              |                                                                            |
| - émission                                                |                                                                            |
| - eau chaude sanitaire                                    |                                                                            |
| <ul> <li>entretien et pilotages des chaudières</li> </ul> |                                                                            |
| - Remarques générales                                     |                                                                            |
| Questions complémentaires pour la certification:          | Présent en RBC                                                             |
| en RBC ou                                                 | Présent en R₩                                                              |
| en région wallonne                                        | Absent en VG                                                               |
| Coordonnées de l'auteur du diagnostic                     | Commun aux 3 régions                                                       |
| Annexe:                                                   | Existe pour chacune des régions mais contenu<br>spécifique à chaque région |

| Questions complémentaires pour la certifica                                                       | tion en RBC        |                                   |         |
|---------------------------------------------------------------------------------------------------|--------------------|-----------------------------------|---------|
| Pouvez-vous constater la présence d'un régulate<br>chaudière en fonction d'une sonde extérieure ? | eur qui définit la | température d'eau de la           | Oui     |
| Pouvez-cous constater la présence dans le syste<br>d'une sonde extérieure ?                       | ème de chauffa     | ge soit d'une vanne 3 voies, soit | Oui     |
| Pouvez-vous constater la présence d'une pompe                                                     | e à chaleur?       |                                   | Oui     |
| Quel en est le vecteur énergétique ?                                                              |                    |                                   | Gaz     |
| Quel en est le type ?                                                                             |                    | Eau souterra                      | ine-Eau |
| Est-elle également utilisée pour la production                                                    | d'ECS ?            |                                   | Non     |
| Les tuyauteries de chauffage présentes dans le                                                    | local de chauffe   | e sont-elles toutes isolées ?     | Non     |
| Y a-t-il plus ou moins de 50 mètres courants d                                                    | le conduites no    | n isolées ?                       | Oui     |
| Pouvez-vous constater en chaufferie la présence<br>non reliée à une pompe à chaleur ?             | e d'une cuve de    | stockage de l'eau de chauffage    | Oui     |
| Pouvez-vous constater en chaufferie la présence                                                   | e d'une cuve de    | stockage d'ECS ?                  | Oui     |
| Est-elle thermiquement bien isolée ?                                                              |                    |                                   | Oui     |
| Quel est le volume de la (somme des) cuve(s)                                                      | ):                 | <100L                             |         |
| Pouvez-vous constater la présence d'une boucle                                                    | e de circulation   | d'ECS ?                           | Oui     |
| Est alla isoláa tharmiquament sur touta sa lon                                                    | augur visible 2    |                                   | Oui     |

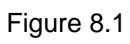

| Questions complémentaires pour certification en Région Wallor                                                         | nne                         |           |
|----------------------------------------------------------------------------------------------------|-----------------------------|-----------|
| Concernant le chauffage                                                                                               |                             |           |
| Pouvez-vous constater la présence d'un régulateur qui définit la tem<br>chaudière en fonction d'une sonde extérieure? | pérature d'eau de la        | Oui       |
| Pouvez-vous constater la présence dans le système de chauffage so<br>d'une sonde extérieure ?                         | oit d'une vanne 3 voies, so | it<br>Oui |
| Pouvez-vous constater la présence d'une pompe à chaleur ?                                                             |                             | Non       |
| Y a t il des conduites non isolées à l'extérieur ?                                                                    |                             | Non       |
| Y a t il des conduites non isolées dans des locaux non chauffés ?                                                     |                             | Non       |
| Pouvez-vols constant en charle de planen de un de veraesto<br>non reliée à un compe à charleur                        | ge de chauffag              | e<br>Oui  |
| Si immeuble d'appartements, nombre d'appartements ?                                                                   | 15 < n < 30                 |           |
| Logements collectifs : quel est le mode de comptage des                                                               |                             |           |
| consommations?                                                                                                    | Autre                       |           |
| La chaudié e est-elle siture à mitérieur du volume protégé?                                                           | ) 1                         | Oui       |
| Si plusieur champeres, y a til ma at in ce l'in ga on staudière.                                                      | l'arrêt ?                   | Oui       |
| Type d' émission : présence de craut ge par rayonnement (sol, mu                                                      | r ou plafond) ?             | Oui       |
| Concernant l'ECS                                                                                                    |                             |           |
| Pouvez-vous constater en chaufferie la présence d'une cuve de stoc                                                    | kage d'ECS ?                | Non       |
| Pouvez-vous constater la présence d'une boucle de circulation d'EC                                                    | S?                          | Non       |
| Dans le cas d'un chauffe-eau ou d'un autre appareil à combustion                                                      | Appareil à t° variable      |           |
| Longueurs des conduites de distribution d'ECS (isolées ou non) :                                                      | 15 < L                      |           |
| Nombre d'appartements desservis par la boucle de circulation ?                                                        | n = 1                       |           |
| Concernant la consommation des auxiliaires                                                                            |                             |           |
| Chauffage : présence d'un ventilateur intégré à l'appareil producteur                                                 | ?                           | Inconnu   |
| Chauffage : présence d'électronique intégrée à l'appareil producteur                                                  | ?                           | Inconnu   |
| Chauffage et ECS : nombre d'appareils équipés d'une veilleuse ?                                                       |                             | 1         |

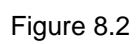

Les différentes actions pour visualiser à l'écran :

- 1) Commande initiale :
  - a) cliquer sur « Dossier », puis sur la ligne « Visualiser à l'écran le rapport d'Audit » (voir figure 8.3), ou ;
  - b) cliquer sur l'icône en (1) de la figure 8.4.

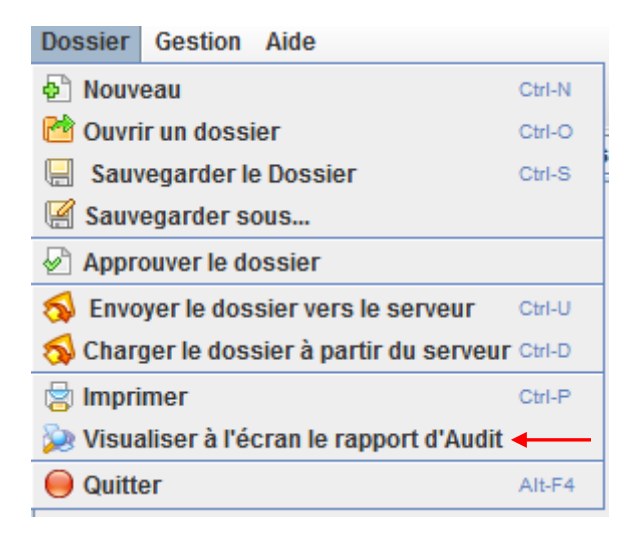

Figure 8.3

| Dossier Gestion | Aide     |     | (1)  | (2)   |     |          |
|-----------------|----------|-----|------|-------|-----|----------|
| 🗗 🙋 🖶           | 5        | Ø   |      | 8     | 0   |          |
| Données adminis | tratives | ; 0 | ccup | ation | Con | sommatic |

Figure 8.4

2) → la boîte de dialogue « Imprimer » représentée à la figure 8.5. apparait.
 En (1) : choix de la langue du rapport qui va apparaître à l'écran ;
 En (2) : cliquer sur « OK » pour confirmer la visualisation.

| 🛓 Imprime  | r X                           |
|------------|-------------------------------|
| Faites vot | re choix :                    |
| Langue :   | Français - Belgique 🔍 🗨 ( 1 ) |
| (2)        | V OK X Annuler                |

Figure 8.5

- 3) → la boîte de dialogue contenant le document du rapport, représentée à la figure 8.6 apparaît.
- 4) Visualisation du rapport proprement dit:
  - agrandir la zone (dans les 2 directions) en utilisant des « poignées informatiques » selon les flèches en (1);
  - en (2) : usage d'un zoom avant et arrière ;
  - en (3) : déplacement de page en page (en avant, en arrière, aux pages extrêmes).

| lation      | Chaudières Distribution Emission ECS Résultats Commentaires Certification en RBC Certification en RW |   |
|-------------|----------------------------------------------------------------------------------------------------|---|
| out non à   |                                                                                                    |   |
| <u>\$</u> , | (1)                                                                                                  |   |
|             |                                                                                                    | 1 |
|             |                                                                                                    |   |
| Ι.          | (2) (3)                                                                                              |   |
|             | Rapport de diagnostic du système de chauffage de type 2                                              |   |
|             | ín s                                                                                                 |   |
|             | Statut du dossier                                                                                    |   |
|             | Rapport provisoire,pas encore officiel                                                               |   |
|             | Données du hâtiment                                                                                  |   |
|             | Rue : de l'entonnoir bouché Numméro : 14                                                             |   |
|             | Code 1180 Commune : Uccle / Ukkel                                                                    |   |
|             |                                                                                                    | = |
|             | Personne de contact                                                                                  |   |
|             | Nom : Framboise Prénom : Amélie                                                                      |   |
|             | Fonction : Gestionnaire Société : Sprl Immo d'Avenir                                                 | - |
|             | Téléphone 02/7757575 Courriel : Immo.d'avenir@skynet.be                                              |   |
|             | Bâtiment situé en Région de Bruxelles-Capitale.La règlementation de cette région est d'application.  |   |
|             | Coordonnées du responsable des installations technique (RIT)                                         |   |
|             | Nom : Tienbon Prénom : Fabien                                                                        |   |
|             | Rue : Théodore Decuyper Numméro : 1200                                                               |   |
|             | Code 1200 Commune : Woluwe-Saint-Lambert                                                             |   |
|             | Fonction : Architecte Société : sprl Archi PEB                                                       |   |
|             | Téléphone 0462/7854823 Courriel : archiPEB@scarlet.be                                                |   |
|             | Caractéristiques du bâtiment                                                                         |   |
|             | Affectation principale : Appartement                                                                 |   |
|             | Nombre de m² de surface plancher chauffée 1863                                                       |   |
|             | Caractéristiques complémentaires: 29 Unités d'habitation                                             |   |
|             |                                                                                                    |   |
|             | Situation actuelle du système de chauffage                                                           |   |

Figure 8.6

### 4. PERSONALISER LE RAPPORT

Le tableau 8.2 montre les parties personnalisables. Le cadre orangé indique les parties personnalisables par le technicien agréé en diagnostic approfondi.

| Tableau 8.2: modes de personnalisation du                                                                                                    | ı rapport                                                                                               |
|----------------------------------------------------------------------------------------------------|----------------------------------------------------------------------------------------------------|
|                                                                                                    | Origine du contenu.                                                                                     |
| Statut du dossier                                                                                                    |                                                                                                    |
| Données administratives                                                                                                    |                                                                                                    |
| Données du bâtiment comprenant le système de<br>chauffage                                                                                                    | Logiciel (non-modifiable)                                                                               |
| Situation actuelle du système de chauffage                                                                                                    |                                                                                                    |
| Consommation d'énergie/an                                                                                                    |                                                                                                    |
| Recommandations (d'améliorations): - distribution - régulation - entretien et gestion des chaudières - sur production de chaleur                                                                                                    | Logiciel (non modifiable) : sur bases des réponses aux<br>questions et de certaines données techniques. |
| <ul> <li>Recommandations: remarques thématiques:</li> <li>données générales</li> <li>occupation</li> <li>consommation</li> <li>distribution</li> <li>régulation</li> <li>émission</li> <li>eau chaude sanitaire</li> <li>entretien et pilotages</li> <li>des chaudières</li> <li>Remarques générales</li> </ul> | Apport personnel du conseiller chauffage PEB                                                            |
| Questions complémentaires pour la certification:         en RBC (Figure 8.1) ou         en région wallonne (Figure 8.2)         Coordonnées de l'auteur du diagnostic         Annexe:                                                                                                    | Logiciel (non-modifiable)                                                                               |

Le rapport est aussi personnalisé de manière automatique par 3 informations inscrites dans le cadre vert de chaque page.

Il comporte :

- le nom du technicien agréé en diagnostic approfondi ;
- la date du diagnostic approfondi ;
- le nombre de pages du rapport.

L'aspect final des parties personnalisables dans le rapport de diagnostic approfondi est présenté à la figure 8.7.

#### Remarques

Remarques concernant les données générales

Le syndic n'est pas en possession des attestations d'entretiens pour l'année 2007, ni pour l'année 2008. Le syndic a fait appel à une autre société d'entretien.

Remarques concernant loccupation du bâtiment

L'immeuble est constitué d'appartements et de deux bureaux.

Remarques concernant les consommations d'énergie

Le syndic a remis un tableau reprenant les consommations des cinq dernières années.

Remarques concernant la distribution (de chaleur)

L'isolation des tuyauteries en chaufferie est à revoir. Les déperditions sont importantes.

Remarques concernant la régulation

La régulation est défectueuse et les deux chaudières sont maintenues à 80°C et ce jour et nuit.

Remarques concernant <u>l'émission de chaleu</u>r

Un contrôle des robinets de radiateurs est conseillé.

Remarques concernant la production de l'eau

chaudesanitaire

Les heures de production de l'ECS ne sont pas programmées. La pompe de la boucle sanitaire est en service pendant 22 heures par jour.

Remarques concernant l'entretien et le pilotage de la

chaudière 1

Les chaudières doivent être entretnues de tout urgence. La température des gaz de combustion est trop élevée et l'indice de fumée est trop important au démarrage.

Remarques concernant l'entretien et le pilotage de la

chaudière 2

Les 2 chaudières sont identiques .Une différence existe cependant par la présence que d'un seul régulateur de tirage.

Remarques concernant les résultats

Une analyse de cette installation est fortement conseillée. Le remplacement des générateurs et de la régulation s'impose.

#### Remarques générales et liste des documents annexés

Il est conseillé de faire appel à un bureau d'étude pour revoir la puissance installée ainsi que la régulation. Une chaudière à condensation doit permettre des économies substantielles. La régulation doit être développée en fonction de l'utilisation de cette installation.

La boucle d'eau chaude sanitaire est à programmer en fonction des besoins réels.

Figure 8.7

Actions pour commander l'impression :

- 1) Commande initiale:
  - a) « cliquer » sur « Dossier », puis sur la ligne « Imprimer » (voir figure 8.3), ou ;

  - b) cliquer sur l'icône en (2) de la figure 8.4, ou ;
    c) appuyer sur « ctrl-P », valable quel que soit l'endroit où se trouve le pointeur sur l'écran.
- 2) → la boîte de dialogue « Imprimer » représentée à la Figure 8.5 apparaît.
  - En (1) : choix de la langue du rapport qui va apparaître à l'écran.
  - En (2) : cliquer sur « OK » pour confirmer la visualisation.
- 3) → la boîte de dialogue « Print » représentée à la Figure 8.8 apparaît.

|             | r le rapport<br>Impression en co | ours                |
|-------------|----------------------------------|---------------------|
| Print       |                                  | ? 🛛                 |
| Printer     |                                  |                     |
| Name:       | \\NT01\R_98_3                    | Properties          |
| Status:     | Ready                            |                     |
| Туре:       | RICOH Aficio 2035 RPCS           |                     |
| Where:      | 98/3                             |                     |
| Comment:    | noir / blanc                     | Print to file       |
| Print range |                                  | Copies              |
| 💿 All       |                                  | Number of copies: 1 |
| O Pages     | from: 1 to: 6                    |                     |
| O Salacti   |                                  |                     |
| 00000       | P.1                              |                     |
|             |                                  | OK Cancel           |
|             |                                  |                     |

Figure 8.8

Cf. Chapitre 12 pour d'autres exemples.

| Rap                                  | oport de diagnos             | tic du sys       | tème de (      | chauffage d          | le type     |
|--------------------------------------|------------------------------|------------------|----------------|----------------------|-------------|
| Statut du dossie<br>Rapport provisoi | er<br>re,pas encore officiel |                  |                | ć                    | -           |
| Données du bât                       | timent                       |                  |                |                      |             |
| Rue: de                              | l'entonnoir bouché           |                  |                | Numméro : 14         | 4           |
| Code 118                             | 30 Commune :                 | Uccle / Uk       | kel            |                      |             |
| Personne de co                       | ontact                       |                  |                |                      |             |
| Nom : Fran                           | nboise                       | Prénom           | : Amélie       |                      |             |
| Fonction : Ges                       | tionnaire                    | Société          | : Sprl Imm     | o d'Avenir           |             |
| Téléphone 02/7                       | 757575                       | Courriel         | : Immo.d'a     | venir@skynet.be      | •           |
| Bâtiment situé er                    | n Région de Bruxelles-Ca     | apitale.La règle | ementation de  | e cette région est o | d'applicati |
| Coordonnées d                        | lu responsable des inst      | tallations tech  | nique (RIT)    |                      |             |
| Nom : Tien                           | ibon                         | Prénom           | : Fabien       |                      |             |
| Rue: Théo                            | odore Decuyper               |                  |                | Numméro : 12         | 200         |
| Code 1200                            | 0 Commune :                  | Woluwe-Sa        | int-Lambert    |                      |             |
| Fonction : Arch                      | nitecte                      | Société          | : sprl Archi   | i PEB                |             |
| Téléphone 0462                       | 2/7854823                    | Courriel         | : archiPEB     | @scarlet.be          |             |
| Caractéristique                      | s du bâtiment                |                  |                |                      |             |
| Affectation princi                   | pale :                       |                  | Appartement    |                      |             |
| Nombre de m² de                      | e surface plancher chauf     | fée              | 1863           |                      |             |
| Caractéristiques                     | complémentaires:             |                  | 29 Unités d'ha | abitation            |             |
| Situation actuel                     | lle du système de chau       | ffage            |                |                      |             |
| Chaudière Vailla                     | ant GP 210-11 (1992) / V     | Veishaupt        |                |                      |             |
|                                      | Type de                      | chaudière :      | mazout nor     | à condensation       |             |
|                                      | Puissance nom                | ninale (kW) :    | 210            |                      |             |
| Puissance totale                     | (KW) :                       |                  | 420            |                      |             |
| Ratio W/m² de su                     | urface plancher chauffé :    |                  | 225            |                      |             |
| Rendement moy                        | en saisonnier (%) :          |                  | 71,00          |                      |             |
| Facteur de charg                     | je saisonnier (%) :          |                  | 8,99           |                      |             |
|                                      |                              |                  |                |                      |             |
|                                      | Arnaud Collard               | 20               | 07/2009        |                      |             |

Figure 8.9

| Cancommation annuelle d'énergie<br>Combustible actuel utilisé dans la chaufferie : Mazout<br>Consommation actuelle de combustible : 59566 litres<br>Consommation totale d'énergie (WM pci /période) : 592.350<br>Consommation d'energie normalisée (WM pci /an) : 330.642<br>Appréciation du rendement annuel de production Moyen 71.00%<br><b>Consommation d'energie normalisée (WM pci /an) : 330.642</b><br>Appréciation du rendement annuel de production Moyen 71.00%<br><b>Consommation stelatives au système de chauffage</b><br>Recommandations relatives au système de chauffage<br>Recommandations relatives à la distribution<br>1. Les vannes/robinets/accessoines situés en chaufferie sont-lis isolés ? Non<br>2. Les circulateurs de l'installation sont-lis à vitesse variable ?<br>3. Les circulateurs de l'installation sont-lis à vitesse variable ?<br>3. Les circulateurs de l'installation sont-lis à vitesse variable ?<br>4. Estoc que chaque circulit existant (dans le cas d'un zonage bien adapté) est-li piloté par une régulation<br>qui lui est propre ?<br>Non<br>5. If aut faire placer par un professionnel une régulation qui arrête le chauffage de zones durant les<br>périodes d'inoccupation ?<br>5. If aut faire placer par un professionnel une régulation qui arrête le chauffage de zones durant les<br>périodes d'inoccupation ?<br>6. If aut faire placer par un professionnel une régulation qui arrête le chauffage de zones durant les<br>périodes d'inoccupation ?<br>7. If aut faire placer par un professionnel une régulation qui arrête le chauffage de zones durant les<br>périodes d'inoccupation ?<br>7. If aut faire placer par un professionnel une régulation qui arrête le chauffage de zones durant les<br>périodes d'inoccupation ?<br>7. If aut faire placer une régulation qui interrompt la distribution de chaleur durant les heures<br>6. Les que via le thermostat d'ambiance, un ralent inoctume est-li bien programmé ? Non<br>7. If autonesitié de placer une régulation qui reterrompt la distribution de d'occupation deus locaux<br>pauton bies locauset de congé,??<br>Non<br>7. Il est conseilié de rengarer le régulateur a                                                                                                    |                                                                                                    |                                                                                                    |
|----------------------------------------------------------------------------------------------------|----------------------------------------------------------------------------------------------------|----------------------------------------------------------------------------------------------------|
| Combustible actuel utilisé dans la chaufferie : Mazout<br>Consommation actuelle de combustible : 59566 litres<br>Consommation totale d'énergie (KWh pci /période) : 592.350<br>Consommation d'énergie normalisée (KWh pci /an) : 330.642<br>Appréciation du rendement annuel de production<br>Moyen 71.02 M<br><b>Consommation d'énergie normalisée (KWh pci /an) : 330.642</b><br>Appréciation du rendement annuel de production<br>Moyen 71.02 M<br><b>Consommation selatives au système de chauffage</b><br>Recommandations relatives au système de chauffage<br>Recommandations relatives au système de chauffage<br>Recommandations relatives à la distribution<br>1 Les vannes/robinets/accessoires situés en chauffarie sont-lis isolés ? Non<br>2 Les circulateurs de l'installation sont-lis à vitesse variable ? Non<br>2 Les du remplacement de circulateur, opter pour des circulateurs à vitesse variable.<br>3 Les circulateurs sont-lis arrêtés lorsqu'in ya pas de besoins de chauffage<br>4 Les vannes/robinets/accessoires d'un zonage bien adapté) est-li piloté par une régulation<br>2 Les du centrale es circulateurs torsqu'in ya pas de besoins de chauffage de zones d'urant les<br>1 l'att arrêter les circulateurs lorsqu'in ya pas de besoins de chauffage de zones d'urant les<br>2 Les du centrale es circulateurs lorsqu'in ya pas de besoins de chauffage de zones d'urant les<br>2 Les du propre ?<br>Non<br>3 I l'att arrêter les dirute sé la <i>figulation</i><br>1 Les torsquie d'installation estelle é adipée de régulation qui arrête le chauffage de zones d'urant les<br>périods d'inoccupation ? Non<br>3 I les torsquiel é da piacer une régulation qui interrompt la distribution de chaleur durant les heures<br>2 Les consulté d'amôtioner a un interruption totale de chauffage via une sonde de température<br>intérieure OU régler l'abaissement de la courbe de neut (en température d'eau) suffisamment.<br>4. Arbhil-Le nombre de jours programmer une interruption totale de chauffage via une sonde de température<br>intérieure OU régler l'abaissement de la courbe de chauffage via une sonde de température<br>juetion faireu une programmer une                                                                                                   | Consommation annuelle d'énergie                                                                                                    |                                                                                                    |
| Consommation actuelle de combustible :                                                                                                    | Combustible actuel utilisé dans la chaufferie :                                                                                                    | Mazout                                                                                                 |
| Consommation totale d'énergie (kWh pci /période) : 592.350<br>Consommation d'énergie normalisée (kWh pci /an) : 30.642<br>Appréciation du rendement annuel de production doy on 71,00 %<br><b>Accommandations relatives au système de chauffage</b><br><b>Recommandations relatives au système de chauffage</b><br><b>Recommandations relatives au système de chauffage</b><br><b>Recommandations relatives au système de chauffage</b><br><b>Recommandations relatives au système de chauffage</b><br><b>Recommandations relatives au système de chauffage</b><br><b>Recommandations relatives au système de chauffage</b><br><b>Recommandations relatives au système de chauffage</b><br><b>Recommandations relatives au système de chauffage</b><br><b>Recommandations relatives au système de chauffage</b><br><b>1</b> Les vannes/robinets/accessoires situés en chauffarie sont-lis isolés ? Non<br><b>2</b> Les circulateurs de l'installation sont-lis à vitesse variable ? Non<br><b>2</b> Les circulateurs de l'installation sont-lis à vitesse variable ? Non<br><b>2</b> Lors du remplacement de circulateur, opter pour des circulateurs à vitesse variable.<br><b>3</b> Les teque chaque circult evistant (dans le cas d'un zonage bien adapté) est-li piloté par une régulation<br><b>1</b> Les capue circulateurs lorsqu'il n'y a pas de besoins de chauffage<br><b>1</b> Les capue circulateurs lorsqu'il n'y a pas de besoins de chauffage<br><b>1</b> Les capue circulateurs lorsqu'il n'y a pas de besoins de chauffage de zones durant les<br><b>1</b> Les capue circulateurs lorsqu'il n'y a pas de besoins de chauffage de zones durant les<br><b>1</b> Cattor que l'installation est-elle équipée de régulation individuelle pour chaque circuit.<br><b>1</b> Les capue l'installation est-elle équipée de régulation qui arrête le chauffage de zones durant les<br><b>1</b> les conseillé de placer une régulateur al lo tectione est-li bien programmé ? Non<br><b>2</b> Les donseillé d'amèlioner la situation en contrôlant le fonctionnement des appareils.<br><b>3</b> Les conseillé d'amèlioner la situation en contrôlant le fonctionnement de sapareils.<br><b>4</b> . Hurh2-Le nombre de jours programmables du régulateur correspond-li au mode d'occupation des locature | Consommation actuelle de combustible :                                                                                                    | 59566 litres                                                                                           |
| Consommation totale d'énergie (KWh pci /période) : 592.350<br>Consommation d'énergie normalisée (KWh pci /an) : 330.642<br>Appreciation du rendement annuel de production Moyen 71,00 %<br><b>Accesses de la service de la service de la s</b>                                                                                                    |                                                                                                    |                                                                                                    |
| Consommation d'énergie normalisée (KWh pci /an): 330.442<br>Appréciation du rendement annuel de production Moyen 71,00 %<br>Appréciation du rendement annuel de production Moyen 71,00 %<br>Accent and the production Moyen 71,00 %<br>Accent and the production Moyen 71,00 %<br>Accent and the production Moyen 71,00 %<br>Accent and the production Moyen 71,00 %<br>Accent and the production Moyen 71,00 %<br>Accent and the production Moyen 71,00 %<br>Accent and the production Moyen 71,00 %<br>Accent and the production Moyen 71,00 %<br>Accent and the production Production Pro                                                                                                    | Consommation totale d'énergie (kWh pci /période) :                                                                                                    | 592.350                                                                                                |
| Appreciation du rendement annuel de production       Moyen       71,00 %         Appreciation du rendement annuel de production       Moyen       71,00 %         Appreciation du rendement annuel de production       Moyen       71,00 %         Appreciation du rendement annuel de production       Moyen       71,00 %         Appreciation du rendement annuel de production       Moyen       71,00 %         Appreciation du rendement annuel de production       Moyen       71,00 %         Appreciation du rendement annuel de production       Moyen       71,00 %         Appreciation du rendement annuel de production       Moyen       71,00 %         Appreciation du rendement annuel de production       Appreciation du rendement annuel de production       Appreciation         Appreciation du rendement conseilles de la distribution       Appreciation du rendement conseilles de la distribution       Appreciation       Appreciation         A la st chread du rendeme circulateur, opter pour des circulateurs à vitesse variable ? Non       Appreciation rendement conseilles distribution conseille de circulateurs sont-lis arrêteis lorsqu'il n'y a pas de besoins de chauffage ? Non       Appreciation rendement des circulateurs on professionnel une régulation nui arrête le chauffage de zones durant les production subjets de la régulation qui arrête le chauffage de zones durant les heures dindoncoupation? Non       Appreciation aux occupation ?         A la tonoseillé de placer une régulation qui internompt la di                                                                                                    | Consommation d'énergie normalisée (kWh pci /an) :                                                                                                    | 330.642                                                                                                |
| Appreciation du rendement annuel de production       Moyen       71,00 %         Appreciation du rendement annuel de production       Moyen       71,00 %         Appreciation du rendement annuel de production       Moyen       71,00 %         Appreciation du rendement annuel de production       Moyen       71,00 %         Appreciation du rendement annuel de production       Appreciation du rendement annuel de production       Appreciation         Appreciation du rendement annuel de production       Appreciation       Appreciation       Appreciation         All de transference consellie       d'fisioler les vannes, robinels et accessories.       Appreciation du rendement de circulateur, opter pour des circulateurs à vitesse variable.       Appreciation qui rendement de circulateur, opter pour des circulateurs à vitesse variable.         All fait arrêter les circulateurs lorsqu'il n'y a pas de besoins de chauffage.       Appreciation qui arrêter les circulateurs sonsqu'il ny a pas de besoins de chauffage.         All fait faire placer par un professionnel une régulation individuelle pour chaque circuit.       Recommandations relatives à la régulation         1. Est-ce que l'installation est-lelie équipée de régulation qui arrête le chauffage de zones durant les heures d'inoccupation?       Non         2. Est-de que les dates et heures paramétrées sur les régulateurs correspondent-lis bien aux occupations réduives à la régulation qui rater les chauffage via une sonde de température intérieure OU régler l'abaissement de la courbe de chauffage via une sonde de te                                                                                                    |                                                                                                    |                                                                                                    |
| Accommandations relatives a usystème de chauffage Recommandations relatives à la distribution I. Les vannes/robinets/accessoires situés en chaufferie sont-ls isolés ? Non I lest fortement conseillé d'isoler les vannes, robinets et accessoires. Les circulateurs de l'installation sont-lis à vitesse variable ? Non Los du remplacement de circulateur, opter pour des circulateurs à vitesse variable. Les vanceulateurs lorsqu'il n'y a pas de besoins de chauffage ? Non Les tore que chaque circuit existant (dans le cas d'un zonage bien adapté) est-li piloté par une régulation qu'il est propre ? Non Les conseillé de placer par un professionnel une régulation ndividuelle pour chaque circuit. Recommandations relatives à la régulation Les t-ce que chaque circuit existant (dans le cas d'un zonage bien adapté) est-li piloté par une régulation qu'il est propre ? Non Les t-ce que finatellites à la régulation qui interrompt la distribution de chaleur durant les heures d'inoccupation ? Non Les t-ce que via le thermostat d'ambiance , un ralent inocturne est-li bien programmé ? Non Les tonseillé de placer une régulation eu neiferuption totale de nuit (en température intérieure OU régler l'abaissement de la courbe de chauffage via une sonde de température intérieure OU régler l'abaissement de la courbe de chauffage via une sonde de température intérieure OU régler l'abaissement de la courbe de chauffage via une sonde de température intérieure OU régler l'abaissement de la courbe de chauffage via une sonde de température intérieure OU régler l'abaissement de la courbe de chauffage via une d'occupation des locaux peuvon faire une programmation différente un jour de semaine et le week-end, peut-on programmer à ravance les journées de congé,,?? Non Les horaires appliqués correspondent-ils réellement à l'occupation ? Non Les horaires appliqués correspondent-ils réellement à l'occupation réels du bâtiment. Les horaires appliqués correspondent-ils réellement à l'occupation? Non Les horaires appliqués correspondent-ils réellement à l'oc                                                                                                    | Appréciation du rendement annuel de production                                                                                                    | Moyen 71,00 %                                                                                          |
| And the second second secon                                                                                                    |                                                                                                    | -                                                                                                    |
| Recommandations relatives au système de chauffage         Recommandations relatives à la distribution         1. Les vannes/robinets/accessoires situés en chaufferie sont-Is isolés ? Non         > Il est fortement conseillée disoler les vannes, robinets et accessoires.         2. Les circulateurs de l'installation sont-Iis à vitesse variable ? Non         > Lors du remplacement de circulateur, opter pour des circulateurs à vitesse variable.         3. En été, les circulateurs sont-Iis arrêtés lorsqu'il n'y a pas de besoins de chauffage ? Non         > Il faut arrêter les circulateurs lorsqu'il ny a pas de besoins de chauffage.         4. Est-ce que chaque circuit existant (dans le cas d'un zonage bien adapté) est-il piloté par une régulation qui lui est propre ?         Non         > Il faut faire placer par un professionnel une régulation qui arrête le chauffage de zones durant les fecormandations relatives à la régulation         1. Est-ce que l'installation est-elle équipée de régulation qui arrête le chauffage de zones durant les heures d'inoccupation ? Non         > Il est conseillé de placer une régulation qui interrompt la distribution de chaleur durant les heures d'inoccupation?         2. Est-ce que les dates et heures paramétrées sur les régulateurs correspondent-ils bien aux occupations réalels ? Non         > Il est conseillé d'arnéliorer la situation en contrôlant le fonctionnement des appareils.         3. Est-ce que via le thermostat d'ambiance , un ralenti nocturne est-il bien programmé ? Non         > Il est conseillé d'arnéliorer la situation eu jour de s                                                                                                    | 105 100 90 80                                                                                                    | 70 60 50                                                                                               |
| Recommandations relatives à la distribution         1. Les vannes/robinets/accessoires situés en chaufferie sont-lis isolés ? Non         > Il est fortement conseilléé d'isoler les vannes, robinets et accessoires.         2. Les circulateurs de l'installation sont-lis à vitesse variable ? Non         > Lors du remplacement de circulateur, opter pour des circulateurs à vitesse variable.         3. En été, les circulateurs sont-lis arêtés lorsqu'il n'y a pas de besoins de chauffage ? Non         > Il faut arrêter les circulateurs lorsqu'il ny a pas de besoins de chauffage?         4. Est-ce que chaque circuit existant (dans le cas d'un zonage bien adapté) est-il piloté par une régulation qui lui est propre ?         Non         > Il faut faire placer par un professionnel une régulation individuelle pour chaque circuit.         Recommandations relatives à la régulation         1. Est-ce que l'installation est-elle équipée de régulation qui arrête le chauffage de zones durant les périodes d'inoccupation? Non         > Il est conseillé de placer une régulation qui interrompt la distribution de chaleur durant les heures d'inoccupation? Non         > Il est conseillé d'améliorer la situation en contrôlant le fonctionnement des appareils.         3. Est-ce que via le thermostat d'ambiance , un ralenti nocturne est-il bien programmé ? Non         > Il est conseillé d'améliorer la situation en contrôlant le fonctionnement des appareils.         3. Est-ce que via le thermostat d'ambiance , un ralenti nocturne est-il bien programmé ? Non         > Il eonseill                                                                                                    |                                                                                                    |                                                                                                    |
| Recommandations relatives à la distribution         1. Les vannes/robinets/accessoires situés en chaufferie sont-ils isolés ? Non         > Il est fortement conseillée d'isoler les vannes, robinets et accessoires.         2. Les circulateurs de l'installation sont-ils à vitesse variable ? Non         > Lors du remplacement de circulateur, opter pour des circulateurs à vitesse variable? Non         > Il faut arrêter les circulateurs sont-ils arrêtée les cardia des lossoins de chauffage? Non         > Il faut arrêter les circulateurs sont-ils arrêtée les cas d'un zonage bien adapté) est-il piloté par une régulation qui lui est propre ?         Non         > Il est conseillé de placer par un professionnel une régulation qui arrête le chauffage de zones durant les périodes d'noccupation ? Non         > Il est conseillé de placer une régulation qui interrompt la distribution de chaleur durant les heures d'inoccupation? Non         > Il est conseillé de placer une régulation en contrôlant le fonctionnement des appareils.         2. Est-ce que les dates et heures paramétrées sur les régulateurs correspondent-ils bien aux occupations réfelles ? Non         > Il est conseillé de programmer une interruption totale de chauffage via une sonde de température intérieure OU régler l'abaissement de la courbe de chauffa de nuit (en température d'aubiantement.         4. <html>-Le nombre de jours programmables du régulateur correspond-il au mode d'occupation des locaux (peut-on programmer de lo cupée d'abaissement de la courbe de chauffage de assenien, des jours fourcouption conformément à l'utilisation du bâtiment (en fonction du jour de la semaine, des jours de con</html>                                                                                                    | Recommandations relatives au système de chauff                                                                                                    | age                                                                                                    |
| 1. Les vannes/robinets/accessoires situés en chaufferie sont-its isolés ? Non 2. It est fortement conseilleé d'isoler les vannes, robinets et accessoires. 2. Les circulateurs de l'installation sont-its à vitesse variable ? Non 3. Lors du remplacement de circulateur, opter pour des circulateurs à vitesse variable. 3. En été, les circulateurs sont-its arrêtés lorsqu'il n'y a pas de besoins de chauffage ? Non 3. If aut arrêter les circulateurs lorsqu'il n'y a pas de besoins de chauffage. 4. Est-ce que chaque circuit existant (dans le cas d'un zonage bien adapté) est-il piloté par une régulation qui lu est propre ? Non 3. If aft faire placer par un professionnel une régulation individuelle pour chaque circuit. <i>Recommandations relatives à la régulation</i> 1. Est-ce que l'installation est-elle équipée de régulation qui arrête le chauffage de zones durant les périodes d'inoccupation ? Non 3. Il est conseillé de placer une régulation qui interrompt la distribution de chaleur durant les heures d'inoccupation. 2. Est-ce que les dates et heures paramétrées sur les régulateurs correspondent-ils bien aux occupations réelles ? Non 3. Il est conseillé d'améliorer la situation en contrôlant le fonctionnement des appareils. 3. Est-ce que via le thermostat d'ambiance , un ralent inocturne est-il bien programmé ? Non 3. Il est conseillé de programmer une interruption totale de chauffage via une sonde de température intérieure OU régler l'abaissement de la courbe de chauffe de nuit (en température d'eau) suffisamment. 4. <html>Le nombre de jours programmables du régulateur correspond-il au mode d'occupation des locaux (peut-on faire une programmation différente un jour de semaine et le week-end, peut-on programmer à l'avance les journées de congé,?)? Non 3. Il convient d'adapter les horaires de la régulation aux horaires d'occupation réels du bâtiment. 4. Antml&gt;Le nombre de jours programmables du régulateur correspond-il au mode d'occupation des locaux (peut-on faire une programmation différente un jour de semaine et le week-e</html>                                                                                                    | Recommandations relatives à la distribution                                                                                                    |                                                                                                    |
| <ul> <li>&gt; Il est fortement conseilléé d'isoler les vannes,robinets et accessoires.</li> <li>2. Les circulateurs de l'installation sont-ils à vitesse variable ? Non</li> <li>&gt; Lors du remplacement de circulateur, opter pour des circulateurs à vitesse variable.</li> <li>3. En été, les circulateurs sont-ils arrêtés lorsqu'il n'y a pas de besoins de chauffage ? Non</li> <li>&gt; Il faut arrêter les circulateurs lorsqu'il n'y apas de besoins de chauffage ? Non</li> <li>&gt; Il faut arrêter les circulateurs lorsqu'il n'y apas de besoins de chauffage ? Non</li> <li>&gt; Il faut arrêter les circulateurs lorsqu'il n'y apas de besoins de chauffage ? Non</li> <li>&gt; Il faut faire placer par un professionnel une régulation individuelle pour chaque circuit.</li> <li><i>Recommandations relatives à la régulation</i></li> <li>1. Est-ce que l'installation est-elle équipée de régulation qui arrête le chauffage de zones durant les périodes d'inoccupation? Non</li> <li>&gt; Il est conseillé de placer une régulation qui interrompt la distribution de chaleur durant les heures d'inoccupation.</li> <li>2. Est-ce que les dates et heures paramétrées sur les régulateurs correspondent-ils bien aux occupations réelles ? Non</li> <li>&gt; Il est conseillé d'améliorer la situation en contrôlant le fonctionnement des appareils.</li> <li>3. Est-ce que via le thermostat d'ambiance ,un ralenti nocturne est-il bien programmé ? Non</li> <li>&gt; Il est conseillé de programmer une interruption totale de chauffage via une sonde de température intérieure OU régler l'abaissement de la courbe de chauffe de nuit (en température d'eau) suffisamment.</li> <li>4. <html>Le nombre de jours programmables du régulateur correspond-il au mode d'occupation des locaux (peut-on faire une programmables du régulateur correspond-il au mode d'occupation des locaux (peut-on faire une programmation différente un jour de semaine et le week-end, peut-on programmer à l'avance les journées de congé,?)?</html></li> <li>Non</li> <li>&gt; Il conseillé de remplacer le régulateur afin de pouvoir programmer l</li></ul>                                                                                                    | 1. Les vannes/robinets/accessoires situés en chauffe                                                                                                    | rie sont-ils isolés ? Non                                                                              |
| <ul> <li>2. Les circulateurs de l'installation sont-ils à vitesse variable ? Non</li> <li>&gt; Lors du remplacement de circulateur, opter pour des circulateurs à vitesse variable.</li> <li>3. En été, les circulateurs sont-ils arrêtés lorsqu'il n'y a pas de besoins de chauffage ? Non</li> <li>&gt; Il faut arrêter les circulateurs lorsqu'il n'y a pas de besoins de chauffage.</li> <li>4. Est-ce que chaque circuit existant (dans le cas d'un zonage bien adapté) est-il piloté par une régulation qui lui est propre ?</li> <li>Non</li> <li>&gt; Il faut faire placer par un professionnel une régulation individuelle pour chaque circuit.</li> <li><i>Recommandations relatives à la régulation</i></li> <li>1. Est-ce que l'installation est-elle équipée de régulation qui arrête le chauffage de zones durant les périodes d'inoccupation ? Non</li> <li>&gt; Il est conseillé de placer une régulation qui interrompt la distribution de chaleur durant les heures d'inoccupation ? Non</li> <li>&gt; Est-ce que via le bates et heures paramétrées sur les régulateurs correspondent-ils bien aux occupations réelles ? Non</li> <li>&gt; Il est conseillé d'améliorer la situation en contrôlant le fonctionnement des appareils.</li> <li>3. Est-ce que via le thermostat d'ambiance , un ralenti nocturne est-il bien programmé ? Non</li> <li>&gt; Il est conseillé de programmer une interruption totale de chauffage via une sonde de température intérieure CU régler l'abaissement de la courbe de chauffage via une sonde de température intérieure CU régler l'abaissement de la courbe de chauffage via une sonde de température peut-on faire une programmation différente un jour de semaine et le week-end, peut-on programmer à l'avance les journées de congé,?)?</li> <li>Non</li> <li>&gt; Il convient d'adapter les horaires de la régulation aux horaires d'occupation réels du bâtiment.</li> <li>1 convient d'adapter les horaires de la régulation aux horaires d'occupation réels du bâtiment.</li> <li>1 convient d'adapter les horaires de la régulation aux horaires d'occupation réels du bâtiment.<td>&gt; Il est fortement conseilleé d'isoler les vannes, robine</td><td>ets et accessoires.</td></li></ul>                                                | > Il est fortement conseilleé d'isoler les vannes, robine                                                                                                   | ets et accessoires.                                                                                    |
| <ul> <li>&gt; Lors du remplacement de circulateur, opter pour des circulateurs à vitesse variable.</li> <li>3. En été, les circulateurs sont-ils arrêtés lorsqu'il n'y a pas de besoins de chauffage ? Non</li> <li>&gt; Il faut arrêter les circulateurs lorsqu'il n'y a pas de besoins de chauffage.</li> <li>4. Est-ce que chaque circuit existant (dans le cas d'un zonage bien adapté) est-il piloté par une régulation qui lui est propre ?</li> <li>Non</li> <li>&gt; Il faut faire placer par un professionnel une régulation individuelle pour chaque circuit.</li> <li><i>Recommandations relatives à la régulation</i></li> <li>1. Est-ce que l'installation est-elle équipée de régulation qui arrête le chauffage de zones durant les périodes d'inoccupation ? Non</li> <li>&gt; Il est conseillé de placer une régulation qui interrompt la distribution de chaleur durant les heures d'inoccupation.</li> <li>2. Est-ce que via le thermostat d'ambiance , un ralenti nocturne est-il bien programmé ? Non</li> <li>&gt; Il est conseillé de programmer une interruption totale de chauffage via une sonde de température intérieure OU régler l'abaissement de la courbe de chauffage via une sonde de température d'eau) suffisamment.</li> <li>4. <hth></hth></li></ul>                                                                                                    | 2. Les circulateurs de l'installation sont-ils à vitesse va                                                                                                 | ariable ? Non                                                                                          |
| <ul> <li>3. En été, les circulateurs sont-ils arrêtés lorsqu'il n'y a pas de besoins de chauffage ? Non <ul> <li>Il faut arrêter les circulateurs lorsqu'il n'y a pas de besoins de chauffage.</li> </ul> </li> <li>4. Est-ce que chaque circuit existant (dans le cas d'un zonage bien adapté) est-il piloté par une régulation qui lui est propre ? Non <ul> <li>Il faut faire placer par un professionnel une régulation individuelle pour chaque circuit.</li> </ul> </li> <li><i>Recommandations relatives à la régulation</i> <ul> <li>1. Est-ce que l'installation est-elle équipée de régulation qui arrête le chauffage de zones durant les périodes d'inoccupation ? Non </li> <li>Il est conseillé de placer une régulation qui interrompt la distribution de chaleur durant les heures d'inoccupation.</li> <li>2. Est-ce que les dates et heures paramétrées sur les régulateurs correspondent-ils bien aux occupations réelles ? Non <ul> <li>Il est conseillé d'améliorer la situation en contrôlant le fonctionnement des appareils.</li> <li>3. Est-ce que via le thermostat d'ambiance , un ralenti nocturne est-il bien programmé ? Non <ul> <li>Il est conseillé de programmer une interruption totale de chauffage via une sonde de température intérieure OU régler l'abaissement de la courbe de chauffage via une sonde de température intérieure OU régler l'abaissement de la courbe du régulateur correspond-il au mode d'occupation des locaux (peut-on faire une programmation différente un jour de semaine et le week-end, peut-on programmer à l'avance les journées de congé,?)?</li> </ul> </li> <li>Non <ul> <li>Il conseillé de remplacer le régulateur afin de pouvoir programmer le fonctionnement de l'installation conformément à l'utilisation du bâtiment (en fonction du jour de la semaine, des jours de congé,).</li> </ul> </li> <li>Les horaires appliqués correspondent-ils réellement à l'occupation ?</li> <li>Non <ul> <li>Il convient d'adapter les horaires de la régulation aux horaires d'occupation réels du bâtiment.</li> </ul> </li> </ul></li></ul></li></ul>                                                                                                    | > Lors du remplacement de circulateur, opter pour de                                                                                                    | es circulateurs à vitesse variable.                                                                    |
| <ul> <li>If aut arrêter les circulateurs lorsqu'il n'y a pas de besoins de chauffage.</li> <li>Est-ce que chaque circuit existant (dans le cas d'un zonage bien adapté) est-il piloté par une régulation qui lui est propre ?<br/>Non</li> <li>Il faut faire placer par un professionnel une régulation individuelle pour chaque circuit.</li> <li><i>Recommandations relatives à la régulation</i></li> <li>Est-ce que l'installation est-elle équipée de régulation qui arrête le chauffage de zones durant les périodes d'inoccupation ? Non</li> <li>Il est conseillé de placer une régulation qui interrompt la distribution de chaleur durant les heures d'inoccupation.</li> <li>Est-ce que les dates et heures paramétrées sur les régulateurs correspondent-ils bien aux occupations réelles ? Non</li> <li>Il est conseillé d'amétiorer la situation en contrôlant le fonctionnement des appareils.</li> <li>Est-ce que via le thermostat d'ambiance , un ralenti nocturne est-il bien programmé ? Non</li> <li>Il est conseillé de programmer une interruption totale de chauffage via une sonde de température intérieure OU régler l'abaissement de la courbe de chauffage via une sonde de température intérieure OU régler l'abaissement de la courbe de semaine et le week-end, peut-on programmer à l'avance les journées de congé,?)?</li> <li>Non</li> <li>Il conseillé de remplacer le régulateur afin de pouvoir programmer le fonctionnement de l'installation conformément à l'utilisation du bâtiment (en fonction du jour de la semaine, des jours de congé,).</li> <li>Les horaires appliqués correspondent-ils réellement à l'occupation ?</li> <li>Non</li> <li>Il convient d'adapter les horaires de la régulation aux horaires d'occupation réels du bâtiment.</li> </ul>                                                                                                    | 3. En été, les circulateurs sont-ils arrêtés lorsqu'il n'y a                                                                                                | a pas de besoins de chauffage ? Non                                                                    |
| <ul> <li>4. Est-ce que chaque circuit existant (dans le cas d'un zonage bien adapté) est-il piloté par une régulation qui lui est propre ?<br/>Non</li> <li>If aut faire placer par un professionnel une régulation individuelle pour chaque circuit.</li> <li><i>Recommandations relatives à la régulation</i></li> <li>1. Est-ce que l'installation est-elle équipée de régulation qui arrête le chauffage de zones durant les périodes d'inoccupation ? Non</li> <li>I est conseillé de placer une régulation qui interrompt la distribution de chaleur durant les heures d'inoccupation.</li> <li>2. Est-ce que les dates et heures paramétrées sur les régulateurs correspondent-ils bien aux occupations réelles ? Non</li> <li>I le st conseillé d'améliorer la situation en contrôlant le fonctionnement des appareils.</li> <li>3. Est-ce que via le thermostat d'ambiance , un ralenti nocturne est-il bien programmé ? Non</li> <li>I le st conseillé de programmer une interruption totale de chauffage via une sonde de température intérieure OU régler l'abaissement de la courbe de chauffe de nuit (en température d'eau) suffisamment.</li> <li>4. <html>Le nombre de jours programmables du régulateur correspond-il au mode d'occupation des locaux (peut-on faire une programmation différente un jour de semaine et le week-end, peut-on programmer à l'avance les journées de congé,?)?</html></li> <li>Non</li> <li>I conseillé de remplacer le régulateur afin de pouvoir programmer le fonctionnement de l'installation conformément à l'utilisation du bâtiment (en fonction du jour de la semaine, des jours de congé,).</li> <li>5. Les horaires appliqués correspondent-ils réellement à l'occupation ?</li> <li>Non</li> <li>I convient d'adapter les horaires de la régulation aux horaires d'occupation réels du bâtiment.</li> </ul>                                                                                                    | > Il faut arrêter les circulateurs lorsqu'il n'y a pas de                                                                                                   | besoins de chauffage.                                                                                  |
| <ul> <li>&gt; Il faut faire placer par un professionnel une régulation individuelle pour chaque circuit.</li> <li>Recommandations relatives à la régulation</li> <li>1. Est-ce que l'installation est-elle équipée de régulation qui arrête le chauffage de zones durant les périodes d'inoccupation ? Non</li> <li>&gt; Il est conseillé de placer une régulation qui interrompt la distribution de chaleur durant les heures d'inoccupation.</li> <li>2. Est-ce que les dates et heures paramétrées sur les régulateurs correspondent-ils bien aux occupations réelles ? Non</li> <li>&gt; Il est conseillé d'améliorer la situation en contrôlant le fonctionnement des appareils.</li> <li>3. Est-ce que via le thermostat d'ambiance , un ralenti nocturne est-il bien programmé ? Non</li> <li>&gt; Il est conseillé de programmer une interruption totale de chauffage via une sonde de température intérieure OU régler l'abaissement de la courbe de chauffe de nuit (en température d'eau) suffisamment.</li> <li>4. <html>Le nombre de jours programmables du régulateur correspond-il au mode d'occupation des locaux (peut-on faire une programmation différente un jour de semaine et le week-end, peut-on programmer à l'avance les journées de congé,?)?</html></li> <li>Non</li> <li>&gt; Il conseillé de remplacer le régulateur afin de pouvoir programmer le fonctionnement de l'installation conformément à l'utilisation du bâtiment (en fonction du jour de la semaine, des jours de congé,).</li> <li>5. Les horaires appliqués correspondent-ils réellement à l'occupation ?</li> <li>Non</li> <li>&gt; Il convient d'adapter les horaires de la régulation aux horaires d'occupation réels du bâtiment.</li> <li>Ameul Cetard</li> <li>20072009</li> <li>21.6</li> </ul>                                                                                                    | <ol> <li>Est-ce que chaque circuit existant (dans le cas d'ur<br/>qui lui est propre ?<br/>Non</li> </ol>                                                   | n zonage bien adapté) est-il piloté par une régulation                                                 |
| Recommandations relatives à la régulation         1. Est-ce que l'installation est-elle équipée de régulation qui arrête le chauffage de zones durant les périodes d'inoccupation ? Non         > Il est conseillé de placer une régulation qui interrompt la distribution de chaleur durant les heures d'inoccupation.         2. Est-ce que les dates et heures paramétrées sur les régulateurs correspondent-ils bien aux occupations réelles ? Non         > Il est conseillé d'améliorer la situation en contrôlant le fonctionnement des appareils.         3. Est-ce que via le thermostat d'ambiance , un ralenti nocturne est-il bien programmé ? Non         > Il est conseillé de programmer une interruption totale de chauffage via une sonde de température intérieure OU régler l'abaissement de la courbe de chauffe de nuit (en température d'eau) suffisamment.         4. <html>Le nombre de jours programmables du régulateur correspond-il au mode d'occupation des locaux (peut-on faire une programmation différente un jour de semaine et le week-end, peut-on programmer à l'avance les journées de congé,?)?         Non         &gt; Il conseillé de remplacer le régulateur afin de pouvoir programmer le fonctionnement de l'installation conformément à l'utilisation du bâtiment (en fonction du jour de la semaine, des jours de congé,).         5. Les horaires appliqués correspondent-ils réellement à l'occupation ?         Non         &gt; Il convient d'adapter les horaires de la régulation aux horaires d'occupation réels du bâtiment.</html>                                                                                                    | > Il faut faire placer par un professionnel une régulati                                                                                                    | ion individuelle pour chaque circuit.                                                                  |
| <ol> <li>Est-ce que l'installation est-elle équipée de régulation qui arrête le chauffage de zones durant les périodes d'inoccupation ? Non</li> <li>Il est conseillé de placer une régulation qui interrompt la distribution de chaleur durant les heures d'inoccupation.</li> <li>Est-ce que les dates et heures paramétrées sur les régulateurs correspondent-ils bien aux occupations réelles ? Non</li> <li>Il est conseillé d'améliorer la situation en contrôlant le fonctionnement des appareils.</li> <li>Est-ce que via le thermostat d'ambiance , un ralenti nocturne est-il bien programmé ? Non</li> <li>Il est conseillé de programmer une interruption totale de chauffage via une sonde de température intérieure OU régler l'abaissement de la courbe de chauffe de nuit (en température d'eau) suffisamment.</li> <li>4. <html>Le nombre de jours programmables du régulateur correspond-il au mode d'occupation des locaux (peut-on faire une programmation différente un jour de semaine et le week-end, peut-on programmer à l'avance les journées de congé,?)?</html></li> <li>Non</li> <li>Il conseillé de remplacer le régulateur afin de pouvoir programmer le fonctionnement de l'installation conformément à l'utilisation du bâtiment (en fonction du jour de la semaine, des jours de congé,).</li> <li>Les horaires appliqués correspondent-ils réellement à l'occupation ?</li> <li>Non</li> <li>Il convient d'adapter les horaires de la régulation aux horaires d'occupation réels du bâtiment.</li> </ol>                                                                                                    | Recommandations relatives à la régulation                                                                                                    |                                                                                                    |
| <ul> <li>&gt; Il est conseillé de placer une régulation qui interrompt la distribution de chaleur durant les heures d'inoccupation.</li> <li>2. Est-ce que les dates et heures paramétrées sur les régulateurs correspondent-ils bien aux occupations réelles ? Non</li> <li>&gt; Il est conseillé d'améliorer la situation en contrôlant le fonctionnement des appareils.</li> <li>3. Est-ce que via le thermostat d'ambiance , un ralenti nocturne est-il bien programmé ? Non</li> <li>&gt; Il est conseillé de programmer une interruption totale de chauffage via une sonde de température intérieure OU régler l'abaissement de la courbe de chauffa de nuit (en température d'eau) suffisamment.</li> <li>4. <html>Le nombre de jours programmables du régulateur correspond-il au mode d'occupation des locaux (peut-on faire une programmation différente un jour de semaine et le week-end, peut-on programmer à l'avance les journées de congé,?)?</html></li> <li>Non</li> <li>&gt; Il conseillé de remplacer le régulateur afin de pouvoir programmer le fonctionnement de l'installation conformément à l'utilisation du bâtiment (en fonction du jour de la semaine, des jours de congé,).</li> <li>5. Les horaires appliqués correspondent-ils réellement à l'occupation ?</li> <li>Non</li> <li>&gt; Il convient d'adapter les horaires de la régulation aux horaires d'occupation réels du bâtiment.</li> </ul>                                                                                                    | 1. Est-ce que l'installation est-elle équipée de régulation<br>périodes d'inoccupation ? Non                                                                | on qui arrête le chauffage de zones durant les                                                         |
| <ul> <li>2. Est-ce que les dates et heures paramétrées sur les régulateurs correspondent-ils bien aux occupations réelles ? Non</li> <li>&gt; Il est conseillé d'améliorer la situation en contrôlant le fonctionnement des appareils.</li> <li>3. Est-ce que via le thermostat d'ambiance ,un ralenti nocturne est-il bien programmé ? Non</li> <li>&gt; Il est conseillé de programmer une interruption totale de chauffage via une sonde de température intérieure OU régler l'abaissement de la courbe de chauffe de nuit (en température d'eau) suffisamment.</li> <li>4. <html>Le nombre de jours programmables du régulateur correspond-il au mode d'occupation des locaux (peut-on faire une programmation différente un jour de semaine et le week-end, peut-on programmer à l'avance les journées de congé,?)?</html></li> <li>Non</li> <li>&gt; Il conseillé de remplacer le régulateur afin de pouvoir programmer le fonctionnement de l'installation conformément à l'utilisation du bâtiment (en fonction du jour de la semaine, des jours de congé,).</li> <li>5. Les horaires appliqués correspondent-ils réellement à l'occupation ?</li> <li>Non</li> <li>&gt; Il convient d'adapter les horaires de la régulation aux horaires d'occupation réels du bâtiment.</li> </ul>                                                                                                    | > Il est conseillé de placer une régulation qui interron<br>d'inoccupation.                                                                                 | npt la distribution de chaleur durant les heures                                                       |
| <ul> <li>&gt; II est conseillé d'améliorer la situation en contrôlant le fonctionnement des appareils.</li> <li>3. Est-ce que via le thermostat d'ambiance ,un ralenti nocturne est-il bien programmé ? Non</li> <li>&gt; II est conseillé de programmer une interruption totale de chauffage via une sonde de température intérieure OU régler l'abaissement de la courbe de chauffe de nuit (en température d'eau) suffisamment.</li> <li>4. <html>Le nombre de jours programmables du régulateur correspond-il au mode d'occupation des locaux (peut-on faire une programmation différente un jour de semaine et le week-end, peut-on programmer à l'avance les journées de congé,?)?</html></li> <li>Non</li> <li>&gt; II conseillé de remplacer le régulateur afin de pouvoir programmer le fonctionnement de l'installation conformément à l'utilisation du bâtiment (en fonction du jour de la semaine, des jours de congé,).</li> <li>5. Les horaires appliqués correspondent-ils réellement à l'occupation ?</li> <li>Non</li> <li>&gt; II convient d'adapter les horaires de la régulation aux horaires d'occupation réels du bâtiment.</li> </ul>                                                                                                    | 2. Est-ce que les dates et heures paramétrées sur les réelles ? Non                                                                                         | régulateurs correspondent-ils bien aux occupations                                                     |
| <ul> <li>3. Est-ce que via le thermostat d'ambiance ,un ralenti nocturne est-il bien programmé ? Non <ul> <li>Il est conseillé de programmer une interruption totale de chauffage via une sonde de température intérieure OU régler l'abaissement de la courbe de chauffe de nuit (en température d'eau) suffisamment.</li> <li>4. <html>Le nombre de jours programmables du régulateur correspond-il au mode d'occupation des locaux (peut-on faire une programmation différente un jour de semaine et le week-end, peut-on programmer à l'avance les journées de congé,?)?</html></li> <li>Non <ul> <li>Il conseillé de remplacer le régulateur afin de pouvoir programmer le fonctionnement de l'installation conformément à l'utilisation du bâtiment (en fonction du jour de la semaine, des jours de congé,).</li> </ul> </li> <li>5. Les horaires appliqués correspondent-ils réellement à l'occupation ?</li> <li>Non <ul> <li>Il convient d'adapter les horaires de la régulation aux horaires d'occupation réels du bâtiment.</li> </ul> </li> </ul></li></ul>                                                                                                    | > Il est conseillé d'améliorer la situation en contrôlant                                                                                                   | t le fonctionnement des appareils.                                                                     |
| <ul> <li>&gt; Il est conseillé de programmer une interruption totale de chauffage via une sonde de température intérieure OU régler l'abaissement de la courbe de chauffe de nuit (en température d'eau) suffisamment.</li> <li>4. <html>Le nombre de jours programmables du régulateur correspond-il au mode d'occupation des locaux (peut-on faire une programmation différente un jour de semaine et le week-end, peut-on programmer à l'avance les journées de congé,?)?</html></li> <li>Non</li> <li>&gt; Il conseillé de remplacer le régulateur afin de pouvoir programmer le fonctionnement de l'installation conformément à l'utilisation du bâtiment (en fonction du jour de la semaine, des jours de congé,).</li> <li>5. Les horaires appliqués correspondent-ils réellement à l'occupation ?</li> <li>Non</li> <li>&gt; Il convient d'adapter les horaires de la régulation aux horaires d'occupation réels du bâtiment.</li> </ul>                                                                                                    | 3. Est-ce que via le thermostat d'ambiance ,un ralenti                                                                                                    | nocturne est-il bien programmé ? Non                                                                   |
| <ul> <li>4. <html>Le nombre de jours programmables du régulateur correspond-il au mode d'occupation des locaux (peut-on faire une programmation différente un jour de semaine et le week-end, peut-on programmer à l'avance les journées de congé,?)?</html></li> <li>Non <ul> <li>&gt; Il conseillé de remplacer le régulateur afin de pouvoir programmer le fonctionnement de l'installation conformément à l'utilisation du bâtiment (en fonction du jour de la semaine, des jours de congé,).</li> </ul> </li> <li>5. Les horaires appliqués correspondent-ils réellement à l'occupation ? <ul> <li>Non</li> <li>&gt; Il convient d'adapter les horaires de la régulation aux horaires d'occupation réels du bâtiment.</li> </ul> </li> <li>20/07/2009</li> <li>2/ 6</li> <li>Eigure 8 10</li> </ul>                                                                                                    | > Il est conseillé de programmer une interruption tota<br>intérieure OU régler l'abaissement de la courbe de cl                                             | ale de chauffage via une sonde de température<br>hauffe de nuit (en température d'eau) suffisamment.   |
| Non         > Il conseillé de remplacer le régulateur afin de pouvoir programmer le fonctionnement de l'installation conformément à l'utilisation du bâtiment (en fonction du jour de la semaine, des jours de congé,).         5. Les horaires appliqués correspondent-ils réellement à l'occupation ?         Non         > Il convient d'adapter les horaires de la régulation aux horaires d'occupation réels du bâtiment.         Maud Collard       20/07/2009       2/ 6         Eigure 8 10                                                                                                    | 4. <html>Le nombre de jours programmables du régul<br/>(peut-on faire une programmation différente un jour de<br/>l'avance les journées de congé,?)?</html> | lateur correspond-il au mode d'occupation des locaux<br>e semaine et le week-end, peut-on programmer à |
| <ul> <li>&gt; Il conseillé de remplacer le régulateur afin de pouvoir programmer le fonctionnement de l'installation conformément à l'utilisation du bâtiment (en fonction du jour de la semaine, des jours de congé,).</li> <li>5. Les horaires appliqués correspondent-ils réellement à l'occupation ?</li> <li>Non</li> <li>&gt; Il convient d'adapter les horaires de la régulation aux horaires d'occupation réels du bâtiment.</li> </ul>                                                                                                    | Non                                                                                                    |                                                                                                    |
| <ul> <li>5. Les horaires appliqués correspondent-ils réellement à l'occupation ?</li> <li>Non         <ul> <li>Il convient d'adapter les horaires de la régulation aux horaires d'occupation réels du bâtiment.</li> </ul> </li> <li>Maud Collard 20/07/2009 27.6</li> <li>Eigure 8.10</li> </ul>                                                                                                    | > Il conseillé de remplacer le régulateur afin de pouv<br>conformément à l'utilisation du bâtiment (en fonction)                                            | oir programmer le fonctionnement de l'installation<br>du jour de la semaine, des jours de concé).      |
| 5. Les horaires appliqués correspondent-ils réellement à l'occupation ? Non > Il convient d'adapter les horaires de la régulation aux horaires d'occupation réels du bâtiment.  Ameud Collard 20/07/2009 2/ 6 Eigure 8.10                                                                                                    |                                                                                                    | , , , , , , , , , , , , , , , , , , , ,                                                                |
| Non<br>> Il convient d'adapter les horaires de la régulation aux horaires d'occupation réels du bâtiment.<br>Arnaud Collard 20/07/2009 2/ 6<br>Eigure 8 10                                                                                                    | 5. Les horaires appliqués correspondent-ils réellemen                                                                                                    | t à l'occupation ?                                                                                     |
| <ul> <li>&gt; Il convient d'adapter les horaires de la régulation aux horaires d'occupation réels du bâtiment.</li> <li>Arnaud Collard</li> <li>20/07/2009</li> <li>2/ 6</li> </ul>                                                                                                    | Non                                                                                                    |                                                                                                    |
| Arnaud Collard 20/07/2009 2/ 6                                                                                                    | > Il convient d'adapter les horaires de la régulation a                                                                                                    | ux horaires d'occupation réels du bâtiment.                                                            |
| Arnaud Collard 20/07/2009 2/ 6                                                                                                    |                                                                                                    |                                                                                                    |
| Figure 8 10                                                                                                    | Arnaud Collard                                                                                                    | 20/07/2009 2/ 6                                                                                        |
|                                                                                                    | Figur                                                                                                    | re 8 10                                                                                                |

6. La température d'eau est-elle supérieure à 30°C lorsque la température extérieure est égale ou supérieure à 15°C ? Oui

> Il convient d'améliorer la courbe de chauffe qui est éventuellement réglée trop haut, entrainant un risque de surchauffe des locaux.Ce risque peut être limité si les radiateurs sont équipés de robinets thermostatiques.

Recommandations relatives à l'entretien et à la gestion des chaudières

1. Dans le cas d'une chaufferie mixte, y-a-t-il une priorité donnée à la chaudière à condensation ? Non

> Il est conseillé de modifier (Adapter/paramétrer) la régulation de la cascade des chaudières pour obtenir un fonctionnement prioritaire de la chaudière à condensation.

2. Est-ce que les brûleurs sont-ils contrôlés (contrôle de combustion) plus d'une fois par an ? Non

> Il est fortement recommandé que le brûleur des chaudières de plus de 400 kW fasse l'objet d'un contrôle de la combustion plus d'une fois par an.

3. Y-a-t-il ajout de manière régulière d'eau dans l'installation (signe de fuites d'eau et à terme risque de corrosion )? Oui

> Il est impératif de chercher la cause de la baisse de pression d'eau et l'origine de la fuite.

4. Est-ce que le vase d'expansion sonne-t-il "creux" ? Non

> Ceci est l'indice de défectuosité. Il convient de faire par un professionnel contrôler et remplacer si nécessaire ce vase d'expansion.

Recommandations générales

1. Est-ce que le rendement moyen saisonnier (de production) est-il inférieur à 80%? Oui

> Il est conseillé de remplacer la production de chaleur ,càd chaudière et brûleur

2. Est-ce que le taux de charge de l'installation est-il inférieur à 20% (si il y a de l'ECS produite) ou inférieur à 13% (sans production d'ECS)? Oui

> Si l'installation comporte plusieurs chaudières, il convient d'envisager la mise à l'arrêt de l'une d'entre elles. Dans le cas d'une seule chaudière, tenter de réduire (max à 80 % de la puissance chaudière) la puissance du brûleur

3. Est-ce que l'isolant thermique de la chaudière est-il en bon état ? Non

> Il faudrait isoler thermiquement à nouveau la (ou les) chaudières

4. Observe-t-on des traces d'inétanchéités à une ou plusieurs chaudières (suie, fumées noires) ? Oui

> Il faudrait faire colmater par un professionnel les inétanchéités de la chaudière (portes, entre les éléments en fonte) et contrôler à nouveau le réglage même du brûleur et procéder au contrôle de la qualité de la combustion.

5. Observe-t-on chez une ou plusieurs des chaudières à brûleur pulsé (gaz ou mazout) des températures de fumées supérieures à 250°C ? Oui

> Il conviendrait de faire diminuer la puissance du brûleur existant (mettre un gicleur de plus petit calibre) -Attention de ne pas descendre trop bas ( pas au-delà de 60% de la puissance chaudière ).Cette recommandation n'est pas à prendre en compte pour les chaudières à condensation.

6. Pour une puissance installée de plus de 150 kW, le brûleur fonctionne -t-il avec 2 allures ? Non

> Il est intéressant de faire examiner par un professionel le placement d'un brûleur à 2 allures (ou modulant).Cet recommandation n'est pas à considérer si la chaudière est à condensation.

7. Est-ce que le rendement de combustion mesuré est-il supérieur à 88 % pour les chaudières datant d'avant 1990 en supérieur à 90% pour les chaudières postérieures à 1990 ? Non

> Il faudrait demander à votre technicien chaudière agréé d'améliorer le réglage du brûleur : régler le registre d'air et la tête de combustion.

8. Pour les chaudières à brûleur pulsé , l'évacuation des fumées est-elle munie d'un régulateur de tirage ? Non

> Il est vivement conseillé de faire par un professionel placer un régulateur de tirage et le régler pour maintenir une dépression entre 10 et 20 Pa.

Figure 8.11

#### Remarques

 Remarques concernant les données générales

 Le syndic n'est pas en possession des attestations d'entretien pour l'année 2007, ni pour l'année 2008. Le syndic a fait appel à une autre société d'entretien.

 Remarques concernant l'occupation du bâtiment

 L'immeuble est constitué d'apparetements et de deux bureaux.

 Remarques concernant les consommations d'énergie

 Le syndic a remis un tableau reprenant les consommations des 5 dernières années.

 Remarques concernant la distribution (de chaleur)

 L'isolation de tuyauteries est à révoir. LEs déperditions sont importantes.

 Remarques concernant la régulation

 La régulation est défectueuse : les 2 chaudières sont maintenues à 80 °C de jour comme de nuit.

 Remarques concernant l'émission de chaleur

 Un contrôle des robinets des radiateurs est conseillé.

 Remarques concernant la production de l'eau chaudesanitaire

 Remarques concernant le production de l'eau chaudesanitaire

Les chaudières doivent être entretenues de toute urgence. La température des gaz de combustion est trop élevée et l'indice de fumée est trop important au démarrage. *Remarques concernant les résultats* 

Une analyse de cette installation est fortement conseillée. Le remplacement des générateurs et de la régulation s'impose.

#### Remarques générales et liste des documents annexés

Il est conseillé de faire appel à un bureau d'étude pour revoir la puissance installée ainsi que la régulation. Une chaudière à condensation doit permettre des économies substantielles La régulation doit être développée en fonction de l'utilisation de cette installation.

La boucle d'eau chaude sanitaire est à programmer en fonction des besoins réels.

| Questions complémentaires pour la certification en RBC                                                                                     |     |
|----------------------------------------------------------------------------------------------------|-----|
| Pouvez-vous constater la présence d'un régulateur qui définit la température d'eau de la<br>chaudière en fonction d'une sonde extérieure ? | Oui |
| Pouvez-cous constater la présence dans le système de chauffage soit d'une vanne 3 voies, soit d'une sonde extérieure ?                     | Oui |
| Pouvez-vous constater la présence d'une pompe à chaleur ?                                                                                  | Non |
| Les tuyauteries de chauffage présentes dans le local de chauffe sont-elles toutes isolées ?                                                | Oui |
| Pouvez-vous constater en chaufferie la présence d'une cuve de stockage de l'eau de chauffage                                               |     |
| non reliée à une pompe à chaleur ?                                                                                                    | Oui |
| Pouvez-vous constater en chaufferie la présence d'une cuve de stockage d'ECS ?                                                             | Non |
| Pouvez-vous constater la présence d'une boucle de circulation d'ECS ?                                                                      | Non |

| Coordonnées de l'auteur   | du diagnostic de système de cl | hauffage de type 2.                   |
|---------------------------|--------------------------------|---------------------------------------|
| Date du diagnostic        | 20/07/2009                     | Signature du Conseiller chauffage PEB |
| Nom :                     | Collard                        |                                       |
| Prénom :                  | Arnaud                         |                                       |
| Numéro d'identification : | VBW000163                      |                                       |
| Courriel :                |                                |                                       |
| Téléphone :               |                                |                                       |
| Gsm :                     |                                |                                       |

20/07/2005

## CHAPITRE 9 : SAUVEGARDER ET MODIFIER UN DIAGNOSTIC APPROFONDI AVEC LE LOGICIEL « AUDIT-H100 »

## 1. MANIPULATION DES FICHIERS

Suivant le type de bâtiment et la complexité de l'installation de chauffage central, l'encodage d'un dossier complet de diagnostic approfondi peut se révéler fastidieux.

Ce travail peut être interrompu à tout moment. Le logiciel « Audit-H100 » sauve les informations encodées sur le disque dur de l'ordinateur dans des fichiers dont l'extension est « .vbw ». La manipulation de ces fichiers se fait de manière classique comme le montre les figures 9.1 et 9.2 et peut se faire également à l'aide des icônes se trouvant au dessus des onglets.

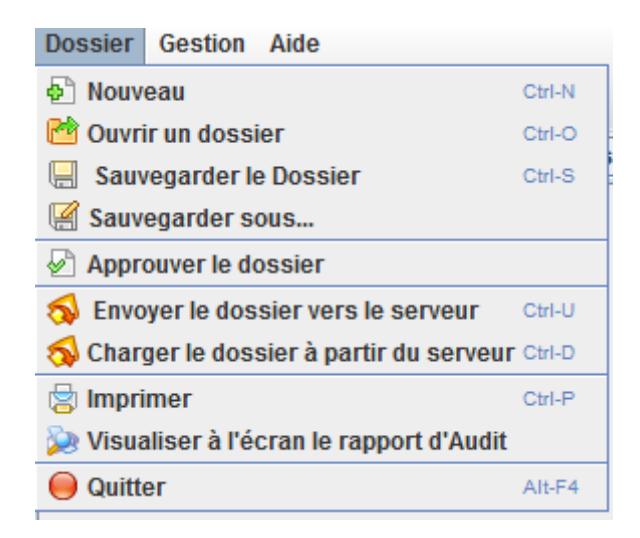

Figure 9.1

| 🛃 Ouvrir                              | ×              |
|---------------------------------------|----------------|
| Rechercher dans : Fichiers Audit H100 | - A C C B -    |
| Test SPW_u.vbw                        |                |
| TEST.vbw                              |                |
| test2.vbw                             |                |
| test3.vbw                             |                |
|                                       |                |
|                                       |                |
|                                       |                |
| Nom du fichier :                      |                |
| Type de fichier : *.vbw               | •              |
|                                       | Ouvrir Annuler |

Figure 9.2

Il est conseillé au technicien agréé en diagnostic approfondi de conserver les fichiers correspondant aux diagnostics approfondis qu'il a effectués dans un répertoire dédié.

- NB 1 : Le fichier « .vbw » ne constitue pas le rapport de diagnostic approfondi de type II. Ce dernier doit être généré à l'aide du logiciel « Audit-H100 » comme indiqué dans le chapitre 8 et remis au client.
- NB 2 : Pour qu'un diagnostic approfondi puisse être considéré comme complètement terminé, le fichier « .vbw » doit également être envoyé formellement vers le serveur de l'administration via la procédure présentée au chapitre 10.
- 2. MODIFIER UN DOSSIER DE DIAGNOSTIC APPROFONDI EXISTANT QUI N'A PAS ENCORE ÉTÉ ENVOYÉ VERS LE SERVEUR DE L'ADMINISTRATION

L'utilisateur peut ré-ouvrir le fichier d'un dossier de diagnostic approfondi non clôturé.

Il peut dès lors modifier à sa guise :

- chacune des données obligatoires ;
- chacune des données facultatives.

En particulier :

 s'il désire réduire le nombre de chaudières, ce sont la ou les chaudières portant les numéros d'ordre les plus élevés qui seront « désactivées ». Il ne faudra pas ré-encoder la ou les chaudières non modifiées.

Les résultats des calculs ainsi que le rapport sont modifiés « en direct » sans aucune intervention manuelle.

## **CHAPITRE 10 :**

## **CLÔTURER OFFICIELLEMENT UN RAPPORT DE DIAGNOSTIC APPROFONDI**

# NB : Pour qu'un diagnostic approfondi puisse être considéré comme complètement terminé, le fichier « .vbw » doit également être envoyé formellement vers le serveur de l'administration via la procédure présentée ci-dessous.

## 1. CONTRÔLE DES DONNÉES INTRODUITES

Avant de considérer un rapport comme finalisé, le technicien agréé en diagnostic approfondi s'assurera :

- que tous les champs obligatoires ont été correctement remplis ;
- qu'une réponse ait été apportée à chaque question ;
- que tous les commentaires nécessaires qui n'apparaissent que dans la version électronique du rapport de diagnostic approfondi (fichier .vbw) ont bien été introduits ;
- que tous les commentaires qui doivent apparaitre dans le rapport de diagnostic approfondi ont bien été introduits.

## 2. VÉRIFICATION DES DONNÉES INTRODUITES

Le logiciel effectue une série de vérifications basiques dès que l'on active la fonction « Approuver le dossier » qui se trouve en (6) sur la figure 10.1 ou via l'icône correspondante qui se trouve au dessus des onglets.

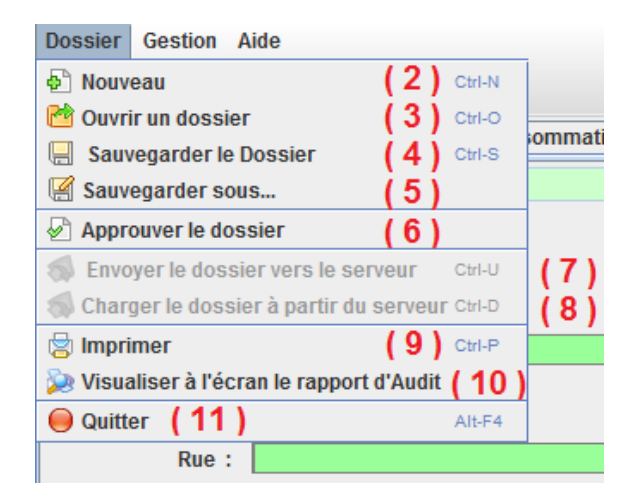

Figure 10.1

Si une donnée est manquante ou incomplète, l'onglet correspondant se colorera en rouge avec sigle d'attention comme le montre la figure 10.2.

| 🛃 🛅 🖳 🕺 ⊵ 😫 🕕                                                                     |    |
|-----------------------------------------------------------------------------------|----|
| Données administratives Occupation Consommation d'énergie Régulation A Chaudières | Di |
| Nombre de chaudières : 1                                                          |    |
| La température extérieure pour le dimensionnement du chauffage est égale à :      | -9 |
|                                                                                   | _  |

Figure 10.2

## 3. CORRECTIONS ÉVENTUELLES

Il suffit alors de cliquer sur l'onglet correspondant. Les corrections nécessaires doivent être apportées aux éléments encadrés en rouge, comme la puissance de la chaudière sur la figure 10.3.

| Description and address to the state |                    | C                              | Dánulation         | A (h                 | Distribution     | V <b>F</b> arrianian | FOO   | V Dán |
|--------------------------------------|--------------------|--------------------------------|--------------------|----------------------|------------------|----------------------|-------|-------|
| Donnees administrative               | s Occupation       | Consommation d'energie         | Regulation         | Chaudieres           | Distribution     | Emission             | ECS   | Resi  |
| 🚹 Chaudière 1                        |                    |                                |                    |                      |                  |                      |       |       |
| Données générales                    |                    |                                |                    |                      |                  |                      |       |       |
|                                      |                    |                                |                    |                      |                  |                      |       |       |
|                                      |                    | Genre de chaudière :           | gaz unit à coi     | ndensation           |                  | -                    |       |       |
|                                      |                    |                                |                    |                      |                  |                      |       |       |
|                                      | Marque             | e et modele de la chaudière :  | weisnaupt          |                      |                  |                      |       |       |
|                                      | Année de           | fabrication de la chaudière :  | 2000               |                      |                  |                      |       |       |
|                                      | м                  | arque et modèle du brûleur :   | Weishaupt          |                      |                  |                      |       |       |
|                                      | Anne               | ée de fabrication du brûleur : | 2001               |                      |                  |                      |       |       |
|                                      |                    | Tracos d'inótanchóitós :       | Non                | Ο Οι                 | Л                |                      |       |       |
|                                      |                    | Etat de l'inclution            | Non     En hon óta | ۰ 🔾 🗘                | tertiorée ou ab  | sente                |       |       |
|                                      | Drácov             | Etat de l'isolation :          |                    |                      |                  |                      |       |       |
|                                      | Preser             | ice d'un regulateur de tirage  |                    | 0.0                  | л                |                      |       |       |
|                                      |                    |                                | Puiss              | sance utile de la cl | naudière :       |                      | kW    |       |
|                                      |                    |                                | Pré                | ésence de clapet r   | notorisé : cla   | pet d'air éco        | nomis | -     |
|                                      |                    | Le clapet se fe                | erme-t-il correc   | tement(étanchéité    | i) à l'arrêt 🔘 🤅 | OUI 🔘 Noi            | n     |       |
| By Pass (collecteur                  | fermé ou bouteille | casse-pression ou vanne m      | élangeuse pré      | sents dans la distr  | ribution ): abs  | sent ,donc bo        | on    |       |

Figure 10.3

Il faut ensuite ré-appuyer sur le bouton « Approuver » pour effectuer une nouvelle vérification. Quand le ou les problèmes présents dans un onglet ont été corrigés, l'onglet perd sa couleur rouge et son sigle d'attention pour reprendre la couleur habituelle.

Dans tous les cas, vérifier que l'onglet « Résultats » comporte des résultats plausibles. Pour rappel, une valeur affichée de « 0,0 % » est le signe que le logiciel n'a pas pu réaliser le calcul en raison de données manquantes.

## 4. ENVOI FORMEL DU FICHIER VERS LE SERVEUR DE L'ADMINISTRATION

Une fois le fichier complètement vérifié, la dernière manipulation demandée au technicien agréé en diagnostic approfondi est d'envoyer le fichier « .vbw » vers le serveur de l'administration. Pour ce faire, il suffit d'utiliser la fonction correspondante qui se trouve en (7) sur la figure 10.1 ou via l'icône située au dessus des onglets.

Une fois cette opération effectuée, apparait alors dans l'onglet « Données administratives » le numéro de dossier officiel comme le montre la figure 10.4.

| ð 🖻 🖶 💊                   | <b>1</b> | ۵         |            |              |                 |                    |         |
|---------------------------|----------|-----------|------------|--------------|-----------------|--------------------|---------|
| Données administratives   | Oc       | cupation  | Consommati | on d'énergie | Régulation      | Chaudières         | Distrit |
| Numéro du do              | ssier :  | VBW0001   | 163_3408   | Mo           | odifier le numé | ro officiel du dos | sier    |
| Date d'exécution du diagn | ostic :  | 04/08/201 | 15         |              |                 |                    |         |

Figure 10.4

Il ne vous reste plus qu'à imprimer le rapport, le signer et le remettre au client.

À ce moment là, le parcours de l'acte de diagnostic approfondi de la chaufferie étudiée est officiellement terminé !

Supposons que l'on vous demande de planifier la rénovation d'une chaufferie que vous avez-vous-même diagnostiquée. Il est possible de retrouver les fichiers « .vbw » qui ont été envoyés vers le serveur de l'administration précédemment.

Il faut alors utiliser la fonction « Charger le dossier à partir du serveur » qui se trouve en (8) sur la figure 10.1.

Une nouvelle fenêtre apparait à la figure 10.5 dans laquelle vous pouvez rechercher le dossier de diagnostic approfondi demandé. Il faut encoder soit le nom de la personne de contact, en (1), soit le nom de la société où travaille cette personne, en (2), soit le code postal de la commune où s'est déroulé le diagnostic approfondi, en (3).

Ensuite cliquer sur « Chercher », en (4). Les diagnostics approfondis effectués qui correspondent aux critères apparaissent sous forme d'une liste, en (5).

Cliquer sur « Chercher » sans remplir l'un des champs (1) à (3) fera apparaitre la liste de tous les dossiers de diagnostic approfondi que vous avez effectués.

Une fois le bon dossier trouvé, il vous faut cliquer sur « Charger le dossier », en (6) et le sauver dans le répertoire désiré à l'aide de la fenêtre de la figure 10.6. Il peut être alors consulté à nouveau dans le logiciel « Audit-H100 ».

| 🔬 Charger le dossier à par | tir <mark>du</mark> serve | eur    |         |      |         | ×           |
|----------------------------|---------------------------|--------|---------|------|---------|-------------|
| Chercher le critère        |                           |        |         |      |         |             |
| Nom : (1)                  |                           |        |         |      |         |             |
| Société : (2)              |                           |        |         |      |         |             |
| Code postal : (3)          |                           |        |         |      |         |             |
| Chercher (4                | )                         |        |         |      |         |             |
| Numéro de dossier          | A Nom                     | Prénom | Société | rue  | Numméro | Code postal |
| 3417                       | 222                       | aaa    | aaa     | aaaa | 00      | 4432        |
| 3409                       | h                         | hh     | hhh     | 222  | 123     | 4432        |
|                            |                           |        |         |      |         |             |
|                            |                           |        | 🗸 ок    |      |         |             |

Figure 10.5

| 🛓 Enregistrer              | ×                                 |
|----------------------------|-----------------------------------|
| Enregistrer <u>d</u> ans : | ☐ Fichiers Audit H100 ▼ ほ 台 日 勝 臣 |
| Test SPW_u.vb              | N                                 |
| TEST_u.vbw                 |                                   |
| test2.vbw                  |                                   |
| test3.vbw                  |                                   |
|                            |                                   |
|                            |                                   |
|                            |                                   |
| New du Cebiere             |                                   |
| Nom du fichier :           |                                   |
| Type de fichier : *.       | vbw                               |
|                            | Enregistrer Annuler               |

Figure 10.6

## 6. MODIFIER UN DOSSIER DE DIAGNOSTIC APPROFONDI EXISTANT QUI A DÉJÀ ÉTÉ ENVOYÉ VERS LE SERVEUR DE L'ADMINISTRATION

Ce cas de figure doit rester exceptionnel !

À l'aide de la procédure décrite à la section 5 ci-dessus, il est possible d'aller rechercher un dossier de diagnostic approfondi formellement clôturé.

Ensuite, on pourrait le modifier et le soumettre à nouveau sur le serveur de l'administration. Le logiciel attribue dans ce cas un nouveau numéro de dossier et les 2 versions du diagnostic approfondi coexistent sur le serveur.

#### NB : Seule la dernière version est considérée comme valide.

Le technicien agréé en diagnostic approfondi devra veiller à fournir au client la bonne version du rapport <u>signé</u> de diagnostic approfondi.

## CHAPITRE 11 : TRAITEMENT DES CAS PARTICULIERS AVEC LE LOGICIEL

## 1. BATTERIES DE CHAUDIÈRES AVEC BRÛLEURS Á 1 ET Á 2 ALLURES

#### 1.1. EXPOSÉ DU CAS PARTICULIER

Illustrons d'emblée par un exemple.

La batterie se compose de 3 chaudières:

- chaudière A : 120 kW. Brûleur à 1 allure ;
- chaudière B : 230 kW. Brûleur à 2 allures ;
- chaudière C : 315 kW. Brûleur modulant (10 % à 100%).

Le technicien agréé en diagnostic approfondi constate in situ qu'il y a une cascade qui enclenche dans l'ordre A, B et C.

#### 1.2. UTILISATION DU LOGICIEL « AUDIT-H100 »

- d'abord informer la présence de la cascade par l'encodage du choix en (4) de la Figure 5.37 ;
- pour chacune des 3 chaudières, introduire les données selon l'écran de saisie représenté à la Figure 5.42;
- introduire comme chaudière 1 = chaudière A avec les données de l'allure 1 identiques à celle de la grande allure mesurée (= allure 2);
- introduire comme chaudière 2 = chaudière B avec les données de l'allure 1 (petite flamme) et avec les données de l'allure 2 (grande flamme);
- introduire comme chaudière 3 = chaudière C avec les données de l'allure 1, celles mesurées réellement à 60% d'allure et avec les données de l'allure 2, celles mesurées réellement à 100% d'allure.

## 2. BATTERIES DE CHAUDIÈRES EN ECO-GROUPAGE

L'éco-groupage est un concept bien particulier développé par le constructeur de chaudière « St Roch-Couvin ».

#### 2.1. EXPOSÉ DU CAS PARTICULIER

Le concept d'éco-groupage possède les caractéristiques de base suivantes :

- regroupement de N chaudières identiques c'est-à-dire de même puissance, de même combustible ;
- sur le plan hydraulique (voir Figure 11.1), chaque chaudière est raccordée en dérivation sur un collecteur monotube ;
- chaque chaudière est équipée d'un circulateur qui lui est propre, faisant circuler un débit d'eau Dx théoriquement égal entre toutes les chaudières ;
- chaque chaudière est équipée d'une vanne qui lui est propre et qui arrête toute circulation quand le brûleur est à l'arrêt (souvent réalisé par une « flow valve »).

Variante : la cascade est souvent pilotée par une température de sortie collecteur en fonction de la température extérieure. Ceci n'est pas une règle absolue. A vérifier sur le terrain, car elle peut parfois être pilotée par une sonde de température intérieure (pièce témoin) ou une température fixe de départ collecteur. Cela a pour conséquence :

- la température de l'eau entrant dans la 2<sup>ème</sup>, 3<sup>ème</sup>, X<sup>ème</sup> chaudière augmente sans cesse et ne sont pas égales entre elles ;
- les augmentations de température entrée/sortie pour chaque piquage d'une chaudière dépend des valeurs des débits « D1 » & « De » entre eux. « De » est le débit de l'unique circuit de chauffage.

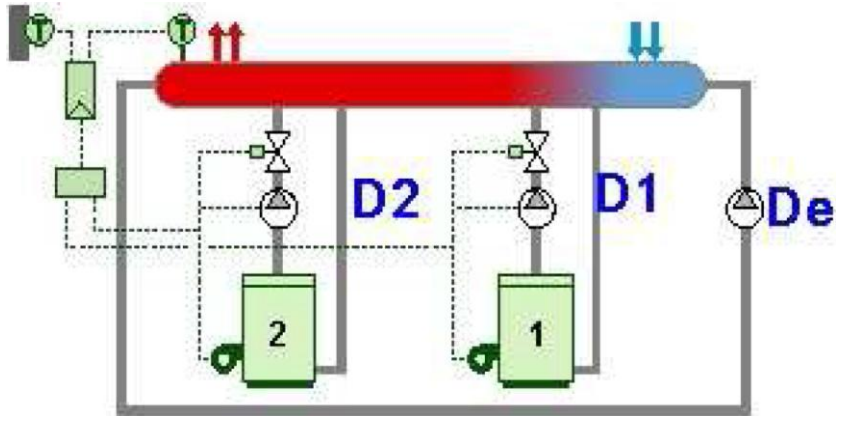

Figure 11.1

#### 2.2. UTILISATION DU LOGICIEL « AUDIT-H100 »

Illustrée par l'exemple suivant : N = 9 chaudières atmosphériques identiques gaz avec P = 60 kW de 1980  $\rightarrow$  considérer l'ensemble des N chaudières comme 4 chaudières.

- chaudière 1 : 2 x 60 = 120 kW :
- chaudière 2 : 2 x 60 = 120kW ;
- chaudière 3 : 2 x 60 = 120kW ;
- chaudière 4 : 3 x 60 = 180kW.

La chaudière 1 est la première chaudière appelée et est placée sur le retour d'installation (T° d'eau la plus basse) :

- considérer que ces 4 chaudières sont en cascade, avec pour chacune d'elle, un robinet qui arrête l'irrigation. Cocher « présence de vannes d'isolement motorisées » ;
- considérer que la cascade est pilotée selon une température glissante. Cocher : « présence d'un régulateur de cascade agissant sur les allures ». Cocher : « Température d'eau glissante sans limite basse » sauf s'il est avéré que la cascade est pilotée par une température fixe de sortie collecteur. Il faut dans ce cas, cocher : « Température d'eau glissante avec limite basse à 60°C ».

De ce fait, chacune de ces 4 chaudières (équivalentes !) est à 2 allures.

Le technicien agréé en diagnostic approfondi fera la mésure de rendement de combustion sur une chaudière représentative de chacun des 4 groupes. Cette mesure sera affectée à l'allure 1 et à l'allure 2.

Ainsi, avec les 8 niveaux de puissance considérés, on s'approche du comportement de la batterie de N chaudières.

## 3. BATTERIES DE PLUS DE 4 CHAUDIÈRES NON EN ECO-GROUPAGE

#### 3.1. EXPOSÉ DU CAS PARTICULIER

Il se peut qu'il y ait en service plus de 4 chaudières alimentant le même système de chauffage.

Attention : ne pas oublier d'exclure la ou les chaudières qui sont en réserve stratégique.

#### 3.2. UTILISATION DU LOGICIEL « AUDIT-H100 »

#### Principe :

- a) si les N chaudières sont pilotées en cascade, il convient de prendre les 3 premières chaudières appelées telles quelles et de considérer une chaudière 4 dont :
  - 1) la puissance = somme des N 3 chaudières restantes ;

- le rendement de combustion de la 4<sup>ème</sup> chaudière est égal à la moyenne des rendements 2 premières chaudières des N – 3 chaudières restantes.
- b) si les N chaudières ne sont pas pilotées en cascade, mais chacune indépendamment les unes des autres via son propre aquastat, on classe d'abord les N chaudières par ordre décroissant de consigne d'aquastat et on procède ensuite comme au point a) ci-avant.

## 4. SYSTÈME DE CHAUFFAGE AVEC UNE CONSOMMATION D'ÉNERGIE INCONNUE

#### 4.1. EXPOSÉ DU CAS PARTICULIER

Il se peut que le Propriétaire de bonne foi ne dispose pas de relevé de consommation de combustible. Cela peut arriver effectivement suite à un achat récent du bâtiment.

La première démarche du technicien agréé en diagnostic approfondi est de demander le montant financier de la ou des factures. Avec ce montant en € et la période approximative, le technicien agréé en diagnostic approfondi pourra estimer la consommation compte tenu d'un prix moyen du vecteur énergétique durant cette période.

Cette estimation est à considérer comme la plus crédible et sera encodée telle quelle. A défaut de cette approche, il faudra suivre la méthode décrite ci-après.

#### 4.2. UTILISATION DU LOGICIEL « AUDIT-H100 »

<u>Principe</u> : la consommation annuelle du bâtiment est estimée sur base de la puissance installée en kW, de la durée de la période d'utilisation et d'un taux de charge annuel moyen pris conventionnellement.

Les 2 cas à prendre en considération sont les suivants :

- « Situation a » : pas d'ECS = il n'y a pas de production d'ECS.
  - le nombre d'heures de fonctionnement de la chaudière est égal à la durée de la saison de chauffe, soit 5800 heures ;
  - le taux de charge sera supposé égal à 20 %, par convention.

Consommation conventionnelle (kWh) = 0,20 x Puissance installée (kW) x 5800 (h).

- « Situation b » : production d'ECS via l'installation de chauffage central → la production d'ECS est réalisée par une ou plusieurs chaudières alimentant le chauffage central.
  - le nombre d'heures de fonctionnement de la chaudière est égal à 8760 heures, soit une année complète ;
  - le taux de charge sera supposé égal à 13 %, par convention.

Consommation conventionnelle (kWh) = 0,13 x Puissance installée (kW) x 8760 (h).

Dans les deux cas, cette consommation conventionnelle est une consommation normalisée.

#### 4.3. EXEMPLE TRAITÉ

Pour la résidence « Les 5 saules », nous avons une Puissance installée de 2 x 210 = 420 kW.

- En « situation a » : Consommation  $C_a = 0,20 \times 420 \times 5.800 = 487.200 \text{ kWh}$ ;
- En « situation b » : Consommation  $C_b = 0,13 \times 420 \times 8.760 = 478.296 \text{ kWh}$ .

Il faut s'arranger pour que C<sub>a</sub> ou C<sub>b</sub> soient considérées comme les valeurs normalisées.

Il faut, pour l'exemple de la « situation b », procéder comme suit :

- choisir la période : début = 01/01/2007 → fin = 31/12/2007 ;
- sélectionner le coefficient k en fonction de l'affectation principale et du combustible selon le tableau 11.1 suivant :

## Tableau 11.1 : valeurs du coefficient « k » en fonction de l'affectation principale et du combustible

| Affectation du bâtiment                                                 | kmazout | kgaz L | kgaz H               |
|-------------------------------------------------------------------------|---------|--------|----------------------|
| Bureaux, enseignement, commerce, supermarché, Horeca, logements, autres | 8,28    | 8,58   | 9,91                 |
| Maison de retraite                                                      | 8,73    | 9,04   | 10,44                |
| Hôpital, clinique                                                       | 8,81    | 9,13   | 10,55                |
| Piscine                                                                 | 9,31    | 9,65   | 11, <mark>1</mark> 5 |

- Calculer :  $C_c = C_b / k$ ;
- Introduire la valeur C<sub>c</sub> comme consommation de combustible (en (4) de la figure 5.28).
- → C<sub>c</sub> = 478.296 / 8,28 = 57.765 l de mazout /an

## 5. SYSTÈME(S) DE CHAUFFAGE AVEC REDONDANCE AU NIVEAU DES COMPTEURS

#### 5.1. EXPOSÉ DU CAS PARTICULIER

C'est le cas où un système ou plusieurs systèmes de chauffe disposent de plus de compteurs que strictement nécessaires.

Comme exemple : différents compteurs de gaz présents sur le site d'une grande école-pensionnat. Compteur  $C_0$  = compteur « officiel » du fournisseur.

C<sub>0</sub> = consommation relevée sur le compteur « officiel » du fournisseur.

C1, C2, C3, C4, C5 : les 5 consommations relevées sur les compteurs divisionnaires (de passage) :

- C1 : chaufferie A ;
- C2 : chaufferie B ;
- C3 : appartement du concierge ;
- C4 : cantine ;
- C5 : buanderie.

#### 5.2. UTILISATION DU LOGICIEL « AUDIT-H100 »

Il convient d'abord de vérifier la cohérence des relevés, avant de décider de la marche à suivre !

Cohérence théorique : égalité  $C_0 = C1 + C2 + C3 + C4 + C5$ Calculer :

- d'abord  $C_s = C1 + C2 + C3 + C4 + C5$  et ensuite ;
- $k = C_0 / C_s$

 $1^{er}$  cas : si 1,1 ≥ k ≥ C<sub>s</sub>, on peut penser que l'écart provient de l'imprécision même des compteurs (et/ou erreurs de lecture des index). L'écart restant « acceptable » est réparti sur les 5 consommations, en prenant Co comme référence (= valeur réputée vraie). Cette hypothèse est vraisemblable car les compteurs divisionnaires sont généralement de moindre précision (métrologie).

On utilisera comme données d'entrée du diagnostic approfondi, les consommations corrigées : C1', C2', C3', C4' et C5' en appliquant la formule Ci' = Ci . k

 $2^{e^{me}}$  cas : si k > 1,1, l'écart ne provient vraisemblablement plus de l'imprécision des compteurs, mais d'un usage ignoré ou omis (par ex. cuisinière ou chauffe-eau d'un concierge, etc.). Le technicien agréé en diagnostic approfondi est prié de mener l'enquête auprès des usagers du bâtiment. Il indiquera clairement dans le rapport de diagnostic approfondi, les résultats de cette recherche.

<u> $3^{eme}$  cas</u> : si 0,8 < k ≤ 0,9, même raisonnement et traitement que le 1<sup>er</sup> cas.

<u>4ème cas</u>: si k  $\leq$  0,8, il convient de vérifier ici si l'on obtient cette faible valeur de k pour d'autres périodes. Si oui, il convient d'en parler au responsable du système de chauffage avant de commencer le diagnostic approfondi proprement dit.

Il apparaît dès lors important, qu'AVANT de se déplacer et de procéder au test de cohérence, le technicien agréé en diagnostic approfondi connaisse le relevé de tous les compteurs.

## 6. UN SEUL COMPTEUR EN AMONT DE PLUSIEURS CHAUFFERIES PROPRES Á CHAQUE BATIMENT

#### 6.1. EXPOSÉ DU CAS PARTICULIER

Comment procéder quand un compteur énergétique unique existe et compte les consommations de plusieurs installations de chauffage (indépendantes) ?

#### 6.2. UTILISATION DU LOGICIEL « AUDIT-H100 »

<u>1ère étape</u> : voir la présence éventuelle de compteurs d'heures de fonctionnement des brûleurs. Cette information est à demander à la société de maintenance en place. Attention, ceci n'est valable que pour des brûleurs à une allure. S'il s'agit d'un brûleur à 2 allures, il faudra disposer bien sûr de 2 compteurs et connaître le débit de combustible pour chacune des allures. Si on dispose de ces compteurs d'heures de fonctionnement des brûleurs, calculer la consommation de cette chaufferie et travailler par soustraction pour estimer la consommation des chaufferies restantes. Pour celles-ci, on procédera à la 2ème étape.

Pour celles-ci, on procedera a la zeme elape.

<u>2ème étape</u> : le technicien agréé en diagnostic approfondi examine les bâtiments desservis par les N chaufferies afin de constater si leur degré d'isolation thermique, ainsi que leur taux d'utilisation (h/an) sont similaires.

- Si c'est le cas, les besoins d'énergie pour le chauffage [kWh/m²/an] sont assez proches et l'on peut répartir la consommation globale au prorata des surfaces de plancher chauffé. Si les hauteurs d'étages sont trop différentes, on répartit la consommation au prorata des *volumes* chauffés.
- Si cela n'est pas le cas, on procédera à la 3ème étape.

<u>3ème étape</u> : on répartit la consommation au prorata des puissances calorifiques utiles des chaufferies. Cela revient à faire l'hypothèse que les « X » chaufferies travaillent avec le même taux de charge qui est le taux moyen de l'ensemble de toutes ces chaufferies. Ce taux n'est pas nécessairement celui par défaut de 20 ou 13% !

<u>4ème étape</u> : si à l'examen comparé des différentes chaufferies entre elles, le technicien agréé en diagnostic approfondi estime que les surdimensionnements et/ou les taux d'utilisation du chauffage sont trop différents, il ne reste plus qu'à travailler avec un taux de charge par défaut (fixe) de 20 ou 13%.

Pour ce cas particulier ci, il est **PRIMORDIAL** que le technicien agréé en diagnostic approfondi mentionne en clair dans le rapport de diagnostic approfondi que la première recommandation est de placer des compteurs spécifiques par chaufferie. C'est le début d'une comptabilité énergétique.

## CHAPITRE 12 : EXEMPLES DE DIAGNOSTICS APPROFONDIS TRAITÉS

Les données des 4 exercices se trouvent à l'annexe 6.

EXERCICE N°1 : pages 100 à 103.

Immeuble de bureaux avec 2 chaudières au mazout à 2 allures à Angleur.

EXERCICE N°2 : pages 104 à 107.

Immeuble de logements avec 2 chaudières atmosphériques au gaz et 2 chaudières à air pulsé au gaz, à 1 allure à Wavre.

EXERCICE N°3 : pages 108 à 111.

Immeuble de bureaux publics avec 2 chaudières atmosphériques au gaz à Archennes.

EXERCICE N°4 : pages 112 à 115.

Immeuble de logements avec 1 chaudière gaz atmosphérique à une allure et 1 chaudière gaz à condensation, à air pulsé, modulante, au gaz à Watermael-Boitsfort.

| Statut du d<br>Rapport pro | ossier<br>visoire,pas encore | officiel          |             |           | 5erdee publi             | e Walook |
|----------------------------|------------------------------|-------------------|-------------|-----------|--------------------------|----------|
| Données d                  | u bâtiment                   |                   |             |           |                          |          |
| Rue :                      | Rue du Sart-Tilm             | nan               |             |           | Numméro : 344            |          |
| Code                       | 4031 Co                      | mmune : A         | ngleur      |           |                          |          |
| Personne d                 | le contact                   |                   |             |           |                          |          |
| Nom :                      | Dehon                        |                   | Prénom      | : Mar     | rc                       |          |
| Fonction :                 | Gestionnaire                 |                   | Société     | Lat       | boîte à idées            |          |
| Téléphone                  | 04/26665706                  |                   | Courriel    | : néa     | ant                      |          |
| Bâtiment sit               | ué enRégion Walle            | onne.La règleme   | entation de | e cette r | égion est d'application. |          |
| Coordonné                  | ies du responsab             | le des installat  | ions tech   | nique (F  | RIT)                     |          |
| Nom :                      | Dehon                        |                   | Prénom      | : Mar     | rc                       |          |
| Rue :                      | Rue du Sart-Tilma            | an                |             |           | Numméro : 344            |          |
| Code                       | 4031 Co                      | mmune : A         | ngleur      |           |                          |          |
| Fonction :                 | Gestionnaire                 |                   | Société     | Lab       | boîte à idées            |          |
| Téléphone                  | 04/26665706                  |                   | Courriel    | : néa     | ant                      |          |
| Caractérist                | tiques du bâtimen            | nt                |             |           |                          |          |
| Affectation p              | principale :                 |                   | 1           | mmeubl    | le de bureaux privé      |          |
| Nombre de                  | m² de surface plar           | ncher chauffée    | (           | 6950      |                          |          |
| Caractéristi               | ques complémenta             | aires:            | 4           | 200 Non   | nbre de personnes        |          |
| Situation a                | ctuelle du systèm            | ne de chauffage   | 9           |           |                          |          |
| Chaudière                  | Buderus G505 (19             | 996) / Elco L05,7 | 700         |           |                          |          |
|                            |                              | Type de cha       | udière :    | mazou     | ut non à condensation    |          |
|                            | Puis                         | ssance nominale   | e (kW) :    | 435       |                          |          |
| Chaudière                  | Buderus G505 (19             | 996) / Elco L05,7 | 700         |           |                          |          |
|                            |                              | Type de cha       | udière :    | mazou     | ut non à condensation    |          |
|                            | Puis                         | ssance nominale   | e (kW) :    | 435       |                          |          |
| Chaudière                  | Buderus G505 (19             | 996) / Elco L05,7 | 700         |           |                          |          |
|                            |                              | Type de cha       | udière :    | mazou     | ut non à condensation    |          |
|                            | Puis                         | ssance nominale   | e (kW) :    | 435       |                          |          |
| Puissance t                | otale (kW) :                 |                   |             | 870       |                          |          |
| Ratio W/m <sup>2</sup>     | de surface planche           | er chauffé :      |             | 125       |                          |          |
| Rendement                  | moyen saisonnier             | (%):              |             | 89,35     |                          |          |
|                            |                              | (0/) .            |             | 28.76     |                          |          |

Diagnostic approfondi des systèmes de chauffage de type II

| Consommation actuelle de combustible : 101694 itres<br>Consommation actuelle de combustible : 101694 itres<br>Consommation totale d'énergie (KWh pci /période) : 1.011.290<br>Consommation d'énergie normalisée (KWh pci /an) : 1.272.879<br>Appréciation du rendement annuel de production Correct 89,351<br><b>Recommandations relatives au système de chauffage</b><br>Recommandations relatives au système de chauffage<br>Recommandations relatives au système de chauffage<br>Recommandations relatives au système de chauffage<br>Recommandations relatives à la distribution<br>1. Les conduites de chauffage central et du système d'ECS passant dans des locaux non-chauffés, sor<br>elles calorifugées ? Non<br>> Il faut isoler thermiquement les conduites dans les locaux non chauffés en permanence ( chaufferier<br>gaines techniques, faux-planots), x<br>2. Les vannes/robinets/accessoires situés en chaufferie sont-lis isolés ? Non<br>> Il est fortement conseillée d'isoler les vannes, robinets et accessoires.<br>3. Les circulateurs de l'installation sont-lis à vitesse variable ? Non<br>> Lors du remplacement de circulateur, opter pour des circulateurs à vitesse variable.<br>4. Avec un circulateur à vitesse constant-le, est-ce que la différence de température entre le départ et le<br>retour des circuits est-elle > 15°C par grand froid (l*Q°C)?<br>Non<br>> Avec un écart de température d'eau plus faible il convient de faire par un professionnel réduire le dé<br>d'eau en réglant la vitesse du circulateur ( qas courant où il y a un selecteur de vitesse ). En cas d'inco<br>constaté , la et aisé de revenir à la situation avant réglage.<br>Recommandations relatives à la régulation<br>1. Est-ce que via le thermostat d'ambiance, un ralenti nocturne est-li bien programmé ? Non<br>> Il est conselité de programment de la courbe de chauffage via une sond de température<br>intérieure OU régler l'abaissement de la courbe de chauffage via une sond de température<br>intérieure OU régler l'abaissement de la courbe de chauffage via une sond de température<br>intérieure OU régler l'abaissement de la courbe de chauf              | Consommation actuelle de combustible :                                                                                                    | Compustible actuel utilise dans la chaufferie                                                                                                    | Mazout                                                                                                    |
|----------------------------------------------------------------------------------------------------|----------------------------------------------------------------------------------------------------|----------------------------------------------------------------------------------------------------|----------------------------------------------------------------------------------------------------|
| Consommation totale d'énergie (kWh pci /période) : 1.011.290<br>Consommation totale d'énergie normalisée (kWh pci /an) : 1.272.879<br>Appréciation du rendement annuel de production Correct 89,35 :                                                                                                    | Consommation totale d'énergie (kWh pci /période) :       1.011.290         Consommation d'énergie normalisée (kWh pci /an) :       1.272.879         ppréciation du rendement annuel de production       Correct       89,35         des des des des des des des des des des                                                                                                    | Compustible actuel utilise dans la chautrene .                                                                                                    |                                                                                                    |
| Consommation totale d'énergie (kWh pci /période) : 1011.290<br>Consommation d'énergie normalisée (kWh pci /an) : 1272.879<br>Appréciation du rendement annuel de production Correct 89,351<br>Appréciation du rendement annuel de production Correct 89,351<br>Appréciation du rendement annuel de production Correct 89,351<br>Appréciation du rendement annuel de production Correct 89,351<br>Appréciation du rendement annuel de production Correct 90,000<br>Appréciation du rendement annuel de production Correct 90,000<br>Appréciation du rendement as usystème de chauffage<br>Recommandations relatives à la distribution<br>1. Les conduites de chauffage central et du système d'ECS passant dans des locaux non-chauffés, sor<br>elles calorifugées ? Non<br>> Il faut isoler thermiquement les conduites dans les locaux non chauffés en permanence (chaufferier<br>gaines techniques, faux-plafonds,).<br>2. Les vannes/robinets/accessoires situés en chaufferie sont-ils isolés ? Non<br>> Il est fortement conseillée d'isoler les vannes, robinets et accessoires.<br>3. Les circulateurs de l'installation sont-ils à vitesse variable ? Non<br>> Lors du remplacement de circulateur, opter pour des circulateurs à vitesse variable.<br>4. Avec un circulateur à vitesse constante, est-ce que la différence de température entre le départ et le<br>relour des circulateurs de l'anstallation avant réglage.<br><i>Recommandations relatives à la régulation</i><br>1. Est-ce que via le thermostat d'ambiance, un ralenti nocturne est-il bien programmé ? Non<br>> Il est conseillé de programmer une interruption totale de chauffage via une sonde de température<br>intérieure OU régler l'abaissement de la courbe de chauffa de nuit (en température d'eau) suffisamme<br>2. <hth>Non<br/>&gt; Il est conseillé de rengiant la vielssement de la courbe de chauffa de nuit (en température d'eau) suffisamme à<br/>l'avance les journées de congé,?)?<br/>Non<br/>&gt; I conseillé de rempérature finé pouvoir programmer le fonctionnement de l'installation<br/>conformément à l'utilisation du bâtiment (en fonction du jour de la semaine, des jours de congé,</hth> | consommation totale d'énergie (kWh pci /période) :       1.011.290         consommation d'énergie normalisée (kWh pci /an) :       1.272.879         préciation du rendement annuel de production       Correct       89.35         autor de la consommation d'énergie normalisée (kWh pci /an) :       1.272.879       89.35         autor de la consommation d'énergie normalisée (kWh pci /an) :       Correct       89.35         autor de la consommation d'énergie normalisée (kWh pci /an) :       1.272.879       89.35         autor de la consommation d'énergie normalisée (kWh pci /an) :       1.272.879       89.35         autor de la consommation d'énergie normalisée (kWh pci /an) :       1.272.879       89.35         autor de la consommation d'énergie normalisée (kWh pci /an) :       1.272.879       89.35         autor de la consommation d'énergie normalisée (kWh pci /an) :       1.272.879       89.35         autor de la conduites au système de Chauffage       Recommandations relatives à la distribution       .         . Les conduites de chauffage contrait et du système d'ECS passant dans des locaux non-chaufferie gaines techniques, faux-plafonds).       1. Les conduiteurs de linstallation sont-lis à vitesse variable ? Non         > Les circulateurs de linstallation sont-lis à vitesse variable? Non       >       Ne         > Avec un circulateur à vitesse de consult du ja un sélecteur de vitesse). En cas dinoco constaté , i est aisé de revenir à la situat                                                                                                    | Consommation actuelle de combustible :                                                                                                    | 101694 litres                                                                                                    |
| Consommation d'énergie normalisée (kWh pci/an) :       1272.879         Appréciation du rendement annuel de production       Correct       89,351         Image: Consommation d'énergie normalisée (kWh pci/an) :       Correct       89,351         Image: Consommation d'énergie normalisée (kWh pci/an) :       Correct       89,351         Image: Consommation d'énergie normalisée (kWh pci/an) :       Correct       89,351         Recommandations relatives à la distribution       1       Les conduites de chauffage central et du système d'ECS passant dans des locaux non-chauffés en permanence ( chaufferier gaines techniques, faux-plafonds,).       1         2. If sut isoler thermiquement les conduites dans les locaux non chauffés en permanence ( chaufferier gaines techniques, faux-plafonds,).       2. Les vannes/robinets/accessoires situés en chaufferie sont-lis isolés ? Non         > Il est fortement conseillée d'isoler les vannes, robinets et accessoires.       3. Les circulateur de l'installation sont-lis à vitesse variable ? Non         > Lors du remplacement de circulateur, opter pour des circulateurs à vitesse variable.       4. Avec un circulateur à vitesse constainte, est-ce que la différence de température entre le départ et le relour des circults eut-lie > 15°C par grand froid (t*0°C)?         Non       > Avec un récard et température d'eau plus faible il convient de faire par un professionnel réduire le dé d'eau en régiant la vitesse à la régulation avant régiage.         Recommandations relatives à la régulation       1. Est-ce que via le thermostat d'ambiance , un r                                                                                                    | consommation d'énergie normalisée (kWh pci /an):       1272.879         expréciation du rendement annuel de production       Correct       89,35         expréciation du rendement annuel de production       Correct       89,35         expréciation du rendement annuel de production       Correct       89,35         expréciation du rendement annuel de production       Correct       89,35         expréciation du rendement annuel de production       Correct       89,35         expréciation du rendement annuel de production       Correct       89,35         expréciation du rendement annuel de production       Correct       89,35         expréciation du rendement annuel de production       Correct       89,35         expréciation du rendement annuel de production       Correct       89,35         expréciation du rendement annuel de production       Correct       89,35         expréciation du rendement annuel de production       Correct       89,35         expréciation du rendement annuel de production       Correct       Correct       89,35         expréciation       Correct       Correct       89,35         expréciation       Correct       Correct       89,35         expréciation       Correct       Expréciation       Correct       Correct       Expréciation                                                                                                    | Consommation totale d'énergie (kWh pci /période) :                                                                                                    | 1.011.290                                                                                                    |
| Appréciation du rendement annuel de production       Correct       89,35         Appréciation du rendement annuel de production       Correct       89,35         Image: State of the state of the sta                                                                                                    | oppréciation du rendement annuel de production         Correct         89,35           Image: Second and the second and the production         Correct         89,35           Image: Second and the production         Image: Second and the production         Image: Second and the production           Image: Second and the production         Image: Second and the production         Image: Second and the production           Image: Second and the production         Image: Second and the production         Image: Second and the production           Image: Second and the production         Image: Second and the production         Image: Second and the production           Image: Second and the production         Image: Second and the production         Image: Second and the production           Image: Second and the production         Image: Second and the production         Image: Second and the production           Image: Second and the production         Image: Second and the production         Image: Second and the production           Image: Second and the production         Image: Second and the production         Image: Second and the production           Image: Second and the production         Image: Second and the production         Image: Second and the production           Image: Second and the production         Image: Second and the production         Image: Second and the production           Image: Second and the production         Image: Second and th                                                                                                    | Consommation d'énergie normalisée (kWh pci /an) :                                                                                                    | 1.272.879                                                                                                    |
| <b>Recommandations relatives au système de chauffage Recommandations relatives à la distribution</b> 1. Les conduites de chauffage central et du système d'ECS passant dans des locaux non-chauffés, sor elles calorifugées ? Non > Il faut isoler thermiquement les conduites dans les locaux non chauffés en permanence ( chaufferier gaines techniques, faux-plafonds,). 2. Les vannes/robinets/accessoires situés en chaufferie sont-ils isolés ? Non > Il est fortement conseillée d'isoler les vannes,robinets et accessoires. 3. Les circulateurs de l'installation sont-ils à vitesse variable ? Non > Lors du remplacement de circulateur, opter pour des circulateurs à vitesse variable. 4. Avec un circulateur à vitesse constante, est-ce que la différence de température entre le départ et le retour des circulis est-elle > 15°C par grand froid (t°<0°C)? Non > Avec un écart de température d'eau plus faible il convient de faire par un professionnel réduire le dé d'eau en réglant la vitesse du circulateur (cas courant où il y a un sélecteur de vitesse ). En cas d'inco constaté , il est aisé de revenir à la situation avant réglage. <i>Recommandations relatives à la régulation</i> 1. Est-ce que via le thermostat d'ambiance ,un ralenti nocturne est-il bien programmé ? Non > Il est conseillé de programmer une interruption totale de chauffage via une sonde de température intérieure OU régler l'abaissement de la courbe de chauffe enuit (en température d'eau) suffisamme 2. <html>Le nombre de jours programmables du régulateur correspond-il au mode d'occupation des los (peut-on faire une programmation différente un jour de semaine et le week-end, peut-on programmer à l'avance les journées de congé,?)? Non &gt; Il conseillé de remplacer le régulateur afin de pouvoir programmer le fonctionnement de l'installation conformément à l'utilisation du bâtiment (en fonction du jour de la semaine, des jours de congé,). Au température d'eau est-elle supérieure à 30°C lorsque la température extérieure est égale ou supérieure à 15°C ? Oui &gt; Il convient d'am</html>                                                                 | Recommandations relatives au système de chauffage Recommandations relatives à la distribution Les conduites de chauffage central et du système d'ECS passant dans des locaux non-chauffés, so lies calorifugées ? Non I faut isoler thermiquement les conduites dans les locaux non chauffés en permanence ( chaufferie gaines techniques, faux-plafonds). Les vannes/robinets/accessoires situés en chaufferie sont-its isolés ? Non I le st fortement conseillée d'isoler les vannes, robinets et accessoires. Les cioculateurs de l'installation sont-its à vitesse variable ? Non Les con circulateur de l'installation sont-its à vitesse variable ? Non Les con circulateur de l'installation sont-its à vitesse variable ? Non Les circulateurs de l'installation sont-its à vitesse variable ? Non Lors du remplacement de circulateur, opter pour des circulateurs à vitesse variable. Avec un circulateur à vitesse constante, est-ce que la différence de température entre le départ et le etour des circuits est-elle > 15°C par grand froid (t°-0°C)? Non Non I est-ce que via le thermostat d'ambiance ,un ralenti nocturne est-il bien programmé ? Non I est conseillé de programmer une interruption totale de chauffage via une sonde de température d'avance les jours programmables du régulateur correspond-il au mode d'occupation des lo peu-lon faire une programmation différente un jour de semaine et le week-end, peut-on programmer é avance les journées de congé,?? Non La température d'eau est-elle supérieure à 30°C lorsque la température estérieure est égale ou upérieure à 15°C ? Dui La température d'eau est-elle supérieure à 30°C lorsque la température estérieure est égale ou upérieure à 15°C ? Dui La température d'eau est-elle supérieure à 30°C lorsque la température estérieure est égale ou upérieure à 15°C ? Dui La température d'eau est-elle supérieure à 30°C lorsque la température estérieure est égale ou upérieure à 15°C ? Dui                                                                                                    | Appréciation du rendement annuel de production                                                                                                    | Correct 89,35 %                                                                                                    |
| Ités       ités       ités                                                                                                    | tis       tis       tis       tis       tis       tis         Recommandations relatives a la distribution       .       Les conduites de chauffage central et du système d'ECS passant dans des locaux non-chauffés, so lies calorifugées ? Non         > Il faut isoler thermiquement les conduites dans les locaux non chauffés en permanence ( chaufferie gaines techniques, faux-plafonds,).         Les vannes/robinets/accessoires situés en chaufferie sont-its isolés ? Non         > Il est fortement conseillé d'isoler les vannes, robinets et accessoires.         Les circulateurs de l'installation sont-its à vitesse variable ? Non         > Lors du memplacement de circulateur, opter pour des circulateurs à vitesse variable.         . Avec un circulateur à vitesse constante, est-ce que la différence de température entre le départ et le stour des circulateur à vitesse du circulateur, opter pour des circulateurs à vitesse variable.         > No         > Avec un circulateur à vitesse du circulateur (cas courant où il y a un sélecteur de vitesse). En cas d'inco constaté , il est aisé de revenir à la situation avant réglage.         Recommandations relatives à la régulation         . Est-ce que via le thermostat d'ambiance ,un ralenti nocturne est-il bien programmé ? Non         > Il est conseillé de programmer une interruption totale de chauffage via une sonde de température intérieure OU régler l'abaissement de la courbe de chauffe de nuit (en température d'eau) suffisamme d'avance les jours programmation différente un jour de semaine et le week-end, peut-on programmer à avance les joursées de congé,?)?                                                                                                    | <b>•</b>                                                                                                    |                                                                                                    |
| Recommandations relatives au système de chauffage         Recommandations relatives à la distribution         1. Les conduites de chauffage central et du système d'ECS passant dans des locaux non-chauffés, sor elles calorifugées ? Non         > Il faut isoler thermiquement les conduites dans les locaux non chauffés en permanence ( chaufferies gaines techniques, faux-plafonds,).         2. Les vannes/robinets/accessoires situés en chaufferie sont-ils isolés ? Non         > Il est fortement conseilleé d'isoler les vannes, robinets et accessoires.         3. Les circulateurs de l'installation sont-ils à vitesse variable ? Non         > Lors du remplacement de circulateur, opter pour des circulateurs à vitesse variable.         4. Avec un circulateur à vitesse constante, est-ce que la différence de température entre le départ et le retour des circuits est-elle > 15°C par grand froid (t°<0°C)? Non                                                                                                    | Recommandations relatives a la distribution<br>Les conduites de chauffage central et du système d'ECS passant dans des locaux non-chauffés, so<br>iles calorifugées ? Non<br>> If daut isoler thermiquement les conduites dans les locaux non chauffés en permanence ( chaufferie<br>gaines techniques, faux-plafonds,).<br>Les vannes/robinets/accessoires situés en chaufferie sont-ils isolés ? Non<br>> Il est fortement conseilleé d'isoler les vannes, robinets et accessoires.<br>Les canceutateurs de l'installation sont-ils à vitesse variable ? Non<br>> Les circulateurs de l'installation sont-ils à vitesse variable ? Non<br>> Les circulateurs de l'installation sont-ils à vitesse variable ? Non<br>> Les circulateur à vitesse constante, est-ce que la différence de température entre le départ et le<br>etour des circuits est-elle > 15°C par grand froid (t°<0°C)?<br>Non<br>> Avec un réglant la vitesse du circulateur, opter pour des circulateurs à vitesse variable.<br>. Avec un circulateur à vitesse du circulateu ca courant du il y a un sélecteur de vitesse ). En cas d'incr<br>constaté , il est aisé de revenir à la situation avant réglage.<br>Recommandations relatives à la régulation<br>. Est-ce que via le thermostat d'ambiance ,un ralenti nocturne est-il bien programmé ? Non<br>> I lest conseillé de programmer une interruption totale de chauffage via une sonde de température<br>intérieure OU régler l'abaissement de la courbe de chauffe de nuit (en température d'eau) suffisammer<br>avance les journées de congé,?)?<br>Non<br>> Il conseillé de remplacer le régulateur afin de pouvoir programmer le fonctionnement de l'installatior<br>conformément à l'utilisation du bâtiment (en fonction du jour de la semaine, des jours de congé,).<br>4. La température d'eau est-elle supérieure à 30°C lorsque la température extérieure est égale ou<br>upérieure à 15°C ?<br>Dui<br>> Il convient d'améliorer la courbe de chauffe qui est éventuellement réglée trop haut, entrainant un ri<br>de surchauffe des locaux.Ce risque peut être limité si les radiateurs sont équipés de robinets<br>thermostatiques.                                                                                                    | 105 100 90 80                                                                                                    | 70 60                                                                                                    |
| Recommandations relatives à la distribution         1. Les conduites de chauffage central et du système d'ECS passant dans des locaux non-chauffés, sor<br>elles calorifugées ? Non         > Il faut isoler thermiquement les conduites dans les locaux non chauffés en permanence ( chaufferies<br>gaines techniques, faux-plafonds,).         2. Les vannes/robinets/accessoires situés en chaufferie sont-ils isolés ? Non         > Il est fortement conseilleé d'isoler les vannes, robinets et accessoires.         3. Les circulateurs de l'installation sont-ils à vitesse variable ? Non         > Lors du remplacement de circulateur, opter pour des circulateurs à vitesse variable.         4. Avec un circulateur à vitesse constante, est-ce que la différence de température entre le départ et le<br>relour des circuits est-elle > 15°C par grand froid (t°<0°C)?<br>Non         > Avec un écart de température d'eau plus faible il convient de faire par un professionnel réduire le dé<br>d'eau en réglant la vitesse du circulateur (cas courant où il y a un sélecteur de vitesse ). En cas d'inco<br>constaté , il est aisé de revenir à la situation avant réglage. <i>Recommandations relatives à la régulation</i> 1. Est-ce que via le thermostat d'ambiance ,un ralenti nocturne est-il bien programmé ? Non         > Il est conseillé de programmer une interruption totale de chauffage via une sonde de température<br>intérieure OU régler l'abaissement de la courbe de chauffe de nuit (en température d'eau) suffisamme<br>2. <html>Le nombre de jours programmables du régulateur correspond-il au mode d'occupation des loc<br/>(peut-on faire une programmation différente un jour de semaine et le week-end, peut-on programmer à<br/>l'avance les journées de congé,</html>                                                                                                    | Recommandations relatives à la distribution<br>. Les conduites de chauffage central et du système d'ECS passant dans des locaux non-chauffés, so<br>illes calorifugées ? Non<br>> Il faut isoler thermiquement les conduites dans les locaux non chauffés en permanence ( chaufferie<br>gaines techniques, faux-plafonds,).<br>Les vannes/robinets/accessoires situés en chaufferie sont-ils isolés ? Non<br>> Il est fortement conseillée d'isoler les vannes, robinets et accessoires.<br>Les circulateurs de l'installation sont-ils à vitesse variable ? Non<br>> Lors du remplacement de circulateur, opter pour des circulateurs à vitesse variable.<br>. Avec un circulateur à vitesse constante, est-ce que la différence de température entre le départ et le<br>teour des circults est-elle > 15°C par grand froid (l*<0°C)?<br>Non<br>> Avec un écart de température d'eau plus faible il convient de faire par un professionnel réduire le de<br>d'eau en réglant la vitesse du circulateur (cas courant où il y a un sélecteur de vitesse ). En cas d'inco<br>constaté , il est aisé de revenir à la situation avant réglage.<br>Recommandations relatives à la régulation<br>. Est-ce que via le thermostat d'ambiance , un ralenti nocturne est-il bien programmé ? Non<br>> Il est conseillé de programmer une interruption totale de chauffage via une sonde de température<br>intérieure OU régler l'abaissement de la courbe de chauffe de nuit (en température d'eau) suffisammer<br>c. <htrl>Le nombre de jours programmables du régulateur correspond-il au mode d'occupation des lo<br/>peut-on faire une programmation différente un jour de semaine et le week-end, peut-on programmer é<br/>avance les journées de congé,?)?<br/>Non<br/>&gt; Il conseillé de remplacer le régulateur afin de pouvoir programmer le fonctionnement de l'installatior<br/>conformément à l'utilisation du bâtiment (en fonction du jour de la semaine, des jours de congé,).<br/>L a température d'eau est-elle supérieure à 30°C lorsque la température extérieure est égale ou<br/>upérieure à 15°C ?<br/>Dui<br/>&gt; Il convient d'améliorer la courbe de chauffe qui est éven</htrl>                                                                                            | Recommandations relatives au système de chaul                                                                                                    | ffage                                                                                                    |
| <ol> <li>Les conduites de chauffage central et du système d'ECS passant dans des locaux non-chauffés, sor<br/>elles calorífugées ? Non</li> <li>Il faut isoler thermiquement les conduites dans les locaux non chauffés en permanence ( chaufferies<br/>gaines techniques, faux-plafonds,).</li> <li>Les vannes/robinets/accessoires situés en chaufferie sont-ils isolés ? Non</li> <li>Il est fortement conseilléé d'isoler les vannes, robinets et accessoires.</li> <li>Les circulateurs de l'installation sont-ils à vitesse variable ? Non</li> <li>Lors du remplacement de circulateur, opter pour des circulateurs à vitesse variable.</li> <li>Avec un circulateur à vitesse constante, est-ce que la différence de température entre le départ et le<br/>retour des circulises est-elle &gt; 15°C par grand froid (t°&lt;0°C)?<br/>Non</li> <li>Avec un écart de température d'eau plus faible il convient de faire par un professionnel réduire le dé<br/>d'eau en réglant la vitesse du circulateur (cas courant où il y a un sélecteur de vitesse ). En cas d'inco<br/>constaté , il est aisé de revenir à la situation avant réglage.</li> <li>Recommandations relatives à la régulation</li> <li>Est-ce que via le thermostat d'ambiance ,un ralenti nocturne est-il bien programmé ? Non</li> <li>Il est conseillé de programmer une interruption totale de chauffage via une sonde de température<br/>intérieure OU régler l'abaissement de la courbe de chauffe de nuit (en température d'eau) suffisamme</li> <li><html>Le nombre de jours programmables du régulateur correspond-il au mode d'occupation des loc<br/>(peut-on faire une programmation différente un jour de semaine et le week-end, peut-on programmer à<br/>l'avance les journées de congé,?)?</html></li> <li>Non</li> <li>La température d'eau est-elle supérieure à 30°C lorsque la température extérieure est égale ou<br/>supérieure à 15°C ?<br/>Oui</li> <li>La température d'eau est-elle supérieure à 30°C lorsque la température extérieure est égale ou<br/>supérieure à 15°C ?<br/>Oui</li> <li>La température d'eau es</li></ol>                                                                      | . Les conduites de chauffage central et du système d'ECS passant dans des locaux non-chauffés, so<br>les calorifugées ? Non<br>> Il faut isoler thermiquement les conduites dans les locaux non chauffés en permanence ( chaufferie<br>gaines techniques, faux-plafonds,).<br>2. Les vannes/robinets/accessoires situés en chaufferie sont-ils isolés ? Non<br>> Il est fortement conseilleé d'isoler les vannes,robinets et accessoires.<br>3. Les circulateurs de l'installation sont-ils à vitesse variable ? Non<br>> Lors du remplacement de circulateur, opter pour des circulateurs à vitesse variable.<br>4. Avec un circulateur à vitesse constante, est-ce que la différence de température entre le départ et le<br>etour des circuits est-elle > 15°C par grand froid (t°<0°C)?<br>Non<br>> Avec un écart de température d'eau plus faible il convient de faire par un professionnel réduire le dé<br>d'eau en réglant la vitesse du circulateur ( cas courant où il y a un sélecteur de vitesse ). En cas d'inco<br>constaté , il est aisé de revenir à la situation avant réglage.<br><i>Recommandations relatives à la régulation</i><br>. Est-ce que via le thermostat d'ambiance ,un ralenti nocturne est-il bien programmé ? Non<br>> Il est conseillé de programmer une interruption totale de chauffage via une sonde de température<br>intérieure OU régler l'abaissement de la courbe de chauffe de nuit (en température d'eau) suffisamme<br>d'. <html>Le nombre de jours programmables du régulateur correspond-il au mode d'occupation des lo<br/>peut-on faire une programmation différente un jour de semaine et le week-end, peut-on programmer à<br/>avance les journées de congé,?)?<br/>Non<br/>&gt; Il conseillé de remplacer le régulateur afin de pouvoir programmer le fonctionnement de l'installation<br/>conformément à l'utilisation du bâtiment (en fonction du jour de la semaine, des jours de congé,).<br/>(L La température d'eau est-elle supérieure à 30°C lorsque la température extérieure est égale ou<br/>upérieure à 15°C ?<br/>Oui<br/>&gt; Il convient d'améliorer la courbe de chauffe qui est éventuellement réglée trop haut, entraina</html>                                                                                         | Recommandations relatives à la distribution                                                                                                    |                                                                                                    |
| <ul> <li>&gt; Il faut isoler thermiquement les conduites dans les locaux non chauffés en permanence ( chaufferies gaines techniques, faux-plafonds).</li> <li>2. Les vannes/robinets/accessoires silués en chaufferie sont-ils isolés ? Non</li> <li>&gt; Il est fortement conseilléé d'isoler les vannes, robinets et accessoires.</li> <li>3. Les circulateurs de l'installation sont-ils à vitesse variable ? Non</li> <li>&gt; Lors du remplacement de circulateur, opter pour des circulateurs à vitesse variable.</li> <li>4. Avec un circulateur à vitesse constante, est-oe que la différence de température entre le départ et le retour des circulate et a vitesse du circulateur à vitesse du circulateur (as courant où il y a un sélecteur de vitesse ). En cas d'inco constaté , il est aisé de revenir à la situation avant réglage.</li> <li>Recommandations relatives à la régulation</li> <li>1. Est-oe que via le thermostat d'ambiance , un ralenti nocturne est-il bien programmé ? Non</li> <li>&gt; Il est conseillé de programmer une interruption totale de chauffage via une sonde de température intérieure OU régler l'abaissement de la courbe de chauffe de nuit (en température d'eau) suffisamme intérieure OU régler l'abaissement de la courbe de chauffe de nuit (en température d'eau) suffisamme à l'avance les journées de congé,?)?</li> <li>Non</li> <li>&gt; Il conseillé de remplacer le régulateur afin de pouvoir programmer le fonctionnement de l'installation conformément à l'utilisation du bâtiment (en fonction du jour de la semaine, des jours de congé,).</li> <li>3. La température d'eau est-elle supérieure à 30°C lorsque la température extérieure est égale ou supérieure à 15°C ?</li> <li>Oui</li> <li>&gt; Il convient d'améliorer la courbe de chauffe qui est éventuellement réglée trop haut, entrainant un ris de surchauffe des locaux.Ce risque peut être limité si les radiateurs sont équipés de robinets thermostatiques.</li> </ul>                                                                                                    | <ul> <li>&gt; Il faut isoler thermiquement les conduites dans les locaux non chauffés en permanence ( chaufferie gaines techniques, faux-plafonds,).</li> <li>t. Les vannes/robinets/accessoires situés en chaufferie sont-ils isolés ? Non</li> <li>&gt; Il est fortement conseillé d'isoler les vannes, robinets et accessoires.</li> <li>t. Les cinculateurs de l'installation sont-ils à vitesse variable ? Non</li> <li>&gt; Lors du remplacement de circulateur, opter pour des circulateurs à vitesse variable.</li> <li>. Avec un circulateur à vitesse constante, est-ce que la différence de température entre le départ et le slour des circulis est-elle &gt; 15°C par grand froid (t°&lt;0°C)?</li> <li>Non</li> <li>&gt; Avec un écart de température d'eau plus faible il convient de faire par un professionnel réduire le de d'eau en réglant la vitesse du circulateur (cas courant où il y a un sélecteur de vitesse ). En cas d'inco constaté , il est aisé de revenir à la situation avant réglage.</li> <li>Recommandations relatives à la régulation</li> <li>. Est-ce que via le thermostat d'ambiance , un ralenti nocturne est-il bien programmé ? Non</li> <li>&gt; Il est conseillé de programmer une interruption totale de chauffage via une sonde de température intérieure OU régler l'abaissement de la courbe de chauffe de nuit (en température d'eau) suffisamme extense de congé ?)?</li> <li>Non</li> <li>&gt; Il conseillé de remplacer le régulateur afin de pouvoir programmer le fonctionnement de l'installation conformément à l'utilisation du bâtiment (en fonction du jour de la semaine, des jours de congé,).</li> <li>La température d'eau est-elle supérieure à 30°C lorsque la température extérieure est égale ou upérieure à 15°C ?</li> <li>Oui</li> <li>&gt; Il convient d'améliorer la courbe de chauffe qui est éventuellement réglée trop haut, entrainant un rid de surchauffe des locaux. Ce risque peut être limité si les radiateurs sont équipés de robinets thermostatiques.</li> </ul>                                                                                                    | 1. Les conduites de chauffage central et du système<br>elles calorifugées ? Non                                                                                                    | d'ECS passant dans des locaux non-chauffés, sont                                                                                                    |
| <ul> <li>2. Les vannes/robinets/accessoires situés en chaufferie sont-its isolés ? Non</li> <li>&gt; Il est fortement conseilleé d'isoler les vannes, robinets et accessoires.</li> <li>3. Les circulateurs de l'installation sont-its à vitesse variable ? Non</li> <li>&gt; Lors du remplacement de circulateur, opter pour des circulateurs à vitesse variable.</li> <li>4. Avec un circulateur à vitesse constante, est-ce que la différence de température entre le départ et le retour des circuits est-elle &gt; 15°C par grand froid (t°&lt;0°C)?</li> <li>Non</li> <li>&gt; Avec un écart de température d'eau plus faible il convient de faire par un professionnel réduire le dé d'eau en réglant la vitesse du circulateur (cas courant où il y a un sélecteur de vitesse ). En cas d'inco constaté , il est aisé de revenir à la situation avant réglage.</li> <li><i>Recommandations relatives à la régulation</i></li> <li>1. Est-ce que via le thermostat d'ambiance , un ralenti nocturne est-il bien programmé ? Non</li> <li>&gt; Il est conseillé de programmer une interruption totale de chauffage via une sonde de température intérieure OU régler l'abaissement de la courbe de chauffe de nuit (en température d'eau) suffisamme</li> <li>2. <html>Le nombre de jours programmables du régulateur correspond-il au mode d'occupation des loc (peut-on faire une programmation différente un jour de semaine et le week-end, peut-on programmer à l'avance les journées de congé,?)?</html></li> <li>Non</li> <li>&gt; Il conseillé de remplacer le régulateur afin de pouvoir programmer le fonctionnement de l'installation conformément à l'utilisation du bâtiment (en fonction du jour de la semaine, des jours de congé,).</li> <li>3. La température d'eau est-elle supérieure à 30°C lorsque la température extérieure est égale ou supérieure à 15°C ?</li> <li>Oui</li> <li>&gt; Il convient d'améliorer la courbe de chauffe qui est éventuellement réglée trop haut, entrainant un ris de surchauffe des locaux.Ce risque peut être limité si les radiateurs sont équipés de robinets thermostatiques.</li> </ul>                                                  | Les vannes/robinets/accessoires situés en chaufferie sont-its isolés ? Non > II est fortement conseilléé d'isoler les vannes,robinets et accessoires. Les circulateurs de l'installation sont-its à vitesse variable ? Non > Lors du remplacement de circulateur, opter pour des circulateurs à vitesse variable Avec un circulateur à vitesse constante, est-ce que la différence de température entre le départ et le etour des circuits est-elle > 15°C par grand froid (t°<0°C)? Non > Avec un écart de température d'eau plus faible il convient de faire par un professionnel réduire le dé d'eau en réglant la vitesse du circulateur (cas courant où il y a un sélecteur de vitesse ). En cas d'inco constaté , il est aisé de revenir à la situation avant réglage. Recommandations relatives à la régulation . Est-ce que via le thermostat d'ambiance , un ralenti nocturne est-il bien programmé ? Non > I le st conseillé de programmer une interruption totale de chauffage via une sonde de température intérieure OU régler l'abaissement de la courbe de chauff de nuit (en température d'eau) suffisammer de avance les journées de congé,?)? Non > I l conseillé de remplacer le régulateur afin de pouvoir programmer le fonctionnement de l'installation conformément à l'utilisation du bâtiment (en fonction du jour de la semaine, des jours de congé,). k. La température d'eau est-elle supérieure à 30°C lorsque la température extérieure est égale ou upérieure à 15°C ? Dui > It convient d'améliorer la courbe de chauffe qui est éventuellement réglée trop haut, entrainant un ri de surchauffe des locaux.Ce risque peut être limité si les radiateurs sont équipés de robinets thermostatiques. Recommandations relatives à l'émission de chaleur                                                                                                    | > Il faut isoler thermiquement les conduites dans les gaines techniques, faux-plafonds,).                                                                                                    | s locaux non chauffés en permanence ( chaufferies,                                                                                                    |
| <ul> <li>Il est fortement conseillée d'isoler les vannes, robinets et accessoires.</li> <li>3. Les circulateurs de l'installation sont-its à vitesse variable ? Non</li> <li>Lors du remplacement de circulateur, opter pour des circulateurs à vitesse variable.</li> <li>4. Avec un circulateur à vitesse constante, est-ce que la différence de température entre le départ et le retour des circuits est-elle &gt; 15°C par grand froid (t°&lt;0°C)?</li> <li>Non</li> <li>&gt; Avec un écart de température d'eau plus faible il convient de faire par un professionnel réduire le dé d'eau en réglant la vitesse du circulateur (cas courant où il y a un sélecteur de vitesse). En cas d'inco constaté , il est aisé de revenir à la situation avant réglage.</li> <li><i>Recommandations relatives à la régulation</i></li> <li>1. Est-ce que via le thermostat d'ambiance , un ralenti nocturne est-il bien programmé ? Non</li> <li>&gt; Il est conseillé de programmer une interruption totale de chauffage via une sonde de température intérieure OU régler l'abaissement de la courbe de chauffe de nuit (en température d'eau) suffisamme</li> <li>2. <html>Le nombre de jours programmables du régulateur correspond-il au mode d'occupation des los (peut-on faire une programmation différente un jour de semaine et le week-end, peut-on programmer à l'avance les journées de congé,?)?</html></li> <li>Non</li> <li>&gt; Il conseillé de remplacer le régulateur afin de pouvoir programmer le fonctionnement de l'installation conformément à l'utilisation du bâtiment (en fonction du jour de la semaine, des jours de congé,).</li> <li>3. La température d'eau est-elle supérieure à 30°C lorsque la température extérieure est égale ou supérieure à 15°C ?</li> <li>Oui</li> <li>&gt; Il convient d'améliorer la courbe de chauffe qui est éventuellement réglée trop haut, entrainant un ris de surchauffe des locaux.Ce risque peut être limité si les radiateurs sont équipés de robinets thermostatiques.</li> </ul>                                                                                                    | <ul> <li>I lest fortement conseillée d'isoler les vannes,robinets et accessoires.</li> <li>Les circulateurs de l'installation sont-ils à vitesse variable ? Non</li> <li>Lors du remplacement de circulateur, opter pour des circulateurs à vitesse variable.</li> <li>Avec un circulateur à vitesse constante, est-ce que la différence de température entre le départ et le elour des circulits est-elle &gt; 15°C par grand froid (t°&lt;0°C)?</li> <li>Non</li> <li>Avec un écart de température d'eau plus faible il convient de faire par un professionnel réduire le de d'eau en réglant la vitesse du circulateur (cas courant où il y a un sélecteur de vitesse). En cas d'inco constaté , il est aisé de revenir à la situation avant réglage.</li> <li>Recommandations relatives à la régulation <ul> <li>Est-ce que via le thermostat d'ambiance ,un ralenti nocturne est-il bien programmé ? Non</li> <li>Il est conseillé de programmer une interruption totale de chauffage via une sonde de température intérieure OU régler l'abaissement de la courbe de chauffe de nuit (en température d'eau) suffisamme de jours programmables du régulateur correspond-il au mode d'occupation des lo peut-on faire une programmation différente un jour de semaine et le week-end, peut-on programmer à avance les journées de congé,?)?</li> </ul> </li> <li>Non <ul> <li>Il conseillé de remplacer le régulateur afin de pouvoir programmer le fonctionnement de l'installation conformément à l'utilisation du bâtiment (en fonction du jour de la semaine, des jours de congé,).</li> <li>La température d'eau est-elle supérieure à 30°C lorsque la température extérieure est égale ou upérieure à 15°C ?</li> <li>Dui</li> <li>Il convient d'améliorer la courbe de chauffe qui est éventuellement réglée trop haut, entrainant un ri de surchauffe des locaux. Ce risque peut être limité si les radiateurs sont équipés de robinets thermostatiques.</li> </ul> </li> </ul>                                                                                                    | 2. Les vannes/robinets/accessoires situés en chauffe                                                                                                    | arie sont-ils isolés ? Non                                                                                                    |
| <ul> <li>3. Les circulateurs de l'installation sont-ils à vitesse variable ? Non</li> <li>&gt; Lors du remplacement de circulateur, opter pour des circulateurs à vitesse variable.</li> <li>4. Avec un circulateur à vitesse constante, est-ce que la différence de température entre le départ et le retour des circuits est-elle &gt; 15°C par grand froid (t°&lt;0°C)? Non</li> <li>&gt; Avec un écart de température d'eau plus faible il convient de faire par un professionnel réduire le dé d'eau en réglant la vitesse du circulateur (cas courant où il y a un sélecteur de vitesse ). En cas d'inco constaté , il est aisé de revenir à la situation avant réglage.</li> <li><i>Recommandations relatives à la régulation</i></li> <li>1. Est-ce que via le thermostat d'ambiance ,un ralenti nocturne est-il bien programmé ? Non</li> <li>&gt; Il est conseillé de programmer une interruption totale de chauffage via une sonde de température intérieure OU régler l'abaissement de la courbe de chauffe de nuit (en température d'eau) suffisamme</li> <li>2. <html>Le nombre de jours programmables du régulateur correspond-il au mode d'occupation des loc (peut-on faire une programmation différente un jour de semaine et le week-end, peut-on programmer à l'avance les journées de congé,?)?</html></li> <li>Non</li> <li>&gt; Il conseillé de remplacer le régulateur afin de pouvoir programmer le fonctionnement de l'installation conformément à l'utilisation du bâtiment (en fonction du jour de la semaine, des jours de congé,).</li> <li>3. La température d'eau est-elle supérieure à 30°C lorsque la température extérieure est égale ou supérieure à 15°C ?</li> <li>Oui</li> <li>&gt; Il convient d'améliorer la courbe de chauffe qui est éventuellement réglée trop haut, entrainant un ris de surchauffe des locaux.Ce risque peut être limité si les radiateurs sont équipés de robinets thermostatiques.</li> </ul>                                                                                                    | <ul> <li>Les circulateurs de l'installation sont-ils à vitesse variable ? Non</li> <li>Lors du remplacement de circulateur, opter pour des circulateurs à vitesse variable.</li> <li>Avec un circulateur à vitesse constante, est-ce que la différence de température entre le départ et le etour des circuits est-elle &gt; 15°C par grand froid (t°&lt;0°C)?</li> <li>Non</li> <li>Avec un écart de température d'eau plus faible il convient de faire par un professionnel réduire le dé d'eau en réglant la vitesse du circulateur (cas courant où il y a un sélecteur de vitesse ). En cas d'inco constaté , il est aisé de revenir à la situation avant réglage.</li> <li>Recommandations relatives à la régulation</li> <li>Est-ce que via le thermostat d'ambiance ,un ralenti nocturne est-il bien programmé ? Non</li> <li>&gt; Il est conseillé de programmer une interruption totale de chauffage via une sonde de température intérieure OU régler l'abaissement de la courbe de chauffe de nuit (en température d'eau) suffisamme .</li> <li>c. <a href="https://www.setaitecommons.com">https://www.setaitecommons.com</a> estour des circuits est-elle supérieure a 30°C lorsque la température extérieure est égale ou upérieure à 15°C ?</li> <li>Non</li> <li>&gt; Il conseillé de remplacer le régulateur afin de pouvoir programmer le fonctionnement de l'installation conformément à l'utilisation du bâtiment (en fonction du jour de la semaine, des jours de congé,).</li> <li>A ta température d'eau est-elle supérieure à 30°C lorsque la température extérieure est égale ou upérieure à 15°C ?</li> <li>Oui</li> <li>&gt; Il convient d'améliorer la courbe de chauffe qui est éventuellement réglée trop haut, entrainant un ri de surchauffe des locaux.Ce risque peut être limité si les radiateurs sont équipés de robinets thermostatiques.</li> </ul>                                                                                                    | > Il est fortement conseilleé d'isoler les vannes, robin                                                                                                    | nets et accessoires.                                                                                                    |
| <ul> <li>&gt; Lors du remplacement de circulateur, opter pour des circulateurs à vitesse variable.</li> <li>4. Avec un circulateur à vitesse constante, est-ce que la différence de température entre le départ et le retour des circulis est-elle &gt; 15°C par grand froid (t°&lt;0°C)?</li> <li>Non</li> <li>&gt; Avec un écart de température d'eau plus faible il convient de faire par un professionnel réduire le dé d'eau en réglant la vitesse du circulateur (cas courant où il y a un sélecteur de vitesse ). En cas d'inco constaté , il est aisé de revenir à la situation avant réglage.</li> <li><i>Recommandations relatives à la régulation</i></li> <li>1. Est-ce que via le thermostat d'ambiance ,un ralenti nocturne est-il bien programmé ? Non</li> <li>&gt; Il est conseillé de programmer une interruption totale de chauffage via une sonde de température intérieure OU régler l'abaissement de la courbe de chauffe de nuit (en température d'eau) suffisamme</li> <li>2. <html>Le nombre de jours programmables du régulateur correspond-il au mode d'occupation des loc (peut-on faire une programmation différente un jour de semaine et le week-end, peut-on programmer à l'avance les journées de congé,?)?</html></li> <li>Non</li> <li>&gt; Il conseillé de remplacer le régulateur afin de pouvoir programmer le fonctionnement de l'installation conformément à l'utilisation du bâtiment (en fonction du jour de la semaine, des jours de congé,).</li> <li>3. La température d'eau est-elle supérieure à 30°C lorsque la température estérieure est égale ou supérieure à 15°C ?</li> <li>Oui</li> <li>&gt; Il convient d'améliorer la courbe de chauffe qui est éventuellement réglée trop haut, entrainant un ris de surchauffe des locaux.Ce risque peut être limité si les radiateurs sont équipés de robinets thermostatiques.</li> </ul>                                                                                                    | <ul> <li>&gt; Lors du remplacement de circulateur, opter pour des circulateurs à vitesse variable.</li> <li>. Avec un circulateur à vitesse constante, est-ce que la différence de température entre le départ et le etour des circuits est-elle &gt; 15°C par grand froid (t°&lt;0°C)?</li> <li>Non</li> <li>&gt; Avec un écant de température d'eau plus faible il convient de faire par un professionnel réduire le du d'eau en réglant la vitesse du circulateur (cas courant où il y a un sélecteur de vitesse). En cas d'inco constaté, il est aisé de revenir à la situation avant réglage.</li> <li>Recommandations relatives à la régulation</li> <li>. Est-ce que via le thermostat d'ambiance, un ralenti nocturne est-il bien programmé ? Non</li> <li>&gt; Il est conseillé de programmer une interruption totale de chauffage via une sonde de température intérieure OU régler l'abaissement de la courbe de chauffe de nuit (en température d'eau) suffisamme 2. <htps: 10.1016="" doi.org="" j.com="" pa<="" parante="" parante.com="" td=""><td><ol> <li>Les circulateurs de l'installation sont-ils à vitesse v</li> </ol></td><td>ariable ? Non</td></htps:></li></ul>                                                                                                    | <ol> <li>Les circulateurs de l'installation sont-ils à vitesse v</li> </ol>                                                                                                    | ariable ? Non                                                                                                    |
| <ul> <li>4. Avec un circulateur à vitesse constante, est-ce que la différence de température entre le départ et le retour des circults est-elle &gt; 15°C par grand froid (t°&lt;0°C)?<br/>Non</li> <li>&gt; Avec un écart de température d'eau plus faible il convient de faire par un professionnel réduire le dé d'eau en réglant la vitesse du circulateur (cas courant où il y a un sélecteur de vitesse ). En cas d'inco constaté , il est aisé de revenir à la situation avant réglage.</li> <li><i>Recommandations relatives à la régulation</i></li> <li>1. Est-ce que via le thermostat d'ambiance ,un ralenti nocturne est-il bien programmé ? Non</li> <li>&gt; Il est conseillé de programmer une interruption totale de chauffage via une sonde de température intérieure OU régler l'abaissement de la courbe de chauffe de nuit (en température d'eau) suffisamme</li> <li>2. <html>Le nombre de jours programmables du régulateur correspond-il au mode d'occupation des loc (peut-on faire une programmation différente un jour de semaine et le week-end, peut-on programmer à l'avance les journées de congé,?)?</html></li> <li>Non</li> <li>&gt; Il conseillé de remplacer le régulateur afin de pouvoir programmer le fonctionnement de l'installation conformément à l'utilisation du bâtiment (en fonction du jour de la semaine, des jours de congé,).</li> <li>3. La température d'eau est-elle supérieure à 30°C lorsque la température est égale ou supérieure à 15°C ?</li> <li>Oui</li> <li>&gt; Il convient d'améliorer la courbe de chauffe qui est éventuellement réglée trop haut, entrainant un ris de surchauffe des locaux.Ce risque peut être limité si les radiateurs sont équipés de robinets thermostatiques.</li> </ul>                                                                                                    | <ul> <li>Avec un circulateur à vitesse constante, est-ce que la différence de température entre le départ et le etour des circuits est-elle &gt; 15°C par grand froid (t°&lt;0°C)?</li> <li>Non</li> <li>&gt; Avec un écant de température d'eau plus faible il convient de faire par un professionnel réduire le dé d'eau en réglant la vitesse du circulateur (cas courant où il y a un sélecteur de vitesse ). En cas d'incc constaté , il est aisé de revenir à la situation avant réglage.</li> <li><i>Recommandations relatives à la régulation</i> <ul> <li>Est-ce que via le thermostat d'ambiance ,un ralenti nocturne est-il bien programmé ? Non</li> <li>&gt; Il est conseillé de programmer une interruption totale de chauffage via une sonde de température intérieure OU régler l'abaissement de la courbe de chauffe de nuit (en température d'eau) suffisamme</li> <li>. &lt;a href="https://www.est.avec.est.avec.est.&lt;/td&gt;<td>&gt; Lors du remplacement de circulateur, opter pour o</td><td>les circulateurs à vitesse variable.</td></li></ul></li></ul> | > Lors du remplacement de circulateur, opter pour o                                                                                                    | les circulateurs à vitesse variable.                                                                                                    |
| <ul> <li>&gt; Avec un écart de température d'eau plus faible il convient de faire par un professionnel réduire le dé d'eau en réglant la vitesse du circulateur (cas courant où il y a un sélecteur de vitesse ). En cas d'inco constaté , il est aisé de revenir à la situation avant réglage.</li> <li><i>Recommandations relatives à la régulation</i> <ol> <li>Est-ce que via le thermostat d'ambiance ,un ralenti nocturne est-il bien programmé ? Non</li> <li>Il est conseillé de programmer une interruption totale de chauffage via une sonde de température intérieure OU régler l'abaissement de la courbe de chauffe de nuit (en température d'eau) suffisamme</li> </ol> </li> <li>2. <html>Le nombre de jours programmables du régulateur correspond-il au mode d'occupation des loc (peut-on faire une programmation différente un jour de semaine et le week-end, peut-on programmer à l'avance les journées de congé,?)?</html></li> </ul> Non <ul> <li>&gt; Il conseillé de remplacer le régulateur afin de pouvoir programmer le fonctionnement de l'installation conformément à l'utilisation du bâtiment (en fonction du jour de la semaine, des jours de congé,). 3. La température d'eau est-elle supérieure à 30°C lorsque la température est égale ou supérieure à 15°C ? Oui <ul> <li>&gt; Il convient d'améliorer la courbe de chauffe qui est éventuellement réglée trop haut, entrainant un ris de surchauffe des locaux.Ce risque peut être limité si les radiateurs sont équipés de robinets thermostatiques.</li> </ul></li></ul>                                                                                                    | <ul> <li>&gt; Avec un écart de température d'eau plus faible il convient de faire par un professionnel réduire le de d'eau en réglant la vitesse du circulateur (cas courant où il y a un sélecteur de vitesse). En cas d'inco constaté , il est aisé de revenir à la situation avant réglage.</li> <li>Recommandations relatives à la régulation         <ul> <li>Est-ce que via le thermostat d'ambiance , un ralenti nocturne est-il bien programmé ? Non</li> <li>Il est conseillé de programmer une interruption totale de chauffage via une sonde de température intérieure OU régler l'abaissement de la courbe de chauffe de nuit (en température d'eau) suffisammet.</li> <li>chtml&gt;Le nombre de jours programmables du régulateur correspond-il au mode d'occupation des lo peut-on faire une programmation différente un jour de semaine et le week-end, peut-on programmer à avance les journées de congé,?)?</li> </ul> </li> <li>Non         <ul> <li>La température d'eau est-elle supérieure à 30°C lorsque la température extérieure est égale ou upérieure à 15°C ?</li> <li>Dui</li> <li>Il convient d'améliorer la courbe de chauffe qui est éventuellement réglée trop haut, entrainant un ri de surchauffe des locaux.Ce risque peut être limité si les radiateurs sont équipés de robinets thermostatiques.</li> </ul> </li> </ul>                                                                                                    | <ol> <li>Avec un circulateur à vitesse constante, est-ce que<br/>retour des circuits est-elle &gt; 15°C par grand froid (t°·<br/>Non</li> </ol>                                                                                                    | la différence de température entre le départ et le<br><0°C)?                                                                                                    |
| <ul> <li>Recommandations relatives à la régulation</li> <li>1. Est-ce que via le thermostat d'ambiance ,un ralenti nocturne est-il bien programmé ? Non</li> <li>Il est conseillé de programmer une interruption totale de chauffage via une sonde de température intérieure OU régler l'abaissement de la courbe de chauffe de nuit (en température d'eau) suffisamme</li> <li>2. <html>Le nombre de jours programmables du régulateur correspond-il au mode d'occupation des loc (peut-on faire une programmation différente un jour de semaine et le week-end, peut-on programmer à l'avance les journées de congé,?)?</html></li> <li>Non</li> <li>Il conseillé de remplacer le régulateur afin de pouvoir programmer le fonctionnement de l'installation conformément à l'utilisation du bâtiment (en fonction du jour de la semaine, des jours de congé,).</li> <li>3. La température d'eau est-elle supérieure à 30°C lorsque la température extérieure est égale ou supérieure à 15°C ?</li> <li>Oui</li> <li>Il convient d'améliorer la courbe de chauffe qui est éventuellement réglée trop haut, entrainant un ris de surchauffe des locaux.Ce risque peut être limité si les radiateurs sont équipés de robinets thermostatiques.</li> </ul>                                                                                                    | Recommandations relatives à la régulation<br>. Est-ce que via le thermostat d'ambiance ,un ralenti nocturne est-il bien programmé ? Non<br>> Il est conseillé de programmer une interruption totale de chauffage via une sonde de température<br>intérieure OU régler l'abaissement de la courbe de chauffe de nuit (en température d'eau) suffisamme<br>2. <html>Le nombre de jours programmables du régulateur correspond-il au mode d'occupation des lo<br/>peut-on faire une programmation différente un jour de semaine et le week-end, peut-on programmer à<br/>avance les journées de congé,?)?<br/>Non<br/>&gt; Il conseillé de remplacer le régulateur afin de pouvoir programmer le fonctionnement de l'installation<br/>conformément à l'utilisation du bâtiment (en fonction du jour de la semaine, des jours de congé,).<br/>4. La température d'eau est-elle supérieure à 30°C lorsque la température extérieure est égale ou<br/>upérieure à 15°C ?<br/>Dui<br/>&gt; Il convient d'améliorer la courbe de chauffe qui est éventuellement réglée trop haut, entrainant un ri<br/>de surchauffe des locaux.Ce risque peut être limité si les radiateurs sont équipés de robinets<br/>thermostatiques.<br/>Recommandations relatives à l'émission de chaleur</html>                                                                                                    | > Avec un écart de température d'eau plus faible il o<br>d'eau en réglant la vitesse du circulateur (cas coura<br>constaté, il est aisé de revenir à la situation avant r                                                                                                    | convient de faire par un professionnel réduire le déb<br>nt où il y a un sélecteur de vitesse ). En cas d'incon<br>églage.                                                                                                    |
| <ol> <li>Est-ce que via le thermostat d'ambiance ,un ralenti nocturne est-il bien programmé ? Non         <ul> <li>Il est conseillé de programmer une interruption totale de chauffage via une sonde de température intérieure OU régler l'abaissement de la courbe de chauffe de nuit (en température d'eau) suffisamme</li> <li><html>Le nombre de jours programmables du régulateur correspond-il au mode d'occupation des loc (peut-on faire une programmation différente un jour de semaine et le week-end, peut-on programmer à l'avance les journées de congé,?)?</html></li> </ul> </li> <li>Non         <ul> <li>Il conseillé de remplacer le régulateur afin de pouvoir programmer le fonctionnement de l'installation conformément à l'utilisation du bâtiment (en fonction du jour de la semaine, des jours de congé,).</li> </ul> </li> <li>La température d'eau est-elle supérieure à 30°C lorsque la température extérieure est égale ou supérieure à 15°C ?         <ul> <li>Oui</li> <li>Il convient d'améliorer la courbe de chauffe qui est éventuellement réglée trop haut, entrainant un ris de surchauffe des locaux.Ce risque peut être limité si les radiateurs sont équipés de robinets thermostatiques.</li> </ul> </li> </ol>                                                                                                    | <ul> <li>Est-ce que via le thermostat d'ambiance ,un ralenti nocturne est-il bien programmé ? Non</li> <li>Il est conseillé de programmer une interruption totale de chauffage via une sonde de température intérieure OU régler l'abaissement de la courbe de chauffe de nuit (en température d'eau) suffisamme et enterruption faire une programmation différente un jour de semaine et le week-end, peut-on programmer à avance les journées de congé,?)?</li> <li>Non</li> <li>Il conseillé de remplacer le régulateur afin de pouvoir programmer le fonctionnement de l'installation conformément à l'utilisation du bâtiment (en fonction du jour de la semaine, des jours de congé,).</li> <li>La température d'eau est-elle supérieure à 30°C lorsque la température extérieure est égale ou upérieure à 15°C ?</li> <li>Dui</li> <li>Il convient d'améliorer la courbe de chauffe qui est éventuellement réglée trop haut, entrainant un ri de surchauffe des locaux.Ce risque peut être limité si les radiateurs sont équipés de robinets thermostatiques.</li> </ul>                                                                                                    | Recommandations relatives à la régulation                                                                                                    |                                                                                                    |
| <ul> <li>&gt; Il est conseillé de programmer une interruption totale de chauffage via une sonde de température intérieure OU régler l'abaissement de la courbe de chauffe de nuit (en température d'eau) suffisamme</li> <li>2. <html>Le nombre de jours programmables du régulateur correspond-il au mode d'occupation des loc (peut-on faire une programmation différente un jour de semaine et le week-end, peut-on programmer à l'avance les journées de congé,?)?</html></li> <li>Non</li> <li>&gt; Il conseillé de remplacer le régulateur afin de pouvoir programmer le fonctionnement de l'installation conformément à l'utilisation du bâtiment (en fonction du jour de la semaine, des jours de congé,).</li> <li>3. La température d'eau est-elle supérieure à 30°C lorsque la température extérieure est égale ou supérieure à 15°C ?</li> <li>Oui</li> <li>&gt; Il convient d'améliorer la courbe de chauffe qui est éventuellement réglée trop haut, entrainant un ris de surchauffe des locaux.Ce risque peut être limité si les radiateurs sont équipés de robinets thermostatiques.</li> </ul>                                                                                                    | <ul> <li>&gt; Il est conseillé de programmer une interruption totale de chauffage via une sonde de température intérieure OU régler l'abaissement de la courbe de chauffe de nuit (en température d'eau) suffisamme.</li> <li>. <html>Le nombre de jours programmables du régulateur correspond-il au mode d'occupation des lo peut-on faire une programmation différente un jour de semaine et le week-end, peut-on programmer à avance les journées de congé,?)?</html></li> <li>Non</li> <li>&gt; Il conseillé de remplacer le régulateur afin de pouvoir programmer le fonctionnement de l'installation conformément à l'utilisation du bâtiment (en fonction du jour de la semaine, des jours de congé,).</li> <li>4. La température d'eau est-elle supérieure à 30°C lorsque la température extérieure est égale ou upérieure à 15°C ?</li> <li>&gt; Dui</li> <li>&gt; Il convient d'améliorer la courbe de chauffe qui est éventuellement réglée trop haut, entrainant un ri de surchauffe des locaux.Ce risque peut être limité si les radiateurs sont équipés de robinets thermostatiques.</li> </ul>                                                                                                    | 1. Est-ce que via le thermostat d'ambiance ,un ralent                                                                                                    | i nocturne est-il bien programmé ? Non                                                                                                    |
| <ul> <li>2. <html>Le nombre de jours programmables du régulateur correspond-il au mode d'occupation des loc (peut-on faire une programmation différente un jour de semaine et le week-end, peut-on programmer à l'avance les journées de congé,?)?</html></li> <li>Non <ul> <li>Il conseillé de remplacer le régulateur afin de pouvoir programmer le fonctionnement de l'installation conformément à l'utilisation du bâtiment (en fonction du jour de la semaine, des jours de congé,).</li> </ul> </li> <li>3. La température d'eau est-elle supérieure à 30°C lorsque la température extérieure est égale ou supérieure à 15°C ? <ul> <li>Oui</li> <li>Il convient d'améliorer la courbe de chauffe qui est éventuellement réglée trop haut, entrainant un ris de surchauffe des locaux.Ce risque peut être limité si les radiateurs sont équipés de robinets thermostatiques.</li> </ul> </li> </ul>                                                                                                    | <ul> <li><html>Le nombre de jours programmables du régulateur correspond-il au mode d'occupation des lo peut-on faire une programmation différente un jour de semaine et le week-end, peut-on programmer à avance les journées de congé,?)?</html></li> <li>Non</li> <li>&gt; Il conseillé de remplacer le régulateur afin de pouvoir programmer le fonctionnement de l'installation conformément à l'utilisation du bâtiment (en fonction du jour de la semaine, des jours de congé,).</li> <li>La température d'eau est-elle supérieure à 30°C lorsque la température extérieure est égale ou upérieure à 15°C ?</li> <li>Oui</li> <li>&gt; Il convient d'améliorer la courbe de chauffe qui est éventuellement réglée trop haut, entrainant un ri de surchauffe des locaux.Ce risque peut être limité si les radiateurs sont équipés de robinets thermostatiques.</li> </ul>                                                                                                    | > Il est conseillé de programmer une interruption tot<br>intérieure OU régler l'abaissement de la courbe de courbe de courbe d | ale de chauffage via une sonde de température<br>chauffe de nuit (en température d'eau) suffisammen                                                                                                    |
| Non Il conseillé de remplacer le régulateur afin de pouvoir programmer le fonctionnement de l'installation conformément à l'utilisation du bâtiment (en fonction du jour de la semaine, des jours de congé,). 3. La température d'eau est-elle supérieure à 30°C lorsque la température extérieure est égale ou supérieure à 15°C ? Oui > Il convient d'améliorer la courbe de chauffe qui est éventuellement réglée trop haut, entrainant un ris de surchauffe des locaux.Ce risque peut être limité si les radiateurs sont équipés de robinets thermostatiques. <i>Recommandations relatives à l'émission de chaleur</i>                                                                                                    | Non<br>> Il conseillé de remplacer le régulateur afin de pouvoir programmer le fonctionnement de l'installation<br>conformément à l'utilisation du bâtiment (en fonction du jour de la semaine, des jours de congé,).<br>2. La température d'eau est-elle supérieure à 30°C lorsque la température extérieure est égale ou<br>upérieure à 15°C ?<br>Dui<br>> Il convient d'améliorer la courbe de chauffe qui est éventuellement réglée trop haut, entrainant un ri<br>de surchauffe des locaux.Ce risque peut être limité si les radiateurs sont équipés de robinets<br>thermostatiques.<br>Recommandations relatives à l'émission de chaleur                                                                                                    | 2 chtml>l o nombro do jouro programmables du rás                                                                                                    | ulateur correspond-il au mode d'occupation des loca<br>le semaine et le week-end, peut-on programmer à                                                                                                    |
| <ul> <li>&gt; Il conseillé de remplacer le régulateur afin de pouvoir programmer le fonctionnement de l'installation conformément à l'utilisation du bâtiment (en fonction du jour de la semaine, des jours de congé,).</li> <li>3. La température d'eau est-elle supérieure à 30°C lorsque la température extérieure est égale ou supérieure à 15°C ?</li> <li>Oui</li> <li>&gt; Il convient d'améliorer la courbe de chauffe qui est éventuellement réglée trop haut, entrainant un ris de surchauffe des locaux.Ce risque peut être limité si les radiateurs sont équipés de robinets thermostatiques.</li> </ul>                                                                                                    | <ul> <li>Il conseillé de remplacer le régulateur afin de pouvoir programmer le fonctionnement de l'installation conformément à l'utilisation du bâtiment (en fonction du jour de la semaine, des jours de congé,).</li> <li>La température d'eau est-elle supérieure à 30°C lorsque la température extérieure est égale ou upérieure à 15°C ?</li> <li>Dui</li> <li>Il convient d'améliorer la courbe de chauffe qui est éventuellement réglée trop haut, entrainant un ri de surchauffe des locaux.Ce risque peut être limité si les radiateurs sont équipés de robinets thermostatiques.</li> </ul>                                                                                                    | (peut-on faire une programmation différente un jour o<br>l'avance les journées de congé,?)?                                                                                                    |                                                                                                    |
| <ul> <li>3. La température d'eau est-elle supérieure à 30°C lorsque la température extérieure est égale ou supérieure à 15°C ?</li> <li>Oui</li> <li>&gt; Il convient d'améliorer la courbe de chauffe qui est éventuellement réglée trop haut, entrainant un ris de surchauffe des locaux.Ce risque peut être limité si les radiateurs sont équipés de robinets thermostatiques.</li> </ul>                                                                                                    | <ul> <li>La température d'eau est-elle supérieure à 30°C lorsque la température extérieure est égale ou<br/>upérieure à 15°C ?</li> <li>Dui</li> <li>Il convient d'améliorer la courbe de chauffe qui est éventuellement réglée trop haut, entrainant un ri<br/>de surchauffe des locaux.Ce risque peut être limité si les radiateurs sont équipés de robinets<br/>thermostatiques.</li> <li>Recommandations relatives à l'émission de chaleur</li> </ul>                                                                                                    | (peut-on faire une programmation différente un jour o<br>l'avance les journées de congé,?)?                                                                                                    |                                                                                                    |
| > Il convient d'améliorer la courbe de chauffe qui est éventuellement réglée trop haut, entrainant un ris<br>de surchauffe des locaux.Ce risque peut être limité si les radiateurs sont équipés de robinets<br>thermostatiques. Recommandations relatives à l'émission de chaleur                                                                                                    | > Il convient d'améliorer la courbe de chauffe qui est éventuellement réglée trop haut, entrainant un ri<br>de surchauffe des locaux.Ce risque peut être limité si les radiateurs sont équipés de robinets<br>thermostatiques. Recommandations relatives à l'émission de chaleur                                                                                                    | <ul> <li>2. Statilize formore de jours programmables du regi<br/>(peut-on faire une programmation différente un jour d<br/>l'avance les journées de congé,?)?</li> <li>Non</li> <li>Il conseillé de remplacer le régulateur afin de pour<br/>conformément à l'utilisation du bâtiment (en fonction</li> </ul>                                                                                                    | voir programmer le fonctionnement de l'installation<br>n du jour de la semaine, des jours de congé,).                                                                                                    |
| Recommandations relatives à l'émission de chaleur                                                                                                    | Recommandations relatives à l'émission de chaleur                                                                                                    | <ul> <li>2. Statilize formore de jours programmables du regi<br/>(peut-on faire une programmation différente un jour o<br/>l'avance les journées de congé,?)?</li> <li>Non</li> <li>Il conseillé de remplacer le régulateur afin de pour<br/>conformément à l'utilisation du bâtiment (en fonction</li> <li>3. La température d'eau est-elle supérieure à 30°C lo<br/>supérieure à 15°C ?</li> <li>Oui</li> </ul>                                                                                                    | voir programmer le fonctionnement de l'installation<br>n du jour de la semaine, des jours de congé,).<br>prsque la température extérieure est égale ou                                                                                                    |
|                                                                                                    |                                                                                                    | <ul> <li>2. Similable romote de jours programmables du regi<br/>(peut-on faire une programmation différente un jour of<br/>l'avance les journées de congé,?)?</li> <li>Non</li> <li>&gt; Il conseillé de remplacer le régulateur afin de pour<br/>conformément à l'utilisation du bâtiment (en fonction</li> <li>3. La température d'eau est-elle supérieure à 30°C lo<br/>supérieure à 15°C ?</li> <li>Oui</li> <li>&gt; Il convient d'améliorer la courbe de chauffe qui es<br/>de surchauffe des locaux.Ce risque peut être limité :<br/>thermostatiques.</li> </ul>                                                                                                    | voir programmer le fonctionnement de l'installation<br>n du jour de la semaine, des jours de congé,).<br>orsque la température extérieure est égale ou<br>t éventuellement réglée trop haut, entrainant un risc<br>si les radiateurs sont équipés de robinets |
|                                                                                                    |                                                                                                    | <ul> <li>2. Statilize fromble de jours programmables du regi<br/>(peut-on faire une programmation différente un jour of<br/>l'avance les journées de congé,?)?</li> <li>Non</li> <li>&gt; Il conseillé de remplacer le régulateur afin de pour<br/>conformément à l'utilisation du bâtiment (en fonction</li> <li>3. La température d'eau est-elle supérieure à 30°C lo<br/>supérieure à 15°C ?</li> <li>Oui</li> <li>&gt; Il convient d'améliorer la courbe de chauffe qui es<br/>de surchauffe des locaux.Ce risque peut être limité<br/>thermostatiques.</li> <li>Recommandations relatives à l'émission de chaleur</li> </ul>                                                                                                    | voir programmer le fonctionnement de l'installation<br>n du jour de la semaine, des jours de congé,).<br>prsque la température extérieure est égale ou<br>t éventuellement réglée trop haut, entrainant un risc<br>si les radiateurs sont équipés de robinets |

1. Les murs derrière les radiateurs sont -ils thermiquement isolés ? Non

> Il est conseillé de placer une feuille isolante et réfléchissante sur la paroi extérieure située derrière le radiateur.

#### Recommandations générales

**Ex. 1** 

1. Pour les chaudières à brûleur pulsé ,celui-ci est-il muni d'un clapet d'air "économiseur"qui se ferme bien à l'arrêt de la chaudière ? Non

> Il faudrait faire corriger par un professionel le raccordement électrique du brûleur ou débloquer le clapet pour qu'il se referme quand le brûleur est à l'arrêt

2. Pour une puissance installée de plus de 150 kW, le brûleur fonctionne -t-il avec 2 allures ? Non

> Il est intéressant de faire examiner par un professionel le placement d'un brûleur à 2 allures (ou modulant).Cet recommandation n'est pas à considérer si la chaudière est à condensation.

 Pour les chaudières à brûleur pulsé , l'évacuation des fumées est-elle munie d'un régulateur de tirage ? Non

> Il est vivement conseillé de faire par un professionel placer un régulateur de tirage et le régler pour maintenir une dépression entre 10 et 20 Pa.

4. Pour les chaudières à brûleur pulsé ,le tirage observé est-il plus grand que 40 Pa ? Oui

> Il est vivement conseillé de faire par un professionel règler le régulateur de tirage de façon à obtenir une dépression comprise dans la plage de 10 à 20 Pa. Si cela ne s'avère pas faisable, il faut changer ce régulateur de tirage.

5. Est-ce que la production d'eau chaude sanitaire est-elle réalisée par les chaudières de l'installation de chauffage ? Non

> Il convient de s'assurer que l'installation de chauffage est mise à l'arrêt (pompes & chaudières) en période estivale.

#### Remarques

Remarques concernant la distribution (de chaleur) Les régulateurs sont défectueux. Remarques concernant la régulation Le régulateur était en panne lors de la visite du bâtiment.

Remarques générales et liste des documents annexés

| Concernant le chauffage       Pouvez-vous constater la présence d'un régulateur qui définit la température d'eau de la chaudière en fonction d'une sonde extérieure?       N         Pouvez-vous constater la présence dans le système de chauffage soit d'une vanne 3 voies, soit d'une sonde extérieur?       N         Y a til des conduites non isolées à l'extérieur?       N         Y a til des conduites non isolées à l'extérieur?       N         Y a til des conduites non isolées dans des locaux non chauffés ?       N         Iongueur non isolée ?       Pouvez-vous constater en chaufferie la présence d'une cuve de stockage de l'eau de chauffage non reliée à une pompe à chaleur ?       N         Si immeuble d'appartements, nombre d'appartements ?       Logements collectifs : que est le mode de comptage des consommations?       N         La chaudière est-elle située à l'intérieur du volume protégé ?       S       N         Si plusieurs chaudières, y at il maintien de l'irrigation des chaudières à l'arrêt ?       N         Pouvez-vous constater la présence d'une boude de circulation d'ECS ?       N         Pouvez-vous constater la présence d'une aure appareil à combustion -       Longueurs des conduites de distribution d'ECS (isolées ou nor) : -       N         Pouvez-vous constater la présence d'une verte estockage d'ECS ?       N       N         Pouvez-vous constater la présence d'une duce de circulation d'ECS ?       N         Dans le cas d'un chauffa-e=u u d'un autre appareil à combusti                                                                                                    | Questions complémenta                                  | ires pour certification en Régio                          | n Wallonne                      |               |
|----------------------------------------------------------------------------------------------------|--------------------------------------------------------|-----------------------------------------------------------|---------------------------------|---------------|
| Pouvez-vous constater la présence d'un régulateur qui définit la température d'eau de la chaudière en fonction d'une sonde extérieure?       N         Pouvez-vous constater la présence dans le système de chauffage soit d'une vanne 3 voies, soit d'une sonde extérieure?       N         Pouvez-vous constater la présence d'une pompe à chaleur ?       N         Y a t il des conduites non isolées à rextérieur ?       N         Y a t il des conduites non isolées dans des locaux non chauffés ?       O         Iongueur non isolée ?       N         Pouvez-vous constater en chaufferie la présence d'une cuve de stockage de l'eau de chauffage non reliée à une pompe à chaleur ?       N         Si immeuble d'appartements, nombre d'appartements ?       Logements collectifs : quel est le mode de comptage des consormations?       O         La chaudière est-elle située à l'intérieur du volume protégé ?       N       O         Si plusieurs chaudières, y a t il maintien de l'irrigation des chaudières à l'arrêt ?       N         Pouvez-vous constater en chaufferie la présence d'une cuve de stockage d'ECS ?       N         Pouvez-vous constater la présence d'une boucle de circulation d'ECS ?       N         Pouvez-vous constater la présence d'une boucle de circulation d'ECS ?       N         Pouvez-vous constater la présence d'une duve weilleur ?       Oui         Chauffage : présence d'une triférée à l'appareil producteur ?       Oui         Chauffage : présence d'ui e                                                                                                    | Concernant le chauffage                                | 1                                                         |                                 |               |
| Pouvez-vous constater la présence d'une pompe à chaleur ?       N         Pouvez-vous constater la présence d'une pompe à chaleur ?       N         Y a til des conduites non isolées à l'extérieur ?       N         Y a til des conduites non isolées dans des locaux non chauffés ?       N         Pouvez-vous constater en chaufferie la présence d'une cuve de stockage de l'eau de chauffage non reliée à une pompe à chaleur ?       N         Si immeuble d'appartements, nombre d'appartements ?       Logements collectifs : quel est le mode de comptage des consommations?       N         La chaudière est-elle située à l'intérieur du volume protégé ?       C       C         Si plusieurs chaudières, y at il maintien de l'irrigation des chaudières à l'arrêt ?       N         Type d'émission : présence d'une boule de circulation d'ECS ?       N         Pouvez-vous constater en chaufferie la présence d'une cuve de stockage d'ECS ?       N         Pouvez-vous constater la présence d'une boule de circulation d'ECS ?       N         Pouvez-vous constater la présence d'une boule de circulation ?       -         Longueurs des conduites de distribution d'ECS (isolées ou non) :       -         Nombre d'appartements desservis par la boucle de circulation ?       -         Concernant la consommation des auxillaires       Oui       Oui         Chauffage : présence d'une intégrée à l'appareil producteur ?       Oui       Oui <tr< td=""><td>Pouvez-vous constater la<br/>chaudière en fonction d'un</td><td>présence d'un régulateur qui défir<br/>e sonde extérieure?</td><td>nit la température d'eau de la</td><td>Nor</td></tr<>                                                                                                    | Pouvez-vous constater la<br>chaudière en fonction d'un | présence d'un régulateur qui défir<br>e sonde extérieure? | nit la température d'eau de la  | Nor           |
| Pouvez-vous constater la présence d'une pompe à chaleur ?       N         Y a t il des conduites non isolées à l'extérieur ?       N         Y a t il des conduites non isolées dans des locaux non chauffés ?       O         Iongueur non isolée ?       Pouvez-vous constater en chaufferie la présence d'une cuve de stockage de l'eau de chauffage non reliée à une pompe à chaleur ?       N         Si immeuble d'appartements, nombre d'appartements ?       Logements collectifs : que les te mode de comptage des consommations?       N         La chaudière est-telle située à l'intérieur du volume protégé ?       G         Si plusieurs chaudières, y a t il maintien de l'irrigation des chaudières à l'arrêt ?       N         Type d'émission : présence de chauffage par rayonnement (sol, mur ou plafond) ?       G         Concernant //ECS       N         Pouvez-vous constater en chaufferie la présence d'une cuve de stockage d'ECS ?       N         Pouvez-vous constater la présence d'une boucle de circulation d'ECS ?       N         Pouvez-vous constater la présence d'une boucle de circulation d'ECS ?       N         Nombre d'appartements desservis par la boucle de circulation ?       -         Longueurs des conduites de distribution d'ECS (isolées ou non) :       -         Concernant la consommation des auxiliaires       -       Oui         Chauffage : présence d'une ventileteur intégré à l'appareil producteur ?       Oui                                                                                                    | Pouvez-vous constater la p<br>d'une sonde extérieure ? | présence dans le système de cha                           | uffage soit d'une vanne 3 voies | , soit<br>Nor |
| Y a t il des conduites non isolées à l'extérieur ?       N         Y a t il des conduites non isolées dans des locaux non chauffés ?       C         Iongueur non isolée ?       Pouvez-vous constater en chaufferie la présence d'une cuve de stockage de l'eau de chauffage non reliée à une pompe à chaleur ?       N         Si immeuble d'appartements, nombre d'appartements ?       Logements collectifs : quel est le mode de comptage des consommations?       C         La chaudière est-elle située à l'intérieur du volume protégé ?       C         Si plusieurs chaudières, y a t il maintien de l'irrigation des chaudières à l'arrêt ?       N         Type d' émission : présence de chauffage par rayonnement (sol, mur ou plafond) ?       C         Concernant l'ECS       Pouvez-vous constater en chaufferie la présence d'une cuve de stockage d'ECS ?       N         Pouvez-vous constater en chaufferie la présence d'une boucle de circulation d'ECS ?       N         Pouvez-vous constater en chaufferie la présence d'une duve de stockage d'ECS ?       N         Pouvez-vous constater en chaufferie la présence d'une duc cuve de stockage d'ECS ?       N         Pouvez-vous constater en chaufferie la présence d'une duc cuve de stockage d'ECS ?       N         Pouvez-vous constater en chaufferie la présence d'une duc cuve de stockage d'ECS ?       N         Pouvez-vous constater en chaufferie la présence d'une duc cuve de stockage d'ECS ?       N         Dangueurs des conduites de distribution d'EC                                                                                                    | Pouvez-vous constater la                               | présence d'une pompe à chaleur                            | ?                               | Nor           |
| Y a t il des conduites non isolées dans des locaux non chauffés ?       C         Iongueur non isolée ?       Pouvez-vous constater en chaufférie la présence d'une cuve de stockage de l'eau de chauffage non reliée à une pompe à chaleur ?       N         Si immeuble d'appartements, nombre d'appartements ?       Logements collectifs : quel est le mode de comptage des consommations?       N         La chaudière est-elle située à l'intérieur du volume protégé ?       C         Si plusieurs chaudières, y a t il maintien de l'irrigation des chaudières à l'arrêt ?       N         Type d' émission : présence de chauffage par rayonnement (sol, mur ou plafond) ?       C         Concernant IFECS       Pouvez-vous constater en chaufferie la présence d'une cuve de stockage d'ECS ?       N         Pouvez-vous constater en chaufferie la présence d'une boucle de circulation d'ECS ?       N         Pouvez-vous constater en chaufferie la présence d'une boucle de circulation d'ECS ?       N         Pouvez-vous constater en chaufferie la présence d'une boucle de circulation d'ECS ?       N         Pouvez-vous constater la présence d'une autre appareil à combustion       -       -         Longueurs des conduites de distribution d'ECS (isolées ou non) :       -       -         Nombre d'appartements desservis par la boucle de circulation ?       -       Oui         Chauffage : présence d'un +untilateur intégré à l'appareil producteur ?       Oui         Chauffage : pré                                                                                                    | Y a t il des conduites non i                           | isolées à l'extérieur ?                                   |                                 | No            |
| Iongueur non isolée ?         Pouvez-vous constater en chaufferie la présence d'une cuve de stockage de l'eau de chauffage non reliée à une pompe à chaleur ?       N         Si immeuble d'appartements, nombre d'appartements ?       Logements collectifs : quel est le mode de comptage des consommations?       C         La chaudière est-elle située à l'intérieur du volume protégé ?       C         Si plusieurs chaudières, y a t il maintien de l'irrigation des chaudières à l'arrêt ?       N         Type d'émission : présence de chauffage par rayonnement (sol, mur ou plafond) ?       C         Concernant l'ECS       Pouvez-vous constater en chaufferie la présence d'une cuve de stockage d'ECS ?       N         Pouvez-vous constater en chaufferie la présence d'une boucle de circulation d'ECS ?       N         Pouvez-vous constater en chauffereau ou d'un autre appareil à combustion       -         Longueurs des conduites de distribution d'ECS (isolées ou non) :       -         Longueurs des conduites de distribution d'ECS (isolées ou non) :       -         Nombre d'appartements desservis par la boucle de circulation ?       -         Chauffage : présence d'un ventilateur intégrée à l'appareil producteur ?       Oui         Chauffage et ECS : nombre d'appartéries é uipés d'une veilleuse ?       -         Cordonnées de l'auteur intégrée à l'appareil producteur ?       Oui         Chauffage et ECS : nombre d'algenostic de système de chauffage de type 2.                                                                                                    | Y a t il des conduites non i                           | solées dans des locaux non chau                           | iffés ?                         | Ou            |
| Pouvez-vous constater en chaufferie la présence d'une cuve de stockage de l'eau de chauffage non reliée à une pompe à chaleur ?       N         Si immeuble d'appartements, nombre d'appartements ?       Logements collectifs : quel est le mode de comptage des consommations?       C         La chaudière est-elle située à l'intérieur du volume protégé ?       C         Si plusieurs chaudières, y a t il maintien de l'inigation des chaudières à l'arrêt ?       N         Type d' émission : présence de chauffage par rayonnement (sol, mur ou plafond) ?       C         Concernant l'ECS       Pouvez-vous constater en chaufferie la présence d'une cuve de stockage d'ECS ?       N         Pouvez-vous constater en chaufferie la présence d'une boucle de circulation d'ECS ?       N         Pouvez-vous constater la présence d'une boucle de circulation d'ECS ?       N         Dans le cas d'un chauffe-eau ou d'un autre appareil à combustion -       -         Longueurs des conduites de distribution d'ECS (isolées ou non) :       -         Nombre d'appartements desservis par la boucle de circulation ?       -         Chauffage : présence d'une ventilateur intégré à l'appareil producteur ?       Oui         Chauffage : présence d'électronique intégrée à l'appareil producteur ?       Oui         Chauffage et ECS : nombre d'appareils équipés d'une veilleuse ?       -         Coordonnées de l'auteur d'agnostic de système de chauffage de type 2.       -         Date du diagn                                                                                                    | longueur non isolée ?                                  |                                                           |                                 |               |
| Si immeuble d'appartements, nombre d'appartements ?<br>Logements collectifs : quel est le mode de comptage des<br>consommations?<br>La chaudière est-elle située à l'intérieur du volume protégé ?<br>Si plusieurs chaudières, y at il maintien de l'irrigation des chaudières à l'arrêt ?<br>Type d' émission : présence de chauffage par rayonnement (sol, mur ou plafond) ?<br><b>Concernant l'ECS</b><br>Pouvez-vous constater en chaufferie la présence d'une cuve de stockage d'ECS ?<br>Pouvez-vous constater en chaufferie la présence d'une boucle de circulation d'ECS ?<br>Dans le cas d'un chauffe-eau ou d'un autre appareil à combustion<br>Longueurs des conduites de distribution d'ECS (isolées ou non) :<br>Longueurs des conduites de distribution d'ECS (isolées ou non) :<br>Concernant la consommation des auxiliaires<br>Chauffage : présence d'un v-ntilateur intégré à l'appareil producteur ?<br>Oui<br>Chauffage : présence d'un v-ntilateur intégré à l'appareil producteur ?<br>Oui<br>Chauffage et ECS : nombre d'appareils équipés d'une veilleuse ?<br>Coordonnées de l'auteur du diagnostic de système de chauffage de type 2.<br>Date du diagnostic<br>26/05/2008<br>Nom :<br>Collard<br>Prénom :<br>Arnaud<br>Numéro d'identification :<br>VBW000163<br>Courriel :<br>Téléphone :<br>Couriel :<br>Chauffage :<br>Chauffage :<br>Chauffa                                                                                        | Pouvez-vous constater en<br>non reliée à une pompe à   | chaufferie la présence d'une cuv<br>chaleur ?             | e de stockage de l'eau de chau  | ffage<br>Nor  |
| Logements collectifs : quel est le mode de comptage des consommations?       C         La chaudière est-elle située à l'intérieur du volume protégé ?       C         Si plusieurs chaudières, y a t il maintien de l'irrigation des chaudières à l'arrêt ?       N         Type d' émission : présence de chauffage par rayonnement (sol, mur ou plafond) ?       C         Concernant l'ECS       N         Pouvez-vous constater en chaufferie la présence d'une cuve de stockage d'ECS ?       N         Pouvez-vous constater la présence d'une boucle de circulation d'ECS ?       N         Dans le cas d'un chauffe-eau ou d'un autre appareil à combustion       -         Longueurs des conduites de distribution d'ECS (isolées ou non) :       -         Nombre d'appartements desservis par la boucle de circulation ?       -         Chauffage : présence d'un ventilateur intégré à l'appareil producteur ?       Oui         Chauffage : présence d'ellectronique intégrée à l'appareil producteur ?       Oui         Chauffage : présence d'ellectronique intégrée à l'appareil producteur ?       Oui         Chauffage et ECS : nombre d'appareils équipés d'une veilleuse ?       -         Date du diagnostic       26/05/2008       Signature du Conseiller chauffage PE         Nom :       Collard       -         Prénom :       Arnaud       -         Numéro d'identification :       VBW000163                                                                                                    | Si immeuble d'appartemer                               | nts, nombre d'appartements ?                              |                                 |               |
| La chaudière est-elle située à l'intérieur du volume protégé ?       C         Si plusieurs chaudières, y a t il maintien de l'irrigation des chaudières à l'arrêt ?       N         Type d'émission : présence de chauffage par rayonnement (sol, mur ou plafond) ?       C         Concernant I'ECS       N         Pouvez-vous constater la présence d'une boucle de circulation d'ECS ?       N         Pouvez-vous constater la présence d'une boucle de circulation d'ECS ?       N         Dans le cas d'un chauffe-eau ou d'un autre appareil à combustion       -         Longueurs des conduites de distribution d'ECS (isolées ou non) :       -         Nombre d'appartements deservis par la boucle de circulation ?       -         Chauffage : présence d'un-ventilateur intégré à l'appareil producteur ?       Oui         Chauffage : présence d'électronique intégrée à l'appareil producteur ?       Oui         Chauffage : présence d'électronique intégrée à l'appareil producteur ?       Oui         Chauffage : présence d'électronique intégrée à l'appareil producteur ?       Oui         Chauffage : présence d'électronique intégrée à l'appareil producteur ?       Oui         Chauffage et ECS : nombre d'appareils équipés d'une veilleur ?       -         Date du diagnostic       26/05/2008       Signature du Conseiller chauffage PE         Nom :       Collard       -         Prénom :       VBW0001                                                                                                    | Logements collectifs : que<br>consommations?           | l est le mode de comptage des                             |                                 |               |
| Si plusieurs chaudières, y a t il maintien de l'irrigation des chaudières à l'arrêt ?       N         Type d'émission : présence de chauffage par rayonnement (sol, mur ou plafond) ?       O         Concernant I'ECS       N         Pouvez-vous constater en chaufferie la présence d'une cuve de stockage d'ECS ?       N         Pouvez-vous constater la présence d'une boucle de circulation d'ECS ?       N         Dans le cas d'un chauffe-eu ou d'un autre appareil à combuston       -         Longueurs des conduites de distribution d'ECS (isolées ou non) :       -         Nombre d'appartements desservis par la boucle de circulation ?       -         Chauffage : présence d'un ventilateur intégré à l'appareil producteur ?       Oui         Chauffage : présence d'encur intégré à l'appareil producteur ?       Oui         Chauffage et ECS : nombre d'appareils équipés d'une veilleuse ?       -         Coordonnées de l'auteur diagnostic de système de cture fage de type 2.       -         Date du diagnostic       Collard         Numéro d'identification :       VBW000163         Courriel :       -         Téléphone :       -                                                                                                    | La chaudière est-elle situé                            | e à l'intérieur du volume protégé                         | ?                               | Ou            |
| Type d'émission : présence de chauffage par rayonnement (sol, mur ou plafond) ?       C         Concernant I'ECS       R         Pouvez-vous constater la présence d'une boucle de circulation d'ECS ?       N         Pouvez-vous constater la présence d'une boucle de circulation d'ECS ?       N         Dans le cas d'un chauffe-eau ou d'un autre appareil à combustion       -         Longueurs des conduites de distribution d'ECS (isolées ou non) :       -         Nombre d'appartements desservis par la boucle de circulation ?       -         Concernant la consommation des auxiliaires       -         Chauffage : présence d'une intégré à l'appareil producteur ?       Oui         Chauffage et ECS : nombre d'appareils équipés d'une veilleuse ?       -         Coordonnées de l'auteur       diagnostic de système de chype 2.         Date du diagnostic       26/05/2008         Nom :       Collard         Prénom :       Arnaud         Numéro d'identification :       VBW000163         Courriel :       E         Téléphone :       E                                                                                                    | Si plusieurs chaudières, y                             | a t il maintien de l'irrigation des cl                    | haudières à l'arrêt ?           | No            |
| Concernant l'ECS         Pouvez-vous constater en chaufferie la présence d'une cuve de stockage d'ECS ?         Pouvez-vous constater la présence d'une boucle de circulation d'ECS ?         Dans le cas d'un chauffe-eau ou d'un autre appareil à combustion         Longueurs des conduites de distribution d'ECS (isolées ou non) :         Longueurs des conduites de distribution d'ECS (isolées ou non) :         Nombre d'appartements deservis par la boucle de circulation ?         Concernant la consommation des auxiliaires         Chauffage : présence d'un ventilateur intégrée à l'appareil producteur ?         Qui         Chauffage et ECS : nombre d'appareils équipés d'une veilleuse ?         Coordonnées de l'auteur diagnostic de système de chype 2.         Date du diagnostic       26/05/2008         Nom :       Collard         Nom :       Quid         Prénom :       Arnaud         Numéro d'identification :       VBW000163         Courriel :       Image in termine intégrée in termine intégrée in termine intégrée integrée         Prénom :       VBW000163         Courriel :       Image integrée         Téléphone :       Image intégrée                                                                                                    | Type d' émission : présene                             | ce de chauffage par rayonnement                           | (sol, mur ou plafond) ?         | OL            |
| Pouvez-vous constater en chaufferie la présence d'une cuve de stockage d'ECS ?       N         Pouvez-vous constater la présence d'une boucle de circulation d'ECS ?       N         Dans le cas d'un chauffe-eau ou d'un autre appareil à combustion       -         Longueurs des conduites de distribution d'ECS (isolées ou non) :       -         Nombre d'appartements desservis par la boucle de circulation ?       -         Concernant la consommation des auxiliaires       -         Chauffage : présence d'un v-ntilateur intégré à l'appareil producteur ?       Oui         Chauffage et ECS : nombre d'appareils équipés d'une veilleuse ?       -         Coordonnées de l'auteur diagnostic de système de chauffage de type 2.       -         Date du diagnostic       26/05/2008       Signature du Conseiller chauffage PE         Nom :       Collard       -         Prénom :       Arnaud       -         Numéro d'identification :       VBW000163       Signature du Conseiller chauffage PE         Courriel :       -       -       -         Téléphone :       -       -       -                                                                                                    | Concernant l'ECS                                       |                                                           |                                 |               |
| Pouvez-vous constater la présence d'une boucle de circulation d'ECS ? Dans le cas d'un chauffe-eau ou d'un autre appareil à combustion Longueurs des conduites de distribution d'ECS (isolées ou non) : Nombre d'appartements desservis par la boucle de circulation ? Concernant la consommation des auxiliaires Chauffage : présence d'un ventilateur intégrée à l'appareil producteur ? Chauffage : présence d'électronique intégrée à l'appareil producteur ? Chauffage et ECS : nombre d'appareils équipés d'une veilleuse ? Coordonnées de l'auteur du diagnostic de système de chauffage de type 2. Date du diagnostic Collard Prénom : Collard VBW000163 Courriel : Téléphone :                                                                                                    | Pouvez-vous constater en                               | chaufferie la présence d'une cuv                          | e de stockage d'ECS ?           | No            |
| Dans le cas d'un chauffe-eau ou d'un autre appareil à combustion   Longueurs des conduites de distribution d'ECS (isolées ou non) :   Nombre d'appartements desservis par la boucle de circulation ?   Oui   Concernant la consommation des auxiliaires   Chauffage : présence d'un ventilateur intégrée à l'appareil producteur ?   Oui   Chauffage : présence d'électronique intégrée à l'appareil producteur ?   Oui   Chauffage et ECS : nombre d'appareils équipés d'une veilleuse ?   Coordonnées de l'auteur du diagnostic de système de chauffage de type 2.   Date du diagnostic   26/05/2008   Nom :   Collard   Prénom :   Arnaud   Numéro d'identification :   VBW000163   Courriel :   Téléphone :                                                                                                    | Pouvez-vous constater la                               | présence d'une boucle de circulat                         | ion d'ECS ?                     | No            |
| Longueurs des conduites de distribution d'ECS (isolées ou non) :<br>Nombre d'appartements desservis par la boucle de circulation ?<br>Concernant la consommation des auxiliaires<br>Chauffage : présence d'un ventilateur intégré à l'appareil producteur ?<br>Chauffage : présence d'électronique intégrée à l'appareil producteur ?<br>Chauffage et ECS : nombre d'appareils équipés d'une veilleuse ?<br>Coordonnées de l'auteur diagnostic de système de chauffage de type 2.<br>Date du diagnostic<br>Nom :<br>Collard<br>Nom :<br>Collard<br>Prénom :<br>Numéro d'identification :<br>VBW000163<br>Courriel :<br>Téléphone :<br>Courriel :<br>Courriel :<br>Co | Dans le cas d'un chauffe-e                             | au ou d'un autre appareil à comb                          | ustion -                        |               |
| Nombre d'appartements desservis par la boucle de circulation ?                                                                                                    | Longueurs des conduites                                | de distribution d'ECS (isolées ou                         | non) : -                        |               |
| Concernant la consommation des auxiliaires       Oui         Chauffage : présence d'ul vitateur intégré à l'appareil producteur ?       Oui         Chauffage et ECS : nombre d'appareils équipés d'une veilleure ?       Oui         Chauffage et ECS : nombre d'appareils équipés d'une veilleure ?       -         Coordonnées de l'auteur diagnostic de système de ctype 2.       -         Date du diagnostic       26/05/2008         Nom :       Collard         Prénom :       Arnaud         Numéro d'identification :       VBW000163         Courriel :       Image: Settion (Settion (Settio                                                                                                    | Nombre d'appartements d                                | esservis par la boucle de circulati                       | on? -                           |               |
| Chauffage : présence d'un ventilateur intégré à l'appareil producteur ? Oui   Chauffage : présence d'électronique intégrée à l'appareil producteur ? Oui   Chauffage et ECS : nombre d'appareils équipés d'une veilleure ? -   Coordonnées de l'auteur / diagnostic de système de chauffage de type 2.   Date du diagnostic 26/05/2008   Nom : Collard   Prénom : Arnaud   Numéro d'identification : VBW000163   Courriel : Image: Section of the section of the section of                                                                                                    | Concernant la consomm                                  | ation des auxiliaires                                     |                                 |               |
| Chauffage : présence d'électronique intégrée à l'appareil producteur ?       Oui         Chauffage et ECS : nombre d'appareils équipés d'une veilleuse ?       -         Coordonnées de l'auteur diagnostic de système de ctype 2.       -         Date du diagnostic       26/05/2008         Nom :       Collard         Prénom :       Arnaud         Numéro d'identification :       VBW000163         Courriel :       Impact de l'auteur d'agnostic de système de l'appareil producteur ?         Téléphone :       Impact de l'auteur d'agnostic de système de l'appareil producteur ?                                                                                                    | Chauffage : présence d'un                              | ventilateur intégré à l'appareil pro                      | oducteur ?                      | Oui           |
| Chauffage et ECS : nombre d'appareils équipés d'une veilles ?       -         Coordonnées de l'auteur diagnostic de système de ctype 2.       -         Date du diagnostic       26/05/2008       Signature du Conseiller chauffage PE         Nom :       Collard       -         Prénom :       Arnaud       -         Numéro d'identification :       VBW000163       -         Courriel :       -       -         Téléphone :       -       -                                                                                                    | Chauffage : présence d'éle                             | ectronique intégrée à l'appareil pro                      | oducteur ?                      | Oui           |
| Coordonnées de l'auteur u diagnostic de système de chuffage de type 2.Date du diagnostic26/05/2008Signature du Conseiller chauffage PENom :CollardArnaudPrénom :ArnaudSignature du Conseiller chauffage PENuméro d'identification :VBW000163Freidentification :Courriel :Image: Collard in the state of the state of the                                                                                                    | Chauffage et ECS : nombr                               | e d'appareils équipés d'une veille                        | euse?                           | -             |
| Date du diagnostic     26/05/2008     Signature du Conseiller chauffage PE       Nom :     Collard       Prénom :     Arnaud       Numéro d'identification :     VBW000163       Courriel :     Instantion :       Téléphone :     Instantion :                                                                                                    | Coordonnées de l'auteur                                | r du diagnostic de système de c                           | chauffage de type 2.            |               |
| Nom :CollardPrénom :ArnaudNuméro d'identification :VBW000163Courriel :Image: Collard in the second in the second in the                                                                                                    | Date du diagnostic                                     | 26/05/2008                                                | Signature du Conseiller chau    | lffage PEB    |
| Prénom :     Arnaud       Numéro d'identification :     VBW000163       Courriel :     Image: Courrie I :       Téléphone :     Image: Courrie I :                                                                                                    | Nom :                                                  | Collard                                                   |                                 |               |
| Numéro d'identification : VBW000163<br>Courriel :<br>Téléphone :                                                                                                    | Prénom :                                               | Arnaud                                                    |                                 |               |
| Courriel :<br>Téléphone :                                                                                                    | Numéro d'identification :                              | VBW000163                                                 |                                 |               |
| Téléphone :                                                                                                    | Courriel :                                             |                                                           |                                 |               |
|                                                                                                    | Téléphone :                                            |                                                           |                                 |               |
| Gsm :                                                                                                    | Gsm :                                                  |                                                           |                                 |               |
|                                                                                                    |                                                        |                                                           |                                 |               |
|                                                                                                    |                                                        |                                                           |                                 |               |

| Statut du d  | ossier                               |                     |             |               |                     | ∫ ⊃I⊤VV<br>Service public de Wel |
|--------------|--------------------------------------|---------------------|-------------|---------------|---------------------|----------------------------------|
| Rapport pro  | ovisoire,pas er                      | ncore officiel      |             |               |                     |                                  |
| Données d    | u bâtiment                           |                     |             |               |                     |                                  |
| Rue :        | Rue du tri                           | -                   |             |               |                     | Numméro : 14                     |
| Code         | 1300                                 | Commune :           | Wavre       |               |                     |                                  |
| Personne d   | de contact                           |                     |             |               |                     |                                  |
| Nom :        | THOMAS                               |                     | Prénor      | n:            | Albert              |                                  |
| Fonction :   | Copropriétai                         | 'e                  | Société     | é:            | aucune              |                                  |
| Téléphone    | 0497/455122                          | 28                  | Courrie     | el :          | aucun               |                                  |
| Bâtiment si  | tué enRégion                         | Wallonne.La règle   | mentation   | de ce<br>hnia | ette région e       | est d'application.               |
| Nom :        | Petitpain                            |                     | Prénor      | n:            | Rosalie             |                                  |
| Rue :        | Rue du marc                          | hé                  |             |               |                     | Numméro: 62                      |
| Code         | 1300                                 | Commune :           | Wavre       |               |                     |                                  |
| Fonction :   | Gestionnaire                         |                     | Société     | é:            | Pppro               |                                  |
| Téléphone    | 010/4757696                          | 5                   | Courrie     | el :          | ppro@sky            | net.be                           |
| Caractéris   | <i>tiques du bât</i><br>principale : | iment               |             | App           | artement            |                                  |
| Nombre de    | m² de surface                        | e plancher chauffée | e           | 670           | 0                   |                                  |
| Caractéristi | ques complén                         | nentaires:          |             | 64 (          | Unités d'hat        | pitation                         |
|              |                                      |                     |             |               |                     |                                  |
| Situation a  | ctuelle du sy                        | stême de chauffa    | ge          |               |                     |                                  |
| Chaudiere    | Sime (1990)                          | Sime (1990)         | oudière     | -             | on à cir aut        | ná nan à condenantier            |
|              |                                      | Type de cr          | audiere :   | 9             | az a air pul:<br>74 | se non a condensation            |
|              |                                      | Fuissance nomina    | ale (KVV) : | 3             | / +                 |                                  |
| Chaudière    | Sime (1990)                          | / Sime (1990)       |             |               |                     |                                  |
|              |                                      | Type de ch          | naudière :  | 9             | az á air pul:       | se non a condensation            |
|              |                                      | Puissance nomina    | ale (KVV) : | 1             | /4                  |                                  |
| Chaudière    | Sime (1984)                          | / Sime (1984)       |             |               |                     |                                  |
|              |                                      | Type de ch          | naudière :  | g             | az atmosph          | érique non à condensation        |
|              |                                      | D. i.e.             | ala (k)AA : | 1             | 25                  |                                  |

| l ype de chaudiere :                                 | gaz atmosphérique non à condensation |  |  |  |
|------------------------------------------------------|--------------------------------------|--|--|--|
| Puissance nominale (kW) :                            | 125                                  |  |  |  |
| Puissance totale (kW) :                              | 798                                  |  |  |  |
| Ratio W/m <sup>2</sup> de surface plancher chauffé : | 119                                  |  |  |  |
| Rendement moyen saisonnier (%):                      | 85,79                                |  |  |  |
| Facteur de charge saisonnier (%) :                   | 27,10                                |  |  |  |
| Consommation annuelle d'énergie                      |                                      |  |  |  |
| Combustible actuel utilisé dans la chaufferie :      | Gas "L= pauvre " G25                 |  |  |  |
| Consommation actuelle de combustible :               | 1775989 kWh PCS                      |  |  |  |
|                                                      | 4 000 704                            |  |  |  |
| Consommation totale d'energie (kvvn pci /periode) :  | 1.602.721                            |  |  |  |
| Consommation d'énergie normalisée (kWh pci /an) :    | 1.894.243                            |  |  |  |
| Appréciation du rendement annuel de production       | Correct 85,79                        |  |  |  |

#### Recommandations relatives au système de chauffage

Recommandations relatives à la distribution

1. Les conduites de chauffage central et du système d'ECS passant dans des locaux non-chauffés, sontelles calorifugées ? Non

> Il faut isoler thermiquement les conduites dans les locaux non chauffés en permanence ( chaufferies, gaines techniques, faux-plafonds,...).

2. Les vannes/robinets/accessoires situés en chaufferie sont-ils isolés ? Non

> Il est fortement conseilleé d'isoler les vannes, robinets et accessoires.

3. Est-ce que chaque circuit existant (dans le cas d'un zonage bien adapté) est-il piloté par une régulation qui lui est propre ? Non

> If faut faire placer par un professionnel une régulation individuelle pour chaque circuit.

Recommandations relatives à la régulation

1. Est-ce que les radiateurs placés dans dans des locaux ensoleillés ou à forte densité d'occupation, sont-ils munis de robinets thermostatiques ? Non

> Il est conseillé de placer des robinets thermostatiques sur les émetteurs de chaleur situés dans tous les locaux sujets à "surchauffe"

 Est-ce que l'installation est-elle équipée de régulation qui arrête le chauffage de zones durant les périodes d'inoccupation ? Non

> Il est conseillé de placer une régulation qui interrompt la distribution de chaleur durant les heures d'inoccupation.

3. Est-ce que via le thermostat d'ambiance ,un ralenti nocturne est-il bien programmé ? Oui

> Il convient quand même de s'assurer qu'une interruption du système de chauffage dans son entier est bien réalisée pour obtenir le ralenti nocturne . 4. La température d'eau est-elle supérieure à 70°C lorsque la température extérieure est de 0°C?

Oui

Ex. 2

| > Il est conseillé de corriger le réglage de la courbe de chauffe qui à priori est excessif. Le risque encour | J |
|----------------------------------------------------------------------------------------------------|---|
| est une surchauffe des locaux. Ce risque est réduit si les radiateurs sont équipés de vannes                  |   |
| thermostatiques.                                                                                              |   |

5. La température d'eau est-elle supérieure à 30°C lorsque la température extérieure est égale ou supérieure à 15°C ?

Oui

> Il convient d'améliorer la courbe de chauffe qui est éventuellement réglée trop haut, entrainant un risque de surchauffe des locaux.Ce risque peut être limité si les radiateurs sont équipés de robinets thermostatiques.

Recommandations relatives à l'émission de chaleur

1. Si le système de chauffage comprend des radiateurs, Sont-ils placés devant des parois extérieures opaques (pas de surface vitrées)? Non

> Il est conseillé de remplacer les baies vitrées par des parois opaques isolées thermiquement.

Recommandations relatives à l'entretien et à la gestion des chaudières

1. Y-a-t-il ajout de manière régulière d'eau dans l'installation (signe de fuites d'eau et à terme risque de corrosion )? Oui

> Il est impératif de chercher la cause de la baisse de pression d'eau et l'origine de la fuite.

Recommandations générales

1. La chaudière est-elle plus âgée que 25 ans? Oui

- > Il est conseillé de renouveller la chaudière et son brûleur
- 2. Avec un brûleur plus âgé que 1985 ,obtiens-t-on un rendement de combustion inférieur à 87% ? Oui
- > Nous vous conseillons de renouveler le brûleur

3. Pour une puissance installée de plus de 150 kW, le brûleur fonctionne -t-il avec 2 allures ? Non

> Il est intéressant de faire examiner par un professionel le placement d'un brûleur à 2 allures (ou modulant).Cet recommandation n'est pas à considérer si la chaudière est à condensation.

4. Est-ce que le rendement de combustion mesuré est-il supérieur à 88 % pour les chaudières datant d'avant 1990 en supérieur à 90% pour les chaudières postérieures à 1990 ? Non

> Il faudrait demander à votre technicien chaudière agréé d'améliorer le réglage du brûleur : régler le registre d'air et la tête de combustion.

 Pour les chaudières à brûleur pulsé, l'évacuation des fumées est-elle munie d'un régulateur de tirage ? Non

> Il est vivement conseillé de faire par un professionel placer un régulateur de tirage et le régler pour maintenir une dépression entre 10 et 20 Pa.

#### Remarques

Remarques générales et liste des documents annexés

| Questions complémenta                                  | ires pour certification en Région                            | Wallonr   | ne                       |            |
|--------------------------------------------------------|--------------------------------------------------------------|-----------|--------------------------|------------|
| Concernant le chauffage                                | 2                                                            |           |                          |            |
| Pouvez-vous constater la<br>chaudière en fonction d'ur | présence d'un régulateur qui définit<br>le sonde extérieure? | la tempe  | érature d'eau de la      | Nor        |
| Pouvez-vous constater la<br>d'une sonde extérieure ?   | présence dans le système de chauf                            | fage soit | t d'une vanne 3 voies, s | oit<br>Nor |
| Pouvez-vous constater la                               | présence d'une pompe à chaleur ?                             |           |                          | Nor        |
| Y a t il des conduites non                             | isolées à l'extérieur ?                                      |           |                          | Nor        |
| Y a t il des conduites non                             | isolées dans des locaux non chauffe                          | és ?      |                          | Ou         |
| longueur non isolée ?                                  |                                                              |           |                          |            |
| Pouvez-vous constater en<br>non reliée à une pompe à   | chaufferie la présence d'une cuve<br>chaleur ?               | de stock  | age de l'eau de chauffa  | ige<br>Nor |
| Si immeuble d'appartement                              | nts, nombre d'appartements ?                                 |           |                          |            |
| Logements collectifs : que<br>consommations?           | l est le mode de comptage des                                |           |                          |            |
| La chaudière est-elle situé                            | e à l'intérieur du volume protégé ?                          |           |                          | Ou         |
| Si plusieurs chaudières, y                             | a t il maintien de l'irrigation des cha                      | udières   | à l'arrêt ?              | No         |
| Type d' émission : présen                              | ce de chauffage par rayonnement (s                           | sol, mur  | ou plafond) ?            | No         |
| Concernant l'ECS                                       |                                                              |           |                          |            |
| Pouvez-vous constater en                               | chaufferie la présence d'une cuve                            | de stock  | age d'ECS ?              | No         |
| Pouvez-vous constater la                               | présence d'une boucle de circulatio                          | n d'ECS   | ?                        | No         |
| Dans le cas d'un chauffe-                              | eau ou d'un autre appareil à combus                          | stion -   |                          |            |
| Longueurs des conduites                                | de distribution d'ECS (isolées ou no                         | on): 1    | 5 < L                    |            |
| Nombre d'appartements d                                | esservis par la boucle de circulatior                        | n? 4      | 10 < n                   |            |
| Concernant la consomm                                  | ation des auxiliaires                                        |           |                          |            |
| Chauffage : présence d'ur                              | ventilateur intégré à l'appareil prod                        | lucteur ? | ,                        | Oui        |
| Chauffage : présence d'él                              | ectronique intégrée à l'appareil prod                        | lucteur ? | ,                        | Oui        |
| Chauffage et ECS : nomb                                | re d'appareils équipés d'une veilleus                        | se?       |                          | 2          |
| Coordonnées de l'auteu                                 | r du diagnostic de système de ch                             | auffage   | de type 2.               |            |
| Date du diagnostic                                     | 25/03/2009                                                   | Signatu   | re du Conseiller chauff  | age PEB    |
| Nom :                                                  | Collard                                                      |           |                          |            |
| Prénom :                                               | Arnaud                                                       |           |                          |            |
| Numéro d'identification :                              | VBW000163                                                    |           |                          |            |
| Courriel :                                             |                                                              |           |                          |            |
| Téléphone :                                            |                                                              |           |                          |            |
| Gsm :                                                  |                                                              |           |                          |            |
|                                                        |                                                              |           |                          |            |
|                                                        |                                                              |           |                          |            |
|                                                        |                                                              |           |                          |            |

## 7. EXERCICE N°3

Immeuble de bureaux publics avec 2 chaudières atmosphériques au gaz (Grobbendonk).

## <u>Résultats</u> :

| Statut du d<br>Rapport pro        | lossier<br>avisoire,pas er | ncore officiel    |                |              |              |               | *          |    |
|-----------------------------------|----------------------------|-------------------|----------------|--------------|--------------|---------------|------------|----|
| Données d                         | lu bâtiment                |                   |                |              |              |               |            |    |
| Rue:                              | Plein                      |                   |                |              |              | Numméro :     | 1          |    |
| Code                              | 22.80                      | Commune :         | Grobbende      | onk          |              |               |            |    |
| Personne                          | de contact                 |                   |                |              |              |               |            |    |
| Nom :                             | De Jan                     |                   | Prénom         | n :          | Jef          |               |            |    |
| Fonction :                        | Manager                    |                   | Société        | : Energie    |              |               |            |    |
| Téléphone                         | 016/875187                 |                   | Courrie        | 11:          | jef@energ    | ie.be         |            |    |
| Båtiment sit                      | tué enen régio             | n flamande.La r   | èglementation  | n de         | cette région | est d'applica | tion.      |    |
| Coordonne                         | ées du respo               | nsable des insti  | allations teci | hniq         | ue (RIT)     |               |            |    |
| Nom :                             | De Jan                     |                   | Prénom         | 1:           | Jef          |               |            |    |
| Rue :                             | Caloriestraat              | t                 |                |              | _            | Numméro :     | 1          |    |
| Code                              | 2800                       | Commune :         | Walem          |              | -            |               |            |    |
| Fonction :                        | Manager                    |                   | Société        | 13           | Energie      |               |            |    |
| Téléphone                         | 016/875187                 |                   | Courrie        | il :         | jef@energ    | ie.be         |            | 2  |
| Caractéris                        | tiques du bât              | liment            |                |              |              |               |            |    |
| Affectation                       | principale :               |                   |                | Imr          | neuble de b  | ureaux publiq | lue        |    |
| Nombre de                         | m²de surface               | a plancher chauff | lée            | 16098        |              |               |            |    |
| Caractéristi                      | ques complér               | nentaires:        |                | 40 personnes |              |               |            |    |
| Situation a                       | ctuelle du sy              | stème de chau     | ffage          |              |              |               |            |    |
| Chaudière                         | Remeha (198                | 82)/ Remeha (19   | 982)           |              |              |               |            |    |
|                                   |                            | Type de           | chaudière :    | c            | Chaudière g  | az atmosphér  | ique non à |    |
|                                   |                            | Puissance nom     | inale (kW):    | 2            | 270          |               |            | 34 |
| Chaudière                         | Remeha (198                | 32)/ Remeha (19   | 982)           |              |              |               |            |    |
|                                   |                            | Type de           | chaudière :    | c            | Chaudière gi | az atmosphér  | ique non à |    |
|                                   |                            | Puissance nom     | inale (kW):    | 2            | 70           |               |            |    |
| Ruissance I                       | ptala (kW) ·               |                   |                | 5            | i40          |               |            |    |
| Ratio W/m²                        | de surface pl              | ancher chauffé :  |                |              | 14           |               | _          |    |
| Render en                         |                            | nnier (%) :       |                |              | 1 47         |               |            |    |
| Factour de chame saisonnier (%) - |                            |                   | 870            |              |              |               |            |    |

Diagnostic approfondi des systèmes de chauffage de type II
| consommation annuelle d'energie                                                                                                    |                                                                                                    |
|----------------------------------------------------------------------------------------------------|----------------------------------------------------------------------------------------------------|
| Combustible actuel utilisé dans la chaufferie :                                                                                                    | Gas "L= pauvre " G25                                                                                                    |
| Consommation actuelle de combustible :                                                                                                    | 213084 kWh PCS                                                                                                    |
| Consommation totale d'énergie (kWh pci /an) :                                                                                                    | 192.295                                                                                                    |
| Consommation d'énergie normalisée (kWh pci /an) :                                                                                                    | 212.827                                                                                                    |
| Appréciation du rendement annuel de production                                                                                                    | Noyen 71,47 %                                                                                                    |
| 105 100 90 90 ab                                                                                                    | ·····*                                                                                                    |
| Recommandations relatives au système de chaut                                                                                                    | ffage                                                                                                    |
| Recommandations relatives à la distribution                                                                                                    |                                                                                                    |
| 1. Les vannes/robinets/accessoires situés en chauff                                                                                                    | erie sont-ils isolés ? Non                                                                                                    |
| > Il est fortement conseilleé d'isoler les vannes,robit                                                                                                    | nets et accessoires.                                                                                                    |
| 2 Les circulateurs de l'installation sont-ils à vitasse v                                                                                                    | ariable ? Non                                                                                                    |
| >Lors du remplacement de circulateur, opter pour o                                                                                                    | des circulateurs à vitesse variable.                                                                                                    |
| Recommandations relatives à la régulation                                                                                                    |                                                                                                    |
| 1. Est-ce que via le thermostat d'ambiance ,un ralent                                                                                                    | i nocturne est-il bien programmé ? Oui                                                                                                    |
| >Il convient quand même de s'assurer qu'une inter<br>bien réalisée pour obtenir le ralenti nocturne .                                                        | ruption du système de chauffage dans son entier est                                                                                             |
| Recommandations générales                                                                                                    |                                                                                                    |
| 1. Est-ce que le rendement moyen saisonnier (de pro                                                                                                    | oduction) est-ll inférieur à 80%? Oui                                                                                                    |
| >Il est conseillé de remplacer la production de chai                                                                                                    | eur ,cád chaudière et brûleur                                                                                                    |
| 2 La chaudière est-elle plus âgée que 25 ans? Oui                                                                                                    |                                                                                                    |
| >Il est conseillé de ranouveller la chaudière et son                                                                                                    | brûleur                                                                                                    |
| 3 Est-ce que le taux de charge de l'installation est-il<br>à 13% (sans production d'ECS)? Oui                                                                | inférieur à 20% (si il y a de l'ECS produite) ou inférieur                                                                                      |
| >Si l'installation comporte plusieurs chaudières, il co<br>elles. Dans le cas d'une seule chaudière, tenter de s<br>puissance du brûleur.                    | onvient d'envisager la mise à l'arrêt de l'une d'entre<br>réduire (max à 80 % de la puissance chaudière) la                                     |
| 4. Avec un brûleur plus âgé que 1985 ,obtiens-t-on u                                                                                                    | n randement de combustion inférieur à 87% ? Oui                                                                                                 |
| > Nous vous conseillons de renouveler le brûleur                                                                                                    |                                                                                                    |
| 5 Observe-t-on chez une ou plusieurs des chaudière<br>fumées supérieures à 250°C ? Oui                                                                       | as à brûleur pulsé (gaz ou mazout) des températures d                                                                                           |
| >Il conviendrait de faire diminuer la puissance du b<br>Attention de ne pas descendre trop bas ( pas au-de<br>recommandation nèst pas à prendre en compte po | rûleur existant (mettre un gicleur de plus petit calibre) -<br>eà de 60% de la puissance chaudière ).Cette<br>ur les chaudières à condensation. |
| 6 Pour les chaudières à brûleur pulsé , le tirage obse                                                                                                    | rvé est-il plus grand que 40 Pa ? Oui                                                                                                    |
| >Il est vivement conseillé de faire par un profession<br>dépression comprise dans la plage de 10 à 20 Pa.<br>régulateur de tirage.                           | nel régler le régulateur de tirage de façon à obtenir une<br>Si cela ne s'avère pas faisable, il faut changer ce                                |
| 7 En présence d'au moins une chaudière à condens                                                                                                    | aton (gaz ou mazout),constate-t-on la présence d'un                                                                                             |
| by-pass , ou vanne diviseuse au niveau du collecteur                                                                                                    |                                                                                                    |

Figure 12.3

| Statut du d<br>Rapport pro               | <b>lossier</b><br>ovisoire,pas en | core officiel     |           |              |               |                | -             |      |
|------------------------------------------|-----------------------------------|-------------------|-----------|--------------|---------------|----------------|---------------|------|
| Données d                                | lu bâtiment                       |                   |           |              |               |                |               |      |
| Rue :                                    | Rue du colit                      | ri échevelé       |           |              |               | Numméro :      | 729           |      |
| Code                                     | 1170                              | Commune :         | Water     | mael-Bo      | itsfort       |                |               |      |
| Personne                                 | de contact                        |                   |           |              |               |                |               |      |
| Nom :                                    | Catoire                           |                   | Pre       | énom :       | Robert        |                |               |      |
| Fonction :                               | Président du                      | syndic            | So        | ciété :      | néant         |                |               |      |
| Téléphone                                | 02/12332114                       |                   | Co        | urriel :     | néant         |                |               |      |
| Bâtiment si                              | tué en Région                     | de Bruxelles-Caj  | pitale.La | ı règlem     | entation de   | cette région e | st d'applicat | ion. |
| Coordonne                                | ées du respor                     | sable des insta   | llations  | technio      | que (RIT)     |                |               |      |
| Nom :                                    | Catoire                           |                   | Pre       | énom :       | Robert        |                |               |      |
| Rue :                                    | Rue du colibr                     | i échevelé        |           |              |               | Numméro :      | 729           |      |
| Code                                     | 1170                              | Commune :         | Water     | mael-Bo      | itsfort       |                |               |      |
| Fonction :                               | Président du                      | syndic            | So        | ciété :      | néant         |                |               |      |
| Téléphone                                | 02/12332114                       |                   | Co        | urriel :     | néant         |                |               |      |
| Caractéris                               | tiques du bâti                    | ment              |           |              |               |                |               |      |
| Affectation                              | principale :                      |                   |           | Ap           | partement     |                |               |      |
| Nombre de                                | m² de surface                     | plancher chauffé  | ée        | 13           | 300           |                |               |      |
| Caractéristiques complémentaires: 151 Un |                                   |                   |           | 1 Unités d'h | abitation     |                |               |      |
| Situation a                              | actuelle du sys                   | stème de chauff   | age       |              |               |                |               |      |
| Chaudière                                | Ygnis Varino                      | (2008) / Ygnis Va | arino     |              |               |                |               |      |
|                                          |                                   | Type de d         | chaudièr  | re:          | gaz unit à co | ondensation    |               |      |
|                                          |                                   | Puissance nomi    | nale (kV  | V):          | 600           |                |               |      |
| Chaudière                                | Raypack-Ren                       | damax (1985)/ F   | Raypack   | <b>(</b> -   |               |                |               |      |
|                                          |                                   | Type de d         | chaudièr  | re:          | jaz atmospl   | nérique non à  | condensatio   | on   |
|                                          |                                   | Puissance nomi    | nale (kV  | V):          | 926           |                |               |      |
| Puissance                                | totale (kW) :                     |                   |           | ŀ            | 1526          |                |               |      |
| Ratio W/m <sup>2</sup>                   | de surface pla                    | incher chauffé :  |           |              | 115           |                |               |      |
|                                          | t moyen saisor                    | nnier (%) :       |           | 9            | 98,41         |                |               |      |
| Rendement                                |                                   |                   |           |              |               |                |               |      |

| Combustible actual utilisé dans la shauffaria u                                                                                                    | Gas "I = pauvre " C25                                                                                |  |  |  |  |  |
|----------------------------------------------------------------------------------------------------|----------------------------------------------------------------------------------------------------|--|--|--|--|--|
| Combustible actuer utilise dans la chautrene .                                                                                                    |                                                                                                    |  |  |  |  |  |
| Consommation actuelle de combustible :                                                                                                    | 1376543 kWh PCS                                                                                      |  |  |  |  |  |
| Consommation totale d'énergie (kWh pci /période) :                                                                                                    | 1.242.246                                                                                            |  |  |  |  |  |
| Consommation d'énergie normalisée (kWh pci /an) :                                                                                                    | 1.318.080                                                                                            |  |  |  |  |  |
| Appréciation du rendement annuel de production                                                                                                    | Bon 98,41%                                                                                           |  |  |  |  |  |
| 105 100 90 80                                                                                                    | 70 60                                                                                                |  |  |  |  |  |
| Recommandations relatives au système de chauff                                                                                                    | ane                                                                                                  |  |  |  |  |  |
|                                                                                                    | age                                                                                                  |  |  |  |  |  |
| Recommandations relatives à la distribution<br>1. Les conduites de chauffage central et du système c<br>elles calorifugées ? Non                                                                                                    | l'ECS passant dans des locaux non-chauffés, sont                                                     |  |  |  |  |  |
| > Il faut isoler thermiquement les conduites dans les<br>gaines techniques, faux-plafonds,).                                                                                                    | locaux non chauffés en permanence ( chaufferies,                                                     |  |  |  |  |  |
| 2. Les vannes/robinets/accessoires situés en chauffe                                                                                                    | rie sont-ils isolés ? Non                                                                            |  |  |  |  |  |
| > Il est fortement conseilleé d'isoler les vannes,robin                                                                                                    | ets et accessoires.                                                                                  |  |  |  |  |  |
| 3. Les circulateurs de l'installation sont-ils à vitesse va                                                                                                    | ariable ? Non                                                                                        |  |  |  |  |  |
| > Lors du remplacement de circulateur, opter pour des circulateurs à vitesse variable.                                                                                                    |                                                                                                    |  |  |  |  |  |
| 4. En été, les circulateurs sont-ils arrêtés lorsqu'il n'y a pas de besoins de chauffage ? Non                                                                                                    |                                                                                                    |  |  |  |  |  |
| > Il faut arrêter les circulateurs lorsqu'il n'y a pas de besoins de chauffage.                                                                                                    |                                                                                                    |  |  |  |  |  |
| Recommandations relatives à la régulation                                                                                                    |                                                                                                    |  |  |  |  |  |
| 1. Est-ce que l'installation est-elle équipée de régulation qui arrête le chauffage de zones durant les périodes d'inoccupation ? Non                                                                                                    |                                                                                                    |  |  |  |  |  |
| > Il est conseillé de placer une régulation qui interror<br>d'inoccupation.                                                                                                    | npt la distribution de chaleur durant les heures                                                     |  |  |  |  |  |
| 2. Est-ce que via le thermostat d'ambiance ,un ralenti                                                                                                    | nocturne est-il bien programmé ? Non                                                                 |  |  |  |  |  |
| > Il est conseillé de programmer une interruption tota<br>intérieure OU régler l'abaissement de la courbe de contraction de la courbe de contraction de la contraction de la contraction d | ale de chauffage via une sonde de température<br>hauffe de nuit (en température d'eau) suffisammen   |  |  |  |  |  |
| 3. <html>Le nombre de jours programmables du régu<br/>(peut-on faire une programmation différente un jour de<br/>l'avance les journées de congé,?)?</html>                                                                                                    | lateur correspond-il au mode d'occupation des loca<br>e semaine et le week-end, peut-on programmer à |  |  |  |  |  |
| Non                                                                                                    |                                                                                                    |  |  |  |  |  |
| > Il conseillé de remplacer le régulateur afin de pouv<br>conformément à l'utilisation du bâtiment (en fonction                                                                                                    | oir programmer le fonctionnement de l'installation<br>du jour de la semaine, des jours de congé,).   |  |  |  |  |  |
| 4. Les horaires appliqués correspondent-ils réellemen                                                                                                    | t à l'occupation ?                                                                                   |  |  |  |  |  |
| Non                                                                                                    |                                                                                                    |  |  |  |  |  |
| > Il convient d'adapter les horaires de la réculation a                                                                                                    | ux horaires d'occupation réels du bâtiment.                                                          |  |  |  |  |  |
|                                                                                                    |                                                                                                    |  |  |  |  |  |
| 5. La température d'eau est-elle supérieure à 70°C lor                                                                                                    | sque la température extérieure est de 0°C ?                                                          |  |  |  |  |  |
| Oui                                                                                                    |                                                                                                    |  |  |  |  |  |
|                                                                                                    | In the other and A and and and a second of the design and and                                        |  |  |  |  |  |

est une surchauffe des locaux. Ce risque est réduit si les radiateurs sont équipés de vannes thermostatiques.

#### Ex. 4

6. La température d'eau est-elle supérieure à 30°C lorsque la température extérieure est égale ou supérieure à 15°C ?

Oui

> Il convient d'améliorer la courbe de chauffe qui est éventuellement réglée trop haut, entrainant un risque de surchauffe des locaux.Ce risque peut être limité si les radiateurs sont équipés de robinets thermostatiques.

Recommandations relatives à l'émission de chaleur

1. Les murs derrière les radiateurs sont -ils thermiquement isolés ? Non

> Il est conseillé de placer une feuille isolante et réfléchissante sur la paroi extérieure située derrière le radiateur.

Recommandations générales

1. La chaudière est-elle plus âgée que 25 ans? Oui

> Il est conseillé de renouveller la chaudière et son brûleur

 Est-ce que le taux de charge de l'installation est-il inférieur à 20% (si il y a de l'ECS produite) ou inférieur à 13% (sans production d'ECS)? Oui

> Si l'installation comporte plusieurs chaudières, il convient d'envisager la mise à l'arrêt de l'une d'entre elles. Dans le cas d'une seule chaudière, tenter de réduire (max à 80 % de la puissance chaudière) la puissance du brûleur

3. Est-ce que le rendement de combustion mesuré est-il supérieur à 88 % pour les chaudières datant d'avant 1990 en supérieur à 90% pour les chaudières postérieures à 1990 ? Non

> Il faudrait demander à votre technicien chaudière agréé d'améliorer le réglage du brûleur : régler le registre d'air et la tête de combustion.

4. Pour les chaudières à brûleur pulsé, l'évacuation des fumées est-elle munie d'un régulateur de tirage ? Non

> Il est vivement conseillé de faire par un professionel placer un régulateur de tirage et le régler pour maintenir une dépression entre 10 et 20 Pa.

5. En présence d'au moins une chaudière à condensation (gaz ou mazout), constate-t-on la présence d'un by-pass , ou vanne diviseuse au niveau du collecteur ? Oui

> Faire appel à un chauffagiste ou bureau d'étude pour examiner la possibilité de modifier l'hydraulique en évitant de réchauffer l'eau de retour entrant dans la chaudière à condensation

6. En présence d'au moins une chaudière à condensation (gaz ou mazout), constate-t-on pour chaque circuit secondaire que la régulation est en température glissante au départ et sans réinjonction d'eau de départ vers le retour ? Non

> Faire appel à un chauffagiste ou bureau d'étude pour examiner la possibilité de modifier l'hydraulique et la régulation afin que l'eau de retour des émetteurs soit la plus basse possible.

#### Remarques

Remarques concernant l'occupation du bâtiment

Il y a 151 appartements et 2 bureaux de professions libérales.

Remarques concernant la production de l'eau chaudesanitaire

Production d'ECS instantanée via un échangeur à plaques.

#### Remarques générales et liste des documents annexés

Lors de la rénovation de la chaufferie en 2008, le syndic a fait appel à plusieurs chauffagistes. Le syndic a finalement opté pour l'installation d'une chaudière à condensation ; ce qui est une excellente mesure. Malheureusement, la conception hydraulique du collecteur n'a pas été repensée à ce moment-là. Un rendez-vous "URE" manque.

Il y a encore en service une vanne 3 voies travaillant en diviseuse qui renvoie de l'eau chaude vers l'entrée

de la chaudière à condensation. De plus, ce qui est plus grave, la présence d'un échangeur instantané pour l'ECS a nécessité de maintenir le départ constant vers 70°C toute l'année. La nouvelle chaudière à condensation ne condense donc que très rarement. Au vu de la faible consommation de sel pour l'adoucisseur d'eau, nous pensons que la consommation d'ECS n'est pas très Ex. 4 importante. Nous vous conseillons d'objetctiver la quantité d'ECS par un placement d'un compteur (avec des relevés à haute fréquence : au début au moins 3 mois). Ces données devraient pouvoir permettre de proposer une meilleure solution pour produire l'ECS de manière à optimiser le rendement global de la production de chaleur. Questions complémentaires pour la certification en RBC Pouvez-vous constater la présence d'un régulateur qui définit la température d'eau de la chaudière en fonction d'une sonde extérieure ? Non Pouvez-cous constater la présence dans le système de chauffage soit d'une vanne 3 voies, soit d'une sonde extérieure ? Non Pouvez-vous constater la présence d'une pompe à chaleur ? Non Les tuyauteries de chauffage présentes dans le local de chauffe sont-elles toutes isolées ? Non Y a-t-il plus ou moins de 50 mètres courants de conduites non isolées ? Non Pouvez-vous constater en chaufferie la présence d'une cuve de stockage de l'eau de chauffage non reliée à une pompe à chaleur ? Non Pouvez-vous constater en chaufferie la présence d'une cuve de stockage d'ECS ? Non Pouvez-vous constater la présence d'une boucle de circulation d'ECS ? Non

#### Coordonnées de l'auteur du diagnostic de système de chauffage de type 2.

| Date du diagnostic        | 13/04/2010 | Signature du Conseiller chauffage PEB |
|---------------------------|------------|---------------------------------------|
| Nom :                     | Collard    |                                       |
| Prénom :                  | Arnaud     |                                       |
| Numéro d'identification : | VBW000163  |                                       |
| Courriel :                |            |                                       |
| Téléphone :               |            |                                       |
| Gsm :                     |            |                                       |

# ANNEXE 1 : DONNEÉS CLIMATIQUES

# 1. TEMPÉRATURE EXTÉRIEURE DE BASE

Selon la norme NBN B 62-003.

Répartition géographique illustrées aux figures A.1 et A.2.

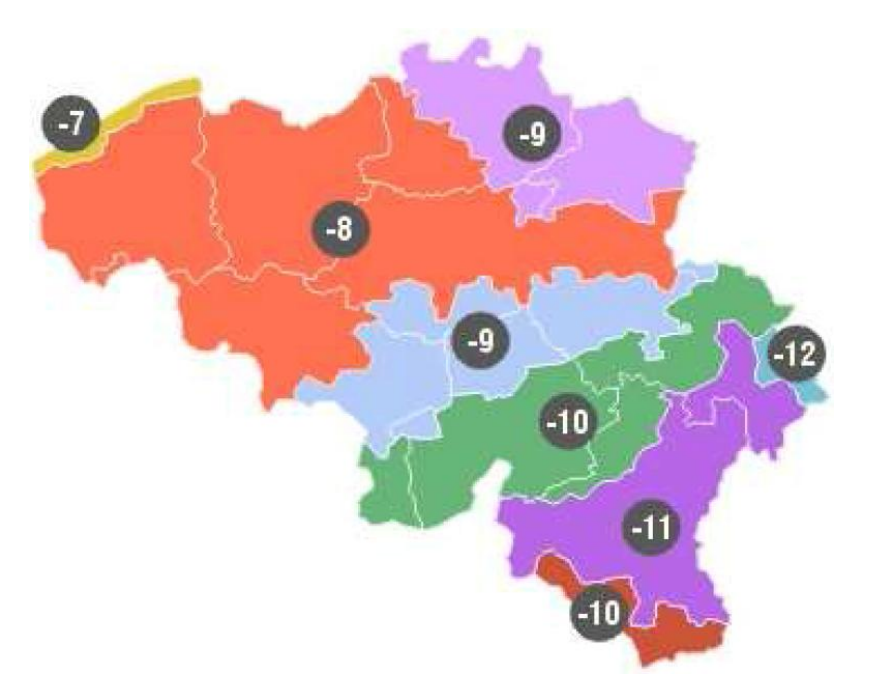

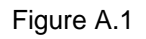

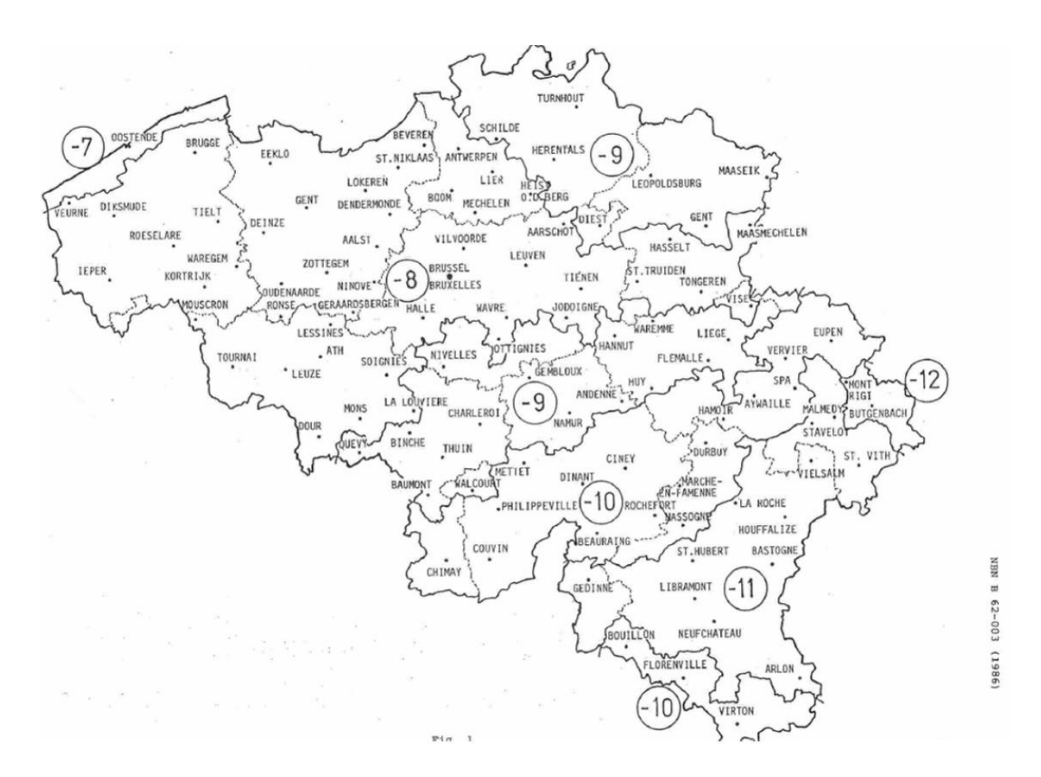

Figure A.2

#### 2. DEGRÉS-JOURS

#### 2.1. QUANTIFIER LES CONDITIONS MÉTÉO

La consommation de chauffage est liée à l'écart de température entre l'ambiance intérieure et l'extérieur du bâtiment. Or, la température varie d'un lieu à un autre.

La notion de "Degré-Jour" a été introduite pour permettre la détermination de la quantité de chaleur consommée sur une période donnée et pour effectuer des comparaisons entre des bâtiments situés dans des zones climatiques différentes.

Le principe consiste à additionner, jour après jour, les écarts de température existants entre l'intérieur et l'extérieur. Par exemple, si, en moyenne de la journée, il fait 20° à l'intérieur et 5° degré à l'extérieur, on parlera de : 20 - 5 = 15 degrés-jours. De même, 3 journées à 0°C extérieurs seront comptabilisées comme 60 Degrés-Jours ([20 - 0] x 3 = 60).

En additionnant tous les écarts entre intérieur et extérieur, sur tous les jours de la période de chauffe, on aura un nombre proportionnel au besoin de chaleur du bâtiment : les Degrés-Jours du lieu.

En généralisant :

Le nombre de Degrés-Jours d'une période de chauffage est égal au produit du nombre de jours chauffés multiplié par la différence entre la température intérieure moyenne du local considéré et la température extérieure moyenne.

#### DJ = nombre de jours chauffés x (T intérieure moyenne - T extérieure moyenne)

#### 2.2. DEGRÉS-JOURS "NORMAUX" EN BASE 15/15

La chaleur à fournir au bâtiment n'est pas rigoureusement proportionnelle à la différence entre la température extérieure moyenne et la température de confort du local. En effet, le bâtiment jouit de certains apports gratuits: le soleil, la chaleur produite par les occupants et les équipements (les gains internes). Ainsi, pour une habitation domestique, l'expérience a appris que dans notre pays une température intérieure moyenne (moyenne sur l'ensemble des pièces et moyenne sur les 24 heures de la journée) de 18°C pouvait être considérée comme représentative de la température de confort désirée.

Et les apports gratuits (gains internes et externes) sont estimés en moyenne à environ 3°C.

Si bien que, le système de chauffage ne doit plus chauffer que jusque 15°C (le soleil et l'occupation permettant la montée de la température jusque 20°C en journée).

De même, s'il fait 15°C dehors, le chauffage peut être interrompu : on est en dehors de la saison de chauffe. On parle alors de « Degrés-Jours en base 15/15 » comme étant l'indicateur représentatif des besoins de chauffage dans notre région.

Ainsi, une température minimale de -5°C à 3h00 du matin et +5° à 15h00, va être comptabilisée comme 14 DJ en base 15/15.

#### DJ = nombre de jours chauffés x (15 - T extérieure moyenne période).

#### DJ = $\Sigma_j$ (15 - T extérieure moyenne jour j).

La surface S du graphique de la figure A.3 est proportionnelle aux DJ15/15.

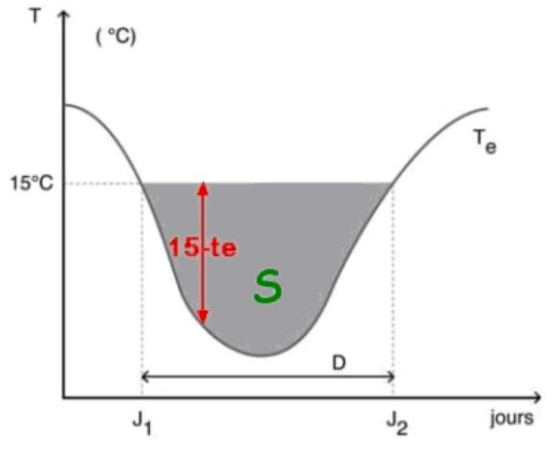

Figure A.3

Des moyennes de ces Degrés-Jours ont été établies par l'IRM sur les 30 dernières années: ce sont les Degrés-Jours Normaux. Ils servent de référence pour définir la rigueur moyenne de l'hiver. A titre d'exemple, le tableau A.1 indique la valeur des Degrés-Jours 15/15 normaux (DJ 15/15) pour les

différents mois de la période de chauffe et pour la période de chauffe, pour un certain nombre de villes et communes.

Il indique également la durée de la période de chauffe et la température extérieure moyenne durant celle-ci.

| -                    |    |          |     |     |      |        |                                                         |     |     |     |    |                          |             |               |
|----------------------|----|----------|-----|-----|------|--------|---------------------------------------------------------|-----|-----|-----|----|--------------------------|-------------|---------------|
| Ville<br>et commune  |    | DJ 15/15 |     |     |      |        | Période de<br>chauffe<br>correspondante<br>aux DJ 15/15 |     |     |     |    |                          |             |               |
|                      |    |          |     |     | pour | chaque | mois                                                    |     |     |     |    | pour la                  | durée       |               |
|                      | 8  | 9        | 10  | 11  | 12   | 1      | 2                                                       | 3   | 4   | 5   | 6  | période<br>de<br>chauffe | en<br>jours | T°ext.<br>moy |
| Arlon                |    | 52       | 198 | 328 | 441  | 467    | 383                                                     | 346 | 207 | 113 | 38 | 2.573                    | 278         | 5,7           |
| Bruxelles<br>(Uccle) |    | 21       | 132 | 264 | 368  | 392    | 330                                                     | 291 | 177 | 84  | 25 | 2.084                    | 250         | 6,7           |
| Butgenbach           | 41 | 88       | 233 | 357 | 467  | 497    | 421                                                     | 381 | 258 | 155 | 72 | 2.970                    | 263         | 3,7           |
| Charleroi            |    | 37       | 158 | 284 | 391  | 410    | 347                                                     | 308 | 204 | 109 | 45 | 2.293                    | 303         | 7,4           |
| Chièvres             |    | 29       | 144 | 272 | 368  | 388    | 329                                                     | 299 | 189 | 95  | 29 | 2.142                    | 297         | 7,8           |
| Dinant               |    | 39       | 158 | 283 | 392  | 416    | 349                                                     | 322 | 207 | 107 | 31 | 2.304                    | 263         | 6,2           |
| Florennes            |    | 52       | 174 | 306 | 404  | 429    | 362                                                     | 330 | 219 | 121 | 50 | 2.447                    | 314         | 7,2           |
| Liège                |    | 16       | 130 | 256 | 364  | 388    | 325                                                     | 288 | 168 | 72  | 12 | 2.019                    | 247         | 6,8           |
| Middelkerke          |    | 38       | 138 | 261 | 360  | 391    | 339                                                     | 319 | 222 | 136 | 61 | 2.265                    | 301         | 7,5           |
| Namur                |    | 36       | 155 | 277 | 387  | 407    | 343                                                     | 307 | 195 | 101 | 35 | 2.243                    | 263         | 6,5           |
| St-Hubert            | 36 | 71       | 206 | 340 | 448  | 477    | 402                                                     | 370 | 240 | 147 | 67 | 2.804                    | 281         | 5,0           |
| Spa                  | 59 | 110      | 254 | 390 | 499  | 533    | 454                                                     | 434 | 303 | 192 | 94 | 3.322                    | 312         | 4,3           |

# Tableau A.1: valeur des Degrés-Jours 15/15 normaux (DJ 15/15) pour les différents mois de la période de chauffe pour un certain nombre de villes et communes

Ce tableau date quelque peu et a été remis à jour avec de nouvelles valeurs normalisées annuelles dans le tableau A.2 :

| Tableau A.2 : valeurs normalisées degrés-jours 15/15 réactualisées |                    |  |  |  |
|--------------------------------------------------------------------|--------------------|--|--|--|
|                                                                    | Normales annuelles |  |  |  |
| Arlon                                                              | 2566,6             |  |  |  |
| Bruxelles (Uccle)                                                  | 2074.3             |  |  |  |
| Chastre-Blanmont (Brabant)                                         | 2662,1             |  |  |  |
| Ciney                                                              | 2471,5             |  |  |  |
| Hockay                                                             | 2844,5             |  |  |  |
| Libramont                                                          | 2795,1             |  |  |  |
| Liège-Monsin                                                       | 2016,0             |  |  |  |
| Middelkerke                                                        | 2261,3             |  |  |  |
| Malonne (Namur)                                                    | 2235,4             |  |  |  |
| Mont Rigi                                                          | 3315,7             |  |  |  |
| Nadrin (Luxembourg)                                                | 2919,7             |  |  |  |
| Stavelot                                                           | 2969,5             |  |  |  |
| Thirimont (Hainaut)                                                | 2334,6             |  |  |  |
| Wasmuel (Hainaut)                                                  | 2131,0             |  |  |  |

(Source : CD Energie plus)

En résumé :

La notion de degrés-jours (DJ) permet de comparer les années du point de vue des conditions climatiques et d'évaluer les besoins de chauffage. Le degré-jour représente la différence exprimée en degrés centigrades, entre la température moyenne d'un jour déterminé et une température de référence (les températures moyennes supérieures à la température de référence n'étant pas comptabilisées).

Pour une période donnée (mois, année), on effectue la somme des degrés-jours des différents jours de la période.

On utilise souvent les degrés-jours 15/15. Le premier 15 fait référence à une température intérieure équivalente de 15°C (20°C le jour et 16°C la nuit, soit 18°C en moyenne, et u ne réduction de 3°C pour tenir compte des apports gratuits, comme la chaleur produite par les éclairages, la cuisson ou encore les êtres vivants). Le deuxième 15 supposent une température extérieure moyenne d'arrêt de l'installation de chauffage de 15°C.

Une année dite normale, c'est-à-dire qu'elle est la moyenne des trente dernières années, compte ainsi 2.088 DJ 15/15.

Moins de DJ signifie que l'année est globalement chaude, comme l'année 2000 avec 1719 DJ 15/15. Plus de DJ signifie que l'année est globalement froide comme en 1996 avec 2.387 DJ15/15.

(Source: Glossaire, ICEDD)

http://www.icedd.be/atlasenergie/pages/atlas.asp?article=aglotx01#D

La carte représentée à la figure A.4 ci-contre, donne la variation géographique des degrés-jours 15/15 pour la Belgique.

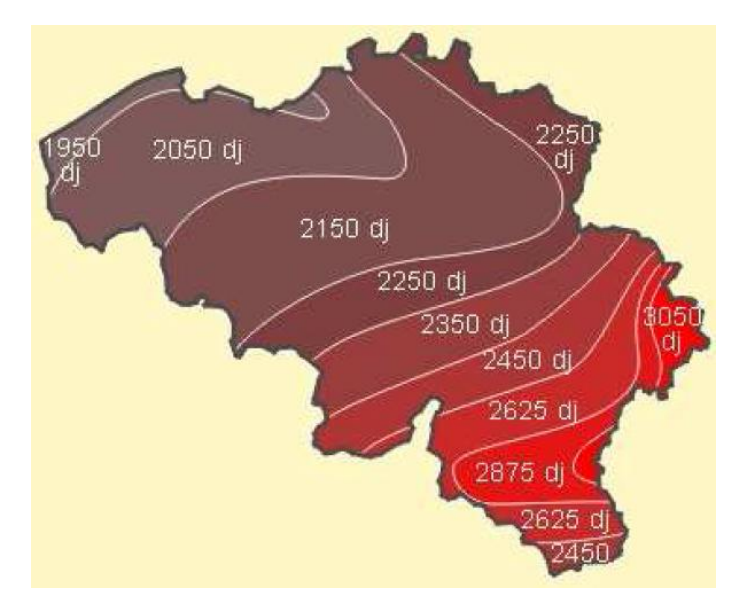

Figure A.4

Source: http://www-energie2.arch.ucl.ac.be/donn%C3%A9es%20climatiques/1.3.2.4.htm

2.3. DEGRÉS-JOURS EN BASE 16,5 / 16,5

Les gaziers utilisent d'autres degrés-jours.

Source d'information: <u>http://www.gaznaturel.be/le-gaz-naturel/nouvelles-et-publications/degres-jours</u>

# ANNEXE 2 : RENDEMENT DE COMBUSTION DES CHAUDIÈRES

# 1. RENDEMENT DE COMBUSTION INSTANTANÉ

Le rendement de combustion  $(\eta_c)$  est calculé à l'aide de la formule suivante :

$$\eta_c = 100 - [(t_g - t_a) \times (A2 / (21 - \% O_2) + B)]$$

où :

% O<sub>2</sub> est le taux d'oxygène mesuré dans les gaz de combustion (%/volume) ;

t<sub>g</sub> est la température des gaz de combustion ;

t<sub>a</sub> est la température de l'air comburant, qui est soit la température mesurée dans le local de chauffe d'un générateur de chaleur non étanche (type B) ou la température mesurée dans le conduit d'amenée d'air comburant d'un générateur de chaleur étanche (type C) ;

#### A2, B des paramètres dépendants du combustible déterminés selon le tableau B.1 :

| Tableau B.1 : valeurs des paramètres A2 et B (dépendant du combustible) pour le calculdu rendement de combustion d'une chaudière |      |       |  |  |  |  |
|----------------------------------------------------------------------------------------------------|------|-------|--|--|--|--|
| Combustible                                                                                                    | A2   | В     |  |  |  |  |
| Gaz naturel                                                                                                    | 0,65 | 0,009 |  |  |  |  |
| Propane                                                                                                    | 0,63 | 0,008 |  |  |  |  |
| Gasoil                                                                                                    | 0,68 | 0,007 |  |  |  |  |

# 2. RENDEMENT DE COMBUSTION CORRIGÉ À $T_e = 80^{\circ}C$

Le rendement de combustion corrigé à  $t_e = 80^{\circ}$ C se calcule en faisant l'hypothèse que la température des gaz de combustion est augmentée d'une valeur égale à l'augmentation de température d'eau pour atteindre la valeur de référence de 80°C, soit :

$$\eta_{c,cor} = 100 - [(80 - t_e + t_g - t_a) \times (A2 / (21 - \% O_2) + B)] = \eta_c - (80 - t_e) \times A2 / (21 - \% O_2)$$

#### $\eta_{c,cor}$ = rendement mesuré – (80 – t<sub>e</sub>) x A2 / (21 – % O<sub>2</sub>)

Ceci n'est valable que pour  $t_e \le 80^{\circ}$ C.

Au tableau B.2 se trouve un exemple chiffré pour du gaz pour 2 températures d'eau différentes :

| Tableau B.2: valeurs des paramètres pour le calcul du rendement de combustion corrigé (à 2 T°d'eau différentes) |        |        |  |  |  |  |
|----------------------------------------------------------------------------------------------------|--------|--------|--|--|--|--|
| A2                                                                                                    | 0,65   | 0,65   |  |  |  |  |
| В                                                                                                    | 0,009  | 0,009  |  |  |  |  |
| % O2                                                                                                    | 12     | 12     |  |  |  |  |
| tg                                                                                                    | 155    | 155    |  |  |  |  |
| ta                                                                                                    | 20     | 20     |  |  |  |  |
| rendement combustion                                                                                            | 89,035 | 89,035 |  |  |  |  |
| te (℃)                                                                                                    | 40     | 65     |  |  |  |  |
| rendement combustion corrigé                                                                                    | 86,146 | 87,952 |  |  |  |  |

# ANNEXE 3 : DÉTERMINATION DU RENDEMENT MOYEN DE PRODUCTION

#### 1. COEFFICIENT DE PERTES À L'ARRÊT DE BASE DES CHAUDIÈRES

Un coefficient de pertes à l'arrêt de base est défini sur base de données du constructeur (selon des conditions normalisées chaudière avec bonne isolation et clapet d'air fermé pour une température chaudière à 70°C ou un régime 80/60°C).

1.1. CHAUDIÈRES À BRÛLEUR PULSÉ (GAZ ET FUEL)

Coefficient de base: chaudières récentes : année de construction > 2001

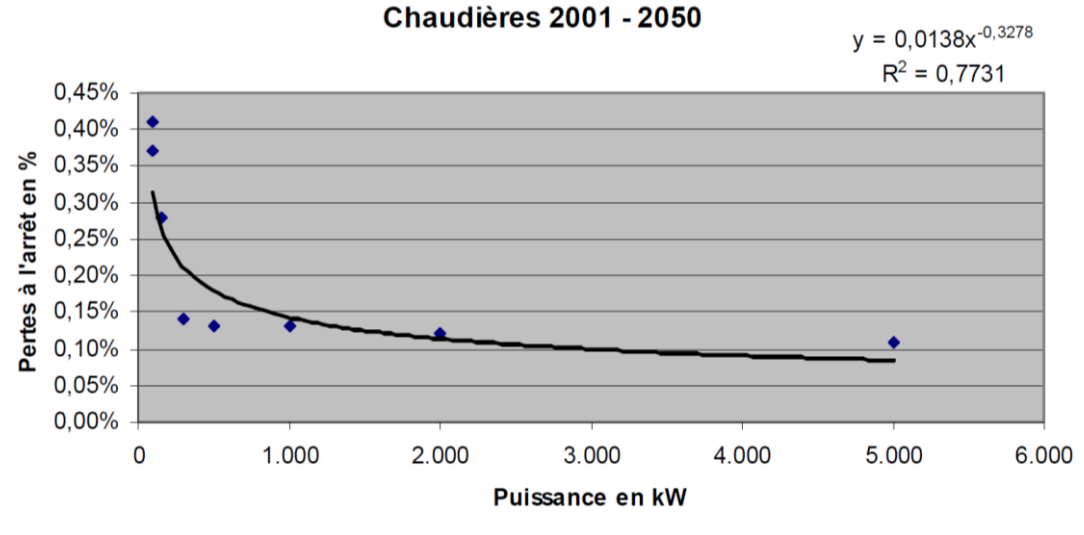

Figure C.1

Formulation mathématique des pertes à l'arrêt :

# Pertes à l'arrêt = $p_{agp} = a \times P^{b}$

où **P** est la puissance nominale de la chaudière [exprimée en kW].

| Tableau C1: données des pertes à l'arrêt en fonction de l'âge de la chaudière |                                 |         |           |           |           |           |         |  |
|-------------------------------------------------------------------------------|---------------------------------|---------|-----------|-----------|-----------|-----------|---------|--|
|                                                                               | Pertes à l'arrêt (75/60°C) en % |         |           |           |           |           |         |  |
|                                                                               |                                 | >2001   | 1981-2000 | 1976-1980 | 1971-1975 | 1966-1970 | <1965   |  |
|                                                                               | 90                              | 0,41%   | 0,55%     | 1,20%     | 1,65%     | 2,20%     | 2,70%   |  |
|                                                                               | 100                             | 0,37%   | 0,50%     | 1,15%     | 1,60%     | 2,10%     | 2,60%   |  |
|                                                                               | 150                             | 0,28%   | 0,40%     | 0,95%     | 1,35%     | 1,80%     | 2,25%   |  |
| Puissance                                                                     | 300                             | 0,14%   | 0,30%     | 0,75%     | 1,05%     | 1,50%     | 1,75%   |  |
| [kW]                                                                          | 500                             | 0,13%   | 0,25%     | 0,60%     | 0,85%     | 1,25%     | 1,45%   |  |
|                                                                               | 1.000                           | 0,13%   | 0,25%     | 0,45%     | 0,70%     | 1,00%     | 1,15%   |  |
|                                                                               | 2.000                           | 0,12%   | 0,20%     | 0,40%     | 0,55%     | 0,80%     | 1,00%   |  |
|                                                                               | 5.000                           | 0,11%   | 0,15%     | 0,35%     | 0,50%     | 0,70%     | 0,90%   |  |
| Année                                                                         | e limite                        | 2050    | 2000      | 1980      | 1975      | 1970      | 1965    |  |
| Param                                                                         | nètre a                         | 0,0138  | 0,0190    | 0,0486    | 0,0655    | 0,0807    | 0,0953  |  |
| Param                                                                         | nètre b                         | -0,3278 | -0,3020   | -0,3250   | -0,3165   | -0,2964   | -0,2916 |  |

#### 1.2. CHAUDIÈRES AU GAZ ATMOSPHÉRIQUES

Les pertes à l'arrêt des chaudières au gaz atmosphériques p<sub>aatmo</sub> sont plus importantes que celles avec brûleur à air pulsé, essentiellement à cause du plus grand balayage du foyer.

Formulation mathématique des pertes à l'arrêt :

#### Pertes à l'arrêt = $p_{aatmo}$ = 1,7x $p_{agp}$ = 1,7x a x P<sup>b</sup>

# 2. INCIDENCE DE L'ÉTAT DE L'ISOLATION DE LA CHAUDIÈRE SUR LES PERTES Á L'ARRÊT

On applique ensuite une majoration suivant l'état d'isolation de la chaudière :

- Bonne isolation: valeur inchangée : p<sub>aatmo</sub> ou p<sub>agp</sub>;
- Isolation détériorée ou absente : p<sub>agp</sub> + 1 ou p<sub>aatmo</sub> + 1

#### 3. INCIDENCE DE L'ÉTAT DU CLAPET D'AIR SUR LES PERTES Á L'ARRÊT

On applique aussi une majoration suivant l'état du clapet d'air du brûleur lorsque celui-ci est à l'arrêt (valable uniquement pour les chaudières à brûleur pulsé (gaz et fuel)) :

- si clapet fermé : 0% ;
- si clapet ouvert : + 0,5%.

# 4. INCIDENCE DE LA TEMPÉRATURE D'EAU DANS LA CHAUDIÈRE SUR LES PERTES Á L'ARRÊT

On applique finalement un facteur correctif suivant le régime de température de la chaudière. Celui-ci dépend du mode de régulation de la chaudière elle-même, selon le tableau C.2 :

| Tableau C.2 : facteur correctif de T°pour pertes à l'arrêt |                                     |                                                            |  |  |  |  |
|------------------------------------------------------------|-------------------------------------|------------------------------------------------------------|--|--|--|--|
| Régulation                                                 | T°moyenne estimée des<br>chaudières | Facteur de correction du<br>coefficient de perte à l'arrêt |  |  |  |  |
| Sur aquastat (à 75 ℃)                                      | 70 °C                               | 100 °C                                                     |  |  |  |  |
| T° glissante avec limite basse (à 60 $^{\circ}$ C)         | 56 °C                               | 65 °C                                                      |  |  |  |  |
| T°glissante sans limite basse                              | 42 °C                               | 34 °C                                                      |  |  |  |  |

On n'applique aucune variation suivant l'âge de la chaudière. Cette variation est d'ailleurs minime (0,2 %).

# 5. COÉFFICIENT DE PERTES Á L'ARRÊT DES CHAUDIÈRES EN EXPLOITATION

paex : coefficient de pertes à l'arrêt d'une chaudière en exploitation

$$\mathbf{p}_{aex} = (\mathbf{a} \times \mathbf{P}^{b} \times \mathbf{g} + \mathbf{c} + \mathbf{i}) \times \mathbf{r} \text{ [en \%]}$$

où :

- P est la puissance utile de la chaudière [kW] ;
- **a**, **b** sont des coefficients dépendant de l'âge de la chaudière (différence technologique selon les générations de chaudières) ;
- c est un coefficient dépendant d'un clapet d'air ou et de fumée (balayage) ;
- g est un coefficient dépendant du type de chaudière, via le type de brûleur ;
- i est un coefficient dépendant de l'état du calorifuge de la chaudière elle-même ;
- r est un coefficient dépendant du niveau de température d'eau dans la chaudière, via le mode de régulation

Les valeurs se trouvent dans le tableau C.3 ci-dessous :

| Tableau C.3 : valeurs des d               | Tableau C.3 : valeurs des coefficients pour pertes à l'arrêt |          |     |     |   |      |
|-------------------------------------------|--------------------------------------------------------------|----------|-----|-----|---|------|
| Âge chaudière                             | а                                                            | b        | с   | g   | i | r    |
| > 2001                                    | 0,0138                                                       | - 0,3278 |     |     |   |      |
| 1981 – 2000                               | 0,0190                                                       | - 0,3020 |     |     |   |      |
| 1976 – 1980                               | 0,0486                                                       | - 0,3250 |     |     |   |      |
| 1971 – 1975                               | 0,0655                                                       | - 0,3165 |     |     |   |      |
| 1966 – 1970                               | 0,0807                                                       | - 0,2964 |     |     |   |      |
| < 1965                                    | 0,0953                                                       | - 0,2916 |     |     |   |      |
| Clapet air/fumée                          |                                                              |          |     |     |   |      |
| Fermeture correcte                        |                                                              |          | 0   |     |   |      |
| Pas de fermeture correcte                 |                                                              |          | 0,5 |     |   |      |
| Type de brûleur                           |                                                              |          |     |     |   |      |
| À air pulsé                               |                                                              |          |     | 1   |   |      |
| atmosphérique                             |                                                              |          |     | 1,7 |   |      |
| Isolation thermique                       |                                                              |          |     |     |   |      |
| correcte                                  |                                                              |          |     |     | 0 |      |
| Détériorée ou absente                     |                                                              |          |     |     | 1 |      |
| Régulation chaudière                      |                                                              |          |     |     |   |      |
| Sur aquastat (à 75 ℃)                     |                                                              |          |     |     |   | 1    |
| T°glissante avec limite basse (à<br>60 ℃) |                                                              |          |     |     |   | 0,65 |
| T°glissante sans limite basse (à<br>60 ℃) |                                                              |          |     |     |   | 0,34 |

# 6. PERTES DE LA CHAUDIÈRE VERS L'AMBIANCE

On appelle pertes vers l'ambiance, l'ensemble de l'émission calorifique que dégage la chaudière dans son environnement.

Le coefficient de pertes vers l'ambiance p<sub>amb</sub> est la part [en %] de ces pertes vers l'ambiance par rapport à la puissance calorifique utile nominale (dans l'eau).

#### Hypothèse :

Les pertes vers l'ambiance sont égales :

• aux pertes à l'arrêt en exploitation mais ne tenant pas compte de la majoration pour non fermeture de clapet, si l'isolant thermique est dans un état correct (= état initial) ;

 $\rightarrow$  p<sub>amb</sub> = r x (a x P<sub>b</sub> x g + i)

• à 2x les pertes à l'arrêt en exploitation mais en ne tenant pas compte de la majoration pour non fermeture de clapet, si l'isolant thermique est dans un état détérioré ou absent.

$$\Rightarrow p_{amb} = 2 x r x (a x P_b x g + i)$$

Les coefficients **a**, **b**, **g** et **i** sont repris au tableau C.3.

# 7. PRINCIPES DU CALCUL DU RENDEMENT MOYEN DE PRODUCTION DE CHALEUR

Pour évaluer le rendement saisonnier, nous avons besoin des données chiffrées suivantes :

- la consommation du bâtiment ;
- les pertes à l'arrêt ;
- les pertes de combustion ;
- les pertes à l'ambiance.

#### η<sub>saisonnier</sub> = (Consommation – Pertes à l'arrêt – Pertes de combustion – Pertes à l'ambiance) / Consommation

Tout l'exercice de cette méthode consiste à calculer les pertes à l'arrêt et les pertes de combustion. Pour ce faire, il faut chiffrer le nombre d'heures de fonctionnement des chaudières et des brûleurs. Par conséquent, simuler heure par heure, les besoins en chauffage du bâtiment et donc le fonctionnement de l'installation de chauffage.

On définit :

- « Etage de puissance » : correspond aux différents niveaux de puissance que peut délivrer l'installation de chauffage en fonction de la puissance des chaudières et de la puissance des brûleurs ;
- « Tranche de puissance » : correspond au découpage par tranche de 10% de la puissance de dimensionnement calculée, sur base des consignes de température du bâtiment et du climat extérieur.

Une monotone de chaleur revient à classer par ordre décroissant les tranches de puissance appelées heure par heure, durant toute la durée de fonctionnement de l'installation de chauffage. On considère ici 10 tranches de puissance : de 0 à 100%, par pas de 10%.

Le calcul de la monotone de chaleur s'effectue à partir d'un fichier météo sur base des données suivantes encodées par le technicien agréé en diagnostic approfondi dans l'outil :

- température de consigne jour/nuit ;
- température extérieure de base ;
- gain de température pour apports gratuits ;
- durée de la période de chauffe ;
- horaire d'occupation du bâtiment.

On calcule pour chaque heure de l'année, la tranche de puissance nécessaire [en %], sur base du principe que : la consommation du bâtiment est proportionnelle à la différence de température entre l'intérieur et l'extérieur.

Le calcul s'opère comme suit :

- % de Puissance = (T° intérieure T° extérieure) / (T° consigne T° de base) ;
- pour les périodes d'arrêt du brûleur, on calcule les pertes à l'arrêt ;
- pour les périodes de fonctionnement du brûleur, on calcule les pertes vers l'ambiance et les pertes dues aux gaz de combustion.

Vu les données introduites dans le logiciel, on fait l'hypothèse que la puissance du brûleur en grande allure (=100%) est égale à la puissance calorifique utile nominale de la chaudière.

# 8. DÉTERMINATION DU DÉBIT DE GAZ DANS LE CAS D'UNE CHAUDIÈRE ATMOSPHÉRIQUE

Le technicien agréé en diagnostic approfondi peut calculer le débit de gaz à l'aide d'une formule quand celuici ne peut être lu sur le compteur de gaz.

Le débit de gaz peut être déterminé en fonction de l'injecteur de gaz, de la pression du gaz et des caractéristiques du gaz :

#### D = 11,3 x k x d<sup>2</sup> x $\sqrt{P}$ / δ

où :

- D est le débit de gaz en litre/h ;
- 11,3 est une valeur numérique dépendante de la viscosité du gaz ;
- k est le coefficient de frottement du gaz dans l'injecteur, la plupart du temps égal à 0,8 ;
- d est le diamètre de l'injecteur, en mm ;
- **P** est la pression de gaz en mm de W.K ;
- δ est l'épaisseur relative du gaz :
  - 0,64 pour le gaz de Slochteren (gaz L) ;
  - 0,66 pour le gaz riche (gaz H).

Une formule simplifiée peut également être utilisée :

#### V = i x w x A x 3,6 / 1000

où :

V

- i
- w
- est le débit de gaz en m<sup>3</sup>/h ; est le nombre d'injecteur de gaz ; est la vitesse de sortie du gaz (environ 50 m/s) ; est la surface de sortie du gaz, en mm<sup>2</sup> (soit :  $\pi$  d<sup>2</sup> / 4). Α

# ANNEXE 4 : DÉTERMINATION DU GAIN ÉNERGÉTIQUE DU CALORIFUGEAGE DES TUYAUTERIES NON CALORIFUGÉES

#### 1. TYPES DE CONDUITE

4 types de conduites sont identifiés :

- conduite de chauffage dans des locaux non chauffés ;
- conduite de chauffage dans des locaux chauffés DN > 32 ;
- boucle d'ECS dans des locaux non chauffés ;
- boucle d'ECS dans des locaux chauffés DN > 32.

#### 2. DIAMÈTRE DE LA CONDUITE

Le technicien agréé en diagnostic approfondi sélectionne le diamètre de la conduite considérée parmi les suivants :

| DN10 - 3/8" - diam = 17 mm   |
|------------------------------|
| DN15 - 1/2" - diam = 21 mm   |
| DN20 - 3/4" - diam = 27 mm   |
| DN25 - 1" - diam = 34 mm     |
| DN32 - 1 1/4" - diam = 42 mm |
| DN40 - 1 1/2" - diam = 48 mm |
| DN50 - 2" - diam = 60 mm     |
| DN65 - 2 1/2" - diam = 76 mm |
| DN80 - 3" - diam = 89 mm     |
| DN100 - 4" - diam = 114 mm   |
| DN125 - 5" - diam = 140 mm   |
| DN150 - 6" - diam = 165 mm   |
| DN200 - diam = 219 mm        |
| DN250 - diam = 273 mm        |
| DN300 - diam = 324 mm        |
| DN350 - diam = 378 mm        |
| DN400 - diam = 432 mm        |

Figure D.1

# 3. LONGUEUR DE LA CONDUITE

La longueur de la conduite doit être précisée en mètre courant.

# 4. TEMPÉRATURE MOYENNE DE L'EAU

3 niveaux de température sont proposés :

- température constante 70°C ;
- température glissante 45°C ;
- température ECS 60°C.

3 choix possibles pour le nombre d'heures de fonctionnement par an :

- toute l'année (en cas de boucle d'ECS) ;
- toute la durée de la saison de chauffe ;
- uniquement les heures d'occupation.

# 6. PERTES DE CHALEUR DES CONDUITES

L'économie à travers l'isolation est systématiquement équivalente à 90% des déperditions. On ne précise pas une épaisseur à mettre en œuvre. La perte est calculée comme suit :

• on calcule le coefficient UL de transmission thermique de la conduite :

#### UL [W/m.K] = 10 [W/m<sup>2</sup>.K]\* x 3,1416 x diamètre conduite [m]

- où : \* le coefficient d'échange superficiel de la conduite est considéré à une valeur constante de 10 [W/m<sup>2</sup>.K].
- on calcule la déperdition de la conduite :

# Perte [kWh] = UL [W/m.K] x longueur [m] x (T° eau\* – T° ambiante\*\*) [°K] x temps\*\*\* [h] / rendement saisonnier x 1.000

- où : \* suivant la sélection : 70, 60 ou 45°C ;
  - \*\* la température ambiante moyenne considérée est de 15°C ;
  - \*\*\* le temps considéré dépend du type de conduite et de la durée sélectionnés selon le tableau D.1.

| Tableau D.1: correspondance type de condu         | ite/nbre d'heure | es.            |                       |
|---------------------------------------------------|------------------|----------------|-----------------------|
| Environnement de conduite                         | Toute l'année    | Saison chauffe | Uniquement occupation |
| Conduite de chauffage dans locaux non chauffés    | 8.383            | 5.800          | 1.600                 |
| Conduite de chauffage dans locaux chauffés > DN32 | 8.383            | 5.800          | 1.600                 |
| Boucle ECS dans locaux non chauffés               | 8.427            | 5.800          | 1.600                 |
| Boucle ECS dans locaux chauffés > DN32            | 8.427            | 5.800          | 1.600                 |

# ANNEXE 5 : DÉTERMINATION DU GAIN ÉNERGÉTIQUE DU CALORIFUGEAGE DES VANNES NON CALORIFUGÉES

#### 1. TYPE DE VANNE

On distingue 2 types de vanne :

- avec brides, vanne présentant une importante superficie de déperdition ;
- à boule, vanne dont la taille est pratiquement équivalente au diamètre de la conduite et, donc, dont la surface de déperdition est plus faible.

# 2. TAILLE DE LA VANNE

Le technicien agréé en diagnostic approfondi sélectionne la taille de la vanne considérée parmi les suivantes :

| DN10 - 3/8" - diam = 17 mm   |
|------------------------------|
| DN15 - 1/2" - diam = 21 mm   |
| DN20 - 3/4" - diam = 27 mm   |
| DN25 - 1" - diam = 34 mm     |
| DN32 - 1 1/4" - diam = 42 mm |
| DN40 - 1 1/2" - diam = 48 mm |
| DN50 - 2" - diam = 60 mm     |
| DN65 - 2 1/2" - diam = 76 mm |
| DN80 - 3" - diam = 89 mm     |
| DN100 - 4" - diam = 114 mm   |
| DN125 - 5" - diam = 140 mm   |
| DN150 - 6" - diam = 165 mm   |
| DN200 - diam = 219 mm        |
| DN250 - diam = 273 mm        |
| DN300 - diam = 324 mm        |
| DN350 - diam = 378 mm        |
| DN400 - diam = 432 mm        |

Figure E.1

3. NOMBRE DE VANNES

Le nombre de vannes doit être précisé.

#### 4. TEMPÉRATURE MOYENNE DE L'EAU

2 niveaux de température sont proposés :

- température constante 70°C ;
- température glissante 45°C.

3 choix possibles pour le nombre d'heures de fonctionnement par an :

- toute l'année soit 8.760 heures (cas boucle d'ECS) ;
- toute la durée de la saison de chauffe soit 5.800 heures ;
- uniquement les heures d'occupation soit 1.600 heures.

#### 6. PERTES DE CHALEUR DES VANNES

L'économie à travers l'isolation est systématiquement équivalente à 90% des déperditions. On ne précise pas une épaisseur à mettre en œuvre. La perte est calculée comme suit :

• On calcule le coefficient UL de transmission thermique de la conduite :

#### UL [W/m.K] = 10 [W/m<sup>2</sup>.K]<sup>\*</sup> x 3,1416 x diamètre vanne [m]

où : \* signifie que le coefficient d'échange superficiel de la vanne est considéré à une valeur constante de 10 [W/m<sup>2</sup>.K].

• On calcule ensuite la puissance déperditive :

#### Puissance [kW] = UL [W/m.K] x nombre de vannes x (T° eau\* – T° ambiante\*\*) x coefficient L\*\*\*

- où : \* suivant la sélection : 70, 60 ou 45°C ;
  - \*\* la température ambiante moyenne considérée est de 15°C ;
  - \*\*\* le coefficient L dépend du type de la vanne et de son diamètre selon le tableau E.1.

| Tableau E.1 : | valeurs du coefficient | L en fonction du type de vanne et de son diamètre |
|---------------|------------------------|---------------------------------------------------|
| Coefficient L |                        |                                                   |
| Type de vanne |                        | Diamètre                                          |
|               | ≤ DN 100               | > DN 100                                          |
| Avec brides   | 1,7                    | 1,7 + 0,009 x (DN – 100)                          |
| A boule       | 0,5                    | 0,5 + 0,009 x (DN – 100)                          |

On considère qu'une vanne avec bride, de DN <=100, a la même perte qu'1,7 mètre de conduite nue de même diamètre.

Pour une vanne à boule (sans bride) d'un DN <= 100, présentant une surface de déperdition nettement moindre, la perte est ramenée à l'équivalent de 0,5 m de conduite nue de même diamètre.

Pour les vannes de DN supérieur à 100, on applique une correction car la surface de la vanne augmente plus vite que la surface de la conduite de même DN.

• On calcule finalement la perte :

#### Perte [kWh] = Puissance [kW] x temps de fonctionnement\* [h] / rendement saisonnier x 1.000

- où : \* est le nombre d'heures de fonctionnement déterminé par le technicien agréé en diagnostic approfondi :
  - toute l'année soit 8.760 heures (cas boucle d'ECS) ;
  - toute la durée de la saison de chauffe soit 5.800 heures ;
  - uniquement les heures d'occupation soit 1.600 heures.

| EXERCICE 1                                 |                             | č                           | nnáne adminietra        | inne                   |                     |           |               |                         |               |                        |
|--------------------------------------------|-----------------------------|-----------------------------|-------------------------|------------------------|---------------------|-----------|---------------|-------------------------|---------------|------------------------|
|                                            |                             | 5                           |                         | IVES.                  |                     |           |               |                         |               |                        |
| Date d'exécution du diagnosti              | 26/05/2008                  |                             | Nom du Conseiller       |                        | Luc BREES           |           | Numéro        | d'agrément :            | VA000         | 001                    |
| Nom du bâtiment                            | De HOEK                     |                             | Rue/avenue              | Oliestraat             |                     |           |               | N_                      | ~             |                        |
|                                            |                             |                             | Commune                 | Heverlee               |                     |           |               | Code postal             | 3001          |                        |
| Personne de contact.                       |                             |                             | Nom                     | De Boer                |                     |           |               | Prénom                  | Jef           |                        |
|                                            |                             |                             | Fonction                | Toezichter             |                     |           |               | Société                 | De HOEK       |                        |
|                                            |                             | , — <b>1</b>                | N°téléphone:            | 016/224401             |                     |           |               | Courriel                | aucun         |                        |
|                                            |                             |                             |                         |                        |                     |           |               |                         |               |                        |
| Responsable des installations              | techniques.                 |                             | Nom                     | De Boer                |                     |           |               | Prénom                  | Jef           |                        |
|                                            |                             |                             | Fonction                | surveillant            |                     |           |               | Société                 | De HOEK       |                        |
|                                            |                             |                             | Rue/avenue              | Oliestraat             |                     |           |               | Nr                      | -             |                        |
|                                            |                             |                             | Commune<br>N°téléphone: | Heverlee<br>016/224401 |                     |           |               | Code postal<br>Courriel | 3001<br>aucun |                        |
|                                            |                             |                             |                         |                        |                     |           |               |                         |               |                        |
| Informations disponibles (sou              | rrces) lors du diagnostic : | Dernières attes             | tation d'entretien (con | trôles périodique      | s)                  |           |               |                         | oul           | NON                    |
|                                            | 0                           | Relevés des co              | nsommations             |                        |                     |           |               |                         | ×             |                        |
|                                            |                             | Surface planch              | er chauffé              |                        |                     |           |               |                         | ×             |                        |
|                                            |                             | Présence d(un               | agent d'une société de  | e maintenance          |                     |           |               |                         |               |                        |
|                                            |                             |                             |                         |                        |                     |           |               | •                       |               |                        |
|                                            |                             | Care                        | actéristiques du bâ     | timent.                |                     |           |               |                         |               |                        |
| Utilisation du bâtiment                    |                             | Période de fonctionnement   |                         | Début du chai          | uffage              | Jour<br>1 | Mois<br>10    |                         |               |                        |
|                                            |                             |                             |                         | Fin du chauffa         | ge                  | -         | 5             |                         |               |                        |
|                                            |                             | Valeurs associées par défau | ····+                   |                        |                     | Prodra    | emm           |                         | Tamnáratura   |                        |
| Domaine d'activité (choix dans             | la lieta)                   | Elámente caractáricticues   | °C régim                | e Crégime              | Gains<br>internes C |           | periode       | heures<br>d'occupation  | de non        | Type de<br>degrés-jour |
| Immetuhe de hureau privé                   |                             |                             | <b>200</b> 21           | 15                     | 4                   | 5/7       | jour ouvrable | 7 - 20                  | 15            | 15/15                  |
| Immeuble de bureau public                  | ~                           | nombre de personnel         | 21                      | 15                     | 4                   | 5/7       | our ouvrable  | 7 - 18                  | 15            | 15/15                  |
| Enseignement communautaire                 |                             | nombre d'élèves             |                         | 2                      |                     |           |               |                         | 2             |                        |
| Enseignement officiel                      |                             | nombre d'élèves             | 21                      | 15                     | ю                   | 5/7       | calendrier    | 8 - 18                  | 15            | 15/15                  |
| Enseignement libre ou privé                |                             | nombre d'élèves             |                         |                        |                     |           | scolaire      |                         |               |                        |
| Clinique/ hôpital                          |                             | nombre de lits              | 22                      | 20                     | 2                   | 2/2       | toute l'année | 7 - 22                  | 19            | 19/19                  |
| Maison de repos                            |                             | nombre de lits              | 22                      | 20                     | 2                   | 2/2       | toute l'année | 8 - 22                  | 18            | 18/18                  |
| Piscine                                    |                             | m² plan d'eau               | R                       | 24                     | <b>ო</b>            | 6/7       | toute l'année | 10 - 22                 | 27            | 27/27                  |
| Magasins, grandes surfaces                 |                             |                             | 20                      | 15                     | ო                   | 6/7       | toute l'année | 9 - 19                  | 15            | 15/15                  |
| Commerces hormis les grandes               | surfaces                    |                             | 20                      | 15                     | с                   | 6/7       | toute l'année | 8 - 18                  | 15            | 15/15                  |
| Horeca:                                    |                             |                             | 21                      | 15                     | ო                   | 6/7       | toute l'année | 8 - 23                  | 15            | 15/15                  |
| limmeuble à appartements                   |                             | nombre d'appartements       | 21                      | 18                     | n                   | 217       | toute l'année | 7 - 23                  | 15            | 15/15                  |
| Autre:                                     |                             |                             | 21                      | 15                     | с                   | 5/7       | jour ouvrable | 7 - 18                  | 15            | 15/15                  |
| Nombre de m <sup>2</sup> de surface planct | her chauffés                | 6950                        | source de la don        | née pas connu          |                     |           |               |                         |               |                        |
|                                            |                             |                             |                         | estimé arossie         | erement             |           | ×             |                         |               |                        |
|                                            |                             |                             |                         | estimé (selon          | mesures)            |           |               |                         |               |                        |
|                                            |                             |                             |                         | calculé (selon         | normes )            |           |               |                         |               |                        |
|                                            |                             |                             |                         |                        |                     |           |               |                         |               |                        |
|                                            |                             |                             |                         |                        |                     |           |               |                         |               |                        |
|                                            |                             |                             |                         |                        |                     |           |               |                         |               |                        |

# **DONNÉES DES 4 EXERCICES COMPLETS DE DIAGNOSTIC APPROFONDI**

ANNEXE 6 :

Diagnostic approfondi des systèmes de chauffage de type II

| Personnalis              | ation de l'utilisation du bâtiment<br>A remplir uniquement si affectation="Au                                                           | utre"                                           |                                             |                                                            |                                  |                  |                                         |                                 |                                                                 |                                                 |                |                  |                       |
|--------------------------|----------------------------------------------------------------------------------------------------|-------------------------------------------------|---------------------------------------------|------------------------------------------------------------|----------------------------------|------------------|-----------------------------------------|---------------------------------|-----------------------------------------------------------------|-------------------------------------------------|----------------|------------------|-----------------------|
|                          | heures de régime d'occupation<br>de x heure<br>Periode 1<br>Periode 2<br>Estimation gains internes (bureaux 4, autres                   | à y heure<br>s 3°C)                             |                                             | Jours de fonci<br>Jour                                     | tionnement du c<br>Mois<br>C     | hauffage<br>Jour | Mois                                    |                                 | Nombre de jou<br>5 jours/7<br>5 jours/7 calen<br>5 jours/7 same | rs de travail/s<br>drier scolaire<br>di compris | semaine        |                  | ×                     |
| Consomma                 | tion des combustibles Perio<br>Gasoil extra ? Intres/<br>Gazoil extra ? Intres/<br>Gaz naturel pauvre G25 kWh<br>Propane KWh            | de<br>(an<br>PCS/an<br>PCS/an<br>PCS/an         | 2007<br>101694                              |                                                            |                                  |                  |                                         | Dates de la p                   | ériode de con<br>de<br>jusque, y comp                           | sommation                                       | Jour<br>31     | Mois<br>1<br>12  | Année<br>2007<br>2007 |
|                          |                                                                                                    |                                                 |                                             | Caractéri                                                  | <mark>stiques du s</mark>        | ystème de (      | <mark>chauffage.</mark>                 |                                 |                                                                 |                                                 |                |                  |                       |
| Batterie de (            | chaudière(s)<br>Nombre de chaudière(s)                                                                                                  |                                                 | 2                                           | (maximum 4)                                                |                                  |                  |                                         |                                 |                                                                 |                                                 |                |                  |                       |
| Identificatio            | n du mode de régulation des chaudières.                                                                                                 |                                                 |                                             |                                                            |                                  | Régime de tei    | <b>mpérature d'e</b><br>1 parmi les 3 c | au des chaud<br>choix suivants: | lières                                                          |                                                 |                |                  |                       |
|                          | Pas de régulation spécifique des brûleurs<br>Régulation de cascade pilotant les allures c<br>Régulation des allures via un thermostat d | des chaudière<br>le chaudière                   | Se                                          | petite allure                                              | ×                                | β                | à température<br>Température g          | fixe (75°C)<br>lissante avec u  | une li mite bass                                                | ie (60°C)                                       |                |                  | ×                     |
|                          |                                                                                                    |                                                 |                                             | giai lue allui e                                           |                                  | י<br>כ           | l elliperature g                        |                                 |                                                                 |                                                 |                | Č                |                       |
|                          | Les radiateurs dans les locaux ensoleillé ou                                                                                            | u fortement o                                   | ccupés sont-                                | ils munis de rob                                           | inets thermosta                  | tiques ?         |                                         |                                 |                                                                 |                                                 |                | n) ×             | UON                   |
|                          | Est-ce que l'installation est-elle équipée d'u<br>Si oui, les dates et heures sont-elles correc                                         | une régulatior<br>ctes paramétr                 | n qui arrête le<br>'ées ?                   | chauffage en d                                             | ehors des heure                  | s d'occupation   | 5                                       |                                 |                                                                 |                                                 |                | ××               |                       |
|                          | Est-ce que le ralenti nocturne est-il piloté su                                                                                         | ous le contrôl                                  | le d'une sond                               | le d'ambiance in                                           | ttérieure?                       |                  |                                         |                                 |                                                                 |                                                 |                |                  | ×                     |
|                          | Est-ce que tout les jours d'exception-vacar.<br>Est-ce que les grilles horaires et les coubes                                           | nces-jours fer<br>s de chauffe :                | iés sont-ils b<br>sont-elles co             | en programmés<br>rectement para                            | s ?<br>métrées dans le           | s régulateurs    | ~                                       |                                 |                                                                 |                                                 |                | ×                | ×                     |
|                          | Si oui, la température d'eau de départ est-c                                                                                            | elle supérieur                                  | e à 70°C par                                | 0°C à l'extérieur                                          | <br>د                            |                  |                                         |                                 |                                                                 |                                                 |                |                  | ×                     |
|                          | Est-ce que la temperature d'eau de chaque<br>Est-ce que la température d'eau est-elle su                                                | e cırcuıt est-e<br>1périeure à 3                | lle reglee en<br>0°C quand il               | tonction de la te<br>fait +15°C à l'ext                    | érieure ?                        | exterieure ?     |                                         |                                 |                                                                 |                                                 |                | ××               |                       |
| Caractéristi             | ques de chaque chaudière, à introduire d.<br>Les chaudières a condensation sont d'o<br>Type de chaudière M(c) = mazout, G(c) = g        | ans l'ordre d<br>office consid<br>gaz à brûleur | l'appel dans<br>érées comm<br>pulsé, A(c) = | l'éventuelle ca<br><u>e ayant 2 allur</u><br>gaz atmosphér | iscade.<br>es<br>ique, U = chaud | ière unit à conc | densation, (c)=                         | à condensati                    | F                                                               |                                                 |                |                  |                       |
|                          | Marque et modèle .                                                                                                    |                                                 | ▼<br>Type                                   | Numéro                                                     | o de série                       | Puissance        | Année de                                | Traces d'iné                    | tanchéité ?                                                     | Isolation                                       | thermique *    | Régulate         | ur de tirage ?        |
| Chaudière 1              | Buderus G505                                                                                                    |                                                 | ۶                                           |                                                            |                                  | 435              | 1996                                    | D                               | ×                                                               | x                                               | nerel libie    | D                | ×                     |
| Brûleur 1                | Elco L05,700                                                                                                    |                                                 | W                                           |                                                            |                                  |                  | 2007                                    |                                 |                                                                 |                                                 |                |                  |                       |
| Chaudiere 2<br>Brûleur 2 | Elco L05.700                                                                                                    |                                                 |                                             |                                                            |                                  | 435              | 1996<br>2007                            |                                 | ×                                                               | ×                                               |                |                  | ×                     |
| Chaudière 3              |                                                                                                    |                                                 |                                             |                                                            |                                  |                  |                                         |                                 |                                                                 |                                                 |                |                  |                       |
| Brûleur 3                |                                                                                                    |                                                 |                                             |                                                            |                                  |                  |                                         |                                 |                                                                 |                                                 |                |                  |                       |
| Chaudiere 4              |                                                                                                    |                                                 |                                             |                                                            |                                  |                  |                                         | *:à défaut d'un                 | e franche cons                                                  | tatation, il est                                | conseillé de p | brendre la situa | tion la plus          |
| Brûleur 4                |                                                                                                    |                                                 |                                             |                                                            |                                  |                  |                                         | défavorable                     |                                                                 |                                                 |                |                  | -                     |

| Mesures du rendement de combustion.                                    | <b>N</b> r 1      | Nr 2               | Nr 3           | Nr 4 |         |      |               |            |     |        |            |
|------------------------------------------------------------------------|-------------------|--------------------|----------------|------|---------|------|---------------|------------|-----|--------|------------|
| Date de l'attestation                                                  | 25/09/2007        | 25/09/2007         |                |      |         |      |               |            |     |        |            |
| Présence d'un clapet sur les fumées                                    | Non               | Non                |                |      | Oui/Non |      |               |            |     |        |            |
| Présence d'un clapet sur l'air admis                                   | Oui               | Oui                |                |      | Oui/Non |      |               |            |     |        |            |
| Le clapet se ferme-t-il bien ?                                         | Non               | Non                |                |      | Oui/Non |      |               |            |     |        |            |
| NB: avec un brûleur à 2 allures, si mesures impossible ,ne remplir que | e le tableau"gra  | nde allure"        |                |      |         |      |               |            |     |        |            |
| Mesures réalisées dans le cadre de ce diagnostic                       |                   | Petite allure=al   | lure 1         |      |         |      | Grande allure | e=allure 2 |     |        |            |
| chaudière n° >>>>>>>>>>>>>>>>>>>>>>>>>>>>>>>>>>>                       | n°1               | n°2                | n°3            | n°4  |         | n°1  | n°2           | n°3        | n°4 |        |            |
|                                                                        |                   |                    |                |      |         |      |               |            |     |        |            |
| Débit du gaz (seulement atmosphérique non à condensation )             |                   |                    |                |      | m³/h    |      |               |            |     | m³/h   |            |
| Débit nominal du gicleur                                               |                   |                    |                |      | gal/h   |      |               |            |     | gal/h  |            |
| Pression de la pompe à mazout                                          |                   |                    |                |      | bar     |      |               |            |     | bar    |            |
| Température nette des fumées                                           |                   |                    |                |      | Q       |      |               |            |     | ç      |            |
| Teneur en CO2                                                          |                   |                    |                |      | %       |      |               |            |     | %      |            |
| Teneur enO2                                                            |                   |                    |                |      | %       |      |               |            |     | %      |            |
| Teneur enCO                                                            |                   |                    |                |      | mg/kWh  |      |               |            |     | mg/kWh |            |
| Température d'eau à la chaudière                                       |                   |                    |                |      | Q       |      |               |            |     | Q      |            |
| Température ambiante (chaufferie)                                      |                   |                    |                |      | Q       |      |               |            |     | ç      |            |
| Rendement de combustion                                                |                   |                    |                |      | %       |      |               |            |     | %      |            |
| Tirage au pied de cheminée                                             |                   |                    |                |      | Pa      |      |               |            |     | Pa     |            |
| Mesures relevées sur des attestations hors diagnostic                  |                   | Petite allure=al   | lure 1         |      |         |      | Grande allure | e=allure 2 |     |        |            |
| Débit du gaz (seulement atmosphérique non à condensation )             |                   |                    |                |      | m³/h    | NVT  | NVT           |            |     | m³/h   |            |
| Débit nominal du gicleur                                               |                   |                    |                |      | gal/h   | 6    | 6             |            |     | gal/h  |            |
| Pression de la pompe à mazout                                          |                   |                    |                |      | bar     | 14   | 14            |            |     | bar    |            |
| Température nette des fumées                                           |                   |                    |                |      | Q       | 185  | 201           |            |     | ç      |            |
| Teneur en CO2                                                          |                   |                    |                |      | %       | 11   | 12            |            |     | %      |            |
| Teneur enO2                                                            |                   |                    |                |      | %       | 4    | 3             |            |     | %      |            |
| Teneur enCO                                                            |                   |                    |                |      | mg/kWh  | 22   | 10            |            |     | mg/kWh |            |
| Température d'eau à la chaudière                                       |                   |                    |                |      | Q       | 50   | 20            |            |     | ç      |            |
| Température ambiante (chaufferie)                                      |                   |                    |                |      | Q       | 18   | 18            |            |     | ç      |            |
| Rendement de combustion                                                |                   |                    |                |      | %       | 93,2 | 92,4          |            |     | %      |            |
| Tirage au pied de cheminée                                             |                   |                    |                |      | Ра      | 17   | 89            |            |     | Pa     | Oui ou Non |
| Les brûleurs sont-ils contrôlés plusieurs fois par an ? (co            | ontrôle de la co  | mbustion)          |                |      |         |      |               |            |     | ذ      | Oui        |
| Dans le cas d'une chaufferie mixte, la chaudière a condu               | ensation fonction | onne-t-elle bien ( | en priorité ?  |      |         |      |               |            |     | د.     | Oui        |
| Le vase d'expansion sonne-t-il creux ?                                 |                   |                    |                |      |         |      |               |            |     |        | Oui        |
| Faut-il rajouter régulièrement de l'eau dans l'installation            | ? (signe de fuite | et risque à terr   | ne de corrosio | u)   |         |      |               |            |     |        | Non        |
|                                                                        |                   |                    |                |      |         |      |               |            |     |        |            |

| Nescaux ue  |                                                                                             |                                                                                                    |                                                                                        |                                                                                                    |                                                                                                    |                            |                                        |                                                                                    |                                                               |                                                                                                    |                                                                                                    |                                        |                                               |              |
|-------------|---------------------------------------------------------------------------------------------|----------------------------------------------------------------------------------------------------|----------------------------------------------------------------------------------------|----------------------------------------------------------------------------------------------------|----------------------------------------------------------------------------------------------------|----------------------------|----------------------------------------|------------------------------------------------------------------------------------|---------------------------------------------------------------|----------------------------------------------------------------------------------------------------|----------------------------------------------------------------------------------------------------|----------------------------------------|-----------------------------------------------|--------------|
|             | Conduites                                                                                   | simplifié                                                                                                    |                                                                                        | F                                                                                                    |                                                                                                    |                            |                                        |                                                                                    | Vannes                                                        |                                                                                                    | simplifié                                                                                          |                                        |                                               |              |
|             |                                                                                             | détaillé                                                                                                    | ×                                                                                      | <b>-</b> -1                                                                                                    |                                                                                                    |                            |                                        |                                                                                    |                                                               |                                                                                                    | détaillé                                                                                           | ×                                      |                                               |              |
|             | Si examen "dét                                                                              | aillé"                                                                                                    |                                                                                        |                                                                                                    |                                                                                                    |                            |                                        |                                                                                    |                                                               |                                                                                                    |                                                                                                    |                                        |                                               |              |
|             | Pertes calorifiq<br>Type tuyau (1)                                                          | lues des tuyaux et/or<br>= Tuyaux de chauff<br>= Tuyaux de chauff<br>= Tuyaux de boucle<br>= Tuyaux de boucle                | u vannes non c.<br>age dans un loco<br>age>DN32 dans<br>ECS dans un lo<br>ECS >DN32 da | alorifugées.<br>al NON chauffé<br>un local chauff<br>ocal NON chauf<br>ins un local cha                                       | ë<br>Idfé                                                                                                    |                            | □ C B >                                | -                                                                                  | Type de vanne:                                                | (1)                                                                                                    | à boules<br>autre ,avec bric                                                                       | es<br>es                               | В                                             |              |
|             | Diamètres des tu                                                                            | uyaux et vannes (2):                                                                                                    |                                                                                        | DN 15 - 1/2"<br>DN 26 - 3/4"<br>DN 25 - 4/4"<br>DN 32 - 5/4"<br>DN 35 - 5/4"<br>DN 65 - 2"<br>DN 65 - 2 1/2<br>DN 80 - 3" - 2 | - Ø = 21 mm<br>- Ø = 27 mm<br>- Ø = 34 mm<br>- Ø = 42 mm<br>- Ø = 42 mm<br>- Ø = 60 mm<br>- Ø = 76 mm<br>- Ø = 89 mm |                            | 15<br>20<br>22<br>32<br>50<br>80<br>80 |                                                                                    | חוח <b>ו</b> חוחוחים                                          | NN 100 - 4" - 6<br>NN 125 - 5" - 6<br>NN 150 - 6" - 6<br>NN 250 - Ø = 2<br>NN 250 - Ø = 3<br>NN 350 - Ø = 3<br>NN 350 - Ø = 3<br>NN 400 - Ø = 4 | 2 = 100 mm<br>2 = 140 mm<br>3 = 165 mm<br>713 mm<br>273 mm<br>224 mm<br>224 mm<br>224 mm<br>227 mm |                                        | 100<br>125<br>200<br>200<br>350<br>350<br>400 |              |
|             | Température mc<br>Continu 70°C<br>Température d'e<br>Température cor                        | oyenne, ℃ (3)<br>au glissante mo <u>y.= 45</u><br>nstante ECS - 60℃                                                          | 20                                                                                     | 7 N M                                                                                                    |                                                                                                    |                            | Période de circ                        | culation de l'eau<br>Année entière -<br>Saison de chau<br>Seulement dura           | u (4)<br>- 8760 h<br><u>iffe - 5800 h</u><br>ant les h d'occu | upation - 1600                                                                                                    | ٩                                                                                                  |                                        | < m ∪                                         |              |
|             | Type de tuyaux :<br>Ø tuyaux (2)<br>Longueur du tuy;<br>Température mo<br>Période de circul | :(1) A,B,C ou D<br>aux en m<br>yenne (3), °C<br>lation (4)                                                                   | Tuyau 1<br>A<br>65<br>30<br>2<br>B                                                     | Tuyau 2                                                                                                    | Tuyau 3                                                                                                    | Tuyau 4                    | Tuyau 5                                | Type de vanne<br>Ø vanne (2)<br>Nombre de van<br>Température m<br>Période de circi | e (1) A, B<br>ines<br>inoy. (3), °C<br>ulation (4)            | Vanne 1<br>B<br>65<br>15<br>2<br>B<br>B                                                                                                    | Vanne 2<br>B<br>80<br>80<br>2<br>2<br>B<br>B                                                       | Vanne 3<br>B<br>40<br>2<br>2<br>B<br>B | Vanne 4<br>A<br>32<br>32<br>2<br>B            | Vanne 5      |
|             | Is de hydraulisch<br>Les tuyaux de ch<br>Les vannes/acce<br>Les pompes de c                 | <u>ne</u> kring in zones verd <sup>i</sup><br>hauffage et d'ECS trav<br>ssoires en chaufferie:<br>circulation sont-ils à " · | eeld met gelijke<br>/ersant des locau<br>s et locaux techr<br>vitesse variable"        | warmtevragen<br>ux non chauffés<br>niques sont-ils i                                                                          | in functie van g∈<br>∖ sont-ils calorifu<br>solés ?                                                                  | sbruik lokalen ?<br>ıgés ? | ? (gebruikstijder                      | n, temperatuur                                                                     | enz)                                                          |                                                                                                    |                                                                                                    |                                        | Oui                                           | noN<br>× × × |
|             | Si non,l'écart ∆i<br>Est-ce que les pi<br>Est-ce que les ci<br>Si Oui , est-ce qu           | T départ/retour par tex<br>ompes sont-ils mis à l<br>ircuits hydrauliques so<br>ue chaque circuit poss                       | tt ~ 0°C est-il ><br>"arrêt quand il n'<br>nt-ils créés en ft<br>sède-il sa propre     | 15°C ?<br><u>y a plus de bes</u><br>onction des bes<br>régulation ?                                                           | oin de chauffage<br>oins des locaux                                                                                  | e ?<br>( durée et niv      | eaux de tempé                          | rature ) ?                                                                         |                                                               |                                                                                                    |                                                                                                    |                                        | × × ×                                         | ×            |
| Type:       | Pompes de circ<br>à vitesse consta<br>à vitesse variabl<br>Fonctionnement<br>Fonctionnement | ulation.<br>Inte<br>le<br>continu<br>intermittent                                                                            | Pompe 1                                                                                | Pompe 2                                                                                                    | Pompe 3                                                                                                    | Pompe 4                    | Pompe 5                                | Pompe 6                                                                            | Pompe 7                                                       | Pompe 8                                                                                                    | Pompe 9                                                                                            | Pompe 10                               |                                               |              |
| Emission de | e chaleur<br>Radiateurs                                                                     | Les parois derrière<br>Les parois derrière                                                                                   | les radiateurs so<br>les radiateurs so                                                 | <u>ont-ils thermique</u><br>ont-ils opaques                                                                                   | <u>ement isolés ?</u><br>( cad pas =vitra                                                                            | ge) ?                      |                                        |                                                                                    | ~                                                             | Oui<br><b>Oui</b>                                                                                                    | Non<br>Non                                                                                         |                                        |                                               |              |

|                                            | ścifique.                                                                                                    |
|--------------------------------------------|----------------------------------------------------------------------------------------------------|
|                                            | x<br>tible sp                                                                                                    |
| Part énergétique pour la production d'ECS. | Comment est produite l'ECS ?<br>Il n'y a pas de production d'ECS<br>l'ECS est produite aussi par la chaudière du chauffage<br>l'ECS est produite séparément de la chaudière du chauffage, mais sans compteur de combustible spécifique<br>A compléter uniquement si l'ECS est produite séparément de la chaudière du chauffage, mais sans compteur de combus |

| Exercice 2                                          |                    |                                |                        |                             |                  |        |               |                 |                        |             |
|-----------------------------------------------------|--------------------|--------------------------------|------------------------|-----------------------------|------------------|--------|---------------|-----------------|------------------------|-------------|
|                                                     |                    | Dor                            | nées administrat       | ives.                       |                  |        |               |                 |                        |             |
| Date d'exécution du diagnosti                       | 26/05/2008         | z                              | om du Conseiller       |                             | <b>M</b> DETHIER |        | Numéro (      | d'agrément :    | VA000                  | 003         |
| Nom du bâtiment                                     | ence X             |                                | tue/avenue             | du tri                      |                  |        |               |                 | 14                     |             |
|                                                     |                    |                                | ommune                 | WAVRE                       |                  |        |               | Code postal     | 1300                   |             |
| Personne de contact.                                |                    | z                              | mo                     | THOMAS                      |                  |        |               | rénom           | Albert                 |             |
|                                                     |                    | ĽΖ                             | onction<br>°téléphone: | copropriétai<br>0497/451238 | e                |        |               | Société a       | aucun<br>aucun         |             |
| Doconcehlo doc inctellatione toohnin                | 0                  | 2                              |                        | Dotitionin                  |                  |        |               | , L             | Dealio                 |             |
|                                                     | rea.               | Z Ū                            | onction                | présidente c                | lu svndic        |        |               | Société         | Popro                  |             |
|                                                     |                    | Ι <sup>μ</sup>                 | tue/avenue             | du marché                   |                  |        |               | -               | 62                     |             |
|                                                     |                    | O Z                            | ommune<br>*téléphone:  | WAVRE<br>010/475 76 9       | 9                |        |               | Code postal     | 1300<br>ppro@skvnet.b  | Ø           |
|                                                     |                    | :1                             |                        |                             |                  |        |               |                 |                        |             |
| Informations disponibles (sources) lor              | rs du diagnostic : | Dernières attest               | ation d'entretien (cor | itrôles périodiqu           | es)              |        |               |                 | OUI                    | NON<br>×    |
|                                                     |                    | Relevés des con                | sommations             |                             |                  |        |               |                 | x                      |             |
|                                                     |                    | Surface planche                | r chauffé              |                             |                  |        |               |                 |                        | x           |
|                                                     |                    | Présence d(un a                | gent d'une société d   | e maintenance               |                  |        |               |                 |                        | ×           |
|                                                     |                    | Carac                          | téristiques du bâ      | timent.                     |                  |        |               |                 |                        |             |
|                                                     |                    |                                |                        |                             |                  | Jour   | Mois          |                 |                        |             |
| Utilisation du bâtiment                             |                    | Période de fonctionnement      |                        | Début du cha                | auffage          | -      | 1             |                 |                        |             |
|                                                     |                    |                                |                        | Fin du chauft               | age              | 31     | 12            |                 |                        |             |
|                                                     |                    | Valeurs associées par défaut : | ~~~~                   | Ş                           | Gains            | Progra | nme           | heures          | Température            | Type de     |
| Domaine d'activité (choix dans la liste)            |                    | Eléments caractéristiques      | d'occuapi              | tion d'absence              | internes °C      | jour   | periode       | d'occupation    | de non<br>chauffage °C | degrés-jour |
| Immeuble de bureau privé                            |                    | nombre de personnel            | 21                     | 15                          | 4                | 5/7 j  | our ouvrable  | 7 - 20          | 15                     | 15/15       |
| Immeuble de bureau public                           |                    | nombre de personnel            | 21                     | 15                          | 4                | 5/7 j  | our ouvrable  | 7 - 18          | 15                     | 15/15       |
| Enseignement communautaire                          |                    | nombre d'élèves                | 2                      | ۲<br>۲                      | ¢                | 5/7    | colondrior    | 8               | 77                     | 15/15       |
| Enseignement libre ou privé                         |                    | nombre d'élèves                | 1                      | 2                           | þ                | 5      | scolaire      | 2               | 2                      | 2           |
| Clinique/ hôpital                                   |                    | nombre de lits                 | 23                     | 20                          | 2                | 7/7 t  | toute l'année | 7 - 22          | 19                     | 19/19       |
| Maison de repos                                     |                    | nombre de lits                 | 22                     | 20                          | 2                | 7/7 t  | toute l'année | 8 - 22          | 18                     | 18/18       |
| Piscine                                             |                    | m² plan d'eau                  | 30                     | 24                          | 3                | 6/7 t  | toute l'année | 10 - 22         | 27                     | 27/27       |
| Magasins, grandes surfaces                          |                    |                                | 20                     | 15                          | ო                | 6/7 t  | toute l'année | 9 - 19          | 15                     | 15/15       |
| Commerces hormis les grandes surfaces               |                    | _                              | 20                     | 15                          | с (              | 6/7 t  | toute l'année | 8 - 18<br>0 0 0 | 15                     | 15/15       |
| Horeca:                                             |                    | L<br>                          | 21                     | 15                          | ę                | 6/7 t  | toute l'année | 8 - 23          | 15                     | 15/15       |
| limmeuble à appartements                            | ×                  | nombre d'appartements          | <b>64</b> 21           | 18                          | ю                | 7/7 t  | toute l'année | 7 - 23          | 15                     | 15/15       |
| Autre:                                              |                    | _                              | 21                     | 15                          | ю                | 5/7 j  | our ouvrable  | 7 - 18          | 15                     | 15/15       |
| Nombre de m <sup>2</sup> de surface plancher chauf. | ffés               | 6700                           | source de la don       | née pas connu               |                  |        |               |                 |                        |             |
|                                                     |                    |                                |                        | estimé gross                | ièrement         |        | ×             |                 |                        |             |
|                                                     |                    |                                |                        | estimé (selor               | n mesures)       |        |               |                 |                        |             |
|                                                     |                    |                                |                        | calculé (selo               | n normes )       |        |               |                 |                        |             |
|                                                     |                    |                                |                        |                             |                  |        |               |                 |                        |             |

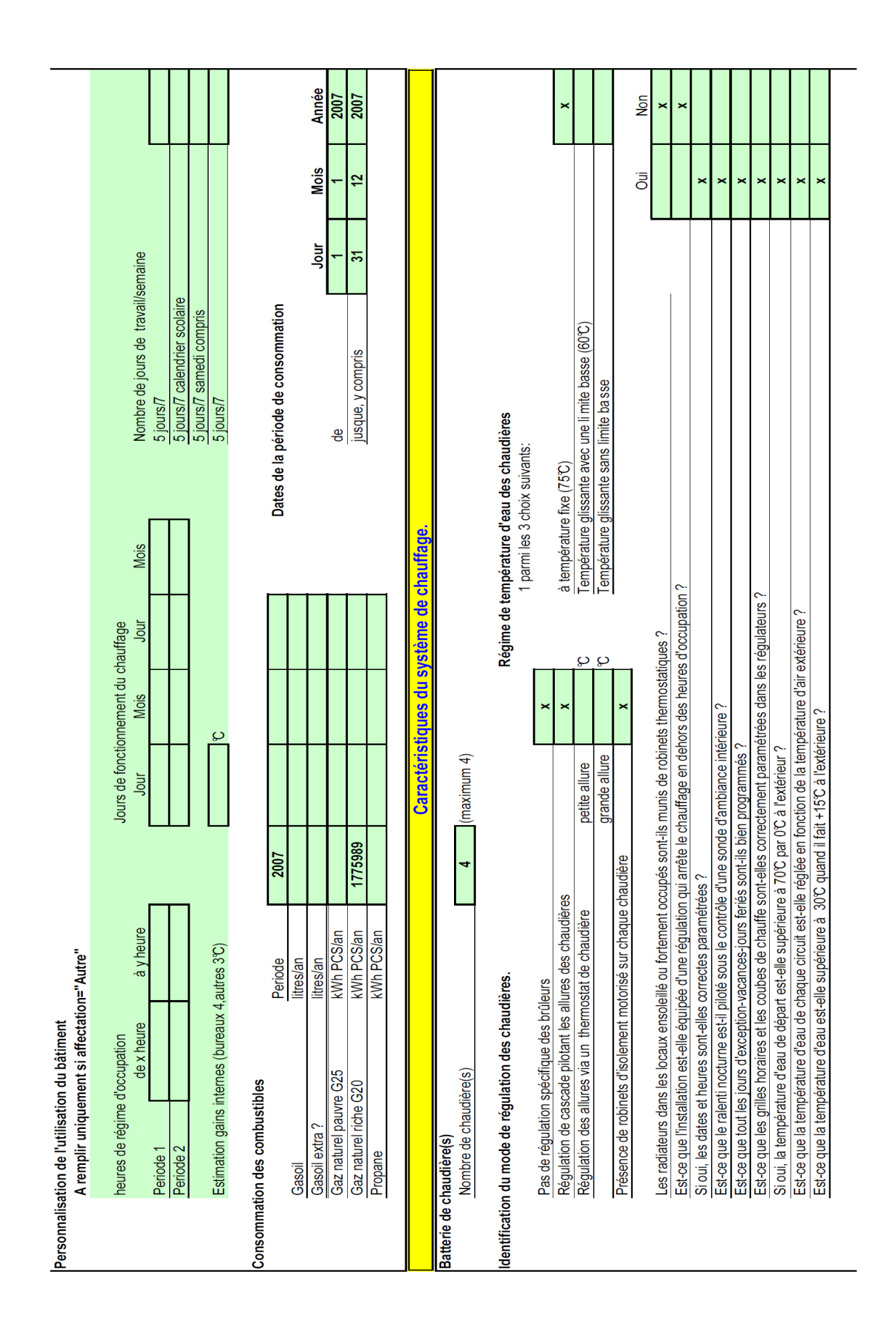

| Caractéristic  | ques de chaque chaudière, à introduire dans l'ordre d<br>Les chaudières a condensation sont d'office conside | 'appel dans l'<br>érées comme | éventuelle cas<br>avant 2 allures | cade.           |                 |                 |                |                |                   |                  |                  |               |
|----------------|----------------------------------------------------------------------------------------------------|-------------------------------|-----------------------------------|-----------------|-----------------|-----------------|----------------|----------------|-------------------|------------------|------------------|---------------|
|                | Type de chaudière M(c) = mazout, G(c) = gaz à brûleur                                                        | pulsé, A(c) = g               | az atmosphériq                    | ue, U = chaudiè | ere unit à conc | densation, (c): | = à condensati | n              |                   |                  |                  |               |
|                |                                                                                                    | •                             |                                   |                 |                 |                 |                |                |                   |                  |                  |               |
|                | Marque et modèle .                                                                                           | Type                          | Numéro                            | de série        | Puissance       | Année de        | Traces d'in    | iétanchéité ?  | Isolation         | thermique *      | Régulateu        | r de tirage ? |
|                |                                                                                                    | : c                           |                                   |                 | en kw           | CONSTRUCTION    | no             | NON            | bon etat          | Detertiore       | nn               | NON           |
|                | Sime                                                                                                    | פ                             |                                   |                 | 3/4             | 0661            |                | X              | x                 |                  |                  | X             |
| Brûleur 1      | idem                                                                                                    |                               |                                   |                 |                 |                 |                |                |                   |                  |                  |               |
| Chaudière 2    | Sime                                                                                                    | ŋ                             |                                   |                 | 187             | 1990            |                | X              | Х                 |                  |                  | X             |
| Brûleur 2      | lidem                                                                                                    |                               |                                   |                 |                 |                 |                |                |                   |                  |                  |               |
| Chaudière 3    | Sime Sime                                                                                                    | A                             |                                   |                 | 125             | 1984            |                | ×              | ×                 |                  |                  |               |
| Brûleur 3      | Sime Sime                                                                                                    |                               |                                   |                 |                 |                 |                |                |                   |                  |                  |               |
| Chaudière 4    | t Sime                                                                                                    | A                             |                                   |                 | 125             | 1984            |                | ×              | X                 |                  |                  |               |
| :              |                                                                                                    |                               |                                   |                 |                 |                 | *:à défaut d'u | ne franche con | statation, il esi | t conseillé de p | rendre la situat | ion la plus   |
| Brûleur 4      |                                                                                                    |                               |                                   |                 |                 |                 | défavorable    |                |                   |                  |                  |               |
| Mesures du l   | rendement de combustion.                                                                                     | Nr 1                          | Nr 2                              | Nr 3            | Nr 4            |                 |                |                |                   |                  |                  |               |
|                | Date de l'attestation                                                                                        | 25/09/2007                    | 25/09/2007                        | 25/09/2007      | aucun           | Ň               | esures imposs  | sible          |                   |                  |                  |               |
|                | Présence d'un clapet sur les fumées                                                                          | Non                           | Non                               | Non             |                 | Oui/Non         | -              |                |                   |                  |                  |               |
|                | Présence d'un clapet sur l'air admis                                                                         | oui                           | Non                               | Non             |                 | Oui/Non         |                |                |                   |                  |                  |               |
|                | Le clapet se ferme-t-il bien ?                                                                               | oui                           |                                   |                 |                 | Oui/Non         |                |                |                   |                  |                  |               |
| NB: avec un t  | brůleur à 2 allures, si mesures impossible ,ne remplir que                                                   | e le tableau"gra              | inde allure"                      |                 |                 | _               |                |                |                   |                  |                  |               |
| Mesures réa    | ilisées dans le cadre de ce diagnostic                                                                       |                               | Petite allure=                    | allure 1        |                 |                 |                | Grande allur   | e=allure 2        |                  |                  |               |
|                | chaudière n° >>>>>>>>>>>>>>>>>>>>>>>>>>>>>>>>>>>                                                             | n°1                           | n°2                               | n°3             | n°4             |                 | n°1            | n°2            | n°3               | n°4              |                  |               |
| Dábit du roz I | (coulomont atmocrahériauo non à condoncation )                                                               | indienonihlo                  | indienonihlo                      | ţ               | ţ               | m3/h            |                |                |                   |                  | m3/h             |               |
| Débit nominal  | (jocarcinent annosprienque non a concensation )<br>al du gicleur                                             | indisponible                  | indisponible                      | indisponible    | 4               | gal/h           |                |                |                   |                  | gal/h            |               |
| Pression de la | la pompe à mazout                                                                                            | indisponible                  | indisponible                      | indisponible    |                 | bar             |                |                |                   |                  | bar              |               |
| Température    | hette des fumées                                                                                             | 172                           | 180                               | 220             |                 | ç               |                |                |                   |                  | Q                |               |
| Teneur en CC   | 02                                                                                                    | 9,2                           | 8,8                               | 6,4             |                 | %               |                |                |                   |                  | %                |               |
| Teneur en02    | 2                                                                                                    | 5                             | 5,5                               | 10              |                 | %               |                |                |                   |                  | %                |               |
| Teneur enCO    |                                                                                                    | 50                            | 32                                | 26              |                 | mg/kWh          |                |                |                   |                  | mg/kWh           |               |
| Température    | e d'eau à la chaudière                                                                                       | 60                            | 65                                | 75              | 80              | ç               |                |                |                   |                  | g                |               |
| Température    | ambiante (chaufferie)                                                                                        | 20                            | 20                                | 20              | 20              | ç               |                |                |                   |                  | C                |               |
| Rendement d    | de combustion                                                                                                | 60                            | 89,5                              | 85,3            |                 | %               |                |                |                   |                  | %                |               |
| Tirage au pie  | ed de cheminée                                                                                               | 12                            | 14                                | 12              | 12              | Ра              |                |                |                   |                  | Pa               |               |

| Mesures relevées sur des attestations hors diagnostic                              | Petite allure=allure 1                       | [                    |                          | Grande allure=      | allure 2    |           |            |
|------------------------------------------------------------------------------------|----------------------------------------------|----------------------|--------------------------|---------------------|-------------|-----------|------------|
| Débit du gaz (seulement atmosphérique non à condensation )                         |                                              | m³/h                 |                          |                     |             | m³/h      |            |
| Débit nominal du gicleur                                                           |                                              | gal/h                |                          |                     |             | gal/h     |            |
| Pression de la pompe à mazout                                                      |                                              | bar                  |                          |                     |             | bar       |            |
| Température nette des fumées                                                       |                                              | ç                    |                          |                     |             | ç         |            |
| Teneur en CO2                                                                      |                                              | %                    |                          |                     |             | %         |            |
| Teneur en O2                                                                       |                                              | %                    |                          |                     |             | %         |            |
| Teneur enCO                                                                        |                                              | mg/kW                | h<br>h                   |                     |             | mg/kWh    |            |
| Température d'eau à la chaudière                                                   |                                              | ç                    |                          |                     |             | ç         |            |
| Température ambiante (chaufferie)                                                  |                                              | ç                    |                          |                     |             | ç         |            |
| Rendement de combustion                                                            |                                              | %                    |                          |                     |             | %         |            |
| Tirage au pied de cheminée                                                         |                                              | Ра                   | 17                       | 68                  |             | Pa        | Oui ou Non |
| Les brûleurs sont-ils contrôlés plusieurs fois par an ? (contrôle                  | le de la combustion )                        |                      |                          |                     |             | ć         | Oui        |
| Dans le cas d'une chaufferie mixte, la chaudière a condensati                      | tion fonctionne-t-elle bien en priorité ?    |                      |                          |                     |             | i         | Oui        |
| Le vase d'expansion sonne-t-il creux ?                                             |                                              |                      |                          |                     |             |           | Oui        |
| Faut-il rajouter régulièrement de l'eau dans l'installation? (sign                 | jne de fuite et risque à terme de corrosion) |                      |                          |                     |             |           | Oui        |
| Evaluation des conditions de condensation compte tenu des régulatio                | ons et raccordements hydrauliques.           |                      |                          |                     |             | Page 04/8 | don        |
| - By Pass: (collecteur fermé, bouteille de mélange;vannes diviseuse)               | Absent. donc fav                             | vorable à la conden  | sation                   |                     |             | 3         |            |
|                                                                                    | Présent donc n                               | noins favorable ou o | défavorable              |                     |             |           |            |
| <ul> <li>Régulation des chaudières en température glissante :</li> </ul>           |                                              |                      |                          |                     |             |           |            |
|                                                                                    | Présent et bien                              | paramétré (çàd ma)   | x 5°C > au circuit le pl | lus demandeur )     |             |           |            |
|                                                                                    | Absent ou mal p                              | aramétré ( dès que   | >= 15°C au-dessus d      | u circuit le plus d | lemandeur). |           |            |
|                                                                                    | Mal paramétré (                              | < 15°C au-dessus o   | du circuit le plus dem   | andeur ).           |             |           |            |
|                                                                                    |                                              |                      |                          |                     |             |           |            |
| <ul> <li>Régulation des circuits secondaires en température glissante :</li> </ul> | Présent et bien                              | paramétré            |                          |                     |             |           |            |
|                                                                                    | Absent ou mal p                              | aramétré             |                          |                     |             |           |            |
|                                                                                    | Partiellement fav                            | <i>/</i> orable      |                          |                     |             |           |            |
| Schéma hvdraulique relevé in situ.                                                 |                                              |                      |                          |                     |             |           |            |
|                                                                                    |                                              |                      |                          |                     |             |           |            |
|                                                                                    |                                              |                      |                          |                     |             |           | -          |

|                                                         | B                                                                                                    | 100<br>125<br>150<br>250<br>350<br>350<br>400                                                                                                    | CBA                                                                                                    | Vanne 4 V                      |                                                                        | ÷                                                                           |                                             | ×                                                                                              | ××                                                                | ×                                              | ×                                               |
|---------------------------------------------------------|----------------------------------------------------------------------------------------------------|----------------------------------------------------------------------------------------------------|----------------------------------------------------------------------------------------------------|--------------------------------|------------------------------------------------------------------------|-----------------------------------------------------------------------------|---------------------------------------------|------------------------------------------------------------------------------------------------|-------------------------------------------------------------------|------------------------------------------------|-------------------------------------------------|
| simplifié x<br>détaillé détaillé                        | is (1) à boules<br>autre ,avec brides                                                                                                    | DN 100 - 4" - Ø = 100 mm<br>DN 125 - 5" - Ø = 140 mm<br>DN 150 - 6" - Ø = 146 mm<br>DN 250 - Ø = 213 mm<br>DN 250 - Ø = 273 mm<br>DN 350 - Ø = 324 mm<br>DN 360 - Ø = 432 mm | upation - 1600 h                                                                                                    | Vanne 1 Vanne 2 Vanne 3        |                                                                        |                                                                             |                                             |                                                                                                |                                                                   |                                                |                                                 |
| Vannes                                                  | Type de vanne                                                                                                    |                                                                                                    | irculation de l'eau (4)<br>Année entière - 8760 h<br>Saison de chauffe - 5800 h<br>Seulement durant les h d'occ           | Type de vanne (1) A. B         | Ø vanne (2)<br>Nombre de vannes<br>Température moy. (3), °C            | Période de circulation (4)<br>en, temperatuur enz)                          |                                             |                                                                                                |                                                                   |                                                | érature)?                                       |
|                                                         |                                                                                                    | 15<br>25<br>32<br>32<br>65<br>65<br>80                                                                                                    | Période de c                                                                                                    | yau 4 Tuyau 5                  |                                                                        | <br>kalen ? (gebruikstijde                                                  |                                             |                                                                                                |                                                                   |                                                | e et niveaux de temp                            |
|                                                         | é<br>Infé<br>Jaufé                                                                                                    | 0 = 21 mm<br>0 = 27 mm<br>0 = 34 mm<br>0 = 42 mm<br>- 0 = 48 mm<br>- 0 = 76 mm<br>0 = 89 mm                                                                                  |                                                                                                    | Tuyau 3 Tur                    |                                                                        | n in functie van gebruik lo                                                 | és sont-ils calorifugés ?                   | ISOIES ?                                                                                       |                                                                   | soin de chauffage ?                            | esoins des locaux ( durée                       |
| ×                                                       | es non calorifugées.<br>Ins un local NON chauff<br>N32 dans un local chau<br>dans un local NON chau<br>PDN32 dans un local ch                                                                                                    | DN 15 - 1/2<br>DN 26 - 3/4<br>DN 25 - 4/4<br>DN 32 - 5/4<br>DN 40 - 5/4<br>DN 65 - 2.1<br>DN 80 - 3" -                                                                       | ∽ n m                                                                                                    | iyau 1 Tuyau 2                 |                                                                        | et gelijke warmtevrager                                                     | des locaux non chauffe                      | caux tecnniques sont-ils<br>s variable" ?                                                      | C est-il > 15°C ?                                                 | tuand il n'y a plus de be                      | rréés en fonction des be                        |
| Conduites simplifié<br>détaillé<br>Si examen "détaillé" | Pertes calorifiques des tuyaux et/ou vanne         Type tuyau (1)       = Tuyaux de chauffage dai         = Tuyaux de boucle ECS d       = Tuyaux de boucle ECS d         = Tuyaux de boucle ECS d       = Tuyaux de boucle ECS d | Diamètres des tuyaux et vannes (2):                                                                                                    | Température moyenne, °C (3)<br>Continu 70°C<br>Température d'eau glissante moy.= 45°C<br>Température constante ECS - 60°C | Tupe de tuvaux :(1) A.B.C ou D | Ø tuyaux (2)<br>Longueur du tuyaux en m<br>Température moyenne (3), °C | Période de circulation (4)<br>Is de hydraulische kring in zones verdeeld me | Les tuyaux de chauffage et d'ECS traversant | Les vannes/accessoires en cnaufferies et loc<br>Les pompes de circulation sont-ils à " vitesse | Si non,l'écart $\Delta T$ départ/retour par text $\sim 0^{\circ}$ | Est-ce que les pompes sont-ils mis à l'arrêt q | Est-ce que les circuits hydrauliques sont-ils c |

| Pompe 1       Pompe 2       Pompe 3       Pompe 4       Pompe 6       Pompe 7       Pompe 9       Pompe 10         indicase constante                                                                                                    | Pompes de circulation.                 |                    |                   |                  |                |              |             | 1           |                |         | :        |  |
|----------------------------------------------------------------------------------------------------|----------------------------------------|--------------------|-------------------|------------------|----------------|--------------|-------------|-------------|----------------|---------|----------|--|
| Vitesse constante       Initial initial initinitial initinitialini initial initial initial initinitinitial ini | I                                      | Pompe 1            | Pompe 2           | Pompe 3          | Pompe 4        | Pompe 5      | Pompe 6     | Pompe 7     | Pompe 8        | Pompe 9 | Pompe 10 |  |
| vierses variable     i     i     i     i     i       ontionnement contru     i     i     i     i     i       ontionnement intermittert     i     i     i     i     i       ontionnement intermittert     i     i     i     i     i       ontionnement intermittert     i     i     i     i     i       adatus     Les parois derrière les radiateurs sont-lis hermiquement solés ?     0,0     i     i       Les parois derrière les radiateurs sont-lis paques (cad pas =vitrage) ?     ?     ?     0,0     i       Aller     i     ?     ?     ?     i     i                                                                                                    | à vitesse constante                    |                    |                   |                  |                |              |             |             |                |         |          |  |
| Conclorement continu     Initial Continue     Initial Conclorement intermittent     Initial Conclorement intermittent       Conclorement intermittent     Initial Conclorement intermittent     Initial Conclorement intermittent     Initial Conclorement intermittent       Adatatus     Les parois derrière les radiateurs sont-ils opaques (cad pas -vitrage) ?     ?     Oui     Non       Adatatus     Les parois derrière les radiateurs sont-ils opaques (cad pas -vitrage) ?     ?     ?     Oui     Non       A conduiter lES     Initial Conduiter les radiateurs sont-ils opaques (cad pas -vitrage) ?     ?     ?     Oui     Non       A conduiter aussi part a chaudière du chauffège.     Part énergétique pour la production d'ECS.     .     .     .     .                                                                                                    | à vitesse variable                     |                    |                   |                  |                |              |             |             |                |         |          |  |
| indicateur     Oui     Oui     Oui     Oui       Addateurs     Les parois derrière les radiateurs sont-ils phemiquement isolés ?     Oui     Non       Les parois derrière les radiateurs sont-ils opaques (cad pas =vitrage) ?     ?     Oui     Non       Les parois derrière les radiateurs sont-ils opaques (cad pas =vitrage) ?     ?     Oui     Non       I la pas de production d'ECS     Part émergétique pour la production d'ECS.     Invance     Invance       I ny a pas de produite aussi par la chaudière du chauffage. mais sans compteur de combustible spécifique.     X     X                                                                                                    | onctionnement continu                  |                    |                   |                  |                |              |             |             |                |         |          |  |
| Oui Non         Coi Non         Addiateurs       Les parois derrière les radiateurs sont-ils opaques (cad pas =vitrage) ?       ?       Oui Non         Les parois derrière les radiateurs sont-ils opaques (cad pas =vitrage) ?       ?       ?       Oui Non         Les parois derrière les radiateurs sont-ils opaques (cad pas =vitrage) ?       ?       ?       Oui Non         In la pas de production d'ECS       Part énergétique pour la production d'ECS.       .       .       .         In la pas de production d'ECS       ECS est produite du chauffage.mais sans combretible spécifique       .       .       .         CES est produite du chauffage mais sans compteur de combustible spécifique.       .       .       .       .         A compléter uniquement si l'ECS est produite séparément de la chaudière du chauffage, mais sans compteur de combustible spécifique.       .       .       .                                                                                                    | onctionnement intermittent             |                    |                   |                  |                |              |             |             |                |         |          |  |
| Adiateurs       Les parois derrière les radiateurs sont-ils thermiquement isolés ?       Oui         Les parois derrière les radiateurs sont-ils opaques ( cad pas =vitrage) ?       ?       Oui       Non         Re parois derrière les radiateurs sont-ils opaques ( cad pas =vitrage) ?       ?       Oui       Non         In y apas de production dECS       Fart énergétique pour la production d'ECS.       ?       Non         In y apas de production dECS       ECS est produite aussi par la chaudière du chauffage.       X       X         A compléter uniquement si l'ECS est produite séparément de la chaudière du chauffage, mais sans compteur de combustible spécifique       X       X                                                                                                    | chaleur                                |                    |                   |                  |                |              |             |             | Oui            | Non     |          |  |
| Les parois derrière les radiateurs sont-ils opaques ( cad pas =vitrage) ?       ?       Non         Part énergétique pour la production d'ECS.         In y a pas de production d'ECS         In y a pas de production d'ECS       ?       Non         ECS est produite aussi par la chaudière du chauffage.       X       X         A compléter uniquement si l'ECS est produite séparément de la chaudière du chauffage, mais sans compteur de combustible spécifique.       X                                                                                                    | Radiateurs Les parois derrière l       | les radiateurs son | nt-ils thermiquer | ment isolés ?    |                |              |             |             | Oui            |         |          |  |
| Part énergétique pour la production d'ECS.         In a pas de production d'ECS       In a pas de production d'ECS         ECS est produite aussi par la chaudière du chauffage.       In a pas secompteur de combustible spécifique         ECS est produite séparément de la chaudière du chauffage, mais sans compteur de combustible spécifique       In a pas de combustible spécifique         In compléter uniquement si l'ECS est produite séparément de la chaudière du chauffage, mais sans compteur de combustible spécifique.       In a pas de combustible spécifique                                                                                                    | Les parois derrière l                  | les radiateurs sor | nt-ils opaques (  | cad pas =vitrage | j (            |              |             | ć           |                | Non     |          |  |
| Part énergétique pour la production d'ECS.         produite l'ECS ?       ************************************                                                                                                    |                                        |                    |                   |                  |                |              |             |             |                |         |          |  |
| produite l'ECS ?<br>n'y a pas de production d'ECS<br>ECS est produite aussi par la chaudière du chauffage.<br>ECS est produite séparément de la chaudière qu chaudre du chauffage, mais sans compteur de combustible spécifique.                                                                                                    |                                        |                    |                   | Part énergé      | étique pour    | la producti  | ion d'ECS.  |             |                |         |          |  |
| t produite l'ECS ?<br>ny a pas de production d'ECS<br>ECS est produite aussi par la chaudière du chauffage<br>ECS est produite séparément de la chauffage, mais sans compteur de combusitble spécifique<br>l compléter uniquement si l'ECS est produite séparément de la chaudière du chauffage, mais sans compteur de combustible spécifique.                                                                                                    |                                        |                    |                   |                  |                |              |             |             |                |         |          |  |
| I n'y a pas de production d'ECS<br>ECS est produite aussi par la chaudière du chauffage.<br>ECS est produite séparément de la chaudière du chauffage, mais sans compteur de combustible spécifique<br>A compléter uniquement si l'ECS est produite séparément de la chaudière du chauffage, mais sans compteur de combustible spécifique.                                                                                                    | st produite I'ECS ?                    |                    |                   |                  |                |              |             |             |                |         |          |  |
| ECS est produite aussi par la chaudière du chauffage<br>ECS est produite séparément de la chaudière du chauffage.mais sans compteur de combustible spécifique<br>A compléter uniquement si l'ECS est produite séparément de la chaudfère du chauffage, mais sans compteur de combustible spécifique.                                                                                                    | II n'y a pas de production d'ECS       |                    |                   |                  |                |              |             |             |                |         |          |  |
| ECS est produite séparément de la chaudière du chauffage, mais sans compteur de combustible spécifique<br>A compléter uniquement si l'ECS est produite séparément de la chaudière du chauffage, mais sans compteur de combustible spécifique.                                                                                                    | 'ECS est produite aussi par la chaudiè | ère du chauffage   |                   |                  |                |              |             |             | ×              |         |          |  |
| 4 compléter uniquement si l'ECS est produite séparément de la chaudière du chauffage, mais sans compteur de combustible spécifique.                                                                                                    | 'ECS est produite séparément de la cl  | chaudière du chau  | uffage,mais san   | is compteur de c | ombustible spe | écifique     |             |             |                |         |          |  |
|                                                                                                    | A compléter uniquement si l'ECS        | S est produite :   | séparément        | de la chaudiè    | re du chauff   | age, mais sá | ans compteu | r de combus | stible spécifi | ique.   |          |  |

| EXercice 3                                                           |        |                              |                         |                          |            |             |               |                  |                                                 |             |
|----------------------------------------------------------------------|--------|------------------------------|-------------------------|--------------------------|------------|-------------|---------------|------------------|-------------------------------------------------|-------------|
|                                                                      |        | Dor                          | nées administrativ      | /es.                     |            |             |               |                  |                                                 |             |
| Date d'exécution du diagnost                                         | 6      | ž                            | om du Conseiller        |                          | Luc BREES  |             | Numéro        | d'agrément :     | VA00                                            | 001         |
| Nom du bâtiment                                                      |        |                              | ue/avenue               | Plein                    |            |             |               | N                | 4                                               |             |
|                                                                      |        | ŭ                            | ommune                  | Grobbendor               | ck         |             |               | Code postal      | 2280                                            |             |
| Personne de contact.                                                 |        | Ň                            | ш                       | De Jan                   |            |             |               | Prénom           | Jef                                             |             |
|                                                                      |        | Ч                            | onction                 | Manager                  |            |             |               | Société          | Energie                                         |             |
|                                                                      |        | Ž                            | téléphone:              | 016/875216               |            |             |               | Courriel         | jef@energie.b                                   |             |
|                                                                      |        |                              |                         |                          |            |             |               |                  |                                                 |             |
| Responsable des installations techniques.                            |        | Ň                            | m                       | De Jan                   |            |             |               | Prénom           |                                                 |             |
|                                                                      |        | P.                           | onction                 | Manager                  |            |             |               | Société          |                                                 |             |
|                                                                      |        | ж                            | ue/avenue               | Plein                    | ,          |             |               | Nr               |                                                 |             |
|                                                                      |        | ŬŽ                           | ommune<br>télénhone     | Grobbendor<br>015/225588 | ck         |             |               | Code postal      | ief@enercie h.                                  |             |
|                                                                      |        | <b>z</b>                     | reichildile.            | 000077000                |            |             |               |                  | <u>ଆ</u> କାର ଅନ୍ୟ                               |             |
| Informations disponibles (sources) lors du diagnost                  | stic : | Dernières attests            | tion d'entretien (contr | ôles périodique          | (se        |             |               |                  | INO                                             | NON         |
|                                                                      |        | Relevés des con              | sommations              | -                        |            |             |               |                  | ×                                               |             |
|                                                                      |        | Surface planche              | r chauffé               |                          |            |             |               |                  | ×                                               |             |
|                                                                      |        | Présence d(un a              | gent d'une société de l | naintenance              |            |             |               |                  | ×                                               |             |
|                                                                      |        | Carac                        | téristiques du bâti     | ment.                    |            |             |               |                  |                                                 |             |
|                                                                      |        |                              |                         |                          |            | Jour        | Mois          |                  |                                                 |             |
| Utilisation du bâtiment                                              |        | Période de fonctionnement    |                         | Début du cha             | uffage     | 15          | 9             |                  |                                                 |             |
|                                                                      |        |                              |                         | Fin du chauff            | age        | 15          | 5             |                  |                                                 |             |
|                                                                      |        | Valeurs associées par défaut | ~~~~                    |                          | Gains      | Progra      | amme          | heirres          | Température                                     | Tvne de     |
| Domaina d'activité (chaix danc la licta)                             |        | Elámonte corrotárietiquee    | °C régime               | C régime                 | internes C | 100         | opriodo       | d'occupation     | de non<br>مەمىن <del>ىت</del> ەمەر <sup>ش</sup> | degrés-jour |
| Domanne u activite (choix dans la liste)<br>Immeruhe de hureau privé |        | nombre de personnel          |                         | n dabsence<br>15         | 4          | Jour<br>5/7 | periode       | 7 - 20           |                                                 | 15/15       |
| Immeuble de bureau public                                            | ×      | nombre de personnel          | 40 21                   | 15                       | 4          | 5/7         | iour ouvrable | 7 - 18           | 15                                              | 15/15       |
| Enseignement communautaire                                           |        | nombre d'élèves              |                         |                          |            |             |               |                  |                                                 |             |
| Enseignement officiel                                                |        | nombre d'élèves              | 21                      | 15                       | ო          | 5/7         | calendrier    | 8 - 18           | 15                                              | 15/15       |
| Enseignement libre ou privé                                          |        | nombre d'élèves              |                         |                          |            |             | scolaire      |                  |                                                 |             |
| Clinique/ hôpital                                                    |        | nombre de lits               | 22                      | 20                       | 2          | 7/7         | toute l'année | 7 - 22           | 19                                              | 19/19       |
| Maison de repos                                                      |        | nombre de lits               | 22                      | 20                       | 2          | 7/7         | toute l'année | 8 - 22           | 18                                              | 18/18       |
| Piscine                                                              |        | m² plan d'eau                | 30                      | 24                       | ი<br>ი     | 6/7         | toute l'année | 10 - 22          | 27                                              | 27/27       |
| Magasins, grandes surfaces                                           |        |                              | 20                      | 15                       | т (        | 6/7         | toute l'année | 9 - 19<br>6 - 19 | 15                                              | 15/15       |
| Commerces hormis les grandes surfaces                                |        |                              | 5.0                     | 4L                       | ю (        | 6//<br>5    | toute l'annee | 8 - 18<br>2      | ۲5<br>۲                                         | 15/15       |
| Horeca:                                                              |        |                              | 21                      | 15                       |            | 6//<br>712  | toute l'annee | 8 - 23<br>7 00   | 15                                              | 15/15       |
| limmeuble a appartements                                             |        | nombre d'appartements        | 12                      | 10                       |            | 111         | toute l'annee | 7 - 23           | 15                                              | 15/15       |
| Autre:                                                               |        |                              | 21                      | 15                       | n          | //9         | jour ouvrable | / - 18           | 15                                              | 15/15       |
| Nombre de m² de surface plancher chauffés                            |        | 16098                        | source de la donné      | e pas connu              |            |             |               |                  |                                                 |             |
|                                                                      |        |                              |                         | estimé grossi            | èrement    |             |               |                  |                                                 |             |
|                                                                      |        |                              |                         | estimé (selon            | mesures)   |             | ×             |                  |                                                 |             |
|                                                                      |        |                              |                         | calculé (selor           | normes )   |             |               |                  |                                                 |             |

| Personnalis              | ation de l'utilisation du bâtiment<br>A remplir uniquement si affectation="Autre'                                                                         | _                                                                             |                                                |                                                        |                               |                    |                                                 |                                                      |                                                                              |                                                   |                          |                  |                       |
|--------------------------|----------------------------------------------------------------------------------------------------|-------------------------------------------------------------------------------|------------------------------------------------|--------------------------------------------------------|-------------------------------|--------------------|-------------------------------------------------|------------------------------------------------------|------------------------------------------------------------------------------|---------------------------------------------------|--------------------------|------------------|-----------------------|
|                          | heures de régime d'occupation<br>de x heure à y h<br>Periode 1 6 1<br>Periode 2 83°                                                                       | T<br>T                                                                        | → LLI LI                                       | Jour<br>Jour<br>4                                      | onnement du c<br>Mois         | hauffage<br>Jour   | Mois                                            |                                                      | Nombre de jou<br>5 jours/7<br>5 jours/7 calen<br>5 jours/7 same<br>5 jours/7 | irs de travail/s<br>drier scolaire<br>:di compris | emaine                   |                  | ×                     |
| Consommat                | tion des combustibles Periode<br>Gasoi litres/an<br>Gasoi extra ? litres/an<br>Gaz naturel pauvre G25 kWh PCC<br>Gaz naturel riche G20 kWh PCC<br>Propane | Slan 21                                                                       | 2009<br>3.084                                  |                                                        |                               |                    |                                                 | Dates de la pé                                       | ériode de con<br>de<br>usque, y comp                                         | sommation                                         | Jour<br>30               | Mois<br>12<br>11 | Année<br>2008<br>2009 |
|                          |                                                                                                    |                                                                               |                                                | <b>Caractéris</b>                                      | t <mark>iques du s</mark>     | ystème de          | <mark>chauffage.</mark>                         |                                                      |                                                                              |                                                   |                          |                  |                       |
| Batterie de c            | chaudière(s)<br>Nombre de chaudière(s)                                                                                                    |                                                                               | 2 (1                                           | naximum 4)                                             |                               |                    |                                                 |                                                      |                                                                              |                                                   |                          |                  |                       |
| Identificatio            | n du mode de régulation des chaudières.                                                                                                    |                                                                               |                                                | _                                                      |                               | Régime de te       | mpérature d'e<br>1 parmi les 3 d                | eau des chaud<br>choix suivants:                     | lières                                                                       |                                                   |                          |                  |                       |
|                          | Pas de regulation specifique des bruleurs<br>Régulation de cascade pilotant les allures des<br>Régulation des allures via un thermostat de ch             | chaudières<br>haudière                                                        | <u>a</u> 6                                     | etite allure<br>ande allure                            | ×                             | υ υ<br>υ           | à température<br>Température g<br>Température g | fixe (75°C)<br>Ilissante avec u<br>Ilissante sans Il | ine li mite bass<br>mite ba sse                                              | ie (60°C)                                         |                          |                  | ×                     |
|                          | Les radiateurs dans les locaux ensoleillé ou for                                                                                                    | rtement occupé                                                                | és sont-ils i                                  | nunis de robir                                         | nets thermosta                | itiques ?          |                                                 |                                                      |                                                                              |                                                   |                          | × Oui            | Non                   |
|                          | Est-ce que l'installation est-elle équipée d'une i<br>Si oui les dates et heures sont-elles correctes                                                     | régulation qui s<br>paramétrées ?                                             | arrête le ch                                   | auffage en de                                          | hors des heure                | es d'occupatior    | 12                                              |                                                      |                                                                              |                                                   |                          | ××               |                       |
|                          | Est-ce que le ralenti nocturne est-il piloté sous                                                                                                    | le contrôle d'ui                                                              | ne sonde d                                     | ambiance int                                           | érieure ?                     |                    |                                                 |                                                      |                                                                              |                                                   |                          | ×                |                       |
|                          | Est-ce que tout les jours u exception: vacantes<br>Est-ce que les grilles horaires et les coubes de<br>Si qui la temmérature d'agu de dénart est alle e   | <u>s chauffe sont-</u>                                                        | elles correction                               | tement param<br>à l'evtériour 3                        | rétrées dans le               | es régulateurs (   | ć                                               |                                                      |                                                                              |                                                   |                          | ××               | >                     |
|                          | Est-ce que la température d'eau de chaque cir.<br>Est-ce que la température d'eau de chaque cir.                                                          | cuit est-elle réc<br>ieure à 30°C qu                                          | plée en fon<br>uand il fait                    | ction de la ten<br>+15°C à l'exté                      | npérature d'air<br>rieure ?   | extérieure ?       |                                                 |                                                      |                                                                              |                                                   |                          | ×                | ×                     |
| Caractéristi             | ques de chaque chaudière, à introduire dans<br>Les chaudières a condensation sont d'offic<br>Type de chaudière M(c) = mazout, G(c) = gaz i                | l'ordre d'app <del>.</del><br>e <i>considérée</i> s<br><u>à brûleur pulsé</u> | el dans l'é<br><u>s comme a</u><br>, A(c) = ga | /entuelle cas<br><u>yant 2 allure</u><br>z atmosphéric | scade.<br>s<br>que, U = chaud | ière unit à con    | densation, (c)=                                 | - à condensatic                                      | Ę                                                                            |                                                   |                          |                  |                       |
|                          | Marque et modèle .                                                                                                    |                                                                               | _<br>ype                                       | Numéro                                                 | de série                      | Puissance<br>en kW | Année de<br>construction                        | Traces d'iné<br>Oui                                  | tanchéité ?<br>Non                                                           | Isolation t<br>Bon état                           | hermique *<br>Détertioré | Régulateu<br>Oui | ur de tirage ?<br>Non |
| Chaudière 1<br>Brûleur 1 | Remeha                                                                                                    |                                                                               | AA                                             | absent                                                 |                               | 270                | 1982                                            |                                                      | ×                                                                            | ×                                                 |                          |                  | ×                     |
| Chaudière 2              | Remeha                                                                                                    |                                                                               | A                                              | absent                                                 |                               | 270                | 1982                                            |                                                      | ×                                                                            | ×                                                 |                          |                  | x                     |
| Brûleur 2<br>Chaudière 3 |                                                                                                    |                                                                               | A                                              |                                                        |                               |                    |                                                 |                                                      |                                                                              |                                                   |                          |                  |                       |
| Brûleur 3<br>Chaudière 4 |                                                                                                    |                                                                               |                                                |                                                        |                               |                    |                                                 |                                                      |                                                                              |                                                   |                          |                  |                       |
| Brûleur 4                |                                                                                                    |                                                                               |                                                |                                                        |                               |                    |                                                 | *:à défaut d'un<br>défavorable                       | e franche cons                                                               | statation, il est                                 | conseillé de pi          | rendre la situa  | tion la plus          |

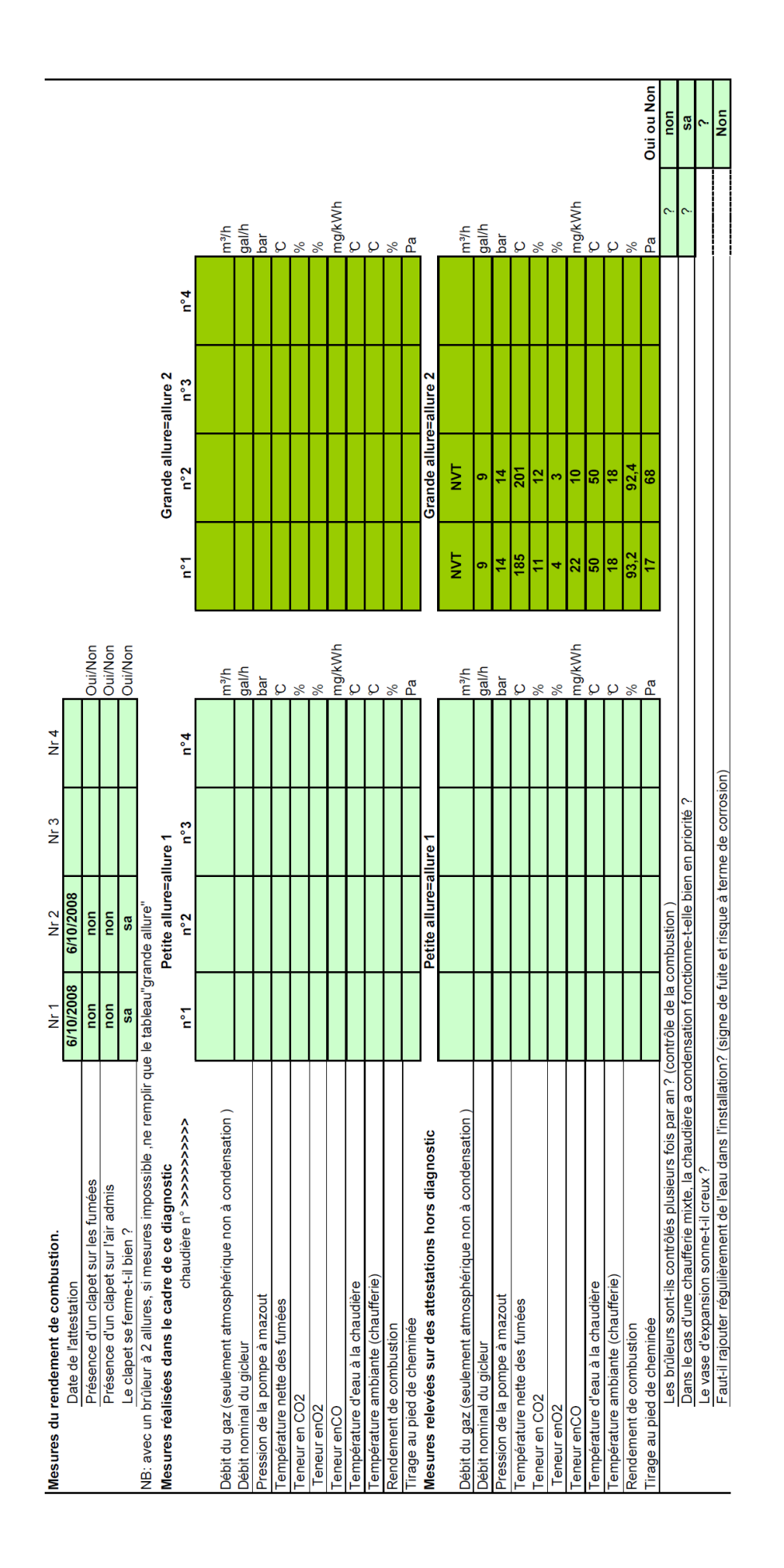

|            | Conduites                                                             | simplifié<br>détaillé                                                                                         | ×                                                                                                  |                                                                                                    |                                                                                                    |                    |                                              |                                                                           | Vannes                                           | •                         | simplifié<br>détaillé                                                                        | ×        |                                                      |         |
|------------|-----------------------------------------------------------------------|----------------------------------------------------------------------------------------------------|----------------------------------------------------------------------------------------------------|----------------------------------------------------------------------------------------------------|----------------------------------------------------------------------------------------------------|--------------------|----------------------------------------------|---------------------------------------------------------------------------|--------------------------------------------------|---------------------------|----------------------------------------------------------------------------------------------|----------|------------------------------------------------------|---------|
|            | Si examen "dét                                                        | taillé"                                                                                                    |                                                                                                    |                                                                                                    |                                                                                                    |                    |                                              |                                                                           |                                                  |                           |                                                                                              |          |                                                      |         |
|            | Pertes calorifiq<br>Type tuyau (1)                                    | iues des tuyaux et/oi<br>= Tuyaux de chauff<br>= Tuyaux de chauff<br>= Tuyaux de boucle<br>= Tuyaux de boucle | u vannes non cal<br>fage dans un local<br>fage>DN32 dans u<br>e ECS dans un loc<br>e ECS >DN32 dan | orifugées.<br>NON chauffé<br>in local chauffé<br>al NON chauffé<br>s un local chau                                                         | e<br>e<br>lifé                                                                                       |                    | A B C D                                      | Ē.                                                                        | ype de vanne                                     | s (1)                     | à boules<br>autre ,avec bri                                                                  | des      | B                                                    |         |
|            | Diamètres des t                                                       | uyaux et vannes <b>(2)</b> :                                                                                  |                                                                                                    | DN 15 - 1/2" -<br>DN 20 - 3/4" -<br>DN 25 - 4/4" -<br>DN 32 - 5/4" -<br>DN 40 - 6/4" -<br>DN 50 - 2" -<br>DN 65 - 2 1/2"<br>DN 80 - 3" - Ø | 0 = 21 mm<br>0 = 27 mm<br>0 = 34 mm<br>0 = 42 mm<br>0 = 48 mm<br>0 = 60 mm<br>- 0 = 76 mm<br>= 89 mm |                    | 15<br>20<br>32<br>32<br>40<br>65<br>80<br>80 |                                                                           |                                                  | N 100 - " " " " " " " " " | 2 = 100 mm<br>2 = 140 mm<br>2 = 165 mm<br>2 = 165 mm<br>213 mm<br>324 mm<br>324 mm<br>326 mm |          | 100<br>125<br>150<br>200<br>250<br>350<br>350<br>350 |         |
|            | Température m<br>Continu 70°C<br>Température d'é<br>Température co    | oyenne, °C <b>(3)</b><br>eau glissante moy.= 4!<br>instante ECS - 60°C                                        | 50                                                                                                 | 3 2 7                                                                                                    |                                                                                                    | L                  | Période de circ                              | culation de l'eau<br>Année entière -<br>Saison de chauf<br>Seulement dura | (4)<br>8760 h<br>ffe - 5800 h<br>int les h d'occ | upation - 1600            | Ч                                                                                            |          | <ul><li>∠ m ∪</li></ul>                              |         |
|            | Type de tuyaux                                                        | :(1) A,B,C ou D                                                                                               | Tuyau 1                                                                                            | Tuyau 2                                                                                                    | Tuyau 3                                                                                              | Tuyau 4            | Tuyau 5                                      | Type de vanne                                                             | (1) A, B                                         | Vanne 1<br>B              | Vanne 2<br>B                                                                                 | Vanne 3  | Vanne 4                                              | Vanne 5 |
|            | Ø tuyaux (2)<br>Longueur du tuy<br>Température mc<br>Période de circu | /aux en m<br>oyenne (3), °C<br>Ilation (4)                                                                    |                                                                                                    |                                                                                                    |                                                                                                    |                    |                                              | Ø vanne <b>(2)</b><br><u>Nombre de vanı</u><br>Température me             | nes<br>oy. (3), °C<br>ulation (4)                | 80<br>14<br>A             | 65<br>16<br>2<br>B                                                                           |          |                                                      |         |
|            | Is de hydraulisch                                                     | he kring in zones verd                                                                                        | leeld met gelijke w                                                                                | armtevragen ir                                                                                                    | ı functie van geb                                                                                    | aruik lokalen ?    | (gebruikstijder                              | , temperatuur e                                                           | = (zue                                           |                           |                                                                                              |          | Č                                                    |         |
|            | Les tuyaux de ci                                                      | hauffage et d'ECS trav                                                                                        | versant des locaux                                                                                 | <u>k non chauffés</u>                                                                                                    | sont-ils calorifuç                                                                                   | jés ?              |                                              |                                                                           |                                                  |                           |                                                                                              |          | ×                                                    | uon ,   |
|            | Les vannes/aco<br>Les pompes de<br>Si non l'écart A                   | essoires en cnaumene<br>circulation sont-ils à "<br>T dénart/rations par tay                                  | vitesse variable" 3                                                                                | ques sont-lis is<br>کې                                                                                                    | oles r                                                                                               |                    |                                              |                                                                           |                                                  |                           |                                                                                              |          | ,                                                    | ××      |
|            | Est-ce que les p<br>Est-ce que les p                                  | oompes sont-ils mis à l<br>sircuits hydrauliques so                                                           | l'arrêt quand il n'y<br>ont-ils créés en for                                                       | a plus de beso<br>nction des beso                                                                                                    | in de chauffage<br>bins des locaux (                                                                 | ?<br>durée et nive | aux de tempéi                                | rature)?                                                                  |                                                  |                           |                                                                                              |          | ×××                                                  |         |
|            | Si Oui , est-ce q                                                     | lue chaque circuit pos                                                                                        | sède-il sa propre r                                                                                | égulation ?                                                                                                    |                                                                                                    |                    | -                                            |                                                                           |                                                  |                           |                                                                                              |          | ×                                                    |         |
|            | Pompes de circ                                                        | culation.                                                                                                    | Pompe 1                                                                                            | Pompe 2                                                                                                    | Pompe 3                                                                                              | Pompe 4            | Pompe 5                                      | Pompe 6                                                                   | Pompe 7                                          | Pompe 8                   | Pompe 9                                                                                      | Pompe 10 |                                                      |         |
| Typ        | e: à vitesse consta<br>à vitesse variab                               | ante<br>ble                                                                                                   |                                                                                                    |                                                                                                    |                                                                                                    |                    |                                              |                                                                           |                                                  |                           |                                                                                              |          |                                                      |         |
|            | Fonctionnement<br>Fonctionnement                                      | t continu<br>t intermittent                                                                                   |                                                                                                    |                                                                                                    |                                                                                                    |                    |                                              |                                                                           |                                                  |                           |                                                                                              |          |                                                      |         |
|            |                                                                       |                                                                                                    |                                                                                                    |                                                                                                    |                                                                                                    |                    |                                              |                                                                           |                                                  | ,<br>C                    |                                                                                              |          |                                                      |         |
| Emission c | le chaleur<br>Radiateurs                                              | Les parois derrière                                                                                           | les radiateurs son                                                                                 | t-ils thermique                                                                                                    | ment isolés ?                                                                                        |                    |                                              |                                                                           |                                                  | Oul                       | Non                                                                                          |          |                                                      |         |
|            |                                                                       | Les parois derrière                                                                                           | les radiateurs son                                                                                 | t-ils opaques (                                                                                                    | cad pas =vitrag                                                                                      | e) ?               |                                              |                                                                           | د.                                               | Oui                       |                                                                                              |          |                                                      |         |

|                                            |                              | x                                |                                                        |                                                                                                    | bustible spécifique.                                                                                             |
|--------------------------------------------|------------------------------|----------------------------------|--------------------------------------------------------|----------------------------------------------------------------------------------------------------|----------------------------------------------------------------------------------------------------|
| Part énergétique pour la production d'ECS. | Comment est produite l'ECS ? | II n'y a pas de production d'ECS | l'ECS est produite aussi par la chaudière du chauffage | l'ECS est produite séparément de la chaudière du chauffage,mais sans compteur de <u>combustible spécifique</u> | A compléter uniquement si l'ECS est produite séparément de la chaudière du chauffage, mais sans compteur de comt |
| Exercice 4                                                           |          |                             |                  |                |                                    |                   |             |               |              |                |             |
|----------------------------------------------------------------------|----------|-----------------------------|------------------|----------------|------------------------------------|-------------------|-------------|---------------|--------------|----------------|-------------|
|                                                                      |          | Do                          | nnées admi       | nistratives.   |                                    |                   |             |               |              |                |             |
| Date d'exécution du diagnostic 13/0                                  | 04/2010  |                             | Nom du Conse     | eiller         |                                    | Ш                 |             | Numéro        | d'agrément : | VA00           | 003         |
| Nom du bâtiment                                                      |          |                             | Rue/avenue       |                | du colibri éche                    | evelé             |             |               | N            | 729            |             |
|                                                                      |          |                             | Commune          |                | Vatermael-Bo                       | itsfort           |             |               | Code postal  | 1170           |             |
| Personne de contact.                                                 |          |                             | Nom              |                | Catoire                            |                   |             |               | Prénom       | Robert         |             |
|                                                                      |          |                             | Fonction         |                | <sup>o</sup> résident du s         | vndic             |             |               | Société      | néant          |             |
|                                                                      |          | 1-1                         | N°téléphone:     |                | 02/123.321.14                      |                   |             |               | Courriel     | <u>néant</u>   |             |
|                                                                      |          |                             |                  |                |                                    |                   |             |               |              |                |             |
| Responsable des installations techniques.                            |          |                             | Nom              |                | Catoire                            |                   |             |               | Prénom       | Robert         |             |
|                                                                      |          |                             | Fonction         |                | <sup>o</sup> résident du s         | yndic             |             |               | Société      | néant          |             |
|                                                                      |          |                             | Rue/avenue       | 0              | au colibri éche                    | svelé             |             |               | Nr           | 729            |             |
|                                                                      |          | . – 1                       | Commune          | -              | <b>Natermael-Bo</b>                | itsfort           |             |               | Code postal  | 1170           |             |
|                                                                      |          |                             | N°téléphone:     | 0              | 2/123.321.14                       |                   |             |               | Courriel     | syndiccolibri@ | skynet.be   |
| -                                                                    | ;        | :                           | :                |                | :                                  |                   |             |               |              | INO            | NON         |
| Informations disponibles (sources) lors du diagn                     | iostic : | Dernières attes             | station d'entret | tien (controle | s periodiques                      | -                 |             |               |              |                |             |
|                                                                      |          | Relevés des cc              | onsommations     |                |                                    |                   |             |               |              | ×              |             |
|                                                                      |          | Surface planch              | ier chauffé      |                |                                    |                   |             |               |              | ×              |             |
|                                                                      |          | Présence d(un               | agent d'une se   | ociété de mai  | ntenance                           |                   |             |               |              |                |             |
|                                                                      |          |                             |                  |                |                                    |                   |             |               |              |                |             |
|                                                                      |          | Cara                        | cteristiques     | du bätime      | nt.                                |                   |             |               |              |                |             |
|                                                                      |          |                             |                  | L              |                                    |                   | Jour        | Mois          |              |                |             |
| Utilisation du patiment                                              |          | Periode de tonctionnement   |                  |                |                                    | rage              | - 2         | - 4           |              |                |             |
|                                                                      |          |                             |                  | -1             | - In du chauttag                   | Ð                 | 31          | 12            |              |                |             |
|                                                                      |          | Valeurs associées par défau | t>>>>>           |                |                                    | Gains             | Progra      | amme          | heures       | Température    | Tvne de     |
| Domoino d'activité (abaix dans la lista)                             |          | Elámonto ocupatániction oc  |                  | °C régime      | °C régime                          | internes C        |             |               | d'occupation | de non         | degrés-jour |
| Domaine a activite (choix dans la liste)<br>Immenble de bureau privé |          | nombre de personnel         |                  | 21<br>21       |                                    | 4                 | 1001<br>2/2 | iour ouvrable | 7 - 20       |                | 15/15       |
| Immerihle de hireau public                                           |          | nombre de nersonnel         |                  | 2              | о<br>Т                             | -                 | 5/7         | iour ouvrable | 7 - 18       | 17             | 15/15       |
| Enseignement communautaire                                           |          | nombre d'élèves             |                  |                | 2                                  | t I               | 5           |               | 2            | 2              | 2           |
| Enseignement officiel                                                |          | nombre d'élèves             |                  | 21             | 15                                 | ო                 | 5/7         | calendrier    | 8 - 18       | 15             | 15/15       |
| Enseignement libre ou privé                                          |          | nombre d'élèves             |                  |                |                                    |                   |             | scolaire      |              |                |             |
| Clinique/ hôpital                                                    |          | nombre de lits              |                  | 22             | 20                                 | 2                 | 717         | toute l'année | 7 - 22       | 19             | 19/19       |
| Maison de repos                                                      |          | nombre de lits              |                  | 22             | 20                                 | 2                 | 2/7         | toute l'année | 8 - 22       | 18             | 18/18       |
| Piscine                                                              |          | m² plan d'eau               |                  | 30             | 24                                 | 3                 | 6/7         | toute l'année | 10 - 22      | 27             | 27/27       |
| Magasins, grandes surfaces                                           |          |                             |                  | 20             | 15                                 | 3                 | 6/7         | toute l'année | 9 - 19       | 15             | 15/15       |
| Commerces hormis les grandes surfaces                                |          |                             |                  | 20             | 15                                 | с<br>С            | 6/7         | toute l'année | 8 - 18       | 15             | 15/15       |
| Horeca:                                                              |          |                             |                  | 21             | 15                                 | 3                 | 6/7         | toute l'année | 8 - 23       | 15             | 15/15       |
| limmeuble à appartements                                             | ×        | nombre d'appartements       | 151              | 21             | 18                                 | З                 | 717         | toute l'année | 7 - 23       | 15             | 15/15       |
| Autre:                                                               |          |                             |                  | 21             | 15                                 | с                 | 5/7         | jour ouvrable | 7 - 18       | 15             | 15/15       |
|                                                                      |          | 10000                       |                  | L              |                                    |                   |             |               |              |                |             |
| Nombre de m <sup>4</sup> de surtace plancher chauttes                |          | 13300                       | source c         | de la donnee p | bas connu                          |                   |             |               |              |                |             |
|                                                                      |          |                             |                  |                | estimé grossier<br>estimé (selon n | ement<br>Jesures) |             | ×             |              |                |             |
|                                                                      |          |                             |                  | <u>, , c</u>   | alculé (selon r                    | icsures )         | T           | <             |              |                |             |
|                                                                      |          |                             |                  | 4              | ימוחמות לההוהי                     |                   |             |               |              |                | -           |

| Personnalis   | sation de l'utilisation du bâtiment<br>A remplir uniquement si affectation="A∟                                                          | utre"                                                                        |                                                          |                                                           |                                                                                                    |                         |                                               |                                                                    |                                                          |                    |                  |                       |
|---------------|----------------------------------------------------------------------------------------------------|------------------------------------------------------------------------------|----------------------------------------------------------|-----------------------------------------------------------|----------------------------------------------------------------------------------------------------|-------------------------|-----------------------------------------------|--------------------------------------------------------------------|----------------------------------------------------------|--------------------|------------------|-----------------------|
|               | heures de régime d'occupation<br>de x heure<br>Periode 1<br>Periode 2<br>Estimation gains internes (bureaux 4,autre                     | à y heure<br>s 3°C)                                                          |                                                          | Jours de fonctio<br>Jour                                  | nnement du ch<br>Mois                                                                                           | Jour                    | Mois                                          | Nombre<br>5 jours/7<br>5 jours/7<br>5 jours/7                      | de jours de trava<br>calendrier scolai<br>samedi compris | il/semaine<br>re   |                  | ×                     |
| Consomma      | ation des combustibles Pei<br>Gasoil attra ? Ittre<br>Gasoil extra ? Ittre<br>Gaz naturel pauvre G25 k/W<br>Gaz naturel riche G20 k/W   | riode<br>es/an<br>/h PCS/an<br>/h PCS/an                                     | 2009                                                     |                                                           |                                                                                                    |                         |                                               | Dates de la période d<br>de<br>jusque, y                           | e consommation                                           | Jour<br>31         | Mois<br>1<br>12  | Année<br>2009<br>2009 |
|               |                                                                                                    |                                                                              |                                                          | Caractéristi                                              | ques du sy                                                                                                    | stème de cl             | hauffage.                                     |                                                                    |                                                          |                    |                  |                       |
| Batterie de   | chaudière(s)<br>Nombre de chaudière(s)                                                                                                  |                                                                              | 2                                                        | (maximum 4)                                               |                                                                                                    |                         |                                               |                                                                    |                                                          |                    |                  |                       |
| Identificatic | on du mode de régulation des chaudières.                                                                                                |                                                                              |                                                          |                                                           | -                                                                                                    | Régime de ten           | npérature d'e<br>1 parmi les 3 c              | au des chaudières<br>thoix suivants:                               |                                                          |                    |                  |                       |
|               | Pas de régulation spécifique des brûleurs<br>Régulation de cascade pilotant les allures (<br>Régulation des allures via un thermostat d | des chaudières<br>le chaudière                                               |                                                          | petite allure<br>grande allure                            | ×                                                                                                    | ΩΩ                      | à température<br>empérature g<br>empérature g | fixe (75°C)<br>lissante avec une li mit<br>lissante sans limite ba | e basse (60°C)<br>sse                                    |                    |                  | ×                     |
|               | Les radiateurs dans les locaux ensoleillé oi<br>Est-ce que l'installation est-elle équipée d'u                                          | u fortement occ.<br>une régulation qu                                        | upés sont-ils n<br>ui arrête le cha                      | nunis de robinet<br>utfage en dehoi                       | s thermostatiques of the second second second second second second second second second second second second se | ues ?<br>d'occupation ? |                                               |                                                                    |                                                          | I                  | Oui<br>×         | Non ×                 |
|               | Si oui, les dates et heures sont-elles correc<br>Est-ce que le ralenti nocturne est-il piloté su                                        | ctes paramétrée<br>ous le contrôle c                                         | s ?<br>1'une sonde d'a                                   | ambiance intérie                                          | eure ?                                                                                                    |                         |                                               |                                                                    |                                                          |                    | ×                | ×                     |
|               | Est-ce que tout les jours d'exception-vacar<br>Est-ce que les grilles horaires et les coube                                             | s de chauffe sor                                                             | sont-ils bien part-ils bien partect                      | rogrammés ?<br>ement paraméti                             | rées dans les r                                                                                                 | égulateurs ?            |                                               |                                                                    |                                                          |                    | ×                | ××                    |
|               | Si oui, la température d'eau de départ est-<br>Est-ce que la température d'eau de chaque<br>Est-ce que la température d'eau est-elle su | elle supérieure ;<br>e circuit est-elle<br>ipérieure à 30°                   | à 70°C par 0°C<br>réglée en fonc<br>> quand il fait +    | à l'extérieur ?<br>tion de la tempé<br>15℃ à l'extérieu   | erature d'air ext<br>ure ?                                                                                      | térieure ?              |                                               |                                                                    |                                                          |                    | ×××              |                       |
| Caractéristi  | iques de chaque chaudière, à introduire d<br>Les chaudières a condensation sont d'o<br>Type de chaudière M(c) = mazout, G(c) = ç        | lans l'ordre d'a <sub>l</sub><br>office considéru<br><u>3az à brûleur pu</u> | ppel dans l'év<br><u>ées comme al</u><br>Isé, A(c) = gaz | entuelle casca<br><i>lant 2 allur</i> es<br>atmosphérique | de.<br>, U = chaudièrr                                                                                          | e unit à conder         | ısation, (c)= à                               | condensation                                                       |                                                          |                    |                  |                       |
|               | Marcino of models                                                                                                    |                                                                              | ► +                                                      | Ni má m                                                   | o o ório                                                                                                    | Puissance               | Année de                                      | Traces d'inétanchéit                                               | é ? Isolatic                                             | on thermique *     | Régulater        | ır de tirage ?        |
| Chandiàra 1   | Marque et modele .<br>1 Vanis Varino                                                                                                    |                                                                              | - ype                                                    | Numero o                                                  | e sere                                                                                                    | en kW                   | construction                                  | Oui Nor                                                            | Bon état                                                 | Détertioré         | Oui              | Non                   |
| Brûleur       | 1 Ygnis Varino                                                                                                    |                                                                              | modulant                                                 |                                                           |                                                                                                    | 200                     | 0004                                          | <                                                                  | <                                                        |                    |                  | ¢                     |
| Chaudière 2   | 2 Raypack-Rendamax                                                                                                    |                                                                              | Α <                                                      | absent                                                    |                                                                                                    | 926                     | 1985                                          | ×                                                                  | ×                                                        |                    |                  | ×                     |
| Chaudière     | 2 Каураск-тенчаннах<br>3                                                                                                    |                                                                              | I                                                        |                                                           |                                                                                                    |                         |                                               | _                                                                  |                                                          |                    |                  |                       |
| Chandière z   | 0.0                                                                                                    |                                                                              |                                                          |                                                           |                                                                                                    |                         |                                               |                                                                    |                                                          |                    |                  |                       |
| Brôlaur z     | 7                                                                                                    |                                                                              |                                                          |                                                           |                                                                                                    |                         |                                               | ן<br>*:à défaut d'une franch<br>défavorable                        | e constatation, il e                                     | est conseillé de l | orendre la situa | tion la plus          |

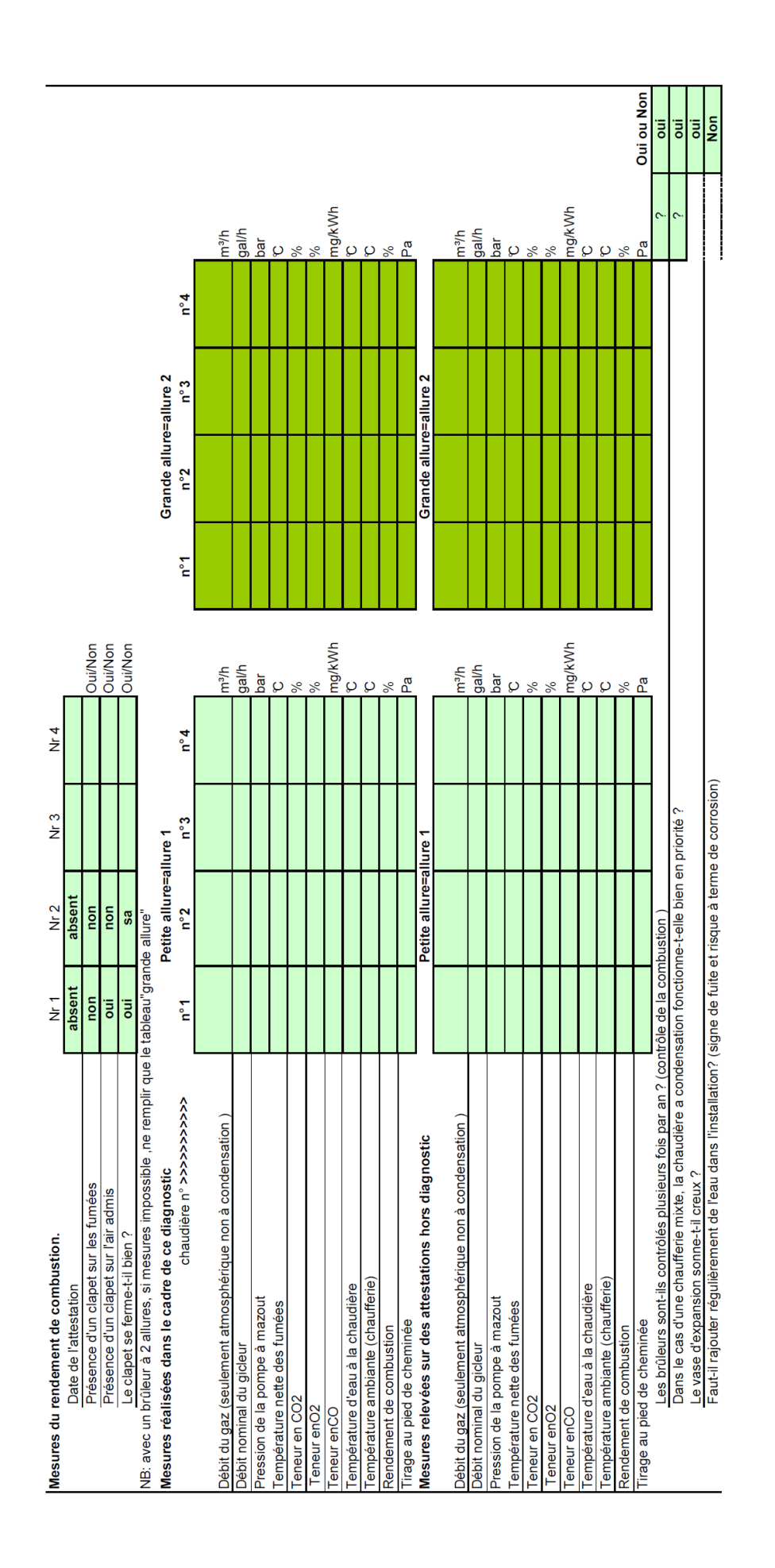

| Evaluation des conditions de condensation compte tenu des régulations et raccorde | ments hydrauliques.                                                                 |
|-----------------------------------------------------------------------------------|-------------------------------------------------------------------------------------|
| - By Pass: (collecteur fermé, bouteille de mélange; vannes diviseuse )            | Absent, donc favorable à la condensation                                            |
| - Régulation des chaudières en température glissante :                            |                                                                                     |
| -                                                                                 | Présent et bien paramétré (çàd max $5 	extsf{C}$ > au circuit le plus demandeur )   |
|                                                                                   | Absent ou mal paramétré ( dès que>= 15℃ au-dessus  du circuit le plus demandeur ) . |
|                                                                                   | Mal paramétré ( < 15℃ au-dessus du circuit le plus  demandeur ) .                   |
| - Régulation des circuits secondaires en température glissante :                  | Présent et bien paramétré                                                           |
|                                                                                   | Absent ou mai paramétré<br>Partiellement favorable                                  |

| Non                     |   |   |  |  |   |
|-------------------------|---|---|--|--|---|
| Page 04/8<br><b>Oui</b> | × | × |  |  | × |

| Conduites                                                                | simplifié<br>détaillé                                                                           | ×                                                                                                    |                                                                                                    |                                                                                                    |                     |                                        |                                                                                                   | Vannes                                                          |                                                                                                    | simplifié<br>détaillé                                                          | ×                         |                                                      |  |
|--------------------------------------------------------------------------|-------------------------------------------------------------------------------------------------|----------------------------------------------------------------------------------------------------|----------------------------------------------------------------------------------------------------|----------------------------------------------------------------------------------------------------|---------------------|----------------------------------------|---------------------------------------------------------------------------------------------------|-----------------------------------------------------------------|----------------------------------------------------------------------------------------------------|--------------------------------------------------------------------------------|---------------------------|------------------------------------------------------|--|
| Si examen "détail                                                        | llé"                                                                                            |                                                                                                    |                                                                                                    |                                                                                                    |                     |                                        |                                                                                                   |                                                                 |                                                                                                    |                                                                                |                           |                                                      |  |
| Pertes calorifique<br>Type tuyau (1)                                     | es des tuyaux et/ou<br>= Tuyaux de chi<br>= Tuyaux de chi<br>= Tuyaux de boi<br>= Tuyaux de boi | <b>J vannes non cal</b><br>lauffage dans un<br>lauffage>DN32 da<br>ucle ECS dans ui<br>ucle ECS >DN32 | lorifugées.<br>local NON chau<br>ans un local chai<br>n local NON cha<br>dans un local cl                                                       | ffé<br>uffé<br>hauffé                                                                               |                     | < m ∪ □                                |                                                                                                   | Type de vanne                                                   | (1) se                                                                                                    | à boules<br>autre ,avec br                                                     | ides                      | B                                                    |  |
| Diamètres des tuy                                                        | aux et vannes (2):                                                                              |                                                                                                    | DN 15 - 1/2"<br>DN 20 - 3/4"<br>DN 25 - 4/4"<br>DN 32 - 5/4"<br>DN 32 - 5/4"<br>DN 40 - 6/4"<br>DN 50 - 2" -<br>DN 65 - 2 1/2<br>DN 80 - 3" - 6 | - Ø = 21 mm<br>- Ø = 27 mm<br>- Ø = 34 mm<br>- Ø = 42 mm<br>- Ø = 60 mm<br>- Ø = 76 mm<br>3 = 89 mm |                     | 15<br>20<br>32<br>40<br>65<br>80<br>80 |                                                                                                   |                                                                 | DN 100 - 4" -<br>DD 125 - 5" -<br>DD 150 - 6" -<br>DD 250 - Ø =<br>DD 350 - Ø =<br>DD 350 - Ø =<br>DD 350 - Ø = | Ø = 100 mm<br>Ø = 140 mm<br>Ø = 146 mm<br>213 mm<br>324 mm<br>326 mm<br>432 mm |                           | 100<br>125<br>150<br>250<br>300<br>350<br>350<br>400 |  |
| Température moy<br>Continu 70°C<br>Température d'eau<br>Température cons | enne, ℃ <b>(3)</b><br><u>u glissante moy.= 45</u><br>tante ECS - 60℃                            | 2                                                                                                    | - 2 e                                                                                                    |                                                                                                    |                     | Période de ci                          | rculation de l'e <i>s</i><br><u>Année entière</u><br><u>Saison de cha</u><br><u>Seulement dur</u> | au <b>(4)</b><br>- 8760 h<br>Iuffe - 5800 h<br>rant les h d'oco | cupation - 160                                                                                                  | чо                                                                             |                           | C B ≽                                                |  |
| Type de tuyaux :(1<br>Ø tuyaux (2)                                       | ) A,B,C ou D                                                                                    | Tuyau 1<br>A<br>65                                                                                    | Tuyau 2<br>A<br>100                                                                                                    | Tuyau 3<br>C<br>100                                                                                 | Tuyau 4<br>C<br>50  | Tuyau 5                                | Type de vann<br>Ø vanne (2)                                                                       | le (1) A, B                                                     | Vanne 1<br>100<br>B                                                                                             | Vanne 2<br>65<br>A                                                             | Vanne 3<br><b>65</b><br>A | Vanne 4                                              |  |
| Longueur au tuyat<br>Température moy:<br>Période de circulat             | ux en m<br>enne (3), °C<br>tion (4)                                                             | C 2 1                                                                                                 | ∽ -                                                                                                    | 22<br>9                                                                                             | ∾ m ∢               |                                        | Température r<br>Période de circ                                                                  | moy. (3), C<br>culation (4)                                     | A - A                                                                                                    | 2<br>C                                                                         | C 2 4                     |                                                      |  |
| Is de hydraulische                                                       | kring in zones verde                                                                            | eeld met gelijke w                                                                                    | varmtevragen in                                                                                                    | functie van geb                                                                                     | ruik lokalen ? (    | (gebruikstijden,                       | temperatuur ei                                                                                    | (zu                                                             |                                                                                                    | _                                                                              |                           | Oui                                                  |  |
| Les tuyaux de cha<br>Les vannes/acces                                    | iuffage et d'ECS travisoires en chaufferies                                                     | rersant des locau;<br>s et locaux technic                                                             | x non chauffés s<br>ques sont-ils iso                                                                                                    | sont-ils caloritug                                                                                  | és ?                |                                        |                                                                                                   |                                                                 |                                                                                                    |                                                                                |                           |                                                      |  |
| Les pompes de cir<br>Si non.l'écart  ΔT d                                | rculation sont-ils à " v<br>lépart/retour par text                                              | vitesse variable" (<br>t ~ 0°C est-il > 1                                                             | ?<br>15°C ?                                                                                                    |                                                                                                    |                     |                                        |                                                                                                   |                                                                 |                                                                                                    |                                                                                |                           | ×                                                    |  |
| Est-ce que les por<br>Est-ce que les circ                                | npes sont-ils mis à l'<br>uits hydrauliques son                                                 | 'arrêt quand il n'y<br>int-ils créés en for<br>ide il so propro                                       | a plus de besoir<br>nction des besoi                                                                                                    | n de chauffage <sup>·</sup><br>ns des locaux (                                                      | ?<br>durée et nives | aux de tempérs                         | ature ) ?                                                                                         |                                                                 |                                                                                                    |                                                                                |                           | ×                                                    |  |
| Pompes de circul                                                         | lation.                                                                                         |                                                                                                    |                                                                                                    |                                                                                                    |                     |                                        |                                                                                                   |                                                                 |                                                                                                    |                                                                                |                           | <                                                    |  |
| ype: à vitesse constant                                                  | e                                                                                               | Pompe 1                                                                                               | Pompe 2                                                                                                    | Pompe 3                                                                                             | Pompe 4             | Pompe 5                                | Pompe 6                                                                                           | Pompe 7                                                         | Pompe 8                                                                                                    | Pompe 9                                                                        | Pompe 10                  |                                                      |  |
| à vitesse variable<br>Fonctionnement c                                   | ontinu                                                                                          |                                                                                                    |                                                                                                    |                                                                                                    |                     |                                        |                                                                                                   |                                                                 |                                                                                                    |                                                                                |                           |                                                      |  |
| Fonctionnement in                                                        | ntermittent                                                                                     |                                                                                                    |                                                                                                    |                                                                                                    |                     |                                        |                                                                                                   |                                                                 |                                                                                                    |                                                                                |                           |                                                      |  |

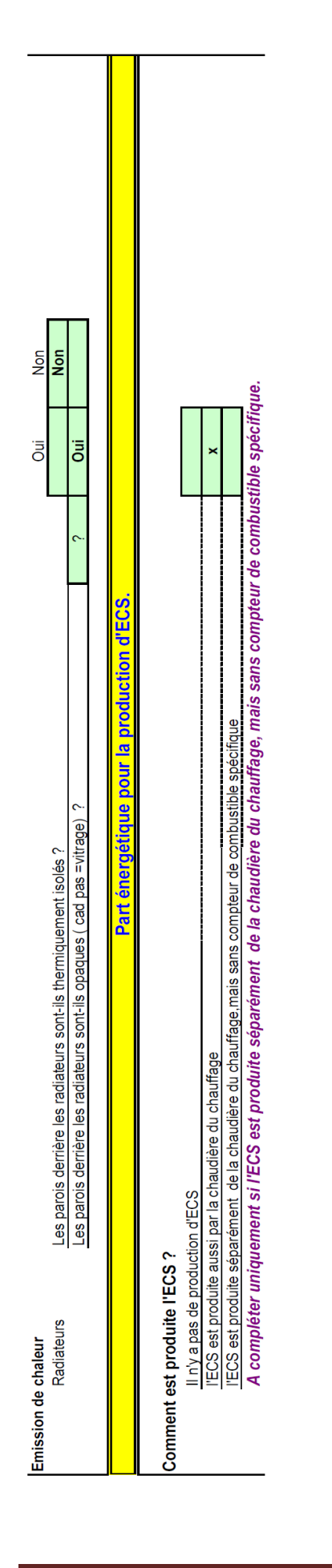

## SPW | Éditions Outils Pédagogiques

DGO4 - Département de l'Énergie et du Bâtiment Durable Direction des Bâtiments Durables Chaussée de Liège 140-142, 5100 Namur (Jambes)

Éditeur responsable : Annick Fourmeaux, Directrice Générale

Numéro vert de la Wallonie : 1718 (FR) www.wallonie.be 1719 (DE)

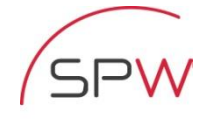

Service public de **Wallonie**  DIRECTION GÉNÉRALE ET OPÉRATIONNELLE DE L'AMÉNAGEMENT DU TERRITOIRE, DU LOGEMENT, DU PATRIMOINE ET DE L'ÉNERGIE

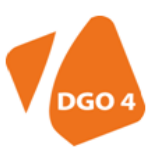